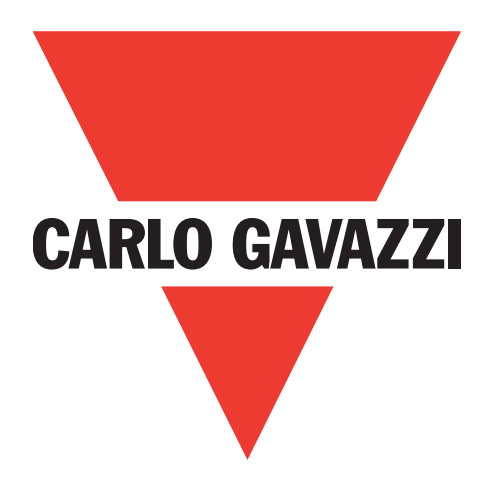

# IO-Link masters EtherNet IP YL212 et YN115

Manuel de l'utilisateur

Carlo Gavazzi Industri, Over Hadstenvej 40, 8370 Hadsten, Denmark

# Table of contents

| 1. | Introduction         1.1. Installation et Configuration - Généralités         1.2. Localisation des logiciels et documentation les plus récents                                                                                                    | . 9<br>. 9<br>10                                                                                     |
|----|----------------------------------------------------------------------------------------------------|----------------------------------------------------------------------------------------------------|
| 2. | Installation du matériel2.1. Installation du matériel IOLM YL212.2.1.1. Réglage d'un commutateur rotatif.2.1.2. Connexion au réseau2.1.3. Connexion de l'alimentation2.1.4. Montage d'un IOLM YL212.2.2. Installation du matériel IOLM YN1152.2.1. Connexion au réseau2.2.3. Montage                                                                                                    | .11<br>11<br>13<br>13<br>15<br>16<br>16<br>17                                                        |
| 3. | Configuration des informations réseau                                                                                                    | <b>.18</b><br>18<br>18                                                                               |
| 4. | Connexion des périphériques.4.1. Généralités4.2. Ports IO-Link IOLM YL2124.3. Ports IO-Link IOLM YN115                                                                                                    | .21<br>21<br>22<br>24                                                                                |
| 5. | . Mise à jour des images et applications                                                                                                    | .26                                                                                                  |
|    | 5.1. Images et sous-ensembles applicatifs - Généralités         5.1.1. Images         5.1.2. Sous-ensembles applicatifs         5.2. Mise à jour du logiciel par l'interface Web         5.1.2. Mise à jour des images         5.2.2. Mise à jour des images                                                                                                    | 26<br>27<br>27<br>28<br>28<br>29                                                                     |
| 6. | <ul> <li>5.1. Images et sous-ensembles applicatifs - Généralités</li> <li>5.1.1. Images</li> <li>5.1.2. Sous-ensembles applicatifs</li> <li>5.2. Mise à jour du logiciel par l'interface Web</li> <li>5.1.2. Mise à jour des images</li> <li>5.2.2. Mise à jour des sous-ensembles applicatifs</li> <li>Configuration des ports IO-Link</li> <li>6.1. Préparation de la configuration des ports</li> <li>6.2. Page Configuration de IO-Link</li> <li>6.2.1. Modification des paramètres des ports IO-Link</li> <li>6.3. Page Ethernet/IP Settings Configuration</li> <li>6.3.1. Modification des paramètres Ethernet/IP</li> <li>6.3.2. Réglage des paramètres Ethernet/IP</li> <li>6.4. Page de configuration des paramètres Modbus/TCP</li> <li>6.4.1. Modification des paramètres Modbus/TCP</li> <li>6.4.2. Paramètres de réglage Modbus/TCP</li> <li>6.4.1. Modification des paramètres Modbus/TCP</li> <li>6.5. Page de configuration des paramètres Modbus/TCP</li> <li>6.4.1. Modification des paramètres Modbus/TCP</li> <li>6.4.1. Modification des paramètres Modbus/TCP</li> <li>6.4.1. Modification des paramètres Modbus/TCP</li> <li>6.5. Page de configuration des paramètres Modbus/TCP</li> </ul> | 26<br>27<br>28<br>28<br>29<br><b>.30</b><br>32<br>33<br>34<br>37<br>38<br>39<br>45<br>46<br>47<br>50 |

| <ul> <li>7. Chargement et gestion des fichiers IODD.</li> <li>7.1. Page Descripteurs de périphériques IO-Link (IODD)</li> <li>7.1.1. Préparation des fichiers IODD à charger</li> <li>7.1.2. Chargement de fichiers IODD zippés</li> <li>7.1.3. Chargement des fichiers .xml ou des fichiers supports</li> <li>7.1.4. Consultation et sauvegarde des fichiers IODD</li> <li>7.1.5. Suppression de fichiers IODD</li> <li>7.2. Page Synthèse de la Configuration des périphériques IO-Link</li> <li>8. Configuration de périphériques IO-Link</li> </ul>                                                                                                    | <b>52</b><br>52<br>53<br>54<br>55<br>56<br>57<br><b>58</b>                                         |
|----------------------------------------------------------------------------------------------------|----------------------------------------------------------------------------------------------------|
| <ul> <li>8.1. Aperçu des Pages Ports</li> <li>8.2. Modification des paramètres - Table des Périphériques IO-Link - Table des Ports</li> <li>8.3. Restauration des paramètres d'usine des périphériques IO-Link</li> <li>8.4. Modification des paramètres - interface ISDU de périphériques IO-Link - Port</li> <li>8.4.1. Généralités</li> <li>8.4.2. Utilisation de l'interface</li> </ul>                                                                                                    | 58<br>61<br>62<br>63<br>63<br>64                                                                   |
| <ul> <li>9.1. Setting User Accounts and Passwords.</li> <li>9.2. Stockage des données .</li> <li>9.2.1. Chargement du stockage des données vers un IOLM .</li> <li>9.2.2. Téléchargement d'un stockage de données vers un périphérique IO-Link .</li> <li>9.2.3. Configuration automatique de périphériques .</li> <li>9.2.4. Sauvegarde automatique de la configuration d'un périphérique.</li> <li>9.3. Validation de périphériques .</li> <li>9.4. Validation des données .</li> <li>9.5. Fichiers de configuration IOLM .</li> <li>9.5.1. Sauvegarde des fichiers de configuration (Interface Web) .</li> <li>9.5.2. Chargement des fichiers de configuration (Interface Web) .</li> <li>9.6.1. Utilisation de l'option Menu Bar Hover Shows Submenu .</li> <li>9.6.2. Page Activation écriture PDO depuis ports de périphériques connectés .</li> <li>9.6.3. Générateur d'évènements de test IO-LINK .</li> <li>9.7. Effacement des paramètres .</li> </ul> | 66<br>69<br>69<br>70<br>72<br>73<br>74<br>75<br>75<br>75<br>75<br>76<br>77<br>77<br>78<br>79<br>81 |
| 10. Utilisation des pages Diagnostics.         10.1. Diagnostics des ports IO-Link         10.2. Diagnostics Ethernet/IP.         10.3. Diagnostics Modbus/TCP         10.4. Page Diagnostics OPC UA                                                                                                    | , <b>82</b><br>82<br>85<br>88<br>91                                                                |
| <ul> <li>11. Interface Ethernet/IP.</li> <li>11.1. Introduction.</li> <li>11.1.1. Synthèse des fonctionnalités.</li> <li>11.1.2. Définitions des types de données</li> <li>11.1.3. Termes et définitions</li> <li>11.2. Méthodes de transfert de données .</li> <li>11.2.1. Méthodes de réception des données process</li> <li>11.2.1.1. Sondage - Données des requêtes API.</li> <li>11.2.1.2. Write-to-Tag/File - IOLM écrit les données directement dans la mémoire de l'API</li> <li>11.2.1.3. Connexion de Classe 1 (Entrée Seulement) - API et IOLM utilisent une connexion d'entre sortie</li> </ul>                                                                                                    | 92<br>92<br>93<br>94<br>95<br>95<br>95<br>95<br>95<br>rée/                                         |

| 11.2.2. Méthodes de transmission des données process                                          | 96      |
|-----------------------------------------------------------------------------------------------|---------|
| 11.2.2.1. PLC-Writes                                                                          | 96      |
| 11.2.2.2. Read-from-Tag/File-IOLM lit les données en mémoire de l'API                         | 96      |
| 11.2.2.3. Connexion de Classe 1 (Entrée et Sortie) - API et IOLM utilisent une co             | nnexion |
| d'entrée/sortie                                                                               | 97      |
| 12 Descriptions des fonctionnalités                                                           | 00      |
| 12.1 Descriptions des blass de dennées processes                                              |         |
| 12.1. Descriptions des blocs de données process                                               | 90      |
| 12.1.1. Description des blocs de données process à entrée                                     | 100     |
| 12.1.1.2. Plas des dennées process à entrée - l'ormai de données sur 6 bits                   | 100     |
| 12.1.1.2. Bloc des données process d'entrée - Format de données sur 10 bits                   | 100     |
| 12.1.2. Descriptions d'un blos de dennées process de sertie                                   | 101     |
| 12.1.2.1 Bloc de dennées process de sertie Format de dennées sur 8 bits (SINIT)               | 101     |
| 12.1.2.1. Bloc de données process de sortie - Format de données sur 32 hits (DINT)            | 103     |
| 12.1.2.5. bloc de données process de some - ronnai de données sor 52 bils (Dirvi)             | 101     |
| 12.2. Desilon des evenements                                                                  | 104     |
| 12.2.1. Processus d'effacement d'un événement dans les blocs PDO                              | 105     |
| 12.2.2. Effacement d'un code événement dans un Block PDO et effacement d'événements après t   | amos da |
| maintien - Block PDO en Premier                                                               | 106 106 |
| 12.2.4. Effacement d'un code événement dans un bloc PDO et traitement de l'effacement d'un év | énement |
| après temps de maintien. Temps de maintien expiré                                             | 107     |
| 12.3 Gestion ISDU                                                                             | 107     |
| 12.3.1. Structure d'une requête/réponse ISDU                                                  | 108     |
| 12.3.1.1. Requête d'une commande ISDU simple                                                  | 108     |
| 12.3.1.2. Structure de commandes multiples ISDU                                               | 109     |
| 12.3.2. Format d'un message de requête ISDU - De API vers IOLM                                | 111     |
| 12.3.2.1. Format d'une commande de requête ISDU standard                                      | 111     |
| 12.3.2.2. Format d'une commande de requête ISDU avec un entier (Mot de 16 bit)                | 112     |
| 12.3.3. Format d'un message de réponse ISDU                                                   | 113     |
| 12.3.3.1. Format d'une commande de réponse ISDU standard                                      | 113     |
| 12.3.3.2. Format d'une commande de réponse ISDU avec un entier (Mot de 16 bit)                | 114     |
| 12.3.4. Méthodes bloquantes et non bloquantes ISDU                                            | 115     |
| 12.3.4.1. Commande bloquante simple                                                           | 115     |
| 12.3.4.2. Commande bloquante multiple                                                         | 115     |
| 12.3.4.3. Commande non bloquante simple                                                       | 116     |
| 12.3.4.4. Commande non bloquante multiple                                                     | 116     |
| 12 Definitions d/abiets Ethernet/ID CID                                                       | 117     |
| 13.1 Définition de l'objet informations ports [O, link (71 bev)]                              | 117     |
| 13.1.1. Attributs de classe                                                                   | 117     |
| 13.1.2 Attributs d'instances                                                                  | 118     |
| 13 1 3 Services communs                                                                       | 118     |
| 13.1.4. Définitions des attributs d'instances                                                 | 119     |
| 13.1.4.1. Attribut 1 - Nom Vendeur                                                            | 119     |
| 13.1.4.2. Attribut 2 - Texte Vendeur                                                          | . 119   |
| 13.1.4.3. Attribut 3 - Nom du Produit                                                         | 119     |
| 13.1.4.4. Attribut 4 - ID Produit                                                             | 119     |
| 13.1.4.5. Attribut 5 - Texte Produit                                                          | 119     |
| 13.1.4.6. Attribut 6 - Numéro de série                                                        | 119     |
| 13.1.4.7. Attribut 7 - Révision Hardware                                                      | 119     |
| 13.1.4.8. Attribut 8 - Révision Firmware                                                      | 120     |
| 13.1.4.9. Attribut 9 - Longueur PDI du périphérique                                           | 120     |
|                                                                                               |         |

5

| 13.1.4.10 Attribut 10 Longuour PDO du páriphárigua                                           | 120 |
|----------------------------------------------------------------------------------------------|-----|
| 12.1.4.10. Allibur 10 - Longueur PDO du penphenque                                           | 120 |
|                                                                                              | 120 |
|                                                                                              | 120 |
| 13.1.4.13. Affribut 13 - Decalage de l'entree PDI d'un ensemble d'entree                     | 120 |
| 13.1.4.14. Attribut 14 - Décalage de la sortie PDO d'un ensemble d'entrée                    | 121 |
| 13.1.4.15. Attribut 15 - Décalage de la PDO d'un ensemble de sortie                          | 121 |
| 13.1.4.16. Attribut 16 - Drapeaux de contrôle                                                | 121 |
| 13.2. Définition (72 hex) de l'objet transfert de données PDI (entrée de données process)    | 122 |
| 13.2.1. Attributs de classe                                                                  | 122 |
| 13.2.2. Attributs d'instances                                                                | 122 |
| 13.2.3. Services communs                                                                     | 122 |
| 13.2.4. Définitions des attributs d'instances - Attributs 1 à 4 - Blocks de données PDI      | 122 |
| 13.3. Définition (73 hex) de l'objet de Transfert de données PDO (sortie de données process) | 123 |
| 13.3.1 Attributs de classe                                                                   | 123 |
| 13.3.2 Attributs d'instances                                                                 | 123 |
| 13.3.3 Services communs                                                                      | 123 |
| 13.3.4 Définitions des attributs d'instances Attributs 1 à 4 Blocs de dennées PDO            | 123 |
| 13.3.4. Definitions des difficies la directione (áculture ISDI)                              | 120 |
|                                                                                              | 124 |
|                                                                                              | 124 |
|                                                                                              | 124 |
| 13.4.3. Services communs                                                                     | 124 |
| 13.4.4. Object Specific Services                                                             | 124 |
| 13.4.5. Définitions des attributs d'instances                                                | 125 |
| 13.4.5.1. Attribut 1 - Réponse lecture/écriture ISDU (Non-Bloquante seulement)               | 125 |
| 13.4.5.2. Attribut 2 - Requête de lecture/écriture ISDU (Non-Bloquante seulement)            | 125 |
| 13.5. Objet Identité (01hex, 1 Instance)                                                     | 126 |
| 13.5.1. Attributs de classe                                                                  | 126 |
| 13.5.2. Attributs d'instances                                                                | 126 |
| 13.5.3. Mot d'état                                                                           | 127 |
| 13.5.4. Services communs                                                                     | 128 |
| 13.6. Objet Routeur de Messages (02 hex)                                                     | 128 |
| 13.6.1. Attributs de classe                                                                  | 128 |
| 13.6.2. Attributs d'instances                                                                | 128 |
| 13.6.3. Services communs                                                                     | 129 |
| 13.7 Objet gestionnaire des connexions (06 hex)                                              | 129 |
| Attributs de classe                                                                          | 129 |
| 1.3.7.2 Attributs d'instances (06 hex)                                                       | 129 |
| 13.7.3 Common Services Object (06 hex)                                                       | 130 |
| 13.8 Object Port (E4 box Instance 1)                                                         | 130 |
| 12.9.1 Attribute de classe                                                                   | 120 |
|                                                                                              | 100 |
|                                                                                              | 101 |
|                                                                                              | 131 |
|                                                                                              | 132 |
| 13.9.1. Attributs de classe                                                                  | 132 |
| 13.9.2. Attributs d'instances                                                                | 132 |
| 13.10. Objet Liaison Ethernet (F6 hex - Instance 1)                                          | 134 |
| 13.10.1. Attributs de classe                                                                 | 134 |
| 13.10.2. Attributs d'instances                                                               | 135 |
| 13.10.3. Services communs                                                                    | 135 |

| 13.11. Object PCCC (67 hex - Instance 1)                                                  | 136 |
|-------------------------------------------------------------------------------------------|-----|
| 13.11.1. Instances                                                                        | 136 |
| 13.11.2. Services communs                                                                 | 136 |
| 13.11.3. Structure du Message Execute PCCC: Message de requête                            | 136 |
| 13.11.4. Structure du Message Execute PCCC : Message de réponse                           | 136 |
| 13.11.5. Types de commandes PCCC supportées                                               | 137 |
| 13.12. Assembly Object (Objet Ensemble) (Pour interface de Classe 1)                      | 137 |
| 13.12.1. Attributs de classe                                                              |     |
| 13.12.2. Définitions des instances                                                        | 138 |
| 13.12.3. Attributs d'instances                                                            | 139 |
| 13.12.4. Services Communs                                                                 | 140 |
| 13.12.5. Définitions des attributs d'instances : Attribut 3 - Requête/Écriture de données | 140 |
| 13.12.6. Définitions des attributs d'instances : Attribut 4 - Longueur de données         | 140 |
| 13.12.7. Aperçu de l'interface d'Ensemble                                                 | 140 |
| 13.12.8. Groupement d'instances d'ensembles                                               | 141 |
| 13.12.8.1                                                                                 | 141 |
| 13.12.8.2. Version 8-ports                                                                | 141 |
|                                                                                           |     |
| 14. Famille ControlLogix - Exemple de programmes API                                      | 143 |
| 14.1. Importation du programme API dans RSLogix 5000                                      |     |
| 14.2. Contiguration du contrôleur.                                                        |     |
| 14.3. Ajout d'une intertace pour module Ethernet/IP                                       |     |
| 14.4. Configuration d'un module Ethernet                                                  |     |
| 14.5. Fonctionnement du programme exemple de l'API                                        |     |
| 14.6. Structure des données définies par l'utilisateur                                    |     |
| 14.6.1. Structure définie par l'utilisateur - Exemple 1                                   | 154 |
| 14.6.2. Ecran d'une structure de données définies par l'utilisateur - exemple 2           | 155 |
| 14.0.3. Ecran d'une structure de donnees definies par l'utilisateur - exemple 3           |     |
| 14.7. Definitions des etiquettes du programme exemple API.                                | 15/ |
|                                                                                           |     |
| 14.7.2. Definition de PrfN_KxPdiData                                                      |     |
| 14.7.3. PrfIN_MISCISDUREqs                                                                |     |
|                                                                                           | 102 |
| 14.7.3. Utilisation a autres formats de commande de requete/reponse ISDU                  |     |
| 15. Interface SLC/PLC-5/MicroLogix                                                        | 163 |
| 15.1. Besoins                                                                             |     |
| 15.2. Besoins des API PLC-5 et SLC 5/05                                                   | 163 |
| 15.2.1. SLC 5/05                                                                          | 163 |
| 15.2.1. PLC-5                                                                             | 164 |
| 15.3. Messages PLC-5 et SLC                                                               | 165 |
| 15.4. Accès aux données process (PDI et PDO) via messages PCCC                            | 167 |
|                                                                                           |     |
|                                                                                           |     |
| 16.1. Generalites                                                                         |     |
| 16.2. relectorgement des ticniers.                                                        |     |
| 10.3. Configuration de Kolinx                                                             |     |
| IO.4. Alout de tichiers EDS au logiciel Kockwell.                                         | 169 |

7

| 17. Interface Modbus/TCP                                            | 70  |
|---------------------------------------------------------------------|-----|
| 17.1. Codes de fonction Modbus                                      | 171 |
| 17.2. Définitions des Adresses Modbus                               | 171 |
| 17.3. Accès via Modbus/TCP aux Données process (PDI/PDO) multiports | 174 |
| 18. Localisation de défauts et support technique                    | 76  |
| 18.1. Localisation de défauts                                       | 176 |
| 18.2. LEDs IOLM                                                     | 177 |
| 18.2.1. LEDs IOLM YL212                                             | 177 |
| 18.2.2. LEDs IOLM YN115                                             | 179 |
| 18.3. Contacter le support technique                                | 180 |
| 18.4. Utilisation des fichiers journaux                             | 181 |
| 18.4.1. Consultation d'un fichier journal                           | 181 |
| 18.4.2. Exportation d'un fichier journal                            | 182 |
| 18.4.3. Effacement d'un fichier journal                             | 183 |

# 1. Introduction

Ce document fournit des informations relatives à l'installation, la configuration et à l'interface Web embarquée dans le module IO-Link Master (IOLM) de Carlo Gavazzi.

De plus, ce document contient des informations détaillées relatives aux protocoles Ethernet/IP et Modbus/TCP. La plate-forme fournie par l'interface Web simplifie la configuration, permet de consulter des pages de diagnostic et donne accès à des fonctionnalités évoluées, comme suit :

- Téléchargement (up) d'images ou d'applications IOLM les plus récentes
- Configuration de comptes d'utilisateurs avec droits d'utilisateurs et mots de passe différents
- Chargement de fichiers IODD et configuration des paramètres de périphériques IO-Link
- Implémentation manuelle ou automatique du stockage de données (chargement ou réception)
- Implémentation de la validation de périphériques et/ou de données

### 1.1. Installation et Configuration - Généralités

L'installation d'un module IOLM inclut les procédures suivantes.

1. Connexion du câble alimentation et Ethernet (Page 13).

**Nota :** IOLM 4-PNIO, YN115, et YL212 : Pour configurer l'adresse IP, utiliser le commutateur rotatif, si nécessaire (Page 13).

L'installation d'un module IOLM inclut les procédures suivantes.

- 1. Connexion du câble alimentation et Ethernet (Page 15).
- 2. Configuration de l'adresse IP via l'interface Web embarquée (Page 18).
- Nota : I IOLM YL212 (Page 11) : Pour configurer l'adresse IP, utiliser le commutateur rotatif, si nécessaire
- 3. Configuration des fonctionnalités d'un périphérique IOLM : mots de passe ou paramètres divers (page 82).
- 4. Si nécessaire, télécharger les images les plus récentes pour supporter les dernières fonctionnalités (page 26).
- 5. Connecter les périphériques IO-Link et périphériques numériques I/O (Page 21).
- 6. Utiliser l'interface Web pour régler les paramètres Modbus/TCP et UA OPC, comme suit :
  - a. ports IOLM pour votre environnement, au moyen de l'interface Web (page 30) :
    - Paramètres IO-Link, Port Mode par exemple. Par défaut, ce mode est réglé sur IO-Link mais selon le périphérique, vous devrez peut-être le régler en Digital In ou Digital Out.
    - Paramètres Ethernet/IP
    - Paramètres Modbus/TCP
    - Paramètres OPC UA
  - b. Si nécessaire, charger les fichiers IODD (Page 58) appropriés à vos périphériques IO-Link, afin de simplifier la configuration du périphérique IO-Link.
  - c. Si nécessaire, implémenter les fonctionnalités ou les options IOLM (Page 82), par exemple :
    - Stockage des données, automatique ou manuelle, en liaison montante ou descendante
    - Validation de périphériques
    - Validation des données
    - Fichiers de configuration IOLM (sauvegarde et chargement)
  - d. Utiliser les pages Diagnostic pour surveiller les périphériques et en localiser les défauts.
- 7. Se connecter à un automate et le configurer ou configurer HMI/SCADA (selon votre protocole)
  - La configuration Ethernet/IP est détaillée dans les Chapitres suivants :
    - La page 98, Interface Ethernet/IP, fournit une synthèse des fonctionnalités, des définitions des types de données, termes et définitions et méthodes de transfert de données.
    - Chapitre 12. Les fonctionnalités Ethernet/IP et Modbus/TCP décrites page 98) détaillent les blocs de données process, la gestion des événements et la gestion des ISDU.
    - Chapitre 13. Les définitions des objets CIP (protocole industriel commun) Ethernet/IP de la page 117 concernent les définitions du CIP spécifique du vendeur.
    - Le cas échéant, consulter le Chapitre 14. ControlLogix Family pour faire fonctionner vos API plus rapidement, consulter les exemples de programmes la Page 143.
    - Le cas échéant, consulter le Chapitre 15. Interface SLC/PLC-5/MicroLogix. Voir Page 163 pour faire fonctionner vos API plus rapidement.

- Chapitre 16. Fichiers EDS. Les procédures de la page 169 permettent d'ajouter des fichiers EDS à un API RSLinx pour normaliser les communications entre IOLM et l'automate.

**Nota :** Télécharger les fichiers AOI et la documentation (incluse avec les fichiers) depuis le site de téléchargement de Carlo Gavazzi.

- Modbus/TCP : la connexion des automates ou des périphériques IHM/ SCADA est détaillée dans deux Chapitres :
  - Chapitre 12. Les descriptions de fonctionnalités de la page 98 détaillent les blocs de données process, la gestion des événements et la gestion des ISDU.
  - Chapitre 17. L'interface Modbus/TCP, page 170, discute les codes de fonctions Modbus, la définition des adresses et les données process multiports (PDI/PDO).

# 1.2. Localisation des logiciels et documentation les plus récents

Localiser les images, utilitaires et documentations les plus récents en suivant le lien http://downloads.Carlo Gavazzi.com/html/iolm\_main.htm

Des informations relatives aux images et à la mise à jour du module IOLM figurent au Chapitre 5. Mise à jour des images et des applications : voir page 26

# 2. Installation du matériel

Votre matériel doit être installé en adéquation avec la version de votre IO-Link Master :

• Installation du matériel IOLM YL212 : page 11

• Installation du matériel IOLM YN115 : page 16

**Nota :** Voir Chapitre 4. Connexion de périphériques selon la page 21. Connecter des périphériques IO-Link ou des périphériques numériques aux ports après programmation des informations réseau en vous aidant du Chapitre suivant.

# 2.1. Installation du matériel IOLM YL212

Installer le matériel et en vérifier le fonctionnement selon les paras. suivants :

- Réglage d'un commutateur rotatif
- Connexion au réseau Page 13
- Connexion de l'alimentation Page 13
- Montage du IOLM YL212 Page 15

**Nota :** Voir Chapitre 4.2. Ports IO-Link du IOLM YL212, page 21. Connecter des périphériques IO-Link ou des périphériques numériques aux ports après programmation des informations réseau selon le chapitre suivant.

#### 2.1.1. Réglage d'un commutateur rotatif

Dans la fenêtre de configuration l'IOLM, utiliser les commutateurs rotatifs pour régler les 3 chiffres du bas (8 bits) de l'adresse IP statique.

**Nota :** En option, l'utilisateur peut conserver le réglage par défaut du commutateur rotatif et paramétrer l'adresse réseau via l'interface Web.

Si les commutateurs rotatifs ne sont pas réglés à une valeur par défaut, les 9 chiffres du haut (sur 24 bits) de l'adresse IP sont alors pris dans l'adresse réseau statique. Le réglage des commutateurs rotatifs devient actif au démarrage seulement mais la position courante est toujours affichée à la page Help | SUPPORT.

La configuration d'une adresse IP au moyen des commutateurs rotatifs peut s'avérer utile dans les cas suivants :
Une méthode permanente pour attribuer des adresses IP lorsque l'on configure des machines pour une application spéciale et qu'un PC de bureau ou portable est indisponible.

- Une méthode provisoire pour attribuer des adresses IP à plusieurs IOLM pour leur éviter des adresses en doublon et rendre ainsi plus aisé le paramétrage des adresses IP par logiciel. Une fois l'adresse IP modifiée via la page Web, réinitialiser les commutateurs rotatifs à 000.
- Une méthode de secours pour restaurer les valeurs d'usine par défaut d'un IOLM, afin de pouvoir programmer par logiciel l'adresse IP adéquate puis, ramener les commutateurs rotatifs à 000.

**Nota :** Tout paramétrage d'une adresse réseau via les commutateurs rotatifs prend la main sur les paramètres réseau dans l'interface Web, à la mise sous tension initiale de IOLM ou après un cycle d'alimentation.

| Réglage<br>commutateur         | Adresse du nœud                                                                                                    |  |
|--------------------------------|----------------------------------------------------------------------------------------------------|--|
| 000<br>(Réglage par<br>défaut) | Utiliser la configuration réseau stockée en mémoire flash. Les valeurs de la configuration<br>réseau par défaut sont les suivantes :<br>• Adresse IP = 192.168.1.125<br>• Masque de sous-réseau = 255.255.255.0<br>• Passerelle IP = 0.0.0.0<br>Une fois l'installation du matériel terminée, voir Chapitre 3. Configuration du réseau<br>Informations page 14 : paramétrage de l'adresse réseau via l'interface Web                                                                               |  |
| 001-254                        | Il s'agit des trois derniers chiffres de l'adresse IP. L'interface utilise les trois premiers no<br>bres de l'adresse IP statique configurée (par défaut 192.168.1.xxx)<br><b>Nota :</b> Si l'on modifie l'adresse IP par logiciel en lui attribuant une autre série et ce,<br>avant de régler les commutateurs rotatifs, IOLM utilise cette série d'adresses IP. Par<br>exemple, si IOLM est réglé à 10.0.0.250 et si le premier commutateur rotatif est réglé<br>2. l'adresse IP sera 10.0.0.200 |  |
| 255-887                        | Réservé.                                                                                                    |  |
| 888                            | Restauration des paramètres d'usine par défaut. Par exemple, si IOLM est réglé à 888 et<br>si l'on modifie l'adresse IP par d'autres méthodes, l'adresse IP revient à l'adresse IP par<br>défaut dès réamorçage du module IOLM ou sur un cycle de mise sous tension.                                                                                                    |  |
| 889-997                        | Utilise les valeurs de configuration réseau stockées en mémoire flash (réservé).                                                                                                    |  |
| 998                            | Un réglage des commutateurs rotatifs à 998 configure IOLM pour utiliser l'adressage<br>DHCP.                                                                                                    |  |
| 999                            | Utiliser l'adresse IP par défaut. Si IOLM est réglé à 999 et si l'on modifie l'adresse IP par d'autres méthodes, l'adresse IP revient à l'adresse IP par défaut dès réamorçage du module IOLM ou sur un cycle de mise sous tension.                                                                                                    |  |

Use the fPour modifier les réglages par défaut des commutateurs rotatifs, procéder comme suit.

- 1. Muni d'un petit tournevis à tête plate, décoller doucement la fenêtre.
- 2. Faire pivoter la fenêtre du sélecteur, doucement du haut vers le bas, selon l'axe de la charnière en partie basse de la fenêtre.
- 3. Muni d'un petit tournevis à tête plate, faire tourner chaque cadran jusqu'à la position correcte.

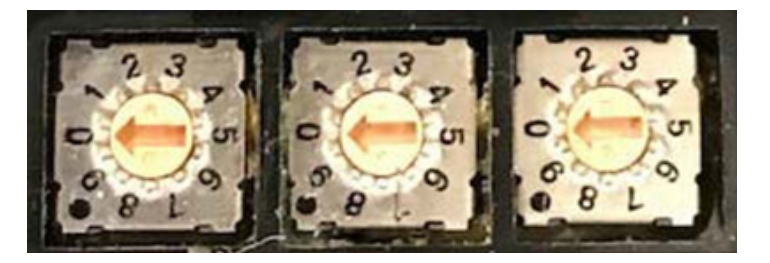

Le réglage par défaut est 000 comme illustré ci-dessus. La flèche pointe sur l'emplacement du commutateur. Le 0 est situé à la position 9 heures à la montre. Tourner le cadran dans le sens horaire jusqu'au réglage souhaité.

4. Refermer la fenêtre et constater qu'elle est clipsée correctement.

**Nota :** Tout manquement à refermer correctement la fenêtre de configuration peut compromettre l'intégrité IP67.

### 2.1.2. Connexion au réseau

IOLM est équipé de 2 connecteurs femelles M12 Fast Ethernet 4-broches codés-D (10/100BASE-TX)

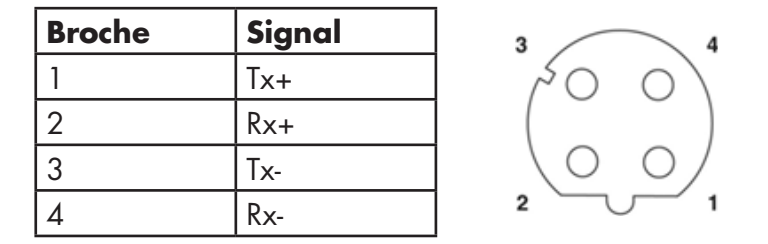

Utiliser cette procédure pour connecter un IOLM au réseau.

- 1. Connecter de manière sécuritaire une extrémité d'un câble Ethernet M12 en paire torsadée blindée (catégorie 5 ou plus) à l'un ou l'autre port Ethernet.
- 2. Connecter l'autre extrémité du câble au réseau.
- 3. En option, utiliser l'autre port Ethernet pour se raccorder en marguerite à un autre périphérique Ethernet.
- 4. Si vous n'avez pas connecté les deux ports Ethernet, constater que le port inutilisé est obturé au moyen d'un capuchon pour éviter toute pénétration de poussière ou liquide.

**Nota :** Les ports Ethernet doivent être équipés d'un câble homologué ou d'un capuchon de protection fixé au connecteur afin de garantir l'intégrité IP67.

### 2.1.3. Connexion de l'alimentation

IOLM YL212 est équipé de connecteurs M12 (5-pôles) d'entrée et de sortie puissance codés-L. Utiliser une alimentation 24 Vcc capable de fournir le courant total de sortie requis.

**Nota :** Les connecteurs de puissance doivent être équipés d'un câble homologué ou d'un capuchon de protection fixé au connecteur afin de garantir l'intégrité IP67.

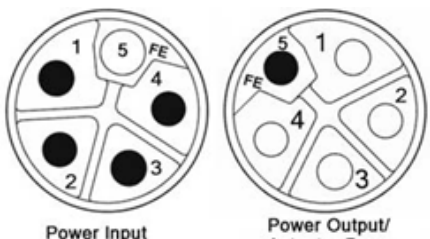

| POV | ver C | Jutput |
|-----|-------|--------|
| Act | uator | Power  |
| ACI | uator | POwer  |

| Bro-<br>che | Entrée<br>puissance<br>(mâle) | Sortie puissance ou<br>Alimentation actionneur<br>(femelle) | Description                                                           |
|-------------|-------------------------------|-------------------------------------------------------------|-----------------------------------------------------------------------|
| 1           | US+                           | US+ or +V                                                   | Électronique du système IO-Link Master et périp-<br>hériques IO-Link. |
| 2           | UA-                           | UA- or OV                                                   | Alimentation actionneur                                               |
| 3           | US-                           | US- or OV                                                   | Électronique du système IO-Link Master et périp-<br>hériques IO-Link. |
| 4           | UA+                           | UA+ or +V                                                   | Alimentation actionneur                                               |
| 5           | FE                            |                                                             |                                                                       |

**Nota :** IOLM requiert une alimentation homologuée UL avec une sortie 24 Vcc nominale.

| Alimentation                                                                                                 | Valeurs                                                                                                    |  |
|----------------------------------------------------------------------------------------------------|----------------------------------------------------------------------------------------------------|--|
| Entrée alimentation - VS et VA                                                                               | 16 A (maxi)                                                                                                    |  |
| Port 1 Connecteur IO-Link<br>C/Q (broche 4)<br>L+/L- Alimentation capteur (broches 1 et 3)                   | 200 mA (Maximum)<br>1.6A (Maximum)                                                                                                    |  |
| Port 3 Connecteur IO-Link<br>C/Q (broche 4)<br>L+/L- Alimentation capteur (broches 1 et 3)                   | 200 mA (Maximum)<br>1A (Maximum)                                                                                                    |  |
| Port 2 et 4 - 8 Connecteurs IO-Link<br>C/Q (broche 4)<br>L+/L- Alimentation capteur (broches 1 et 3)         | 200 mA (Maximum)<br>500 mA (Maximum)/jusqu'à 1A du budget de sortie<br><b>Nota :</b> Ports IOLM YL212 IO-Link : des informations relatives à<br>la division de la sortie puissance entre ports figurent page 45. |  |
| Alimentation IOLM                                                                                            | 100 mA à 24 Vcc (VS)                                                                                                    |  |
| Sortie alimentation<br>VS<br>VA                                                                              | 16A † (Maximum)<br>16A †† (Maximum)                                                                                                    |  |
| † La sortie VS disponible se détermine en soustrayant du courant d'entrée disponible, les valeurs suivantes. |                                                                                                    |  |

- Courant de l'électronique du module IO-Link Master.

- Courant total L+/L- de tous les ports IO-Link.

- Courant total C/Q de tous les ports IO-Link.

†† La sortie VA disponible est identique au courant d'entrée VA disponible.

La procédure suivante permet de connecter un IOLM à une alimentation.

**Nota :** Avant de raccorder électriquement un module IOLM, couper le courant d'alimentation. En effet, la lame du tournevis peut accidentellement mettre en court-circuit les connexions aux bornes de l'alimentation et l'armoire mise à la terre.

- 1. Securely attach the power cable between the male power connector (PWR In) and the power supply.
- Raccorder soit un câble d'alimentation entre le connecteur d'alimentation femelle et un autre périphérique à alimenter soit, fixer solidement un capuchon de connecteur pour éviter la pénétration de poussière ou de liquide.
- Appliquer la puissance et constater que les LED suivantes sont allumées. Elles indiquent que vous êtes prêts à connecter votre IO- Link ou vos périphériques numériques d'E/S.
  - a. La LED US est allumée.
  - b. La LED ETH est allumée sur le port connecté.
  - c. Les LED MOD et NET sont allumées.

d. Si aucun périphérique IO-Link n'est connecté, les LED IO-Link 🗞 clignotent. Si un périphérique IO-Link est connecté, elles sont allumées en fixe.

**Nota :** Après mise sous tension, IO-Link Master a besoin de 25 secondes environ pour être opérationnel. e. La LED MOD verte est allumée en fixe, IO-Link Master est prêt à fonctionner.

Si les LED indiquent que vous êtes prêts à passer à l'étape d'installation suivante :

- Programmer l'adresse IP via l'interface Web. Voir Chapitre 3. Configuration des informations réseau : voir page 14 : configuration des informations réseau
- Si vous utilisez les commutateurs rotatifs pour paramétrer l'adresse IP, vous êtes prêts à connecter des périphériques (voir Chapitre 4). (Voir également Connexion de périphériques, page 21)

Si les LED ne sont pas conformes aux conditions précitées, consulter les informations relatives aux LED du IOLM YL212 page 176, Chapitre Localisation de défauts et support technique.

### 2.1.4. Montage d'un IOLM YL212

Pour installer un IOLM YL212, utiliser les informations suivantes : Un module IOLM peut être installé sur un tableau de montage ou une machine.

- 1. Constater que la surface de montage est plane pour éviter toute contrainte mécanique du module IOLM.
- 2. Fixer le module IOLM sur la surface au moyen de deux vis de 6 mm avec rondelles, et serrer au couple de 8Nm.

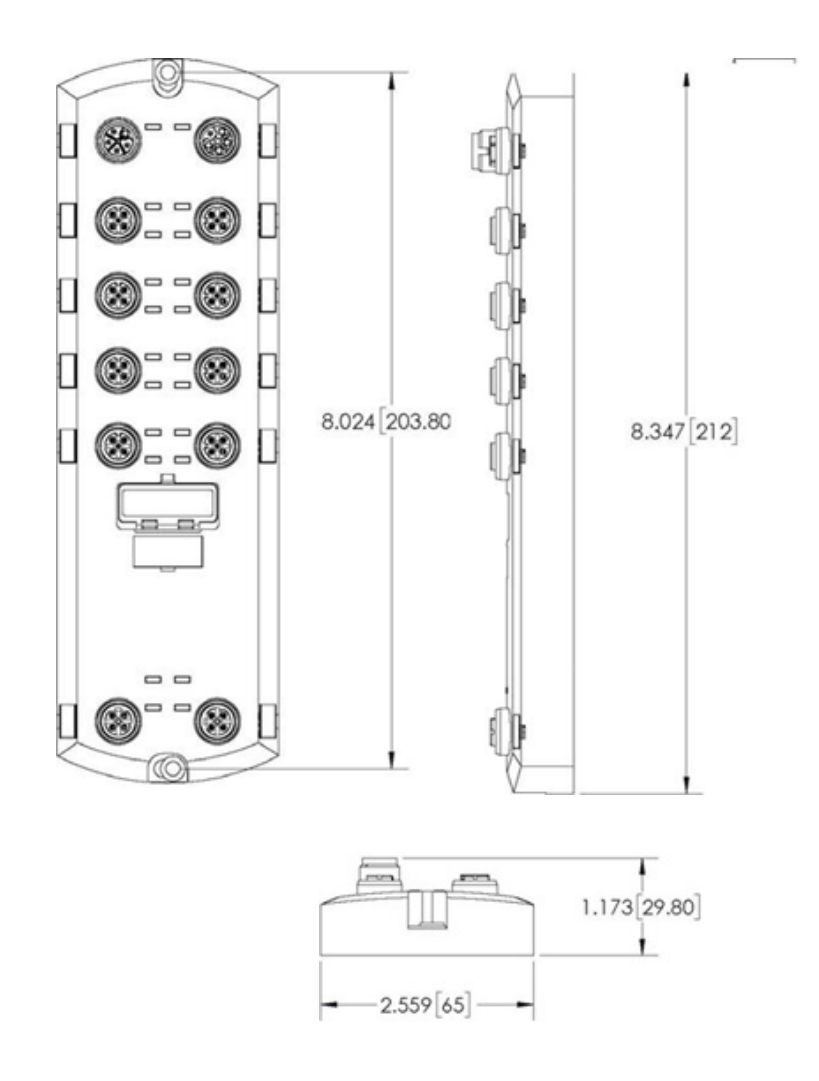

# 2.2. Installation du matériel IOLM YN115

Installer le matériel du IOLM YN115 comme suit.

- Connexion au réseau, page 16
- Connexion de l'alimentation, page 16
- Montage, page 17

**Nota :** Installer impérativement IOLM YN115 dans une enceinte homologuée anti incendie, électrique et mécanique.

Plusieurs méthodes permettent de connecter un IOLM YN115, à la guise de l'utilisateur :

• Installer d'abord le IOLM YN115 et le raccorder électriquement une fois fixé sur le Rail DIN.

• Muni d'un petit tournevis à tête plate, déposer le connecteur, connecter la puissance puis, insérer le connecteur dans son embase.

**Nota :** Voir 4.3. Ports IO-Link du IOLM YN115. Utiliser les informations de la page 24 pour connecter des périphériques IO-Link ou des périphériques numériques aux ports après programmation des informations réseau comme indiqué au Chapitre suivant.

#### 2.2.1. Connexion au réseau

IOLM est équipé de 2 connecteurs standard RJ45 Fast Ethernet (10/100BASE-TX).

| Broche | Signal |
|--------|--------|
| 1      | Tx+    |
| 2      | Rx+    |
| 3      | Tx-    |
| 6      | Rx-    |

Port 2 (PNIO)

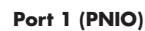

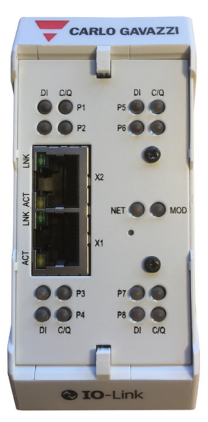

Utiliser cette procédure pour connecter IOLM au réseau ou à un contrôleur E/S.

- 1. Connecter de manière sécuritaire l'extrémité d'un câble Ethernet RJ45 à l'un des ports Ethernet.
- 2. Connecter l'autre extrémité du câble au réseau.
- 3. En option, utiliser l'autre port Ethernet pour se raccorder en marguerite à un autre périphérique Ethernet.

#### 2.2.2 Connexion de l'alimentation

IOLM YN115 dispose d'une entrée alimentation redondante avec un connecteur unique à raccorder en partie supérieure du IO-Link Master. Par sécurité, le connecteur de puissance est codé : on ne peut donc l'insérer dans un port IO-Link en utilisant les embases et les connecteurs codés fournis.

| Signal | Broche | Description                         |
|--------|--------|-------------------------------------|
| V-     | 1 et 2 | Retour alimentation 24 Vcc          |
| V+     | 3      | Primaire + alimentation 24 Vcc      |
| V+     | 4      | secondaire + alimentation<br>24 Vcc |

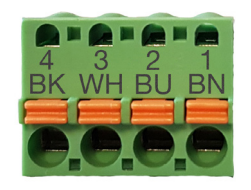

| Alimentation                                 | Valeurs                              |
|----------------------------------------------|--------------------------------------|
| Entrée alimentation (V+)                     | 3.7A (Maximum) †                     |
| Connecteurs IO-Link Ports 1 - 8<br>C/Q<br>L+ | 200 mA (Maximum)<br>200 mA (Maximum) |
| Alimentation IO-Link Master                  | 155 mA à 24 Vcc (VS)                 |

† La somme des valeurs suivantes ne doit pas excéder la valeur du courant maximal d'entrée V+ : - Alimentation du module en mode IO-Link

- Courant réel C/Q de chaque port IO-Link.

- Courant réel US de chaque port IO-Link.

Utiliser cette procédure pour connecter IOLM à une alimentation et un cordon d'alimentation homologués UL. **Nota :** Avant de raccorder électriquement un module IOLM, couper le courant d'alimentation. En effet, la lame du tournevis peut accidentellement mettre en court-circuit vos connexions et l'armoire à la terre.

1. En option, utiliser un petit tournevis pour extraire le connecteur d'alimentation de son embase.

- 2. Appuyer sur la languette orange jusqu'à ce qu'elle soit noyée dans le connecteur afin d'insérer les fils plus
- (+) et moins (-), toronnés ou bagués (12-24AWG) dans les contacts V+ et V-.
- 3. Si nécessaire, réinsérer le connecteur dans la prise d'alimentation.

4. Mettre sous tension et constater que les LED sont allumées, indiquant que vous êtes prêts à programmer l'adresse IP puis, raccorder vos périphériques IO-Link.

- a. La LED X1/X2 LED s'allume sur le port connecté.
- b. Les LED MOD et NET sont allumées.
- c. Si aucun périphérique IO-Link n'est connecté, les LED IO-Link C/Q clignotent. Si un périphérique IO-Link est connecté, elles sont allumées en fixe.
- d. La LED verte MOD est allumée en fixe, IO-Link Master est prêt à fonctionner.

Si les LED indiquent que vous êtes prêts à passer à l'étape d'installation suivante : Voir Chapitre 3. Voir page 18 : configuration des informations réseau.

Si les LED ne sont pas conformes aux conditions qui précèdent, consulter les informations relatives aux LED du IOLM YN115 page 179, Chapitre Localisation de défauts et support technique.

# 2.2.3. Montage

Vous souhaiterez peut-être installer un IOLM après avoir programmé l'adresse IP et connecté des périphériques IO-Link et des périphériques d'E/S numériques.

- 1. Faire coulisser le verrou métallique vers le bas, accrocher la partie haute de l'IOLM YN115 au rail DIN et reverrouiller.
- 2. Constater que le montage est massif.

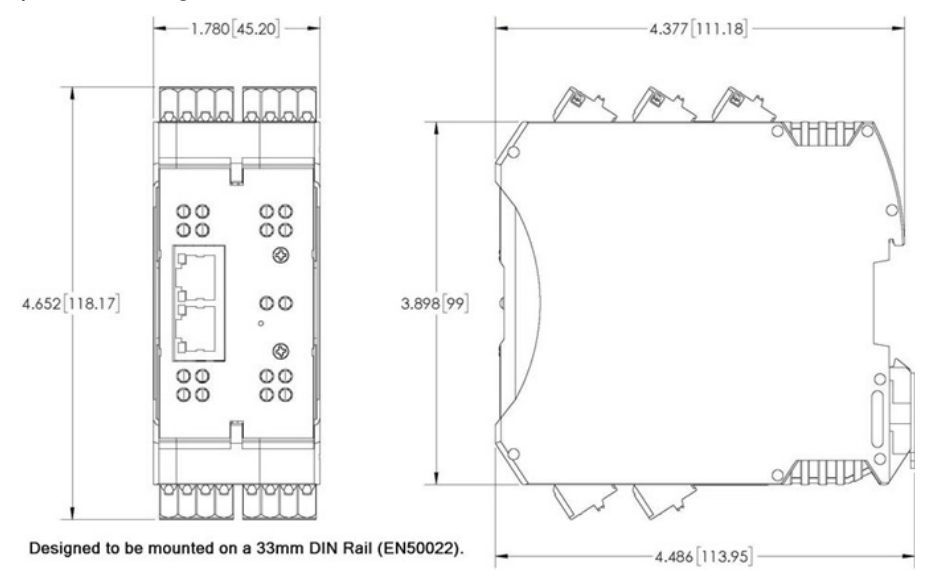

**Nota :** Vous souhaiterez peut-être connecter des périphériques IO-Link avant de fixer un IOLM YN115 sur son rail DIN. Voir Chapitre 4. Connexion de périphériques : pour toute information concernant le câblage IO-Link, page 21.

# 3. Configuration des informations réseau

Ce chapitre évoque les points suivants.

- Aperçu de la configuration réseau
- Programmation du réseau via l'interface Web Page 18

#### 3.1. Aperçu de la configuration réseau

Au besoin, configurer l'adresse IP avec le commutateur rotatif (pour les versions équipées). Voir Chapitre 2, Installation du matériel Page 11.

**Nota :** Tout paramétrage d'une adresse réseau via les commutateurs rotatifs prend la main sur les paramètres réseau dans l'interface Web, à la mise sous tension initiale de IOLM ou après un cycle d'alimentation. Configuration de l'adresse IP selon l'une des méthodes suivantes.

• Interface Web (Page 40).

**Nota :** L'adresse de votre PC de bureau ou portable doit être la même que celle du masque de sous-réseau de IOLM.

L'adresse IP par défaut du IOLM est : 192.168.1.125 et le masque de sous-réseau est : 255.255.255.0. Vous souhaiterez peut-être utiliser la page Configuration | Network pour configurer les éléments suivants,

- Nom de l'hôte
- Serveurs DNS
- Nom du Serveur Syslog IP/de l'hôte
- Port Syslog
- Activation du serveur SSH

### 3.2. Programmation du réseau via l'interface Web

Cette section explique comment utiliser l'interface Web pour configurer une adresse IP. L'adresse IP par défaut est : et le masque de sous-réseau est : 255.255.255.0.

**Nota :** Sur les versions équipées, les commutateurs rotatifs prennent la main sur les 3 chiffres du bas (8 bits) de l'adresse IP statique configurée sur la page Configuration | Network. Les paramètres par défaut des commutateurs rotatifs utilisent les valeurs configurées en mémoire flash. En option, utiliser l'interface Web pour configurer les 9 chiffres du haut (24 bits) et utiliser le commutateur rotatif pour configurer les 3 chiffres du bas de l'adresse IP statique. Consulter également le Chapitre 2. Hardware Pour plus amples détails concernant l'installation, page 15.

Vous aurez éventuellement besoin de modifier l'adresse IP du système hôte pour lui permettre de communiquer avec l'adresse IP par défaut de IOLM : 192.168.1.125. IOLM est fourni d'usine avec un compte administrateur activé sans mot de passe. Vous pouvez configurer des mots de passe Administrateur, Opérateur et Utilisateur. 1. Ouvrir l'interface Web de IOLM :

- Ouvrir le navigateur et saisir l'adresse IP de IOLM.
- 2. Cliquer Configuration | NETWORK.
- 3. Cliquer le bouton EDIT.

| <ul> <li>O Not secure   192.168.1.125/Network/Settings</li> </ul>                     |                                                                                  | ž                                                                                |
|---------------------------------------------------------------------------------------|----------------------------------------------------------------------------------|----------------------------------------------------------------------------------|
| ps 🧱 Ekstra Bladet - Nyh M Indbakke - vibeeng 🤹 Google Oversæt 📙 Bogmærker 🌀 Google 🦯 | Myquipu 🤹 www.communica.co 🔝 Photos - Filer - own 🧿 15_Mercruiser by G 🚺 Develop | spment   Trello 🚺 Ni.dk giver et samle 🚺 Marine Louver Vents 🧳 Rækker   Håndbold |
| Home Diagnostics Configuration Advanced Attached Devices Help                         |                                                                                  |                                                                                  |
| -LINK ETHERNET/IP MODBUS/TCP OPC UA NETWORK MISC LOAD/SAVE CLEAR SE                   | TINGS                                                                            |                                                                                  |
|                                                                                       |                                                                                  |                                                                                  |
| Natural Cattings                                                                      |                                                                                  |                                                                                  |
| Vetwork Settings                                                                      |                                                                                  |                                                                                  |
|                                                                                       |                                                                                  |                                                                                  |
| NETWORK CONFIGURATION                                                                 |                                                                                  |                                                                                  |
| Status                                                                                |                                                                                  |                                                                                  |
| Current IP Address                                                                    | 192.168.1.125                                                                    |                                                                                  |
| Current Netmask                                                                       | 255.255.255.0                                                                    |                                                                                  |
| Current Gateway                                                                       |                                                                                  |                                                                                  |
| Current DNS                                                                           |                                                                                  |                                                                                  |
| Configuration                                                                         |                                                                                  |                                                                                  |
| Host Name                                                                             |                                                                                  |                                                                                  |
| IP Type                                                                               | static                                                                           |                                                                                  |
|                                                                                       | 102 168 1 125                                                                    |                                                                                  |
| Static IP Address (xxxxxxxxxxxxxxxxxxxxxxxxxxxxxxxxxxx                                | 192.100.1.120                                                                    |                                                                                  |
| Static IP Address (xxxxxxxxxxxxxxxxxxxxxxxxxxxxxxxxxxx                                | 255.255.0                                                                        |                                                                                  |
| Static IP Address (xxxxxxxxxxxxxxxxxxxxxxxxxxxxxxxxxxx                                | 255.255.255.0                                                                    |                                                                                  |

#### 4. Cliquer le bouton CONTINUE.

| Mar         Despection         Configuration         Advanced         Attacked Devices         Model         Despective         Despective </th <th>🧱 Ekstra Bladet - Nyh M Indbakke - vibeeng 🧤 Google Oversæt 📙 Bogmærker 🔓 Google 🧐 Myo</th> <th>pu 🔹 www.communica.co 🔤 Photos - Filer - own 🔞 15_Mercruiser by G 🚺 Develo</th> <th>spment   Trello 🔃 Ni.dk giver et samle 🚺 Marine Louver Vents 💣 Rækker   Håndbold</th>                                                                                                    | 🧱 Ekstra Bladet - Nyh M Indbakke - vibeeng 🧤 Google Oversæt 📙 Bogmærker 🔓 Google 🧐 Myo | pu 🔹 www.communica.co 🔤 Photos - Filer - own 🔞 15_Mercruiser by G 🚺 Develo | spment   Trello 🔃 Ni.dk giver et samle 🚺 Marine Louver Vents 💣 Rækker   Håndbold |  |  |
|----------------------------------------------------------------------------------------------------|----------------------------------------------------------------------------------------|----------------------------------------------------------------------------|----------------------------------------------------------------------------------|--|--|
| Internet TVP       MODEULISTIC       OPC UA       NETWORK       MISS       LADYSANE       CLEAR SETTINGS         NETWORK       Setting       Setting       Setti                                                                                                    | Home Diagnostics Configuration Advanced Attached Devices Help                          |                                                                            | IO-Link Master YN115CEI8RPIO La                                                  |  |  |
| Letwork Settings           NETWORK CONFIGURATION           Status           Current Padress           Current Padress           Current Netmask           Current Netmask           Current Netmask           Current DNS           Current DNS           Current DNS           Current Netmask           Current DNS           Current Netmask           Current DNS           Current DNS           Statis DARA Markets           Statis Subark Markets (conconconcond)           Statis Subark Markets (conconconcond)           Statis Subark Markets (conconconcond)           DNS 1 (conconconcond)           DNS 1 (conconconcond)           DNS 2 (conconconcond)           DNS 2 (conc                                                                                                    | INK ETHERNET/IP MODBUS/TCP OPC UA NETWORK MISC LOAD/SAVE CLEAR SETTING                 |                                                                            |                                                                                  |  |  |
| Automa Settings       Introduction       Stats       Correct Markes       Correct Markes       Markes Markes Markes       State Markes Markes Markes       Markes Markes Markes       Markes Markes Markes       Markes Markes Markes       Markes Markes Markes       Markes Markes Markes       Markes Markes Markes       Markes Markes Markes       Markes Markes Markes       Markes Markes Markes       Markes Markes Markes       Markes Markes Markes       Markes Markes Markes       Markes Markes       Markes Markes Markes       Markes Markes       Markes Markes       Markes Markes       Markes Markes       Markes Markes       Markes Markes       Markes Markes       Markes Markes       Markes Markes       Markes Markes                                                                                                    |                                                                                        |                                                                            |                                                                                  |  |  |
| Control Control Contro Control Control Control Control Control Control Control Control                         | etwork Settings                                                                        |                                                                            |                                                                                  |  |  |
| NUMBER CONFIGURATION       Stats       Corrent IP Address       Corrent IP Address       Corrent IP Address       Corrent IP Address       Corrent IP Address       Corrent IP Address       Corrent UP Address       Corrent UP Address       Construction       Construction Construction       Construction Construction <td <="" colspan="2" td=""><td></td><td></td><td></td></td>                                                                                                    | <td></td> <td></td> <td></td>                                                          |                                                                            |                                                                                  |  |  |
| State     Image: State       Current IP Address     192.164.1.25       Current IP Address     252.252.55.0       Current Kindsach     252.252.255.0       Current Kindsach     Cattion       Current Kindsach     Cattion       Statis Haddress (conconceccol)     Contrinuciations.       Statis Gabersy Address (conconceccol)     Contrinuciations.       Statis Gabersy Address (conconceccol)     Contrinuciations.       Physe     Contrinuciations.       Pix (conconceccol)     Contrinuciations.       Statis Gabersy Address (conconceccol)     Contrinuciations.       Pix (conconceccol)     Contrinuciations.       Pix (conconceccol)     Contrinuciations.       Pix (conconceccol)     Contrinuciations.       Pix (concecconceccol)     Contrinuciations.       Pix (concecconceccol)     Contrinuciations.       Pix (concecconceccol)     Contrinuciations.       Pix (concecconceccol)     Contrinuciations.       Pix (concecconceccol)     Contrinuciations.       Pix (concecconceccol)     Contrinuciations.       Pix (concecconceccol)     Contrinuciations.       Pix (concecconceccol)     Contrinuciations.       Pix (concecconceccol)     Contrinuciations.       Pix (concecconceccol)     Contrinuciations.       Pix (conceconceccol)     Contrinuciations.                                                                                                    | NETWORK CONFIGURATION                                                                  |                                                                            |                                                                                  |  |  |
| Curret N4fares     192.168.1.125       Curret N4fares     252.55.25.05       Curret N4fares     252.55.25.05       Curret N4fares     Curret N4fares       Curret N4fares     Curret N4fares       Curret N4fares     Curret N4fares       Market School     Curret N4fares       Statis Subart Nakes     Curret N4fares       Statis Subart Nakes     Curret N4fares       Statis Subart Nake                                                                                                    | Status                                                                                 |                                                                            |                                                                                  |  |  |
| Current Netmank Current Statesay Current Statesay Current | Current IP Address                                                                     | 192.168.1.125                                                              |                                                                                  |  |  |
| Current Gateway     Curlon       Configuration     Chargees to IP address configuration may interfere with PLC       Physe     Contrave       Static DAddress (concounce)     Contrave       Static DAddress (concounce)     Contrave       Static Gateway Address (concounce)     Contrave       Dis Concounce)     Contrave       Paddress Concounce)     Contrave       Paddress Concounce)     Contrave       Paddress Concounce)     Contrave       Paddress Concounce)     Contrave       Paddress Concounce)     Contrave       Paddress Concounce)     Contrave       Paddress Concounce)     Contrave                                                                                                    | Current Netmask                                                                        | 255.255.255.0                                                              |                                                                                  |  |  |
| Current DIS     Cution       Configuration     Charges to IP address configuration may interfere with PLC<br>communications.       IP Type     Continue       Static Paddress (conconconcol)     Continue       Static Statemy Address (conconconcol)     Continue       INS (conconconcol)     Continue       INS (conconconcol)     Continue       INS (conconconcol)     Continue       Independent details     Continue                                                                                                    | Current Gateway                                                                        |                                                                            |                                                                                  |  |  |
| Configuration     Changes to [P address configuration may interfere with PLC configuration may interfere with PLC configuration may interfere with PLC configuration may interfere with PLC configuration     Image: Description of Description       Bit P Address configuration may interfere with PLC configuration may interfere with PLC configuration may interfere with PLC configuration     Image: Description of Description       Static P Address concounce     CONTINUE CANCEE     Image: Description of Description       Static P Address concounce     CONTINUE CANCEE     Image: Description of Description       Static P Address concounce     Continue Cancee     Image: Description of Description       Static P Address concounce     Continue Cancee     Image: Description of Description       Static P Address concounce     Continue Cancee     Image: Description of Description       Static P Address concounce     Continue Cancee     Image: Description of Description       Static P Address concounce     Continue Cancee     Image: Description of Description       Static P Address concounce     Continue Cancee     Image: Description of Description of Description                                                                                                    | Current DNS                                                                            | Caution                                                                    |                                                                                  |  |  |
| Hat Name communications.  IP Type Static IP Address (00000000000) Static Statement Address (000000000000) Static Statement Address (000000000000) Static Statement Address (000000000000) Static Statement Address (000000000000) Statement Address (000000000000) Statement Address (0000000000000) Statement Address (00000000000000000000000000000000000                                                                                                    | Configuration                                                                          | Changes to IP address configuration may interfere with PLC                 |                                                                                  |  |  |
| IP Type         CONTINUE         CARCEL           Static IP Address (conconcionociono)         Continue         Continue         Continue           Static Submet Marks (conconcionociono)         Static Submet Marks (concionocionociono)         Endersity         Endersity           Dis 1 (concionocionociono)         Dis 5 (concionocionociono)         Endersity         Endersity           Dis 2 (concionocionociono)         Padress Conflict Detection         Endersity         Endersity                                                                                                    | Host Name                                                                              | communications.                                                            |                                                                                  |  |  |
| Static IP Address (rooc.cocc.cocc) Static Submet Pask (cocc.cocc.cocc) Static Submet Pask (cocc.cocc.cocc) Static Submet Pask (cocc.cocc.cocc) DNS 1 (cocc.cocc.cocc) DNS 2 (cocc.cocc.cocc) DNS 2 (cocc.cocc.cocc.cocc.cocc.cocc.cocc.coc                                                                                                    | IP Туре                                                                                | CONTINUE CANCEL                                                            |                                                                                  |  |  |
| Static Submet Mask (conconcence)<br>Static Gatewary Address (conconcence)<br>DNS 1 (concencence)<br>DNS 2 (concencence)<br>DNS 2 (concencencence)<br>DNS 2 (concencencence)<br>DNS 2 (concencencencencence)<br>DNS 2 (concencencencencencencencencencencencencen                                                                                                    | Static IP Address (xxxxxxxxxxxxxxxx)                                                   | CONTROL CONCEL                                                             |                                                                                  |  |  |
| Static Gateway Address (000.000.000.000) DIS 1 (000.000.000.000) DIS 2 (000.000.000.000) DIS 2 (000.000.000) DIS 2 (000.000.00000) DIS 2 (000.000.00000) DIS 2 (000.0000000000) DIS 2 (000.00000000000000000000000000000000                                                                                                    | Static Subnet Mask (xxxxxxxxxxxxxxxxxxxxxxxxxxxxxxxxxxxx                               |                                                                            |                                                                                  |  |  |
| DNE 1 (DOUSDOOLOODOOLOO) DNE 2 (DOUSDOOLOODOOLOO) DNE 2 (DOUSDOOLOOLOODOOLOO) DNE 2 (DOUSDOOLOODOOLOO) DNE 2 (DOUSDOOLOODOOLOO) DNE 2 (DOUSDOOLOODOOLOO) DNE 2 (DOUSDOOLOODOOLOOL                                                                                                    | Static Gateway Address (xxxxxxxxxxxxxxxxxxxxxxxxxxxxxxxxxxx                            |                                                                            |                                                                                  |  |  |
| DNS 2 (xxxxxxxxxxx) IP Address Conflict Detection IVTP Server IP/Hostname IVTP Server IP/Hostname IVTP | DNS 1 (xxxxxxxxxxxxxxxxxxxxxxxxxxxxxxxxxxx                                             |                                                                            |                                                                                  |  |  |
| IP Address Conflict Detection WTP Server IP/Hostname                                                                                                    | DNS 2 (xoc.aoc.aoc.aoc)                                                                |                                                                            |                                                                                  |  |  |
| NTP Server IP/Hostname                                                                                                    | IP Address Conflict Detection                                                          |                                                                            |                                                                                  |  |  |
|                                                                                                    | NTP Server IP/Hostname                                                                 |                                                                            |                                                                                  |  |  |
| Systeg Server ID/Hostname                                                                                                    | Syslog Server IP/Hostname                                                              |                                                                            |                                                                                  |  |  |
| Sydlog Server Port (0 - 65335) 514                                                                                                    |                                                                                        | 514                                                                        |                                                                                  |  |  |
| SSH Server Enable disable                                                                                                    | Syslog Server Port (0 - 65535)                                                         |                                                                            |                                                                                  |  |  |

- 5. Éventuellement, saisir un nom d'hôte pour identifier un IOLM donné.
- 6. Sélectionner le type d'IP, statique ou DHCP.
- En cas d'utilisation d'une IP statique, saisir l'adresse IP statique, le masque de sous-réseau et l'adresse IP de la passerelle.
- En cas d'utilisation d'un DNS :
- Saisir l'adresse IP du serveur DNS principal.
- Éventuellement, saisir l'adresse IP du serveur DNS secondaire.
- 7. Au besoin, saisir l'adresse IP du serveur NTP ou du nom de l'hôte.
- 8. Si vous souhaitez que IOLM envoie des messages syslog à un serveur syslog :
- a. Saisir l'adresse IP du serveur syslog (ou le nom de l'hôte en cas d'utilisation d'un DNS).
- b. Saisir le numéro de port du serveur syslog (514 par défaut).
- 9. Pour activer le serveur SSH, cliquer Enable.

|                                                                                                    | 192.168.1.125 IO-Link Master: Ne × +                                    |                                              |                                           |                                        | - 0                                                 |
|----------------------------------------------------------------------------------------------------|-------------------------------------------------------------------------|----------------------------------------------|-------------------------------------------|----------------------------------------|-----------------------------------------------------|
|                                                                                                    | → C ▲ Not secure   192.168.1.125/Network/Settings                       |                                              |                                           |                                        | Q 🕁 🔕                                               |
|                                                                                                    | Apps 💼 Ekstra Bladet - Nyh M Indbakke - vibeeng 🎥 Google Oversæt 📒 Bogm | aerker 🔓 Google 🧐 Myquipu 🦉 www.communica.co | Photos - Filer - own 🔞 15_Mercruiser by G | 🚺 Development   Trello N Ni.dk giver e | t samle 🚺 Marine Louver Vents 🛛 🛊 Rækker   Håndbold |
|                                                                                                    | Home Diagnostics Configuration Advanced Attached Devices Help           |                                              |                                           |                                        | IO-Link Master YN11SCE18RPIO Logout                 |
| Notestings         Description         Description           State                                                                                                    | IO-LINK ETHERNET/IP MODBUS/TCP OPC UA NETWORK MISC LOAD/SAVE            | CLEAR SETTINGS                               |                                           |                                        |                                                     |
| State         Concention         Concention </td <td></td> <td></td> <td></td> <td></td> <td></td>                                                                                                    |                                                                         |                                              |                                           |                                        |                                                     |
| Decode Code/Code/Code/Code/Code/Code/Code/Code/                                                                                                    | Network Settings                                                        |                                              |                                           |                                        |                                                     |
| Introduction         Extract         Extract           State         0         0         0         0         0         0         0         0         0         0         0         0         0         0         0         0         0         0         0         0         0         0         0         0         0         0         0         0         0         0         0         0         0         0         0         0         0         0         0         0         0         0         0         0         0         0         0         0         0         0         0         0         0         0         0         0         0         0         0         0         0         0         0         0         0         0         0         0         0         0         0         0         0         0         0         0         0         0         0         0         0         0         0         0         0         0         0         0         0         0         0         0         0         0         0         0         0         0         0         0         0                                                                                                    |                                                                         |                                              |                                           |                                        |                                                     |
| States       States         Concetteration       States         Concetteration       States         Concetteration       States         Concetteration       States         Concetteration       States         Concetteration       States         Concetteration       States         Concetteration       States         States       States         States       States <t< td=""><td>NETWORK CONFIGURATION</td><td></td><td></td><td></td><td>CANCEL SAVE</td></t<>                                                                                                    | NETWORK CONFIGURATION                                                   |                                              |                                           |                                        | CANCEL SAVE                                         |
| curret Heidensk         152.183.135           Curret Steinski         253.525.0           Curret Keinski         253.525.0           Curret Keinski         26.000000000000000000000000000000000000                                                                                                    | Status                                                                  |                                              |                                           |                                        |                                                     |
| Curret Retreakt         25:25:250           Curret Retreakt         6           Curret Retreakt         6           Curret Retreakt         6           Curret Retreakt         6           Curret Retreakt         6           Curret Retreakt         6           Parter Marker (oncommentation of the temp Addres (oncommentation of the temp Addres                                                                                                    | Current IP Address                                                      |                                              | 192.168.1.125                             |                                        |                                                     |
| curret DBR         Endergrade           Conferencion         Endergrade           hot tame         Brannel IOLM           P Type         Brannel IOLM           State IP Address (nocconconco)         IBR • • • • • • • • • • • • • • • • • • •                                                                                                    | Current Netmask                                                         |                                              | 255.255.255.0                             |                                        |                                                     |
| Guntgionion         Indention(Minicoland)           Fork Inter         Binanelio(Minicoland)           Pripe         Binanelio(Minicoland)           State DAdress (soc.soc.soc.soc.)         Binanelio(Minicoland)           State Sadeet Mark (soc.soc.soc.soc.)         Binanelio(Minicoland)           State Sadeet Mark (soc.soc.soc.soc.)         Binanelio(Minicoland)           State Sadeet Mark (soc.soc.soc.soc.)         Binanelio(Minicoland)           State Sadeet Mark (soc.soc.soc.soc.)         Binanelio(Minicoland)           State Sadeet Mark (soc.soc.soc.soc.)         Binanelio(Minicoland)           State Sadeet Mark (soc.soc.soc.soc.)         Binanelio(Minicoland)           State Sadeet Mark (soc.soc.soc.soc.)         Binanelio(Minicoland)           State Sadeet Mark (soc.soc.soc.soc.)         Binanelio(Minicoland)           State Sadeet Mark (soc.soc.soc.soc.)         Binanelio(Minicoland)           State Sadeet Mark (soc.soc.soc.soc.)         Binanelio(Minicoland)           State Sadeet Mark (soc.soc.soc.soc.)         Binanelio(Minicoland)           State Sadeet Mark (soc.soc.soc.soc.)         Binanelio(Minicoland)           State Sadeet Mark (soc.soc.soc.soc.)         Binanelio(Minicoland)           State Sadeet Mark (soc.soc.soc.soc.)         Binanelio(Minicoland)           State Sadeet Policitation         Binanelio(Minicoland)                                                                                                    | Current Gateway                                                         |                                              |                                           |                                        |                                                     |
| Configurion         Extension           Hot Isame         Brannel IOLA           P Type         Isale II-Address (xxxxxxxxxxxx)           State D Address (xxxxxxxxxxxxxxx)         BR2000 (115 (125 (125 (125 (125 (125 (125 (125                                                                                                    | Current DNS                                                             |                                              |                                           |                                        |                                                     |
| Hot Name         B chamei IOUI           IP Type         Ide not iou           State IP Address (ox.cox.cox.cox)         Ide not iou           State IP Address (ox.cox.cox.cox)         Ide not iou           State IP Address (ox.cox.cox.cox)         Ide not iou           State IP Address (ox.cox.cox.cox)         Ide not iou           State IP Address (ox.cox.cox.cox)         Ide not iou           State IP Address (ox.cox.cox.cox)         Ide not iou           IP Address (ox.cox.cox.cox)         Ide not iou           IP Address (ox.cox.cox.cox)         Ide not iou           IP Address (ox.cox.cox.cox)         Ide not iou           IP Address (ox.cox.cox.cox)         Ide not iou           IP Address Conflic Detection         Ide not iou           IP Server IP)Hostname         Ide not iou           Sylds Server IP)Hostname         Ide not iou           Sylds Server IP Host         Ide not iou           Sylds Server IP Host         Ide not iou                                                                                                    | Configuration                                                           |                                              |                                           |                                        |                                                     |
| IP Type         IME           Face IP Address (0xxxxxxxxx)         192 (MB 1.12)           Stact Submt Mak (xxxxxxxxx)         252 552 56           Stact Submt Mak (xxxxxxxxxx)         252 552 56           Stact Submt Mak (xxxxxxxxxxx)         080 0           Stact Submt Mak (xxxxxxxxxxxx)         080 0           Stact Submt Mak (xxxxxxxxxxxxxxxxxxxxxxxxxxxxxxxxxxxx                                                                                                    | Host Name                                                               |                                              | 8 channel IOLM                            |                                        |                                                     |
| state D Adress (xxxxxxxxx)         192 1961.125           State Safeet Mask (xxxxxxxxxx)         252 552 50           State Gatewy Address (xxxxxxxxxx)         08.00           Off S (xxxxxxxxxx)         08.00           Off S (xxxxxxxxxxx)         08.00           D K 2 (xxxxxxxxxx)         08.00           D K 2 (xxxxxxxxxx)         08.00           D K 2 (xxxxxxxxxx)         08.00           D K 2 (xxxxxxxxxxx)         08.00           D K 2 (xxxxxxxxxxx)         08.00           D K 2 (xxxxxxxxxxx)         08.00           D K 2 (xxxxxxxxxxx)         08.00           D K 2 (xxxxxxxxxxx)         08.00           D K 2 (xxxxxxxxxxx)         08.00           D K 2 (xxxxxxxxxx)         08.00           D K 2 (xxxxxxxxxx)         08.00           D K 2 (xxxxxxxxxxx)         08.00           D K 2 (xxxxxxxxxx)         08.00           D K 2 (xxxxxxxxxx)         08.00           D K 2 (xxxxxxxxxx)         08.00           D K 2 (xxxxxxxxxx)         08.00           D K 2 (xxxxxxxxxxx)         08.00           D K 2 (xxxxxxxxxxx)         08.00           D K 2 (xxxxxxxxxxxxxxxxxxxxxxxxxxxxxxxxxx                                                                                                    | IP Туре                                                                 |                                              | static 💌                                  |                                        |                                                     |
| State Subret Mak (xxxxxxxxxx)         255 255 26 0           State Gatewy Adress (xxxxxxxxxxx)         00 0           DIP5 1 (xxxxxxxxxxx)         00 0           DIP5 1 (xxxxxxxxxxx)         0.00           DIP5 2 (xxxxxxxxxxx)         0.00           DIP5 2 (xxxxxxxxxxx)         0.00           DIP5 2 (xxxxxxxxxxxx)         0.00           DIP5 2 (xxxxxxxxxxxx)         0.00           DIP5 2 (xxxxxxxxxxxx)         0.00           DIP5 2 (xxxxxxxxxxx)         0.00           State Sater Advect (x - 65335)         54           State Sater Advect (x - 65335)         54                                                                                                    | Static IP Address (xxxxxxxxxxxxxxxxxxxxxxxxxxxxxxxxxxx                  |                                              | 192.168.1.125                             |                                        |                                                     |
| Bits C satewy Address (xxxxxxxxxx)     0809       DFS 1 (xxxxxxxxxxxx)     Immediate Sateward Sateward Satew | Static Subnet Mask (xxxxxxxxxxxxxxxxxx)                                 |                                              | 255.255.255.0                             |                                        |                                                     |
| DN 51 (0000000000)       Immediate         DN 52 (0000000000)       Immediate         IP Address Conflict Detection       Immediate         NTP Server IP/Institute       Immediate         Syldg Sarver IP/Institute       Immediate         Syldg Sarver IP/Institute       Immediate         Syldg Sarver IP/Institute       Immediate         Syldg Sarver IP/Institute       Immediate         Syldg Sarver IP/Institute       Immediate                                                                                                    | Static Gateway Address (xxxxxxxxxxxxxxxxxxxxxxxxxxxxxxxxxxx             |                                              | 0.0.0.0                                   |                                        |                                                     |
| DNS 2 (xxxxxxxxx)         Image: Contract Detection         Image: Contract Detection         Image: Con                                                                                                    | DNS 1 (XXXXXXXXXXXXXXXXXXXXXXXXXXXXXXXXXXX                              |                                              |                                           |                                        |                                                     |
| IP Adress Conflict Detection         Imbite           NTP Server JP/Instrame         Immite           Sydg Server JP/Instrame         Immite           Sydg Server JP/Instrame         Immite           Syldg Server JP/Instrame         Immite           Syldg Server JP/Instrame         Immite           Syldg Server JP/Instrame         Immite           Syldg Server JP/Instrame         Immite                                                                                                    | DNS 2 (xxxx,xxx,xxx)                                                    |                                              |                                           |                                        |                                                     |
| NTP Server IP/Hostname         Image: Comparison of the server IP/Hostname           Sydog Server IP/Hostname         Image: Comparison of the server IP/Hostname           Sydog Server Port (b - 6533)         Image: Comparison of the server Port (b - 6533)           SSH Server Port (b - 6533)         Image: Comparison of the server Port (b - 6533)           SSH Server Port (b - 6533)         Image: Comparison of the server Port (b - 6533)                                                                                                    | IP Address Conflict Detection                                           |                                              | enable •                                  |                                        |                                                     |
| Syslag Server EP/Hosthame     514       Syslag Server Fotl(6 - 6535)     514       SSH Server Enable     disable T                                                                                                    | NTP Server IP/Hostname                                                  |                                              |                                           |                                        |                                                     |
| Syldg Sarver Port (0 - 65535)         514           SSH Sarver Enable         (Brable •                                                                                                    | Syslog Server IP/Hostname                                               |                                              |                                           |                                        |                                                     |
| SSH Sener Enable Glabble -                                                                                                    | Syslog Server Port (0 - 65535)                                          |                                              | 514                                       |                                        |                                                     |
|                                                                                                    | SSH Server Enable                                                       |                                              | disable •                                 |                                        |                                                     |
|                                                                                                    |                                                                         |                                              |                                           |                                        |                                                     |
|                                                                                                    |                                                                         |                                              |                                           |                                        |                                                     |
|                                                                                                    |                                                                         |                                              |                                           |                                        |                                                     |

- 10. Cliquer SAVE pour enregistrer les modifications.
- 11. Si lOLM ne vous redirige pas vers une nouvelle page, ouvrir une session en utilisant la nouvelle adresse IP. **Nota :** Il est inutile de rebooter IOLM.

Il est conseillé de vérifier que la version du logiciel installé sur IOLM est la plus récente. Au besoin, mettre le logiciel à jour. Voir Chapitre 5. Mise à jour des images et des applications, page 26 : localisation des fichiers les plus récents et chargement du logiciel.

Après s'être assuré que le logiciel est à jour, vous êtes prêt à configurer les caractéristiques des ports IOLM.

# 4. Connexion des périphériques.

Ce chapitre détaille la connexion de périphériques à IOLM. Consulter le paragraphe correspondant à la version de votre IOLM.

- Généralités
- Ports IO-Link IOLM YL212 : page 22
- Ports IO-Link IOLM YN115 : page 24

# 4.1. Généralités

Broche C/Q des ports IO-Link en mode SIO pour toutes les versions :

- DI entrée dissipation
  - La broche DI sur les ports IO-Link est une entrée dissipation.
- DO Sortie PNP/NPN (push/pull)

**Nota :** IOLM YN115 seulement - avec deux ports DIO dédiés :

- La DI supplémentaire est identique à la DI des ports IO-Link entrée dissipation.
- La DIO supplémentaire est comme suit :
- DI entrée dissipation

DO - sortie PNP

Le tableau suivant contient des définitions de la terminologie utilisée plus haut.

| Terme              | Définitions                                                                                                    |
|--------------------|----------------------------------------------------------------------------------------------------|
| Sortie PNP         | Sortie capable d'alimenter en courant. C'est-à-dire que le plus (+) du périphérique<br>est connecté à la sortie et le moins (-) du périphérique est connecté au moins (-) de<br>l'alimentation.<br>Le périphérique est alimenté lorsque la LED de sortie est allumée.                                                                                                    |
| Sortie NPN         | Sortie capable d'évacuer le courant. C'est-à-dire que le moins (-) du périphérique<br>est connecté à la sortie et le plus (+) du périphérique est connecté au plus (+) de<br>l'alimentation.<br>Le périphérique est alimenté lorsque la LED de sortie est éteinte.                                                                                                    |
| Entrée dissipation | Dissipe le courant à l'intérieur du IO-Link Master permettant à une tension positive<br>d'activer l'entrée.<br><b>Nota :</b> L'utilisation d'entrées NPN est incorrecte car NPN décrit un cas de sortie.<br>- Cependant, certains vendeurs spécifient que leurs entrées sont capables d'accepter<br>un certain type de sortie capteur - et dans ce cas, une entrée dissipation peut<br>accepter un capteur de sortie PNP. |

# 4.2. Ports IO-Link IOLM YL212

IOLM YL212 fournit huit ports IO-Link avec connecteurs femelles M12 5-broches Codés A. Chaque port est équipé d'une protection robuste à la surintensité et d'une protection au court-circuit sur sa sortie puissance L+/Let sur le signal IO-Link de C/Q. Chaque port IO-Link est broché selon le standard IO-Link. Voir tableau suivant : Ce tableau fournit des informations sur les signaux des connecteurs IO-Link

| Broche | Signal | Description                                                                                                    |
|--------|--------|----------------------------------------------------------------------------------------------------|
| 1      | L+     | Alimentation du périphérique IO-Link (+24 V)                                                                   |
| 2      | DI     | Entrée numérique                                                                                               |
| 3      | L-     | Alimentation du périphérique IO-Link (0 V)                                                                     |
| 4      | C/Q    | Signal de communication C/Q qui supporte les E/S numériques<br>SDCI (IO-Link) ou les E/S numériques standard). |
| 5      | FE     | Terre fonctionnelle (câblage électronique)                                                                     |

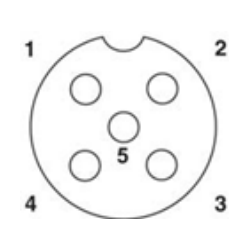

Débits de transmission standard SDCI (IO-Link) supportés :

- COM1 at 4,8Kbps
- COM2 at 38,4Kbps
- COM3 at 230,4Kbps

Dans chaque port de IOLM YL212, l'électronique active d'un limiteur de surintensité détecte en quelques millisecondes une condition de surcharge/court-circuit et coupe le courant pour protéger le port et les périphériques qui lui sont connectés. La sortie puissance du port s'auto rétablit et revient immédiatement à la normale après élimination de la condition de surcharge ou de court-circuit.

Le circuit du limiteur de surintensité aux broches L+/L- est séparé du limiteur de surintensité de la broche de sortie C/Q. Lorsqu'un port est affecté par une condition de surcharge/court-circuit, il n'affecte pas le fonctionnement des autres ports. Tous les autres ports continuent de fonctionner normalement sans dysfonctionnement ni interruption. La capacité de sortie en courant, le courant de coupure et le partage/budget du courant de L+/L- et du signal C/Q des ports de IOLM YL212 sont comme suit :

|                                                                                                    | L+/L-                                                                          |                                              | C/Q                                |                                                  |                                              |                                    |
|----------------------------------------------------------------------------------------------------|--------------------------------------------------------------------------------|----------------------------------------------|------------------------------------|--------------------------------------------------|----------------------------------------------|------------------------------------|
| Port                                                                                                    | Capacité<br>en<br>courant<br>de sortie<br>(maxi)                               | Courant<br>de<br>coupure<br>sur<br>surcharge | Protection<br>au court-<br>circuit | Capacité<br>en<br>courant<br>de sortie<br>(maxi) | Courant<br>de<br>coupure<br>sur<br>surcharge | Protection<br>au court-<br>circuit |
| Port 1 : limiteurs de<br>surintensité indépendants<br>pour les broches L+/L- et<br>les broches C/Q.                                                                                                    | 1.6 A                                                                          | 1.65 A                                       | Oui                                | 200 mA                                           | 400 mA                                       | Oui                                |
| Port 3 : limiteurs de<br>surintensité indépendants<br>pour les broches L+/L- et<br>les broches C/Q.                                                                                                    | 1 A                                                                            | 1.05 A                                       | Oui                                | 200 mA                                           | 400 mA                                       | Oui                                |
| Ports 2 et 4 (Pair)<br>Ports 5 et 7 (Pair)<br>Ports 6 et 8 (Pair)<br>Un limiteur de surintensité<br>indépendant protège les<br>broches L+/L- sur chaque<br>paire de ports par exemple<br>: Ports 2 et 4.<br>L'utilisateur peut ainsi<br>budgétiser la puissance<br>sur une paire de ports<br>pour une application<br>plus flexible. Le courant<br>de coupure combiné sur<br>surcharge d'une paire de<br>ports est de 1,05 A pour<br>les broches L+/ L<br>Tant que le courant de<br>coupure 1,05 A n'est pas<br>dépassé, l'utilisateur peut<br>à sa guise budgétiser la<br>sortie courant entre une<br>paire de ports, les 2 et 4<br>par exemple.<br>Par exemple la sortie du<br>Port 2 peut être à 900 mA<br>et la sortie du Port 4 à 100<br>mA. Ou encore, le Port 2<br>pourrait être laissé ouvert<br>et la sortie du port 4 peut<br>être à 1 A. | 500 mA/<br>port<br>(budget de<br>puissance<br>de 1 A par<br>paire de<br>ports) | 1,05 A/<br>paire de<br>ports                 | Oui                                | 200<br>mA*/port                                  | 400 mA*/<br>port                             | Oui                                |

\* La broche C/Q de chaque port comporte un limiteur de surintensité indépendant. Ces limiteurs ne sont pas combinés entre eux. De même, la sortie courant de la broche C/Q de chaque port est contrôlée de manière indépendante et ne peut être budgétée avec d'autres ports. Connecter les périphériques IO-Link les périphériques numériques d'E/S à des ports, comme suit.

1. Brancher de manière sécuritaire un câble IO-link entre un IO-Link ou un périphérique d'E/S numérique et un port IO-Link.

**Nota :** Constater que les câbles sont correctement serrés afin de conserver l'intégrité IP67.

- Au besoin, fixer solidement un capuchon de connecteur pour éviter la pénétration de poussière ou de liquide dans les ports inutilisés. Les capuchons de connecteur sont expédiés avec IOLM.
   Nota: Les ports IO-Link doivent être équipés d'un câble homologué ou d'un capuchon de protection fixé au port pour garantir la conformité IP67.
- 3. page Configuration | IO-Link Settings pour configurer le mode du port.
- Si un périphérique IO-Link est connecté au port, la LED verte IO-Link doit être allumée en fixe et le périphérique recevoir le courant.
- Si un périphérique d'entrée ou de sortie numérique est connecté au port IO-Link après configuration du port en entrée ou en sortie numérique selon la page IO-Link Settings - la LED IO-Link ne s'allume pas mais si un événement survient :
  - L'entrée numérique fait clignoter la LED DI.
  - La sortie numérique fait clignoter la LED IO-Link.

Consulter l'aide système ou le Chapitre 6. Informations de configuration des ports IO-Lin, page 30.

### 4.3. Ports IO-Link IOLM YN115

Les informations suivantes concernent les ports IO-Link.

| Broche | Signal | Description                                                                                                    | Valeur                |
|--------|--------|----------------------------------------------------------------------------------------------------|-----------------------|
| 1      | L+     | Sortie alimentation (+)                                                                                                | 200mA à 24V           |
| 2      | L-     | Sortie alimentation (-)                                                                                                | (maxi)                |
| 3      | DI     | Entrée numérique                                                                                                    | Sans objet            |
| 4      | C/Q    | Signal de communication C/Q, qui supporte les E/S<br>numériques SDCI (IO-Link) ou les SIO (E/S numériques<br>standard) | 200mA à 24V<br>(maxi) |

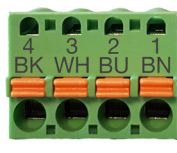

Débits de transmission standard SDCI (IO-Link) supportés :

- COM1 at 4.8Kbps
- COM2 at 38.4Kbps
- COM3 at 230.4Kbps

IOLM YN115 est équipé de bornes enfichables amovibles pour la connexion de vos périphériques IO-Link. **Nota :** Les connecteurs des ports IO-Link du IOLM YN115 sont codés pour empêcher l'insertion d'une prise de courant dans un port IO-Link.

Connecter des périphériques IO-Link ou des périphériques numériques d'E/S à des ports, comme suit.

 En option, muni d'un petit tournevis, extraire le connecteur IO-Link de son embase. Par défaut, les ports IO-Link sont repérés par détrompage sur les broches 2 et 3 de l'embase.

**Nota :** Ne jamais déposer des embases IO-Link, les secteurs rouges de codage des têtes sous peine de risquer d'insérer un connecteur d'alimentation entièrement codé dans une embase IO-Link.

- 2. En option, coder le connecteur de ports, comme suit.
  - a. Répérer la partie haute de l'étoile du profil de codage : c'est le côté comportant les repères moulés.
  - b. Faire coulisser la languette du profil de codage (repères moulés vers l'extérieur) dans l'une des gorges d'extrémité.
  - c. Faire tourner légèrement l'étoile de manière à l'extraire de l'étoile.
  - d. Répéter l'opération pour la gorge côté opposé.

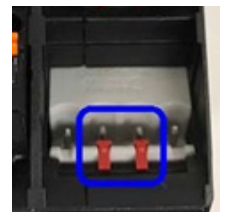

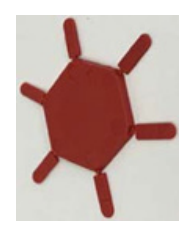

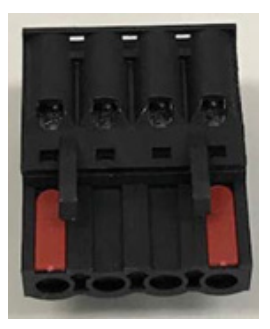

**Nota :** Le cliché illustre l'alignement de la première et des dernières positions.

- 3. Appuyer sur la languette orange jusqu'à la noyer dans le connecteur afin de pouvoir insérer le fil moins (-) du périphérique IO-Link dans le contact L-.
- 4. Appuyer sur la languette orange jusqu'à la noyer dans le connecteur afin de pouvoir insérer le fil plus (+) du périphérique IO-Link dans le contact L+.
- 5. Le cas échéant, appuyer sur la languette orange jusqu'à la noyer dans le connecteur afin de pouvoir insérer le fil DI dans le contact DI.
- 6. Appuyer sur la languette orange jusqu'à la noyer dans le connecteur afin de pouvoir insérer le fil IO-Link dans le contact C/Q.
  - Si un périphérique IO-Link est connecté au port, la LED verte IO-Link doit être allumée en fixe et le périphérique recevoir le courant.
  - Si un périphérique d'entrée ou de sortie numérique est connecté au port IO-Link après configuration du port en entrée ou en sortie numérique selon la page IO-Link Settings - la LED IO-Link ne s'allume pas mais si un événement survient :
    - L'entrée numérique fait clignoter la LED DI.
    - La sortie numérique fait clignoter la LED IO-Link.
- Si nécessaire, configurer les paramètres IO-Link pour chaque port. Consulter l'Aide Système ou le Chapitre 6. Informations de configuration des ports IO-Link, page 30.

# 5. Mise à jour des images et applications

Ce chapitre fournit un aperçu du logiciel (images et applications) de IOLM. De plus, il contient des procédures de mise à jour des images (page 28) et des sous-ensembles applicatifs (page 60). Après s'être assuré que le logiciel IOLM est à jour, l'étape suivante consiste à configurer les caractéristiques des ports. Voir Chapitre 6. Configuration des ports IO-Link, page 30.

# 5.1. Images et sous-ensembles applicatifs - Généralités

Les images d'usine les plus récentes sont chargées dans IOLM mais vous devrez éventuellement les mettre à jour ou mettre à jour les sous-ensembles applicatifs pour avoir accès aux fonctionnalités les plus récentes. Vous pouvez consulter toutes les versions d'images et d'applications à la page IOLM ADVANCED | Software

| 192.168.1.125 IO-Link Master: p= × +                                         |                                                                        | - σ                                                                                                    |
|------------------------------------------------------------------------------|------------------------------------------------------------------------|----------------------------------------------------------------------------------------------------|
| ← → C ③ Not secure   192.168.1.125/Software                                  |                                                                        | * 😡                                                                                                    |
| 🔢 Apps 🗮 Ekstra Bladet - Nyh M Indbakke - vibeeng 🤷 Google Oversæt 🔋 Bogmærk | er 💪 Google 🧐 Myquipu 🤹 www.communica.co 🔝 Photos - Filer - own 🤞 15_1 | Mercruiser by G 💶 Development   Trello 🛛 Nick giver et samle 🚺 Marine Louver Vents 🧋 Rækker   Håndbold |
| Home Diagnostics Configuration Advanced Attached Devices He                  | dp                                                                     | IO-Link Master YN115CE18RPIO Logout                                                                    |
|                                                                              |                                                                        |                                                                                                    |
| SOFTWARE ACCOUNTS LOG FILES LICENSES                                         |                                                                        |                                                                                                    |
| Software                                                                     |                                                                        |                                                                                                    |
| IMAGES                                                                       |                                                                        |                                                                                                    |
| U-Boot Bootloader                                                            | 1.30                                                                   | UPDATE                                                                                                 |
| FPGA                                                                         | 1.00                                                                   | UPDATE                                                                                                 |
| System - Primary                                                             | 1.35                                                                   | UPDATE                                                                                                 |
| System - Backup                                                              | 1.35                                                                   | UPDATE                                                                                                 |
| Application Base                                                             | 1.5.35                                                                 | UPDATE                                                                                                 |
| APPLICATIONS                                                                 |                                                                        |                                                                                                    |
| application-manager                                                          | 1.5.0.3                                                                |                                                                                                    |
| configuration-manager                                                        | 1.5.0.4                                                                |                                                                                                    |
| discovery-protocol                                                           | 1.5.0.1                                                                |                                                                                                    |
| ethernetip                                                                   | 1.5.0.024                                                              |                                                                                                    |
| event-log                                                                    | 1.5.0.2                                                                |                                                                                                    |
| lolink-driver                                                                | 1.5.2.13                                                               |                                                                                                    |
| libiolinkutils                                                               | 1.5.0.046                                                              |                                                                                                    |
| modbus                                                                       | 1.5.0.020                                                              |                                                                                                    |
| opcua-server                                                                 | 1.5.1.13                                                               |                                                                                                    |
| web-user-interface                                                           | 1.5.0.51                                                               |                                                                                                    |
| Update Application                                                           |                                                                        |                                                                                                    |
| Choose File No file chosen Install                                           |                                                                        | REBOOT                                                                                                 |
|                                                                              |                                                                        |                                                                                                    |
| History Admin                                                                |                                                                        | 1188 Carlo Gavarri Industri Yuunar                                                                     |
| Welcome Admin                                                                |                                                                        | UND Carlo Gavazzi Industri Kadilas                                                                     |

# 5.1.1. Images

Les images IOLM sont évoquées dans le tableau suivant.

|                             | Images IOLM                                                                                                    |
|-----------------------------|----------------------------------------------------------------------------------------------------|
| U-Boot Bootloader           | Le chargeur de haut niveau U-Boot offre des fonctionnalités de mise en réseau et<br>une console en ligne de commande. Parmi d'autres fonctionnalités, il implémente un<br>serveur TFTP. Il vérifie ainsi qu'il existe bien une image du noyau Linux en NAND<br>puis, il la copie en RAM et démarre IOLM. La version du chargeur U-Boot s'affiche à<br>la suite du nom de l'image.                                                                                                    |
| FPGA                        | La partition/image FPGA contient les données de configuration utilisées par har-<br>dware programmable dans le module IOLM. Les images FPGA sont exclusives au<br>hardware et au type de protocole. S'assurer de télécharger l'image correcte corre-<br>spondant à la plate-forme.                                                                                                    |
| ulmage - Primary/<br>Backup | ulmage contient le noyau Linux et le système de fichiers root résidant en RAM.<br>Cette image ne contient pas de support du protocole industriel ou de fonctionnalités<br>spécifiques aux applications. Une version principale et une version de sauvegarde<br>sont chargées dans IOLM. En cas de corruption du système de fichiers, IOLM rechar-<br>ge automatiquement la sauvegarde ulmage. La version ulmage s'affiche à la suite de<br>ulmage Principale/Sauvegarde                                                                                                    |
| Base applicative            | L'image de la Base Applicative est constituée d'un système de fichiers résidant en<br>mémoire flash et contient le support des applications et des protocoles. La Base Ap-<br>plicative est construite à partir d'une collection de sous-ensembles applicatifs. Cha-<br>que sous-ensemble peut être mis à jour individuellement entre les versions de la Base<br>Applicative globale. Les sous-ensembles applicatifs de l'image de la Base Applica-<br>tive s'affichent au bas de la page SOFTWARE. Le numéro de version de l'ensemble<br>Base Applicative comprend 3 chiffres (exemple, 1.3.18). |

# 5.1.2. Sous-ensembles applicatifs

Les sous-ensembles applicatifs sont des composants de l'image de la Base Applicative. Les sous-ensembles applicatifs comportent un numéro de version à 4 chiffres (exemple, 1.3.18.3). Les deux premiers chiffres de la version d'un sous-ensemble correspondent à la version de l'ensemble Base Applicative pour lequel il a été compilé et testé.

Par exemple, un sous-ensemble en version 1.3.18.3 a été testé avec une Base Applicative en version 1.3.18. Lorsqu'on utilise la page Software, un sous-ensemble applicatif peut s'installer seulement si son numéro de version correspond à celui de l'ensemble Base Applicative installé. Un sous-ensemble en version 1.20.2.4 ne s'installe que si la version de la Base Applicative est 1.20.2.

| ll ne | peut s'installer | sur un périphérique | avec une Base App | plicative en version 1 | .21.5. |
|-------|------------------|---------------------|-------------------|------------------------|--------|
|       |                  |                     |                   |                        |        |

|                       | Sous-ensembles applicatifs d'un IOLM                                   |  |  |  |
|-----------------------|------------------------------------------------------------------------|--|--|--|
| application-manager   | Version du gestionnaire d'applications chargé dans IOLM.               |  |  |  |
| configuration-manager | Version du gestionnaire de configuration chargée dans IOLM.            |  |  |  |
| discovery-protocol    | Version du protocole de découverte chargée dans IOLM.                  |  |  |  |
| ethernetip            | Version des interfaces Ethernet/IP chargée dans IOLM.                  |  |  |  |
| event-log             | Version du journal des événements chargée dans IOLM.                   |  |  |  |
| iolink-driver         | Version du pilote IO-Link chargée dans IOLM.                           |  |  |  |
| modbus                | Si applicable, Version de l'interface Modbus/TCP                       |  |  |  |
| opcua-server          | Si applicable, Version de l'interface opcua-Serveur chargée dans IOLM. |  |  |  |
| web-help              | Version de l'aide de l'interface Web chargée dans IOLM.                |  |  |  |
| web-user-interface    | Version de l'interface Web chargée dans IOLM.                          |  |  |  |

# 5.2. Mise à jour du logiciel par l'interface Web

La partie supérieure de la page Advanced | Software sert mettre à jour les images IOLM. La partie inférieure de cette page sert à mettre à jour les sous-ensembles applicatifs intégrés à la Base Applicative.

En général, les sous-ensembles applicatifs les plus récents sont disponibles dans l'image de la Base Applicative. Parfois, un sous ensemble applicatif peut bénéficier d'une fonctionnalité améliorée ou de la résolution d'un bug alors que ce n'est pas encore le cas de l'image de la Base Applicative.

# 5.1.2. Mise à jour des images

Charger des images depuis la page SOFTWARE, comme suit.

1. Télécharger l'image la plus récente depuis le site Web de Carlo Gavazzi

Nota : Assurez-vous de télécharger le logiciel correspondant effectivement à votre version du produit.

Par exemple, les images FGPA sont uniques pour des versions de hardware différentes et pour des protocoles différents.

- 2. Ouvrir le navigateur et saisir l'adresse IP de IOLM.
- 3. Cliquer Advanced | SOFTWARE.
- 4. Cliquer le bouton UPDATE à côté de l'image à mettre à jour.
- 5. Cliquer le bouton Browse (parcourir) et naviguer jusqu'à l'emplacement du fichier, sélectionner l'image et cliquer Open.
- 6. Cliquer le bouton Install.

| 192.168.1.125 IO-Link Master: pi × +                                         |                                                                      |                                                         | – a ×                                          |
|------------------------------------------------------------------------------|----------------------------------------------------------------------|---------------------------------------------------------|------------------------------------------------|
| ← → C ③ Not secure   192.168.1.125/software/img_update/U-Boot                |                                                                      |                                                         | x 🔞 :                                          |
| 🔢 Apps 📑 Ekstra Bladet - Nyh M Indbakke - vibeeng 隆 Google Oversæt 📙 Bogmæri | er 💪 Google 🖓 Myquipu 🧣 www.communica.co 🔝 Photos - Filer - own 🧿 15 | _Mercruiser by G 🚺 Development   Trello 関 Nick giver et | amle 🚺 Marine Louver Vents 💣 Rækker   Håndbold |
| Home Diagnostics Configuration Advanced Attached Devices H                   | 1p                                                                   |                                                         | IO-Link Master YN115CEI8RPIO Logout 📰 🖓        |
| SOFTWARE ACCOUNTS LOG FILES LICENSES                                         |                                                                      |                                                         |                                                |
| Software                                                                     |                                                                      |                                                         |                                                |
| IMAGES                                                                       |                                                                      |                                                         |                                                |
| U-Boot Bootloader                                                            | Choose File No file chosen Install                                   |                                                         |                                                |
| FPGA                                                                         | 1.00                                                                 | UPI                                                     | DATE                                           |
| System - Primary                                                             | 1.35                                                                 | UPI                                                     | ATE                                            |
| System - Backup                                                              | 1.35                                                                 | UPI                                                     | ATE                                            |
| Application Base                                                             | 1.5.35                                                               | UPI                                                     | ATE                                            |
| APPLICATIONS                                                                 |                                                                      |                                                         |                                                |
| application-manager                                                          | 1.5.0.3                                                              |                                                         |                                                |
| configuration-manager                                                        | 1.5.0.4                                                              |                                                         |                                                |
| discovery-protocol                                                           | 1.5.0.1                                                              |                                                         |                                                |
| ethernetip                                                                   | 1.5.0.024                                                            |                                                         |                                                |
| event-log                                                                    | 1.5.0.2                                                              |                                                         |                                                |
| lolink-driver                                                                | 1.5.2.13                                                             |                                                         |                                                |
| libiolinkutils                                                               | 1.5.0.046                                                            |                                                         |                                                |
| modbus                                                                       | 1.5.0.020                                                            |                                                         |                                                |
| opcua-server                                                                 | 1.5.1.13                                                             |                                                         |                                                |
| web-user-interface                                                           | 1.5.0.51                                                             |                                                         |                                                |
| Update Application                                                           |                                                                      |                                                         |                                                |
| Choose File No file chosen Install                                           |                                                                      |                                                         | REBOOT                                         |
|                                                                              |                                                                      |                                                         |                                                |
| Welcome Admin                                                                |                                                                      |                                                         | UAB Carlo Gavazzi Industri Kaunas              |

7. Cliquer le bouton CONTINUE jusqu'au message (Update Image).

8. Cliquer OK pour fermer le message Update Image Successful. **Nota :** Certaines images peuvent nécessiter un redémarrage du serveur Web du module IOLM.

### 5.2.2. Mise à jour des sous-ensembles applicatifs

Charger les applications depuis la page SOFTWARE, comme suit.

- 1. Télécharger la dernière application depuis le site Web de Carlo Gavazzi.
- 2. Ouvrir le navigateur et saisir l'adresse IP de IOLM.
- 3. Cliquer Advanced et SOFTWARE.
- 4. Sous Update Application, cliquer le bouton Browse et naviguer jusqu'à l'emplacement du fichier, sélectionner l'application et cliquer Open.
- 5. Cliquer le bouton Install.
- 6. Cliquer le bouton CONTINUE jusqu'au message Update Application.

| 🧱 Ekstra bladet - Nyh M Indbakke - vibeeng 隆 G | oogie Oversæt 📙 Bogmærker Ġ Google | → Myquipu Swww.communica.co A Photos - Filer - own O 15_Mercruiser by G | Uevelopment   Trello Ni.dk giver et samle | Marine Louver Vents 🦉 Rækker   Håndbold |
|------------------------------------------------|------------------------------------|-------------------------------------------------------------------------|-------------------------------------------|-----------------------------------------|
| Home Diagnostics Configuration Advance         | ed Attached Devices Help           |                                                                         |                                           |                                         |
| TWARE ACCOUNTS LOG FILES LICENSES              |                                    |                                                                         |                                           |                                         |
|                                                |                                    |                                                                         |                                           |                                         |
| ftware                                         |                                    |                                                                         |                                           |                                         |
|                                                |                                    |                                                                         |                                           |                                         |
| AGES                                           |                                    |                                                                         |                                           |                                         |
| 3oot Bootloader                                | Choose File                        | No file chosen Install                                                  |                                           |                                         |
| 3A                                             | 1.00                               |                                                                         | UPDATE                                    |                                         |
| stem - Primary                                 | 1.35                               |                                                                         | UPDATE                                    |                                         |
| tem - Backup                                   | 1.35                               | Update Application                                                      | UPDATE                                    |                                         |
| olication Base                                 | 1.5.35                             | In Progress                                                             | UPDATE                                    |                                         |
| PLICATIONS                                     |                                    |                                                                         |                                           |                                         |
| plication-manager                              | 1.5.0.3                            | You are about to install configuration-                                 |                                           |                                         |
| figuration-manager                             | 1.5.0.4                            | analasi ana analasi da                                                  |                                           |                                         |
| covery-protocol                                | 1.5.0.1                            | It will replace any existing version of that package or image.          |                                           |                                         |
| ernetip                                        | 1.5.0.024                          | Do NOT disconnect power during the installation process.                |                                           |                                         |
| ant-log                                        | 1.5.0.2                            | $\frown$                                                                |                                           |                                         |
| nk-driver                                      | 1.5.2.13                           | CONTINUE CANCEL                                                         |                                           |                                         |
| olinkutils                                     | 1.5.0.046                          | 9                                                                       |                                           |                                         |
| dbus                                           | 1.5.0.020                          |                                                                         |                                           |                                         |
| cua-server                                     | 1.5.1.13                           |                                                                         |                                           |                                         |
| b-user-interface                               | 1.5.0.51                           |                                                                         |                                           |                                         |
| date Application                               |                                    |                                                                         |                                           |                                         |
|                                                |                                    |                                                                         |                                           | REB                                     |

7. Cliquer OK pour fermer le message Update application Successful.

# 6. Configuration des ports IO-Link

Ce chapitre évoque la configuration des ports qui inclut les opérations suivantes.

- Préparation de la configuration des ports
- Configuration IO-Link, page 32
- Réglage des paramètres Ethernet/IP, page 37
- Réglage des paramètres Modbus/TCP, page 45
- Réglage des paramètres OPC UA, page 50

Selon l'environnement de votre IO-Link Master, il se peut que vous n'ayez pas à modifier de nombreuses options par défaut.

### 6.1. Préparation de la configuration des ports

Avant de commencer à configurer les ports, vous souhaiterez peut-être vérifier que le périphérique connecté fonctionne.

- 1. Si nécessaire, se connecter au IO-Link Master.
- 2. Cliquer Diagnostics | IO-Link Diagnostics.
- 3. Vérifier État du port et IOLink State (état des ports et état IOLink).

|              | Opérationnel,<br>PDI valide | Un périphérique IO-Link opère actuellement sur un port qui a reçu des données PDI valides.                                                                                                    |
|--------------|-----------------------------|----------------------------------------------------------------------------------------------------|
| État du port | Operational                 | Un périphérique IO-Link opère actuellement sur un port qui n'a pas reçu de données PDI valides.                                                                                                    |
|              | Inactive                    | <ul> <li>Présence de l'une des conditions suivantes :</li> <li>Un périphérique IO-Link valide n'est pas connecté au port.</li> <li>Un périphérique d'entrée ou de sortie numérique est connecté au port mais le Mode Port configuré est incorrect.</li> </ul> |
|              | Operate                     | Le port fonctionne correctement en mode IO-Link mais n'a pas reçu de<br>données PDI valides. Ceci peut aussi s'afficher lors du chargement d'un<br>stockage de données (montant ou descendant).                                                               |
|              | Init                        | Le port tente une initialisation.                                                                                                    |
| IOLink State | Réinitialisation            | <ul> <li>Existence de l'une des conditions suivantes :</li> <li>Le Mode Port est configuré en Reset.</li> <li>Le Mode Port est configuré en DigitalIn ou DigitalOut.</li> </ul>                                                                               |
|              | DS : Mauvais<br>capteur     | Défaillance hardware (la LED IO-Link clignote aussi en rouge) parce que<br>le stockage de données sur ce port ne correspond pas au périphérique<br>connecté.                                                                                                  |
|              | DV : Mauvais<br>capteur     | Défaillance hardware (la LED IO-Link clignote aussi en rouge) parce<br>que Device Validation est configuré pour ce port et que le périphérique<br>connecté est incorrect.                                                                                     |
|              | DS: Wrong<br>Size           | Défaillance hardware (la LED IO-Link clignote aussi en rouge) parce que<br>la taille de la configuration sur le périphérique ne correspond pas à la<br>taille de la configuration stockée sur le port.                                                        |
|              | Comm Lost                   | État temporaire après déconnexion d'un périphérique et avant réinitialisation du port.                                                                                                    |
|              | Pré-<br>Opérationnel        | État temporaire affiché lorsqu'un périphérique :<br>• Démarre après connexion ou mise sous tension.<br>• Charge ou reçoit automatiquement un stockage de données.                                                                                             |

**Nota :** Si un périphérique d'entrée ou de sortie numérique est connecté à un port IO-Link, il y absence de données valides jusqu'à ce que le Mode Port réglé soit correct.

- 4. Vérification de la version IO-Link du périphérique.
  - Un champ vide indique l'absence de périphérique IO-Link valide, ce qui peut signifier que le périphérique est numérique et que le port n'a pas été configuré pour une entrée ou pour une sortie numérique.

- Le champ affiche la version IO-Link du périphérique.
- 5. En option, vérifier les points suivants et déterminer s'il faut modifier le temps de cycle minimal configuré (Configured Minimum Cycle Time).
  - Temps Effectif d'un Cycle
  - Temps Minimal d'un Cycle de Périphérique
  - Temps de Cycle Minimal Configuré

Le Temps de Cycle Minimal Configuré correspond à la durée minimale pendant laquelle IO-Link Master autorise un port à fonctionner. Le Temps Effectif d'un Cycle se négocie entre un IOLM et le périphérique ; sa durée est au minimum égale au Temps de Cycle Minimal Configuré le plus long et au Temps de Cycle Minimal du Périphérique.

6. Constater que le champ Auxiliary Input Bit Status (État binaire de l'entrée auxiliaire) affiche On, si le périphérique est connecté en DI (Broche 2 avec connecteurs M12).

| Kot secure   192.168.1.125/IOLink/D      Ekstra Bladet - Nyh M Indbakke - vibeeng | iag<br>🚉 Google Oversæt 📙 B | ogmærker <b>G</b> Google | 역 Myquipu 🧧 www. | communica.co 🔼 Pho | os - Filer - own 🧿 15_Mercruiser by G 💶 Dev | elopment   Trello 🚺 Ni.dk giver et samle | Marine Louver Vent | ୟ ସ୍ଥ<br>s 🍟 Rækker   Håndbold |
|-----------------------------------------------------------------------------------|-----------------------------|--------------------------|------------------|--------------------|---------------------------------------------|------------------------------------------|--------------------|--------------------------------|
| Home Diagnostics Confi                                                            | iguration Advanced          |                          | s Help           |                    |                                             |                                          | IO-Link Master YN1 | 15CEI8RPIO Logoul              |
| LINK ETHERNET/IP MODBUS/TO                                                        | CP OPC UA                   |                          |                  |                    |                                             |                                          |                    |                                |
|                                                                                   |                             |                          |                  |                    |                                             |                                          |                    |                                |
| O-Link Diagnostics                                                                |                             |                          |                  |                    |                                             | UPDATE STOP                              | LIVE UPDATES       | RESET STATISTICS               |
| Ĭ                                                                                 |                             |                          |                  |                    |                                             |                                          |                    |                                |
| IO-LINK PORT STATUS                                                               | PORT 1                      | PORT 2                   | PORT 3           | PORT 4             | PORT 5                                      | PORT 6                                   | PORT 7             | PORT 8                         |
| Port Name                                                                         | IO-Link Port 1              | IO-Link Port 2           | IO-Link Port 3   | IO-Link Port 4     | IO-Link Port 5                              | IO-Link Port 6                           | IO-Link Port 7     | IO-Link Port 8                 |
| Port Mode                                                                         | IOLink                      | IOLink                   | IOLink           | IOLink             | IOLink                                      | IOLink                                   | IOLink             | IOLink                         |
| Port Status                                                                       | Inactive                    | Inactive                 | Inactive         | Inactive           | Operational, PDI Valid                      | Inactive                                 | Inactive           | Inactive                       |
| IOLink State                                                                      | Init                        | Init                     | Init             | Init               | Operate                                     | Init                                     | Init               | Init                           |
| Device Vendor Name                                                                |                             |                          |                  |                    | Carlo Gavazzi                               |                                          |                    |                                |
| Device Product Name                                                               |                             |                          |                  |                    | CA30CAN25BPM1IO                             |                                          |                    |                                |
| Device Serial Number                                                              |                             |                          |                  |                    | LS26382240004                               |                                          |                    |                                |
| Device Hardware Version                                                           |                             |                          |                  |                    | v01.00                                      |                                          |                    |                                |
| Device Firmware Version                                                           |                             |                          |                  |                    | v01.01                                      |                                          |                    |                                |
| Device IO-Link Version                                                            |                             |                          |                  |                    | 1.1                                         |                                          |                    |                                |
| Actual Cycle Time                                                                 |                             |                          |                  |                    | 5.0ms                                       |                                          |                    |                                |
| Device Minimum Cycle Time                                                         |                             |                          |                  |                    | 5.0ms                                       |                                          |                    |                                |
| Configured Minimum Cycle Time                                                     |                             |                          |                  |                    | 4ms                                         |                                          |                    |                                |
|                                                                                   |                             |                          |                  |                    | Ver                                         |                                          |                    |                                |

Pour plus amples détails concernant la page diagnostique IO-Link, consulter l'aide système ou voir 11.1 IO-Link page 82.

# 6.2. Page Configuration de IO-Link

Pour régler les paramètres des ports IO-Link, utiliser la page Configuration | IO-Link settings. Lorsqu'un périphérique IO-Link est connecté à un port, il commence à fonctionner sans besoin de configuration quelconque. Le IOLM et le périphérique IO-Link connecté négocient automatiquement le temps de cycle minimal. Si une application le requiert, l'utilisateur peut régler un temps de cycle minimal spécifique.

Cette page fournit des fonctionnalités spéciales : Data Storage, Device Validation et Data Validation.

**Nota :** Le stockage de données, la validation de périphériques et la validation de données sont discutées au Chapitre 9. Utilisation des fonctionnalités IOLM, page 66.

Ce paragraphe évoque les points suivants :

- Modification des paramètres des ports IO-Link, Page 33.
- Paramètres de réglage IO-Link, Page 34.

| C (i) Not secure   192.168.1.125/IOLin    | nk/Settings                                                                                                    |                                                                                                    |                                                                                                    |                                                                                                    |                      |                                                                                                    |                                                                                                    | Q 🕁                                                                                                    |
|-------------------------------------------|----------------------------------------------------------------------------------------------------|----------------------------------------------------------------------------------------------------|----------------------------------------------------------------------------------------------------|----------------------------------------------------------------------------------------------------|----------------------|----------------------------------------------------------------------------------------------------|----------------------------------------------------------------------------------------------------|----------------------------------------------------------------------------------------------------|
| 🧱 Ekstra Bladet - Nyh M Indbakke - vibee  | ng 🔩 Google Oversæt 📙 Bog                                                                                       | mærker Ġ Google 🖓 Myd                                                                                                    | uipu 😮 www.communica.co.                                                                                                    | 🔼 Photos - Filer - own                                                                                                    | 0 15_Mercruiser by G | Development   Trello Ni.dk                                                                                                    | giver et samle 🚺 Marine Lou                                                                                                    | wer Vents 🏾 🍟 Rækker   Håndbold                                                                                                    |
| Internet and the Internet                 | en recentra en la compañía de la compañía de la compañía de la compañía de la compañía de la compañía de la com |                                                                                                    |                                                                                                    |                                                                                                    |                      |                                                                                                    |                                                                                                    |                                                                                                    |
| nome Dragholoos Consiguration Advanced Ad | tached Devices reep                                                                                             |                                                                                                    |                                                                                                    |                                                                                                    |                      |                                                                                                    |                                                                                                    | 10-Cinc Matter VN113CE186910                                                                                                    |
| ETHERNET/IP MODBUS/TCP OPC UA NETWORK     | K MISC LOAD/SAVE CLEAR SETTINGS                                                                                 | 1                                                                                                    |                                                                                                    |                                                                                                    |                      |                                                                                                    |                                                                                                    |                                                                                                    |
|                                           |                                                                                                    |                                                                                                    |                                                                                                    |                                                                                                    |                      |                                                                                                    |                                                                                                    |                                                                                                    |
| ink Settings                              |                                                                                                    |                                                                                                    |                                                                                                    |                                                                                                    |                      |                                                                                                    |                                                                                                    |                                                                                                    |
|                                           |                                                                                                    |                                                                                                    |                                                                                                    |                                                                                                    |                      |                                                                                                    |                                                                                                    |                                                                                                    |
| NK PORT CONFIG                            | PORT 1                                                                                                    | PORT 2                                                                                                    | PORT 3                                                                                                    | PORT 4                                                                                                    | PORT 5               | PORT 6                                                                                                    | PORT 7                                                                                                    | PORT 6                                                                                                    |
|                                           |                                                                                                    | EDIT                                                                                                    | EDIT                                                                                                    | EDIT                                                                                                    | EDIT                 | EDIT                                                                                                    | EDIT                                                                                                    | EDIT                                                                                                    |
| .ame                                      | 10-Link Port 1                                                                                                  | IO-Link Port 2                                                                                                    | 10-Link Port 3                                                                                                    | IO-Link Port 4                                                                                                    | IO-Link Port 5       | 10-Link Port 6                                                                                                    | IO-Link Part 7                                                                                                    | IO-Link Pert 8                                                                                                    |
| ode                                       | IOLink                                                                                                    | IOLink                                                                                                    | 10Unk                                                                                                    | IOLink                                                                                                    | IOLink               | IOUnk                                                                                                    | IOLink                                                                                                    | IOLink                                                                                                    |
| ock Enable                                | true                                                                                                    | true                                                                                                    | true                                                                                                    | true                                                                                                    | true                 | true                                                                                                    | true                                                                                                    | true .                                                                                                    |
| 1910                                      | rase<br>felas                                                                                                   | raise<br>false                                                                                                    | false                                                                                                    | Taise faile                                                                                                    | false                | taise<br>folia                                                                                                    | Taise false                                                                                                    | Tase<br>folia                                                                                                    |
| i Nationary Input                         | raise                                                                                                    | Taise                                                                                                    | raise                                                                                                    | Taise                                                                                                    | Taise 04             | raise                                                                                                    | Taise                                                                                                    | raise                                                                                                    |
| un Orde Time (d. 1970)                    | den                                                                                                    | 4.00                                                                                                    | 4                                                                                                    | 4.00                                                                                                    | der.                 | UT I                                                                                                    | 4                                                                                                    | d ma                                                                                                    |
| um cycle Time (+ - 538)                   | 4 ms                                                                                                    | 4 ms                                                                                                    | 4 ms                                                                                                    | 4 ms                                                                                                    | 4 ms                 | 4 ms                                                                                                    | 4 ms                                                                                                    | 4 ms                                                                                                    |
| any imput betting time (0 - 10000)        | 0 ms                                                                                                    | 0 ms                                                                                                    | 0 ms                                                                                                    | 0 ms                                                                                                    | 0 ms                 | 0 ms                                                                                                    | 0 ms                                                                                                    | 0 ms                                                                                                    |
|                                           | 0.00                                                                                                    | 0.00                                                                                                    | 0.00                                                                                                    | 0 ms                                                                                                    | 0.00                 | 0                                                                                                    | 0.00                                                                                                    | 0 ms                                                                                                    |
| Ippe Second Time (0 - 10000)              | 0 ms                                                                                                    | 0 ms                                                                                                    | 0 ms                                                                                                    | 0 ms                                                                                                    | 0.00                 | 0 ms                                                                                                    | 0 ms                                                                                                    | 0 ms                                                                                                    |
| Storage Config                            | U III                                                                                                    |                                                                                                    |                                                                                                    | e na                                                                                                    | 0.1.2                |                                                                                                    |                                                                                                    |                                                                                                    |
| n Formette                                | A7777                                                                                                    | 47775                                                                                                    | amotu                                                                                                    | 6770Tu                                                                                                    | ametry               | amatu                                                                                                    | 47775                                                                                                    | a77.0%                                                                                                    |
| natic Unload Enable                       | 0#                                                                                                    | oll                                                                                                    | off                                                                                                    | 0//                                                                                                    | off                  | off                                                                                                    | oll                                                                                                    | 0#                                                                                                    |
| natic Download Enable                     | off                                                                                                    | off                                                                                                    | off                                                                                                    | off                                                                                                    | off                  | off                                                                                                    | off                                                                                                    | off                                                                                                    |
| Storage Manual Ops                        |                                                                                                    |                                                                                                    |                                                                                                    |                                                                                                    |                      |                                                                                                    |                                                                                                    |                                                                                                    |
|                                           | CLEAR                                                                                                    | CLEAR                                                                                                    | CLEAR                                                                                                    | CLEAR                                                                                                    | CLEAR                | CLEAR                                                                                                    | CLEAR                                                                                                    | CLEAR.                                                                                                    |
|                                           |                                                                                                    |                                                                                                    | and the second second s | and the second second s | UPLOAD               |                                                                                                    |                                                                                                    |                                                                                                    |
|                                           |                                                                                                    |                                                                                                    |                                                                                                    |                                                                                                    | DOWNLOAD             |                                                                                                    |                                                                                                    |                                                                                                    |
| dation Config                             |                                                                                                    |                                                                                                    |                                                                                                    |                                                                                                    |                      |                                                                                                    |                                                                                                    |                                                                                                    |
| e Validation Mode                         | None                                                                                                    | None                                                                                                    | None                                                                                                    | None                                                                                                    | None                 | None                                                                                                    | None                                                                                                    | None                                                                                                    |
| r 1d (0 - 65535)                          | 0                                                                                                    | 0                                                                                                    | 0                                                                                                    | 0                                                                                                    | 0                    | 0                                                                                                    | 0                                                                                                    | 0                                                                                                    |
| e Id (0 - 16777215)                       | 0                                                                                                    | 0                                                                                                    | 0                                                                                                    | 0                                                                                                    | 0                    | 0                                                                                                    | 0                                                                                                    | 0                                                                                                    |
| Num                                       |                                                                                                    |                                                                                                    |                                                                                                    |                                                                                                    |                      |                                                                                                    |                                                                                                    |                                                                                                    |
| Validation Mode                           | None                                                                                                    | None                                                                                                    | None                                                                                                    | None                                                                                                    | None                 | None                                                                                                    | None                                                                                                    | None                                                                                                    |
| ength (0 - 32)                            | 0 byte                                                                                                    | 0 byte                                                                                                    | 0 byte                                                                                                    | 0 byte                                                                                                    | 0 byte               | 0 byte                                                                                                    | 0 byte                                                                                                    | 0 byte                                                                                                    |
| Length (0 - 32)                           | 0 byte                                                                                                    | 0 byte                                                                                                    | 0 byte                                                                                                    | 0 byte                                                                                                    | 0 byte               | 0 byte                                                                                                    | 0 byte                                                                                                    | 0 byte                                                                                                    |
|                                           |                                                                                                    | And and a second second s | and the second second se                                                                                                    | The second second second second second second second second second second second second second second second se                                                                                                    |                      | and the second second se | and the second second se | And and a second second se |

**Nota :** Cette image illustre un IOLM YN115, qui fournit des ports E/S numériques dédiés et une Page Configuration.

### 6.2.1. Modification des paramètres des ports IO-Link

Utiliser cette procédure pour régler les paramètres IO-Link de chaque port IO-Link.

Si un périphérique IO-Link est connecté à un port, aucune configuration n'est requise pour le fonctionnement.

Si un périphérique d'entrée ou de sortie numérique est connecté, il est nécessaire de modifier le Mode du Port.

1. Si nécessaire, ouvrir l'interface Web de IO-Link Master avec le navigateur Web en utilisant l'adresse IP.

- 2. Cliquer Configuration | IO-Link Settings.
- 3. Cliquer le bouton EDIT correspondant au(x) port(s) à configurer.

| C () Not secure   192.168.1.125/IOL     | .ink/Settings                    |                      |                            |                      |                            |                           |                            | Q \$                             |
|-----------------------------------------|----------------------------------|----------------------|----------------------------|----------------------|----------------------------|---------------------------|----------------------------|----------------------------------|
| 📑 Ekstra Bladet - Nyh M Indbakke - vib  | eeng 🧕 Google Oversæt 📒 Bo       | gmærker Ġ Google 🦓 N | lyquipu 🧯 www.communica.co | Photos - Filer - own | 🔞 15_Mercruiser by G 🚺 Dev | elopment   Trello N Ni.dk | giver et samle 🚺 Marine Lo | uver Vents 🛛 撪 Rækker   Håndbold |
| Home Diagnostics Configuration Advanced | Attached Devices Help            |                      |                            |                      |                            |                           |                            | IO-Link Master VN11SCEI8RPID     |
| ETHERNET/IP MODBUS/TCP OPC UA NETWO     | ORK MISC LOAD/SAVE CLEAR SETTING | 19                   |                            |                      |                            |                           |                            |                                  |
|                                         |                                  |                      |                            |                      |                            |                           |                            |                                  |
| ink Settings                            |                                  |                      |                            |                      |                            |                           |                            |                                  |
| 16.27 (m) (10.440(10.43))               |                                  |                      |                            |                      |                            |                           |                            |                                  |
|                                         | PORT 1                           |                      |                            |                      | PORT 5                     | PORT 6                    | PORT 7                     |                                  |
|                                         |                                  | EOIT                 | EDIT                       | EDIT                 | EDIT                       | SAVE                      | EDIT                       | EDIT                             |
| Name                                    | IO-Link Port 1                   | IO-Link Port 2       | IO-Link Port 3             | IO-Link Port 4       | IO-Link Port 5             | IO-Link Part 6            | IO-Link Port 7             | IO-Link Port 8                   |
| vlode                                   | IOLink                           | IOLink               | IOLink                     | IOLink               | IOUnk ¥                    | IOLink                    | IOLink                     | IOLink                           |
| Lock Enable                             | true                             | true                 | true                       | true                 | true ¥                     | true                      | true                       | true                             |
| t SIO                                   | false                            | false                | false                      | false                | false 🔻                    | false                     | false                      | false                            |
| t Auxiliary Input                       | false                            | false                | false                      | false                | false V                    | false                     | false                      | false                            |
| ult Digital Output                      | Off                              | Off                  | Off                        | Off                  | OH V                       | Off                       | Off                        | off                              |
| sum Cycle Time (4 - 538)                | 4 ms                             | 4 ms                 | 4 ms                       | 4 ms                 | 4 ms                       | 4 ms                      | 4 ms                       | 4 ms                             |
| iary Input Settling Time (0 - 10000)    | 0 ms                             | 0 ms                 | 0 ms                       | 0 ms                 | 0 ms                       | 0 ms                      | 0 ms                       | 0 ms                             |
| ary Input Hold Time (0 - 10000)         | 0 ma                             | 0 ms                 | 0 ma                       | 0 ms                 | 0 ms                       | 0 ms                      | 0 ma                       | 0 ma                             |
| input Settling Time (0 - 10000)         | 0 ms                             | 0 ms                 | 0 ma                       | 0 ms                 | 0 ms                       | 0 ms                      | 0 ms                       | 0 ms                             |
| input Hold Time (0 - 10000)             | 0 ms                             | 0 ms                 | 0 ms                       | 0 ms                 | 0 ms                       | 0 ms                      | 0 ms                       | 0 ms                             |
| Storage Config                          |                                  |                      |                            |                      |                            |                           |                            |                                  |
| ge Contents                             | empty                            | empty                | empty                      | empty                | empty                      | empty                     | empty                      | empty                            |
| natic Upload Enable                     | Off                              | Off                  | off                        | off                  |                            | Off                       | Off                        | Off                              |
| natic Download Enable                   | Off                              | Off                  | off                        | off                  |                            | Off                       | Off                        | Off                              |
| Storage Manual Ops                      |                                  |                      |                            |                      |                            |                           |                            |                                  |
|                                         | CLEAR                            | CLEAR                | CLEAR                      | CLEAR                | CLEAR                      | CLEAR                     | CLEAR                      | CLEAR                            |
|                                         |                                  |                      |                            |                      | UPLOAD                     |                           |                            |                                  |
| dation Config                           |                                  |                      |                            |                      | oo maddad                  |                           |                            |                                  |
| e Validation Mode                       | None                             | None                 | None                       | None                 | None V                     | None                      | None                       | None                             |
| ar 1d (0 - 65535)                       | 0                                | •                    | 0                          | 0                    | p                          | 0                         | 0                          | 0                                |
| • 16 (0 - 16777215)                     | 0                                | 0                    | 0                          | 0                    |                            | 0                         | 0                          | 0                                |
| Non                                     |                                  |                      |                            |                      |                            |                           |                            |                                  |
|                                         | 211                              |                      |                            |                      |                            |                           |                            |                                  |
| felialetten Mede                        | No.                              | Mana                 | None -                     | Need                 | inone V                    | Mana                      | Mana                       | Mana                             |

**Nota :** Illustration d'un IO-Link à 8 ports dont le Port 6 est actuellement configuré en IO-Link.

Nota : Cliquer chaque bouton EDIT et ouvrir tous les ports pour en configurer rapidement les paramètres.
4. Effectuer les sélections adéquates pour le périphérique que vous avez connecté à ce port. Pour le mode du port, assurez-vous de sélectionner l'option DigitalIn pour un périphérique d'entrée numérique et DigitalOut pour un périphérique de sortie numérique.

IOLM négocie le Temps de Cycle Minimal ; il est donc inutile de paramétrer un temps de cycle sauf si vous avez besoin d'un temps de cycle spécifique.

En cas de besoin de définitions ou de valeurs d'options, utiliser le système d'aide ou consulter la section suivante (Paramètres de réglage IO-Link).

**Nota :** Ne pas activer Automatic Download ni tenter ensuite de configurer un périphérique. En effet, Automatic Download rétablit les paramètres aux valeurs stockées dans IOLM. Le stockage de données, la validation de périphériques et la validation de données sont discutés au Chapitre 9. Utilisation des fonctionnalités IOLM, page 66.

5. Cliquer le bouton SAVE de chaque port.

6. Revenir à la page IO-Link Diagnostics et vérifier que vos modifications sont effectives.

**Nota :** À présent, le Port 6 indique qu'il fonctionne en périphérique d'entrée numérique valide et que les noms des ports amis s'affichent.

# 6.2.2. Paramètres de réglage IO-Link

La page Configuration | IO-Link Settings supporte les options suivantes.

| Page IO-LINK Settings                                     |                                                                                                    |  |  |  |  |
|-----------------------------------------------------------|----------------------------------------------------------------------------------------------------|--|--|--|--|
| Port Name<br>(Nom du port)                                | <ul> <li>Description du port ou du périphérique définie par l'utilisateur.</li> <li>Caractère ASCII standard</li> <li>Longueur maxi = 80 caractères</li> </ul>                                                                                                    |  |  |  |  |
| Port Mode<br>Par défaut : 10-Link                         | <ul> <li>Mode du port IO-Link sélectionné. Paramètres valides :</li> <li>Reset - Sélectionner ce paramètre pour désactiver un port ou pour réinitialiser/redémarrer un port IO-Link.</li> <li>IO-Link - Sélectionner ce paramètre pour connecter et exploiter un périphérique IO-Link sur le port.</li> <li>Digital In - Sélectionner ce paramètre si un périphérique DI est connecté au port.</li> <li>Digital Out - Sélectionner ce paramètre si un périphérique DO est connecté au port.</li> </ul> |  |  |  |  |
| Invert SIO<br>Par défaut : Faux                           | <ul> <li>Si Invert SIO est activé et si le Mode du Port est Digital In ou Digital Out, cette option inverse la valeur SIO.</li> <li>Faux (désactivé - pas d'inversion des E/S standard (SIO)</li> <li>Vrai (activé - inversion des E/S standard (SIO)</li> <li>Nota : Cette option n'affecte pas l'Entrée Auxiliaire.</li> </ul>                                                                                                    |  |  |  |  |
| Invert Auxiliary Input                                    | Si cette option est activée, le bit Auxiliaire est inversé.                                                                                                    |  |  |  |  |
| Sortie numérique par<br>défaut<br><i>Par défaut :</i> Off | <ul> <li>Si le mode Port est Digital Out, cette option définit la valeur de la sortie numérique par défaut utilisée au démarrage et lorsqu'il n'y a pas de contrôleur PDO actif.</li> <li>Off (tension basse) - 0</li> <li>On (tension élevée) - 24V</li> </ul>                                                                                                    |  |  |  |  |
| Temps de Cycle Minimal<br>Par défaut : 4                  | Temps de cycle minimum ou le plus rapide auquel un périphérique IO-Link est<br>susceptible de fonctionner. La plage valide : 4 - 538 ms.<br>On peut laisser le Temps de Cycle Minimal réglé à la valeur par défaut et IO-Link<br>Master négocie avec le périphérique IO-Link son temps de cycle minimal.                                                                                                    |  |  |  |  |
| Auxiliary Input Settling<br>Time (0 - 10000)              | Temps de démarrage d'une entrée auxiliaire qui demeure constant avant que cette entrée soit considérée/acceptée.                                                                                                    |  |  |  |  |
| Auxiliary Input Hold Time<br>(0 - 10000)                  | Par exemple, si IO-Link Master détecte qu'une entrée passe en niveau haut,<br>et si le temps de maintien est de X millisecondes, IO-Link Master signale que<br>cette entrée est en niveau haut pendant X millisecondes même si elle a été<br>interrompue. Si X est de zéro, le comportement courant est alors celui indiqué<br>dans le champ.                                                                                                    |  |  |  |  |
| SIO Input Settling Time<br>(0 - 10000)                    | C'est le temps de mise en route d'une entrée SIO qui demeure constant avant que cette entrée soit considérée/acceptée.                                                                                                    |  |  |  |  |
| SIO Input Hold Time<br>(0 - 10000)                        | Temps au cours duquel IO-Link Master maintient l'entrée à sa valeur courante.<br>Par exemple, si IO-Link Master détecte qu'une entrée passe en niveau haut,<br>et si le temps de maintien est de X millisecondes, IO-Link Master signale que<br>cette entrée est en niveau haut pendant X millisecondes même si elle a été<br>interrompue.Si X est de zéro, le comportement courant est alors celui indiqué<br>dans le champ.                                                                          |  |  |  |  |

| Page IO-LINK Settings (suite)                                                                             |                                                                                                    |  |  |  |  |
|----------------------------------------------------------------------------------------------------|----------------------------------------------------------------------------------------------------|--|--|--|--|
| Data Storage Config                                                                                       |                                                                                                    |  |  |  |  |
| Storage Contents                                                                                          | Indique que le stockage des données du port est vide ou affiche l'ID Vendeur et<br>l'ID Produit des données stockées sur ce port.                                                                                                    |  |  |  |  |
| Stockage automatique<br>des données<br>Upload Enable -<br>Activation Upload<br><i>Par défaut :</i> Off    | <ul> <li>Lorsque cette option est initialement réglée sur On, IOLM enregistre les paramètres du stockage de données (si ce stockage est vide) depuis le périphérique IO-Link vers IOLM.</li> <li>L'upload Automatique se produit lorsque l'option Automatic Upload Enable est réglée sur On et que l'une des conditions suivantes existe :</li> <li>Absence de données de téléchargement montant stockées sur la passerelle et un périphérique IO-Link est connecté au port.</li> <li>Le bit DS_upload du périphérique IO-Link est réglé sur On (généralement parce que l'utilisateur a modifié la configuration via les boutons d'apprentissage (Teach) ou la page Web).</li> <li>Lorsqu'un port contient un stockage de données pour un périphérique IO-Link et si l'on connecte un périphérique dont les ID Vendeur et Périphérique ne correspondent pas, la LED IO-Link de IOLM clignote en rouge indiquant que le périphérique connecté est incorrect. De plus, la page IO-Link State.</li> <li>Nota : Les paramètres des périphériques ne sont pas tous envoyés au stockage de données ; c'est le constructeur du périphérique IO-Link qui le détermine.</li> </ul> |  |  |  |  |
| Stockage automatique<br>des données<br>Download Enable -<br>Activation téléchargement<br>Par défaut : Off | <ul> <li>Les paramètres de stockage de données sur IOLM sont téléchargés sur le périphérique IO-Link connecté : <ol> <li>Si l'option Automatic Download est activée.</li> <li>- si les données stockées sur le port IOLM contiennent les mêmes ID Vendeur et Produit que le périphérique IO-Link connecté au port.</li> <li>Les paramètres de stockage de données sont également téléchargés sur le périphérique IO-Link si des changements de configuration du périphérique ont activé le bit DS_upload tandis que le chargement automatique n'est pas activé.</li> <li>si le périphérique IO-Link demande un chargement alors que le paramètre Automatic Upload Enable est réglé sur Off.</li> <li>vous modifiez les paramètres y restent chargés, désactiver impérativement l'option Automatic Download sous peine qu'IOLM ne recharge le stockage des données présentes sur le port vers le périphérique IO-Link.</li> </ol></li></ul>                                                                                                    |  |  |  |  |
| Data Storage Manual<br>Ops                                                                                | <ul> <li>L'option Manual Data Storage Ops fournit les fonctionnalités suivantes à condition que le périphérique IO-Link supporte le stockage de données.</li> <li>CLEAR - effacement de toutes les données d'un périphérique IO-Link stockées sur ce port.</li> <li>UPLOAD - upload et stockage de la configuration du périphérique sur IOLM.</li> <li>DOWNLOAD - téléchargement de la configuration enregistrée du périphérique IO-Link, depuis IOLM vers le périphérique IO-Link connecté à ce port à condition que ID Vendor et ID Périphérique correspondent.</li> </ul>                                                                                                    |  |  |  |  |

| Page IO-LINK Settings (suite)                                                  |                                                                                                    |  |  |  |  |
|--------------------------------------------------------------------------------|----------------------------------------------------------------------------------------------------|--|--|--|--|
| Validation Config                                                              |                                                                                                    |  |  |  |  |
| Device Validation Mode<br>(Par défaut : aucun)                                 | <ul> <li>Le Mode Validation de Périphérique propose les options suivantes :</li> <li>None - (aucun) cette option désactive le Mode Device Validation</li> <li>Compatible - permet à un périphérique IO-Link compatible (mêmes ID Vendeur et ID périphérique ) de fonctionner sur le port correspondant.</li> <li>Identical - permet seulement à un périphérique IO-Link de fonctionner sur le port correspondant, comme défini dans les champs suivants.</li> <li>Vendor ID</li> <li>Device ID</li> <li>Serial Number</li> </ul> Nota : La connexion d'un périphérique IO-Link différent de celui configuré avec Data Validation activé, génère le message DV : wrong sensor error (erreur mauvais capteur). |  |  |  |  |
| Vendor Id (0-65535)                                                            | Obligatoire si le mode Device Validation sélectionné est différent de None (au-<br>cun). Dans ce champ, on peut saisir manuellement le Vendor ID ou cliquer le bou-<br>ton GET ATTACHED et IO-Link Master documente le Vendor ID dans ce champ.                                                                                                    |  |  |  |  |
| Device Id (0-16777215)                                                         | Obligatoire si le mode Device Validation sélectionné est différent de None (au-<br>cun). Dans ce champ, on peut saisir manuellement le Device ID ou cliquer le bou-<br>ton GET ATTACHED et IO-Link Master documente le Device ID dans ce champ.                                                                                                    |  |  |  |  |
| Serial Num                                                                     | Obligatoire si vous sélectionnez Identical est sélectionné dans Device Validation<br>Mode. Dans ce champ, on peut saisir manuellement le Numéro de Série ou cli-<br>quer le bouton GET ATTACHED et IO-Link Master documente le Numéro de Série<br>dans ce champ.                                                                                                    |  |  |  |  |
| Data Validation Mode<br>Mode Validation des<br>Données<br>(Par défaut : aucun) | <ul> <li>Il existe trois Modes de Validation des Données</li> <li>None - (aucun) aucune validation de données n'est exécutée sur le port.</li> <li>Loose (libre) - Les longueurs des PDI/PDO des périphériques esclaves doivent<br/>être inférieures ou égales aux valeurs configurées par l'utilisateur.</li> <li>Strict (stricte) - Les longueurs PDI/PDO des périphériques esclaves doivent être<br/>identiques aux valeurs configurées par l'utilisateur.</li> </ul>                                                                                                    |  |  |  |  |
| PDI Length (0-32)                                                              | C'est la longueur d'une entrée dans le champ de données PDI.<br>Dans ce champ, on peut saisir manuellement la longueur de PDI ou cliquer le<br>bouton GET ATTACHED et IO-Link Master documente la longueur du PDI dans ce<br>champ.                                                                                                    |  |  |  |  |
| PDO Length (0-32)                                                              | C'est la la longueur d'une entrée dans le champ de données PDO<br>Cette entrée est requise si le mode de validation de données que vous avez sél-<br>ectionné est différent de None (aucun).<br>Dans ce champ, on peut saisir manuellement la longueur de PDO ou cliquer le<br>bouton GET ATTACHED et IO-Link Master documente la longueur de PDO dans<br>ce champ.                                                                                                    |  |  |  |  |
| Bouton GET ATTACHED                                                            | Après ouverture d'un port pour édition, cliquer le bouton GET ATTACHED pour<br>documenter automatiquement les données du périphérique IO-Link dans les<br>champs suivants :<br>• Vendor Id<br>• Device Id<br>• Serial Num<br>• PDI Length<br>• PDO Length                                                                                                    |  |  |  |  |
# 6.3. Page Ethernet/IP Settings Configuration

Utiliser la page Ethernet/IP Settings Ethernet/IP pour configurer les options Ethernet/IP. Des informations complémentaires figurent dans les sections suivantes :

- Chapter 11. La page 92, Interface Ethernet/IP, fournit une synthèse des fonctionnalités, des définitions des types de données, termes et définitions et méthodes de transfert de données.
- Chapter 12. Dans les fonctionnalités de la page 98 sont décrits les blocs de données process, la gestion des événements et la gestion des ISDU.
- Chapter 13. Les définitions des objets Ethernet/IP au protocole CIP de la page 117 concernent les définitions du CIP (common industrial protocol) spécifique du vendeur.
- Chapter 14. ControlLogix Family Exemple de programmes Page 143 conçus pour fournir les fonctionnalités d'exploitation de base des automates programmables.
- Chapter 15. SLC/PLC-5/MicroLogix Interface, Page 163, liste les besoins et informations relatives aux messages PLC-5 et SLC et aux accès PDI et PDO par messages PCCC.
- Chapter 16. Les fichiers EDS page 169 fournissent des instructions d'installation pour ajouter les fichiers EDS à RSLinx. Cette section inclut les sujets suivants :
- Editing Ethernet/IP Settings, page 38.
- Ethernet/IP Settings Parameters, page 39.

**Nota :** Avec les automates programmables ControlLogix, IO-Link Master peut fonctionner directement au déballage du produit.

| 🗮 Ekstra Bladet - Nyh M Indbakke -       | vibeeng 隆 Google Oversæt 📙    | Bogmærker G Google 🦓    | Myquipu 🤹 www.communica.c | o 🔝 Photos - Filer - own | 💿 15_Mercruiser by G 💶 Di | evelopment   Trello 🛛 Ni.dk giv | er et samle 🚺 Marine Louver | Vents 🍦 Rækker   Håndbold. |
|------------------------------------------|-------------------------------|-------------------------|---------------------------|--------------------------|---------------------------|---------------------------------|-----------------------------|----------------------------|
| Home Diagnostics Configur                | ation Advanced Attached Dev   | rices Help              |                           |                          |                           |                                 | IO-Link                     | Master YN115CEI8RPIO Lo    |
|                                          |                               |                         |                           |                          |                           |                                 |                             |                            |
| NK ETHERNET/IP MODBUS/TCP                | OPC UA NETWORK MISC           | LOAD/SAVE CLEAR SETT    | INGS                      |                          |                           |                                 |                             |                            |
|                                          |                               |                         |                           |                          |                           |                                 |                             |                            |
| nerNet/IP Settings                       |                               |                         |                           |                          |                           |                                 |                             |                            |
| HERNET/IP PORT CONFIG                    | PORT 1                        | PORT 2                  | PORT 3                    | PORT 4                   | PORT 5                    | PORT 6                          | PORT 7                      | PORT 8                     |
|                                          | EDIT                          | EDIT                    | EDIT                      | EDIT                     | EDIT                      | EDIT                            | EDIT                        | EDI                        |
| DU Data Settings:                        |                               |                         |                           |                          |                           |                                 |                             |                            |
| DU Response Timeout (1 - 10000)          | 20 sec                        | 20 sec                  | 20 sec                    | 20 sec                   | 20 sec                    | 20 sec                          | 20 sec                      | 20 sec                     |
| ocess Data Settings:                     |                               |                         |                           |                          |                           |                                 |                             |                            |
| I Data Block Size (To PLC)               | 36 bytes                      | 36 bytes                | 36 bytes                  | 36 bytes                 | 36 bytes                  | 36 bytes                        | 36 bytes                    | 36 bytes                   |
| I Data Block Format (To PLC)             | word (16 bit)                 | word (16 bit)           | word (16 bit)             | word (16 bit)            | word (16 bit)             | word (16 bit)                   | word (16 bit)               | word (16 bit)              |
| I Data Byte-Swap Method                  | word (16 bit) byte-swap       | word (16 bit) byte-swap | word (16 bit) byte-swap   | word (16 bit) byte-swap  | word (16 bit) byte-swap   | word (16 bit) byte-swap         | word (16 bit) byte-swap     | word (16 bit) byte-swap    |
| O Data Block Size (From PLC)             | 32-bytes                      | 32-bytes                | 32-bytes                  | 32-bytes                 | 32-bytes                  | 32-bytes                        | 32-bytes                    | 32-bytes                   |
| O Data Block Format (From PLC)           | word (16 bit)                 | word (16 bit)           | word (16 bit)             | word (16 bit)            | word (16 bit)             | word (16 bit)                   | word (16 bit)               | word (16 bit)              |
| O Data Byte-Swap Method                  | word (16 bit) byte-swap       | word (16 bit) byte-swap | word (16 bit) byte-swap   | word (16 bit) byte-swap  | word (16 bit) byte-swap   | word (16 bit) byte-swap         | word (16 bit) byte-swap     | word (16 bit) byte-swap    |
| ar Event Code In PDO Block               | false                         | false                   | false                     | false                    | false                     | false                           | false                       | false                      |
| sar Event Code After Hold Time           | true                          | true                    | true                      | true                     | true                      | true                            | true                        | true                       |
| tive Event Hold Time (1 - 65535)         | 1000                          | 1000                    | 1000                      | 1000                     | 1000                      | 1000                            | 1000                        | 1000                       |
| HERNET/IP CONFIGURATION                  |                               |                         |                           |                          |                           |                                 |                             |                            |
| L (Time To Live) Network Value (1 - 255  | )                             |                         |                           | 1 hop(s)                 |                           |                                 |                             |                            |
| Multicast IP Address Allocation Control  |                               |                         |                           |                          |                           |                                 |                             |                            |
| er-Defined Number of Multicast IP Addre  | esses (1 - 32)                |                         |                           | 32                       |                           |                                 |                             |                            |
| er-Defined Multicast Start IP Address (2 | 39.192.1.0 - 239.255.255.255) |                         |                           | 239.192.1.0              |                           |                                 |                             |                            |
| ssion Encapsulation Timeout (0=disable   | : 1-3600 sec) (0 - 3600)      |                         |                           | 120                      |                           |                                 |                             |                            |

**Nota :** Illustration d'une copie d'écran partielle ; naviguer dans la table des paramètres pour visionner tous les réglages disponibles.

### 6.3.1. Modification des paramètres Ethernet/IP

Utiliser cette procédure pour configurer les paramètres Ethernet/IP de chaque port.

1. Si nécessaire, ouvrir l'interface Web de lO-Link Master avec le navigateur Web en utilisant l'adresse IP.

- 2. Cliquer Configuration | Ethernet/IP.
- 3. Cliquer le bouton EDIT pour chaque port à configurer.

| C      0 Not secure   192,168 1 125/       | thernetIP/Settings            |                         |                         |                             |                           |                                                 |                            | 4                         |  |
|--------------------------------------------|-------------------------------|-------------------------|-------------------------|-----------------------------|---------------------------|-------------------------------------------------|----------------------------|---------------------------|--|
| Ekstra Bladet - Nvh., M Indbakke           | ibeena 💁 Google Oversæt 📔     | Boomærker G Google 🦨    | Myaujou 😫 www.communic  | a.co 🗖 Photos - Filer - own | 15 Mercruiser by G.,      | Development   Trello Nick give                  | r et samle Marine Louver \ | Vents 💉 Rækker i Håndbold |  |
|                                            |                               |                         |                         |                             |                           |                                                 |                            |                           |  |
| Home Diagnostics Configur                  | ation Advanced Attached De    | avices Help             |                         |                             |                           |                                                 | IO-Link                    | Master YN115CEI8RPIO Logo |  |
| NK ETHERNET/IP MODBUS/TCP                  | OPC UA NETWORK MISC           | LOAD/SAVE CLEAR SET     | TINGS                   |                             |                           |                                                 |                            |                           |  |
|                                            |                               |                         |                         |                             |                           |                                                 |                            |                           |  |
| herNet/IP Settings                         |                               |                         |                         |                             |                           |                                                 |                            |                           |  |
|                                            |                               |                         | the second second       | No. of the American State   | town of the second second |                                                 | No. Transmission           | The second                |  |
| THERNET/IP PORT CONFIG                     | PORT 1                        | PORT 2                  | PORT 3                  | PORT 4                      | PORT 5                    | PORT 6                                          | PORT 7                     | PORT 8                    |  |
| EDIL Data Settings:                        | EDIT                          | EDIT                    | EDIT                    | EDIT                        | EDIT                      | CANCEL SAVE                                     | EDIT                       | EDIT                      |  |
| Di Dura Scrings.                           | 20.000                        | 20.000                  | 20                      | 20.000                      | 20                        | 20                                              | 20                         | 20.000                    |  |
| DO Response Timeout (1 - 10000)            | 20 sec                        | 20 sec                  | 20 sec                  | 20 sec                      | 20 sec                    | 20 sec                                          | 20 sec                     | 20 Sec                    |  |
| rocess Data Settings:                      |                               |                         |                         |                             |                           |                                                 |                            |                           |  |
| DI Data Block Size (To PLC)                | 36 bytes                      | 36 bytes                | 36 bytes                | 36 bytes                    | 36 bytes                  | 36 bytes *                                      | 36 bytes                   | 36 bytes                  |  |
| >I Data Block Format (To PLC)              | word (16 bit)                 | word (16 bit)           | word (16 bit)           | word (16 bit)               | word (16 bit)             | word (16 bit) *                                 | word (16 bit)              | word (16 bit)             |  |
| DI Data Byte-Swap Method                   | word (16 bit) byte-swap       | word (16 bit) byte-swap | word (16 bit) byte-swap | word (16 bit) byte-swap     | word (16 bit) byte-swap   | word (16 bit) byte-swap 🔻                       | word (16 bit) byte-swap    | word (16 bit) byte-swap   |  |
| 00 Data Block Size (From PLC)              | 32-bytes                      | 32-bytes                | 32-bytes                | 32-bytes                    | 32-bytes                  | 32-bytes •                                      | 32-bytes                   | 32-bytes                  |  |
| 00 Data Block Format (From PLC)            | word (16 bit)                 | word (16 bit)           | word (16 bit)           | word (16 bit)               | word (16 bit)             | dword (32 bit) *                                | word (16 bit)              | word (16 bit)             |  |
| 00 Data Byte-Swap Method                   | word (16 bit) byte-swap       | word (16 bit) byte-swap | word (16 bit) byte-swap | word (16 bit) byte-swap     | word (16 bit) byte-swap   | byte (8 bit)<br>word (16 bit)<br>dword (32 bit) | word (16 bit) byte-swap    | word (16 bit) byte-swap   |  |
| ear Event Code In PDO Block                | false                         | false                   | false                   | false                       | false                     | false •                                         | false                      | false                     |  |
|                                            |                               |                         |                         |                             |                           |                                                 |                            |                           |  |
| HERNET/IP CONFIGURATION                    |                               |                         |                         | 1 han(a)                    |                           |                                                 |                            | ED                        |  |
| TTL (Time To Live) Network Value (1 - 255) |                               |                         |                         | Automatic                   | 1 nop(s)                  |                                                 |                            |                           |  |
| er-Defined Number of Multicast IP Addre    | sses (1 - 32)                 |                         |                         | 32                          | AUUMAUU<br>32             |                                                 |                            |                           |  |
| er-Defined Multicast Start IP Address (2   | 39.192.1.0 - 239.255.255.255) |                         |                         | 239.192.1.0                 |                           |                                                 |                            |                           |  |
| ssion Encapsulation Timeout (0=disable     | : 1-3600 sec) (0 - 3600)      |                         |                         | 120                         |                           |                                                 |                            |                           |  |
|                                            |                               |                         |                         |                             |                           |                                                 |                            |                           |  |

**Nota :** Cliquer chaque bouton EDIT pour ouvrir tous les ports et configurer rapidement les paramètres des ports.

4. Effectuer les sélections adéquates pour le périphérique connecté au port.

Utiliser le système d'aide en cas de besoin de définitions ou de valeurs pour les options ou, consulter la section suivante Réglage des paramètres Ethernet/IP.

5. Naviguer en haut de page et cliquer le bouton SAVE. Assurez-vous que le port affiche à présent le bouton EDIT.

**6.3.2. Réglage des paramètres Ethernet/IP** La page Configuration | IO-Link Settings supporte les options suivantes.

| Page Ethernet/IP Settings                                                                                                    |                                                                                                    |  |  |  |  |  |  |
|----------------------------------------------------------------------------------------------------|----------------------------------------------------------------------------------------------------|--|--|--|--|--|--|
| ISDU Data Settings                                                                                                    |                                                                                                    |  |  |  |  |  |  |
| ISDU Response Timeout<br>(Délai de réponse ISDU)<br>Par défaut : 20 secondesTemps pendant lequel l'interface Ethernet/IP du IO-Link Master attend une<br>réponse à une requête ISDU.<br>Ce délai doit être réglé à une valeur suffisamment longue pour permettre le tra<br>ment de toutes les commandes dans une requête ISDU.<br>Plage valide : 1-10000 secondes |                                                                                                    |  |  |  |  |  |  |
| Paramètres des Donne                                                                                                    | ées Process                                                                                                    |  |  |  |  |  |  |
| Taille des blocs de<br>données PDI (vers API)<br><i>Par défaut :</i> 36 octets                                                                                                    | Longueur des blocs de données PDI configurables. Longueurs en option supportées :<br>• 4-octets (en-tête seulement)<br>• 8-octets (données sur 4 octets)<br>• 10-octets (données sur 6 octets)<br>• 16-octets (données sur 12 octets)<br>• 20-octets (données sur 16 octets)<br>• 24-octets (données sur 20 octets)<br>• 36-octets (données sur 32 octets)                                                                                                    |  |  |  |  |  |  |
| Format des blocs de<br>données PDI (Vers API)<br><i>Par défaut :</i> Word (16-<br>bit)                                                                                                    | <ul> <li>Format de données d'un bloc de données PDI à transférer à un ou des API en<br/>Modes de transfert PDI de Classe 1 et/ou Write-to-Tag/File (écriture-sur-étiquette/<br/>fichier. Formats supportés :</li> <li>Octet-8 (8-bit ou SINT)</li> <li>Word-16 (16-bit ou INT)</li> <li>Dword-32 (32-bit ou DINT)</li> <li>Nota : Le format des blocs de données est indépendant de la méthode<br/>d'échange d'octets de données PDI (Octet de données PDI-Swap).</li> <li>Ce paramètre n'est pas utilisé pour les API SLC, PLC-5 et MicroLogix dont le for-<br/>mat est toujours Word-16.</li> </ul>                                                                                                    |  |  |  |  |  |  |
| Méthode d'échange des<br>octets de données PDI<br><i>Par défaut :</i> Échange<br>d'octets de mots (16-bit)                                                                                                    | <ul> <li>Si ce paramètre est activé, IO-Link Master échange les octets de données au format word (2 octets) ou au format dword (4 octets).</li> <li>Valeurs supportées : <ul> <li>No byte-swap (pas d'échange des octets) – les données sont transmises brut de réception</li> <li>Word (16-bit) byte-swap – échange des octets de données au format word</li> <li>Dword (32-bit) byte-swap – échange des octets de données au format dword</li> <li>Reverse byte order (inversion de l'ordre des octets) – les données sont transmises sont transmises après inversion</li> </ul> </li> <li>Nota : L'échange des octets doit être correctement paramétré afin de convertir les données IO-Link (octets ordonnés en big-endian) en données Ethernet/IP (octets ordonnés en little-endian).</li> </ul> |  |  |  |  |  |  |
| Include Digital I/O in PDI<br>Data Block<br><i>Par défaut :</i> Faux (IOLM<br>YN115, seulement)                                                                                                    | <ul> <li>des broches d'E/S numériques D1 à D4 dans l'en-tête du bloc de données PDI.</li> <li>• False (Faux) – Ne pas inclure l'état des broches d'E/S numériques</li> <li>• True (Vrai) – Inclure l'état des broches d'E/S numériques dans l'en-tête du bloc de données PDI.</li> <li>Nota : N'affecte pas l'Entrée Auxiliaire.</li> </ul>                                                                                                    |  |  |  |  |  |  |

|                          | Page Ethernet/IP Settings (suite)                                                                                                    |
|--------------------------|----------------------------------------------------------------------------------------------------|
|                          | Longueur des blocs de données PDO configurables.                                                                                                    |
|                          | Longueurs en option supportées :                                                                                                    |
|                          | Code événement non inclus :                                                                                                    |
|                          | <ul> <li>4-octets = toutes les données</li> </ul>                                                                                                    |
|                          | <ul> <li>8-octets = toutes les données</li> </ul>                                                                                                    |
|                          | <ul> <li>10-octets = toutes les données</li> </ul>                                                                                                    |
|                          | <ul> <li>16-octets = toutes les données</li> </ul>                                                                                                    |
|                          | <ul> <li>20-octets = toutes les données</li> </ul>                                                                                                    |
|                          | <ul> <li>24-octets = toutes les données</li> </ul>                                                                                                    |
|                          | • 32-octets = toutes les données                                                                                                    |
|                          | <ul> <li>34-octets = données sur 32 octets, 2 octets de remplissage</li> </ul>                                                                           |
|                          | <ul> <li>36-octets = données sur 32 octets, 4 octets de remplissage</li> </ul>                                                                           |
|                          | Code événement inclus - tormat des données PDO = octet8                                                                                                  |
|                          | <ul> <li>4-octets = code événement sur 2 octets, 2 octets de données</li> </ul>                                                                          |
|                          | <ul> <li>8-octets = code événement sur 2 octets, 6 octets de données</li> </ul>                                                                          |
|                          | <ul> <li>IU-octets = code evenement sur 2 octets, 8 octets de donnees</li> </ul>                                                                         |
|                          | <ul> <li>Io-octets = code evenement sur 2 octets, 14 octets de donnees</li> <li>Oo-octets = code evenement sur 2 octets, 10 octets de donnees</li> </ul> |
|                          | <ul> <li>20-octets = code evenement sur 2 octets, 18 octets de donnees</li> <li>24 octets = code événement sur 2 octets, 22 octets de donnees</li> </ul> |
|                          | <ul> <li>24-octers = code evenement sur 2 octers, 22 octers de donnees</li> <li>22 octers de donnees</li> </ul>                                          |
|                          | <ul> <li>32-ocrers = code evenement sur 2 ocrers, 30 ocrers de donnees</li> <li>24 octets = code événement sur 2 octets, 22 octets de donnees</li> </ul> |
| Taille des blocs de don- | <ul> <li>34-ocrers = code evenement sur 2 ocrers, 32 ocrers de donnees</li> <li>24 ocrers - code événement sur 2 ocrers, 32 ocrers de données</li> </ul> |
| nées PDO (depuis API)    | • 30-octers = code evenement sur 2 octers, 32 octers de donnees, 2 octers de                                                                             |
| Par défaut : 32-octets   | Code événement inclus - Format des données PDO - word (16 bits)                                                                                          |
|                          | <ul> <li>A-octets = mot de code événement mot de données</li> </ul>                                                                                      |
|                          | <ul> <li>8-octets = mot de code événement, 3 mots de données</li> </ul>                                                                                  |
|                          | <ul> <li>10-octets = mot de code événement 4 mots de données</li> </ul>                                                                                  |
|                          | <ul> <li>16-octets = mot de code événement, 7 mots de données</li> </ul>                                                                                 |
|                          | <ul> <li>20-octets = mot de code événement, 9 mots de données</li> </ul>                                                                                 |
|                          | <ul> <li>24-octets = mot de code événement, 11 mots de données</li> </ul>                                                                                |
|                          | <ul> <li>32-octets = mot de code événement, 15 mots de données</li> </ul>                                                                                |
|                          | <ul> <li>34-octets = mot de code événement, 16 mots de données</li> </ul>                                                                                |
|                          | • 36-octets = mot de code événement, 16 mots de données, mot de remplissage                                                                              |
|                          | Code événement inclus - Format des données PDO = dword (32 bits)                                                                                         |
|                          | <ul> <li>4-octets = dword de code événement</li> </ul>                                                                                                   |
|                          | <ul> <li>8-octets = dword de code événement, dword de données</li> </ul>                                                                                 |
|                          | <ul> <li>10-octets = dword de code événement, dwords de données</li> </ul>                                                                               |
|                          | <ul> <li>16-octets = dword de code événement, 3 dwords de données</li> </ul>                                                                             |
|                          | <ul> <li>20-octets = dword de code événement, 4 dwords de données</li> </ul>                                                                             |
|                          | • 24-octets = dword de code événement, 5 dwords de données                                                                                               |
|                          | 32-octets = dword de code événement, 7 dwords de données                                                                                                 |
|                          | • 34-octets = dword de code événement, 7 dwords de données, 2 octets de                                                                                  |
|                          | données                                                                                                    |
|                          | 36-octets = dword de code événement, 8 dwords de données                                                                                                 |

| Page Ethernet/IP Settings (suite)                                                                          |                                                                                                    |  |  |  |  |  |
|----------------------------------------------------------------------------------------------------|----------------------------------------------------------------------------------------------------|--|--|--|--|--|
| Format des blocs de<br>données PDO (de API)<br>Par défaut : Word-16                                        | <ul> <li>Format de données d'un bloc de données PDO reçu d'un ou des API en Modes de transfert de fichiers PDO en Classe 1 ou Lu sur TagOrFile.</li> <li>Les formats incluent : <ul> <li>Octet-8 (8-bit)</li> <li>Word-16 (16-bit)</li> <li>Dword-32 (32-bit)</li> </ul> </li> <li>Nota : Le format d'un bloc de données est indépendant de la méthode d'échange des octets de données PDO.</li> <li>Ce paramètre n'est pas utilisé pour les API de la famille SLC, PLC-5 et MicroLogix dont le format est toujours Word-16.</li> </ul>                                                                                                    |  |  |  |  |  |
| Méthode d'échange des<br>octets de données PDO.<br><i>Par défaut :</i> échange de<br>données Word (16-bit) | <ul> <li>ISi ce paramètre est activé, IO-Link Master échange les octets de données au format word (2 octets) ou au format dword (4 octets).</li> <li>Valeurs supportées : <ul> <li>No byte-swap (pas d'échange des octets) – les données sont transmises brut de réception</li> <li>Word (16-bit) byte-swap – échange des octets de données au format word</li> <li>Dword (32-bit) byte-swap – échange des octets de données au format dword</li> <li>Reverse byte order (inversion de l'ordre des octets) – les données sont transmises sont transmises après inversion</li> </ul> </li> <li>Nota : L'échange des octets doit être correctement paramétré afin de convertir les données Ethernet/IP (octets ordonnés en little-endian) en données IO-Link (octets ordonnés en big-endian).</li> </ul> |  |  |  |  |  |
| Clear Event Code in PDO<br>Block<br><i>Par défaut :</i> Faux                                               | <ul> <li>Si ce paramètre est activé, IO-Link Master attend les 2 premiers octets, word ou dword du bloc PDO à utiliser pour la gestion des codes événement.</li> <li>Valeurs supportées :</li> <li>True/Vrai (cocher la case) = attente code événement</li> <li>False/Faux = pas de code événement, attente données PDO seulement</li> </ul>                                                                                                    |  |  |  |  |  |
| Clear Event Code After<br>Hold Time (Effacer<br>événement après temps<br>de maintien<br>Par défaut : Vrai  | <ul> <li>Si ce paramètre est activé, IO-Link Master efface tout code événement signalé dans le bloc de données PDI après écoulement du temps actif de maintien de l'événement.</li> <li>Valeurs supportées :</li> <li>True/Vrai (cocher la case) = effacer le code événement après temps de maintien</li> <li>False/Faux = ne pas effacer pas le code événement après temps de maintien</li> </ul>                                                                                                    |  |  |  |  |  |
| Temps de maintien actif<br>d'un événement<br>Par défaut : 1000 ms                                          | <ul> <li>Si le paramètre Clear Event Code After Hold Time est activé, c'est le temps avant effacement d'un code événement signalé dans un bloc de données PDI.</li> <li>Plage valide : 1-65535</li> <li>Unités valides :         <ul> <li>ms (millisecondes)</li> <li>sec (secondes)</li> <li>min (minutes)</li> <li>heures</li> <li>jours</li> </ul> </li> </ul>                                                                                                    |  |  |  |  |  |
| Event Hold Time Units<br>(Unités de temps de<br>maintien d'un événement)<br>Par défaut : ms                | Unités valides :<br>• ms (millisecondes)<br>• sec (secondes)<br>• min (minutes)<br>• heures<br>• jours                                                                                                    |  |  |  |  |  |

|                                                                                                    | Page Ethernet/IP Settings (suite)                                                                                                    |
|----------------------------------------------------------------------------------------------------|----------------------------------------------------------------------------------------------------|
| Effacement du temps de<br>maintien d'un événement<br>(Clear Event Hold Time)<br>Par défaut : 500 ms                                        | <ul> <li>Après effacement d'un code événement, temps pendant lequel ce code événement reste effacé dans le bloc PDI avant qu'un autre code événement ne puisse être signalé.</li> <li>Plage valide : 1-65535</li> <li>Unités valides :         <ul> <li>ms (millisecondes)</li> <li>sec (secondes)</li> <li>min (minutes)</li> <li>heures</li> <li>jours</li> </ul> </li> </ul> |
| Event Clear Time Units<br>(Unités de temps d'effa-<br>cement d'événement)<br><i>Par défaut :</i> ms                                        | Après effacement d'un code événement, temps pendant lequel ce code événeme-<br>nt reste effacé dans le bloc PDI avant qu'un autre code événement ne puisse être<br>signalé.<br>Unités valides :<br>• ms (millisecondes)<br>• sec (secondes)<br>• min (minutes)<br>• heures<br>• jours                                                                                           |
| Include Digital Output(s)<br>in PDO Data Block (inclu-<br>re sortie(s) numérique(s)<br>dans le bloc de données<br>PDO<br>Par défaut : Faux | Si ce paramètre est activé, IO-Link Master attend les paramètres numériques des<br>sorties à inclure dans le bloc de données PDO.<br>False (Faux) – Le ou les paramètres numériques des broches ne sont pas inclus<br>dans le bloc de données PDO.<br>True (Vra)i (cocher la case) - Le ou les paramètres numériques des broches sont<br>inclus dans le bloc de données PDO.    |
| Transfer Mode Setting                                                                                                    | s (paramètres des modes de transfert)                                                                                                    |
| PDI Receive Mode(s) to<br>API - Mode(s) de récept-<br>ion PDI vers API<br>Par défaut : Sondage,<br>Class 1                                 | Détermine quels modes de réception des données PDI (vers API) sont activés.<br>Modes supportés :<br>• Sondage<br>• Class 1<br>• Write-to-TagOrFile (écriture-sur-étiquette/fichier)                                                                                                    |
| PDO Transmit Mode from<br>API (Mode de transmis-<br>sion des données PDO<br>depuis un API)<br><i>Par défaut :</i> Class 1                  | Modes supportés :<br>• Off<br>• PLC-Writes<br>• Class 1<br>• Read-from-TagOrFile                                                                                                    |
| Read/Write Tag/File S                                                                                                    | ettings (Paramètres de Lecture/Écriture Étiquette/Fichier)                                                                                                    |
| Adresse IP de l'API (xxx.<br>xxx. xxx.xxx)<br>Par défaut : 0.0.0.0                                                                         | L'adresse IP de l'API est requise si l'un ou l'autre des modes suivants est activé :<br>Write-to-TagOrFile ou Read-from-TagOrFile.<br>Format : xxx.xxx.xxx                                                                                                    |
| PLC Controller Slot Num-<br>ber (numéro d'emplace-<br>ment du contrôleur API)<br>Par défaut : 0                                            | Le numéro d'emplacement du contrôleur API est requis si l'un ou l'autre des mo-<br>des suivants est activé : Write-to-TagOrFile ou Read-from-TagOrFile.<br>Plage valide : 0-64                                                                                                    |

| Page Ethernet/IP Settings (suite)                                                                           |                                                                                                    |  |  |  |  |  |
|----------------------------------------------------------------------------------------------------|----------------------------------------------------------------------------------------------------|--|--|--|--|--|
| PLC Type<br><i>Par défaut :</i> ControlLogix                                                                | Indique le type d'API sur/depuis lequel la/les étiquettes ou le/les fichiers sont<br>écrits/lus.<br>Types d'API supportés :<br>• ControlLogix<br>• SLC<br>• PLC-5<br>• MicroLogix                                                                                                    |  |  |  |  |  |
| Write PDI to Tag/File S                                                                                     | ettings (paramètres d'écriture des données PDI vers Étiquette/Fichier)                                                                                                    |  |  |  |  |  |
| PDI Tag/File Name (Nom<br>de l'étiquette/du fichier<br>PDI<br>Par défaut : vide                             | <ul> <li>Nom de l'étiquette ou du fichier pour placement d'un bloc de données PDI.</li> <li>Famille ControlLogix : <ul> <li>Le format des étiquettes doit être le même que celui des données PDI (SINT, INT ou DINT).</li> <li>Les Tags doivent être en tableau.</li> <li>Les tags doivent au minimum être aussi longues que celles des blocs de données PDI.</li> </ul> </li> <li>SLC/PLC-5/MicroLogix : <ul> <li>Les fichiers doivent être de type INTEGER (ENTIER) sur 16-bit.</li> <li>Les fichiers doivent être nommés selon les conventions standard de nommage des fichiers (c'est-à-dire : N10:0, N21:30, etc.)</li> <li>Le fichier doit être d'une longueur au minimum égale à celle du bloc de données PDI.</li> </ul> </li> </ul> |  |  |  |  |  |
| Append PDO to PDI Data<br>(Ajout de données PDO<br>aux données PDI)<br><i>Par défaut :</i> Faux             | Si ce paramètre est sélectionné, IO-Link Master ajoute toutes données PDO à la fin des données PDI.<br>• False = ne pas ajouter les données PDO<br>• True (cocher la case) = ajouter les données PDO                                                                                                    |  |  |  |  |  |
| Maximum PLC Update<br>Rate (Fréquence<br>maximale de mise à jour<br>de l'API)<br>Par défaut : 40ms          | Fréquence maximale à laquelle un IO-Link Master met à jour une étiquette ou un<br>fichier PDI.<br>Ce paramètre sert à s'assurer que l'API reçoit tous les changements d'état.<br>Un réglage à 10ms de la fréquence de mise à jour désactive effectivement cette<br>fonctionnalité. Plage valide : 10 à 65535 ms                                                                                                    |  |  |  |  |  |
| Heartbeat Update Enable<br>(activation mise à jour du<br>rythme de croisière)<br><i>Par défaut :</i> Faux   | Si ce paramètre est sélectionné, IO-Link Master met à jour le bloc de données PDI<br>à la fréquence de mise à jour de la cadence<br>• Faux = mise à jour du rythme de croisière désactivée<br>• Vrai (cocher la case) = mise à jour du rythme de croisière activée                                                                                                    |  |  |  |  |  |
| Heartbeat Update Rate<br>(fréquence de mise à jour<br>du rythme de croisière)<br><i>Par défaut :</i> 1000ms | Si Heartbeat Update Enable est sélectionné, fréquence à laquelle IO-Link Master<br>met à jour le bloc de données PDI dans le mode Write-to-Tag/File.<br>Plage valide : 50 à 65535 ms                                                                                                    |  |  |  |  |  |

| Page Ethernet/IP Settings (suite)                                                                                                    |                                                                                                    |  |  |  |  |  |  |
|----------------------------------------------------------------------------------------------------|----------------------------------------------------------------------------------------------------|--|--|--|--|--|--|
| Read PDO from Tag/F                                                                                                    | ile Settings (paramètres de lecture de PDO depuis Étiquette/Fichier                                                                                                    |  |  |  |  |  |  |
| PDO Tag/File Name<br>(Nom de l'étiquette/du<br>fichier PDO)<br>Par défaut : vide                                                                        | <ul> <li>Nom de l'étiquette ou du fichier d'où IO-Link Master lit le bloc de données PDO.</li> <li>Famille ControlLogix : <ul> <li>Le format des étiquettes doit être le même que celui des données PDO (SINT, INT ou DINT).</li> <li>Les étiquettes doivent être en tableau.</li> <li>La longueur des étiquettes doit être au minimum identique à celle des blocs de données PDO.</li> </ul> </li> <li>SLC/PLC-5/MicroLogix: <ul> <li>Les fichiers doivent être de type INTEGER (ENTIER) sur 16-bit.</li> <li>Les fichiers doivent être nommés selon les conventions standard de nommage des fichiers (c'est-à-dire : N10:0, N21:30, etc.)</li> <li>La longueur du fichier doit être au minimum identique à celle des blocs de données PDO.</li> </ul> </li> </ul> |  |  |  |  |  |  |
| PLC Poll Rate (Fréquence<br>de sondage des API)<br><i>Par défaut :</i> 1000ms                                                                           | Fréquence à laquelle IO-Link Master lit un bloc de données PDO en mode Read-<br>from-Tag/File (Lecture depuis étiquette/fichier).<br>Plage valide : 50 - 65535 ms                                                                                                    |  |  |  |  |  |  |
| TTL (Time To Live) (durée<br>de vie)<br>Valeur réseau (1-255)<br>( <i>Par défaut :</i> 1)                                                               | La valeur TTL indique combien de « sauts » de réseau peuvent être faits pour les<br>paquets multi diffusion.<br>Elle évite la transmission de paquets multi diffusion au-delà de son/ses propre(s)<br>réseau(x).<br>Chaque routeur de réseau diminue le nombre de sauts lors de l'acheminement de<br>paquets multi diffusion.<br>Une fois que le nombre de sauts atteint zéro, le paquet multi diffusion n'est plus<br>acheminé.                                                                                                    |  |  |  |  |  |  |
| Multicast Adresse IP Allo-<br>cation Control - Comman-<br>de d'allocation d'adres-<br>ses IP multi diffusion<br>( <i>Par défaut :</i> Automati-<br>que) | <ul> <li>Ce paramètre indique comment l'adresse de début est déterminée.</li> <li>Automatic – IO-Link Master détermine l'adresse IP Multicast de début en se basant sur un algorithme de la spécification Ethernet/IP.</li> <li>User-Defined – L'utilisateur définit l'adresse de début Multicast.</li> </ul>                                                                                                    |  |  |  |  |  |  |
| Nombre d'adresses IP<br>Multicast défini par l'uti-<br>lisateur<br>1-32<br>( <i>Par défaut :</i> 32)                                                    | Lorsque lMulticast IP Address Allocation Control (Contrôle d'allocation d'adres-<br>ses IP Multicast) est réglée à User-Defined, c'est le nombre maximum d'adresses<br>Multicast que IO-Link Master est autorisé à utiliser.                                                                                                    |  |  |  |  |  |  |
| Adresse IP Multicast de<br>début (239.192.1.0-)<br><i>Par défaut :</i><br>239.192.1.0)                                                                  | Lorsque le contrôle d'allocation d'adresses IP Multicast est réglé sur défini par<br>l'utilisateur, c'est l'adresse IP Multicast de début pour IO-Link Master.<br>Veiller à éviter toute redondance d'adresses IP Multicast sur un réseau.                                                                                                    |  |  |  |  |  |  |
| Période d'inactivité<br>d'une session (Session<br>Encapsulation Timeout)<br>(0=disable ; 1-3600 sec)<br>(0 - 3600)<br>(Par défaut : 120)                | Définit la période d'inactivité avant la fin d'une session établie entre un contrôl-<br>eur, (un API par exemple) et IOLM.<br>Si cette période d'inactivité se produit, la session courante se ferme et une nou-<br>velle session doit être établie avant reprise possible des communications entre le<br>contrôleur et IOLM.                                                                                                    |  |  |  |  |  |  |

# 6.4. Page de configuration des paramètres Modbus/TCP

Utiliser la page Configuration | Modbus/TCP Settings pour configurer Modbus/TCP avec un IO-Link Master. D'autres informations relatives au réseau Modbus figurent dans les chapitres suivants :

- Chapter 12. Description des fonctionnalités, page 98
- Chapter 17. Interface Modbus/TCP, page 170. Cette section inclut les sujets suivants :
- Modification des paramètres Modbus/TCP, Page 46.
- Paramètres de réglage Modbus/TCP, Page 47.

| Home Diagnostics Configuration Adva |                              |              |              |              |              |              |              |              |
|-------------------------------------|------------------------------|--------------|--------------|--------------|--------------|--------------|--------------|--------------|
| K ETHERNET/IP MODBUS/TCP OPC UA     | NETWORK MISC LOAD/SAVE CLEAR | SETTINGS     |              |              |              |              |              |              |
|                                     |                              |              |              |              |              |              |              |              |
| lbus/TCP Settings                   |                              |              |              |              |              |              |              |              |
|                                     |                              |              |              |              |              |              |              |              |
| DBUS/TCP PORT CONFIG                | PORT 1                       | PORT 2       | PORT 3       | PORT 4       | PORT 5       | PORT 6       | PORT 7       | PORT 8       |
|                                     | EDIT                         | EDIT         | EDIT         | EDIT         | EDIT         | EDIT         | EDIT         | EDIT         |
| )U Data Settings:                   |                              |              |              |              |              |              |              |              |
| U Response Timeout (1 - 10000)      | 20 sec                       | 20 sec       | 20 sec       | 20 sec       | 20 sec       | 20 sec       | 20 sec       | 20 sec       |
| cess Data Settings:                 |                              |              |              |              |              |              |              |              |
| Data Block Size (To PLC)            | 36 bytes                     | 36 bytes     | 36 bytes     | 36 bytes     | 36 bytes     | 36 bytes     | 36 bytes     | 36 bytes     |
| Byte-Swap Method                    | no byte-swap                 | no byte-swap | no byte-swap | no byte-swap | no byte-swap | no byte-swap | no byte-swap | no byte-swap |
| Data Block Size (From PLC)          | 32-bytes                     | 32-bytes     | 32-bytes     | 32-bytes     | 32-bytes     | 32-bytes     | 32-bytes     | 32-bytes     |
| Byte-Swap Method                    | no byte-swap                 | no byte-swap | no byte-swap | no byte-swap | no byte-swap | no byte-swap | no byte-swap | no byte-swap |
| end PDO to PDI Data                 | false                        | false        | false        | false        | false        | false        | false        | false        |
| ar Event Code In PDO Block          | false                        | false        | false        | false        | false        | false        | false        | false        |
| ar Event Code After Hold Time       | true                         | true         | true         | true         | true         | true         | true         | true         |
| ve Event Hold Time (1 - 65535)      | 1000                         | 1000         | 1000         | 1000         | 1000         | 1000         | 1000         | 1000         |
| nt Hold Time Units                  | ms                           | ms           | ms           | ms           | ms           | ms           | ms           | ms           |
| ar Event Hold Time (1 - 65535)      | 500                          | 500          | 500          | 500          | 500          | 500          | 500          | 500          |
| nt Clear Time Units                 | ms                           | ms           | ms           | ms           | ms           | ms           | ms           | ms           |
| ansfer Mode Settings:               |                              |              |              |              |              |              |              |              |
| ve Mode Device ID (1 - 247)         | 1                            | 1            | 1            | 1            | 1            | 1            | 1            | 1            |
| Receive Mode(s) (To PLC)            | Slave                        | Slave        | Slave        | Slave        | Slave        | Slave        | Slave        | Slave        |
| Transmit Mode(s) (From PLC)         | Slave                        | Slave        | Slave        | Slave        | Slave        | Slave        | Slave        | Slave        |
| DBUS/TCP CONFIGURATION              |                              |              |              |              |              |              |              | E            |
| ibus Enable                         |                              |              |              | disable      |              |              |              |              |

**Nota :** Modbus est désactivé par défaut. Pour utiliser Modbus, cliquer le bouton EDIT et sélectionner Enable.

### 6.4.1. Modification des paramètres Modbus/TCP

- 1. Si nécessaire, ouvrir l'interface Web de IO-Link Master avec le navigateur Web en utilisant l'adresse IP.
- 2. Cliquer Configuration | Modbus/TCP.
- 3. Cliquer le bouton EDIT correspondant au port à configurer.

| 📰 Ekstra Bladet - Nyh M Indbakke - vibeeng | 📴 Google Oversæt 📙 Bogmær | ker <b>G</b> Google 🖓 Myqu | uipu 🧧 www.communica.c | o 🔄 Photos - Filer - owr | 🔞 15_Mercruiser by G | Development   Trello Ni.dk giver et san | nle 🚺 Marine Louver Vent | a 💣 Rækker   Håndbold |
|--------------------------------------------|---------------------------|----------------------------|------------------------|--------------------------|----------------------|-----------------------------------------|--------------------------|-----------------------|
| Home Diagnostics Configuratio              | n Advanced Attached Dev   |                            |                        |                          |                      |                                         |                          |                       |
| INK ETHERNET/IP MODBUS/TCP OF              | CUA NETWORK MISC          | LOAD/SAVE CLEAR            | SETTINGS               |                          |                      |                                         |                          |                       |
|                                            |                           |                            |                        |                          |                      |                                         |                          |                       |
| odbus/TCP Settings                         |                           |                            |                        |                          |                      |                                         |                          |                       |
|                                            |                           |                            |                        |                          |                      |                                         |                          |                       |
|                                            | PORT 1                    | PORT 2                     | PORT 3                 | PORT 4                   | PORT 5               | PORT 6                                  | PORT 7                   | PORT 8                |
|                                            | EDIT                      | EDIT                       | EDIT                   | EDIT                     | EDIT                 | CANCEL SAVE                             | EDIT                     | EDIT                  |
| SDU Data Settings:                         |                           |                            |                        |                          |                      |                                         |                          |                       |
| SDU Response Timeout (1 - 10000)           | 20 sec                    | 20 sec                     | 20 sec                 | 20 sec                   | 20 sec               | 20 sec                                  | 20 sec                   | 20 sec                |
| Process Data Settings:                     |                           |                            |                        |                          |                      |                                         |                          |                       |
| DI Data Block Size (To PLC)                | 36 bytes                  | 36 bytes                   | 36 bytes               | 36 bytes                 | 36 bytes             | 36 bytes •                              | 36 bytes                 | 36 bytes              |
| DI Byte-Swap Method                        | no byte-swap              | no byte-swap               | no byte-swap           | no byte-swap             | no byte-swap         | no byte-swap •                          | no byte-swap             | no byte-swap          |
| DO Data Block Size (From PLC)              | 32-bytes                  | 32-bytes                   | 32-bytes               | 32-bytes                 | 32-bytes             | 32-bytes •                              | 32-bytes                 | 32-bytes              |
| DO Byte-Swap Method                        | no byte-swap              | no byte-swap               | no byte-swap           | no byte-swap             | no byte-swap         | no byte-swap 🔹                          | no byte-swap             | no byte-swap          |
| ppend PDO to PDI Data                      | false                     | false                      | false                  | false                    | false                | false •                                 | false                    | false                 |
| lear Event Code In PDO Block               | false                     | false                      | false                  | false                    | false                | false •                                 | false                    | false                 |
| lear Event Code After Hold Time            | true                      | true                       | true                   | true                     | true                 | true •                                  | true                     | true                  |
| ctive Event Hold Time (1 - 65535)          | 1000                      | 1000                       | 1000                   | 1000                     | 1000                 | 1000                                    | 1000                     | 1000                  |
| vent Hold Time Units                       | ms                        | ms                         | ms                     | ms                       | ms                   | ms •                                    | ms                       | ms                    |
| IODBUS/TCP CONFIGURATION                   |                           |                            |                        |                          |                      |                                         |                          | EDIT                  |
| todbus Enable                              |                           |                            |                        | disable                  |                      |                                         |                          |                       |

**Nota :** Cliquer chaque bouton EDIT et ouvrir tous les ports pour en configurer rapidement les paramètres.

- Effectuer les sélections adéquates pour le périphérique que vous allez connecter à ce port. Utiliser le système d'aide en cas de besoin de définitions ou de valeurs pour les options ou de paramètres de réglage Modbus/ TCP, page 78.
- 5. Naviguer en haut de page et cliquer le bouton SAVE. Assurez-vous que le port affiche à présent le bouton EDIT. Si le port affiche les boutons SAVE et CANCEL, cela indique que l'un des paramètres contient une valeur incorrecte. Si nécessaire, naviguer en bas de la page, effectuer les corrections nécessaires et cliquer SAVE.

**6.4.2. Paramètres de réglage Modbus/TCP** Le tableau suivant contient des informations détaillées concernant la page des Paramètres Modbus/TCP.

|                                                                                                    | Page Paramètres Modbus/TCP                                                                                                    |
|----------------------------------------------------------------------------------------------------|----------------------------------------------------------------------------------------------------|
| ISDU Response Timeout<br>(Délai de réponse ISDU)<br><i>Par défaut :</i> 20 secondes                                          | Temps pendant lequel l'interface Modbus/TCP du IO-Link Master attend une<br>réponse à une requête ISDU.<br>Ce temps de maintien doit être réglé à une valeur suffisamment longue pour per-<br>mettre le traitement de toutes les commandes internes à la requête ISDU.<br>Plage valide : 1-10000 secondes                                                                                                    |
| Paramètres des Donne                                                                                                    | ées Process                                                                                                    |
| Taille des blocs de<br>données PDI<br><i>Par défaut :</i> 36 octets                                                          | Longueur des blocs de données PDI configurables.<br>Longueurs en option :<br>• 4-octets (en-tête seulement)<br>• 8-octets (données sur 4 octets)<br>• 16-octets (données sur 12 octets)<br>• 24-octets (données sur 20 octets)<br>• 36-octets (données sur 32 octets)                                                                                                    |
| Méthode d'échange des<br>octets PDI<br><i>Par défaut :</i> Pas<br>d'échange d'octets (No<br>byte-swap)                       | <ul> <li>Si ce paramètre est activé, IO-Link Master échange les octets de données au format word (2 octets) ou au format dword (4 octets).</li> <li>Les options incluent : <ul> <li>No byte-swap (pas d'échange des octets) – les données sont transmises brut de réception</li> <li>Word (16-bit) byte-swap – échange des octets de données au format word</li> <li>Dword (32-bit) byte-swap – échange des octets de données au format dword</li> <li>Reverse byte order (inversion de l'ordre des octets) – les données sont transmises sont transmises après inversion</li> </ul> </li> <li>Nota : IO-Link et Modbus/TCP utilisent tous deux l'ordre des octets big-endian, et c'est pourquoi, l'échange d'octets n'est généralement pas requis pour les données word et dword.</li> <li>L'échange d'octets est plus communément requis lors de la réception d'octets de données sur 8-bit et lorsqu'on veut placer le premier octet de données à la position de l'octet de poids faible dans le registre d'exploitation. Pour ces cas, on utilise généralement l'échange d'octets word (16 bit).</li> </ul> |
| Include Digital I/O in<br>PDI Data Block (Inclusion<br>d'E/S numériques dans<br>un bloc de données PDI)<br>Par défaut : Faux | <ul> <li>Si ce paramètre est activé, IO-Link Master inclut l'état courant des broches d'E/S numériques D1 à D4 dans l'en-tête du bloc de données PDI.</li> <li>False (Faux) – Ne pas inclure l'état des broches des E/S numériques</li> <li>True (Vrai) – Inclure l'état des broches d'E/S numériques dans l'en-tête du bloc de données PDI.</li> <li>Nota : N'affecte pas l'Entrée Auxiliaire.</li> </ul>                                                                                                    |

| Page Modbus/TCP Settings (suite)                                                                             |                                                                                                    |  |  |  |  |  |
|----------------------------------------------------------------------------------------------------|----------------------------------------------------------------------------------------------------|--|--|--|--|--|
| Taille des blocs de<br>données PDO (de API)<br><i>Par défaut :</i> 32-octets                                 | Longueur des blocs de données PDO configurables. Longueurs en option :<br>Code événement non inclus :<br>4-octets = 2 mots de données<br>8-octets = 4 mots de données<br>16-octets = 8 mots de données<br>24-octets = 12 mots de données<br>32-octets = 16 mots de données<br>34-octets = 16 mots de données, 1 mot de remplissage<br>Code événement inclus :<br>4-octets = mot code événement, 1 mot de données<br>8-octets = mot code événement, 3 mots de données<br>16-octets = mot code événement, 7 mots de données<br>24-octets = mot code événement, 11 mots de données<br>32-octets = mot code événement, 15 mots de données<br>34-octets = mot code événement, 16 mots de données                                                                                                    |  |  |  |  |  |
| Méthode d'échange<br>d'octets PDO<br><i>Par défaut :</i><br>Pas d'échange d'octets<br>(No byte-swap)         | <ul> <li>Si ce paramètre est activé, IO-Link Master échange les octets de données au format word (2 octets) ou au format dword (4 octets). Les options incluent :</li> <li>No byte-swap (pas d'échange des octets) – les données sont transmises brut de réception</li> <li>Word (16-bit) byte-swap – échange des octets de données au format word</li> <li>Dword (32-bit) byte-swap – échange des octets de données au format dword</li> <li>Reverse registers (inversion des registres) – les données sont transmises après inversion</li> <li>Nota : IO-Link et Modbus/TCP utilisent tous deux l'ordre des octets big-endian, et c'est pourquoi, l'échange d'octets n'est généralement pas requis pour les données word et dword.</li> <li>L'échange d'octets est plus communément requis lors d'envoi de données d'octets sur 8 bits à un périphérique IO-Link et lorsqu'on veut envoyer en premier l'octet de poids faible du registre d'exploitation. Pour ces cas, on utilise généralement l'échange d'octets word (16 bit).</li> </ul> |  |  |  |  |  |
| Ajout de données PDO à<br>des données PDI<br><i>Par défaut :</i> Faux                                        | Si ce paramètre est sélectionné, IO-Link Master ajoute toute donnée PDO à la fin<br>des données PDI.<br>• False = ne pas ajouter les données PDO<br>• True (cocher la case) = ajouter les données PDO                                                                                                    |  |  |  |  |  |
| Effacement d'un code<br>événement dans un bloc<br>PDO<br><i>Par défaut :</i> Faux                            | <ul> <li>Si ce paramètre est activé, IO-Link Master attend le premier mot du bloc PDO à utiliser pour la gestion des codes événements. Valeurs supportées :</li> <li>True/Vrai (cocher la case) = attente code événement</li> <li>False/Faux = pas de code événement, attente données PDO seulement</li> </ul>                                                                                                    |  |  |  |  |  |
| Clear Event Code After<br>Hold Time (Effacer év-<br>énement après temps de<br>maintien)<br>Par défaut : Vrai | <ul> <li>Si ce paramètre est activé, IO-Link Master efface tout code événement signalé<br/>dans le bloc de données PDI après écoulement du temps actif de maintien de<br/>l'événement. Valeurs supportées :</li> <li>True/Vrai (case « activer » à cocher) = effacer le code événement après<br/>temps de maintien</li> <li>False/Faux = ne pas effacer le code événement après temps de maintien</li> </ul>                                                                                                    |  |  |  |  |  |

|                                                                                                    | Page Modbus/TCP Settings (suite)                                                                                                    |
|----------------------------------------------------------------------------------------------------|----------------------------------------------------------------------------------------------------|
| Active Event Hold Time<br>(Temps de maintien actif<br>d'un événement)<br><i>Par défaut :</i> 1000 ms                                            | Si le paramètre Clear Event Code After Hold Time (Effacement événement après<br>temps de maintien), c'est le temps avant effacement d'un code événement signalé<br>dans le bloc de données PDI.<br>Plage de temps valide : 1 - 65535<br>Unités valides :<br>• ms (millisecondes)<br>• sec (secondes)<br>• min (minutes)<br>• heures<br>• jours                                                            |
| Event Hold Time Units<br>(Unités de temps de<br>maintien d'un événement)                                                                        | Unités valides :<br>• ms (millisecondes)<br>• sec (secondes)<br>• min (minutes)<br>• heures<br>• jours                                                                                                    |
| Clear Event Hold Time<br>(Effacement du temps de<br>maintien d'un événement)<br>Par défaut : 500 ms                                             | Une fois qu'un code événement a été effacé, temps pendant lequel ce code<br>événement reste effacé dans le bloc PDI avant qu'un autre code événement ne<br>puisse être signalé.<br>Plage de temps valide : 1 - 65535<br>Unités valides :<br>• ms (millisecondes)<br>• sec (secondes)<br>• min (minutes)<br>• heures<br>• jours                                                                            |
| Event Clear Time<br>Units (Unités de<br>temps d'effacement<br>d'événement)                                                                      | Unités valides :<br>• ms (millisecondes)<br>• sec (secondes)<br>• min (minutes)<br>• heures<br>• jours                                                                                                    |
| Include Digital Output(s)<br>in PDO Data Block<br>(Inclure la ou les sorties<br>numériques) dans un bloc<br>de données PDO<br>Par défaut : Faux | <ul> <li>Si ce paramètre est activé, IO-Link Master s'attend à ce que les paramètres des sorties numériques soient inclus dans un bloc de données PDO.</li> <li>Faux – Le /les paramètres numériques des broches ne sont pas inclus dans le bloc de données PDO.</li> <li>Vrai (case « activer » à cocher) – Le/les paramètres des broches numériques sont inclus dans le bloc de données PDO.</li> </ul> |

|                                                                                             | Page Modbus/TCP Settings (suite)                                                                                                    |
|---------------------------------------------------------------------------------------------|----------------------------------------------------------------------------------------------------|
| Transfer Mode Setting                                                                       | s (paramètres des modes de transfert)                                                                                                    |
| Slave Mode Device ID<br>(ID périphérique en mode<br>esclave)<br><i>Par défaut :</i> 1       | ID du périphérique Modbus utilisé pour accéder à un port IO-Link donné.<br>Série : 1 - 247                                                                                                    |
| PDI Receive Mode(s)<br>(Mode(s) de réception<br>des PDI)<br>Par défaut : Esclave            | Détermine quels modes de réception des données PDI (vers API) sont activés.<br><b>Nota :</b> Le fait de ne pas sélectionner le mode esclave désactive l'accès Mo-<br>dbus/TCP au bloc de données PDI |
| PDO Transmit Mode<br>(Mode de transmission<br>des données PDO)<br><i>Par défaut :</i> Slave | Modes éligibles à la sélection :<br>• Disabled (désactivé)<br>• Slave (esclave)                                                                                                    |

# 6.5. Page de configuration des paramètres OPC UA

Utiliser la page Configure | OPC UA Settings pour configurer OPC UA avec un IOLM. **Nota :** toutes les versions ne supportent pas OPC UA.

Cette section inclut les sujets suivants :

- Modification des paramètres OPC UA, page 51
- Paramètres de réglage OPC UA, page 51.

| 192.168.1.125 IO-Link Master: OF × +                                   |                            |                      |               |                                     |                       |                         |                        | -                        | a × |
|------------------------------------------------------------------------|----------------------------|----------------------|---------------|-------------------------------------|-----------------------|-------------------------|------------------------|--------------------------|-----|
| ← → C ③ Not secure   192.168.1.125/OPCUA/Settings                      |                            |                      |               |                                     |                       |                         |                        | 0. 🕁                     | M : |
| 🗰 Apps 🗮 Ekstra Bladet - Nyh M Indbakke - vibeeng 隆 Google Oversæt 🦲 B | ogmærker <b>G</b> Google ⊀ | ရ Myquipu 🧯 www.comn | nunica.co 🔝 I | Photos - Filer - own 💿 15_Mercruise | er by G 🚺 Development | Trello Ni.dk giver et s | imle 🚺 Marine Louver W | ents 🔺 Rækker   Håndbold |     |
| CARDO CANAZZI Home Diagnostics Configu                                 | iration Adva               | nced Attache         | ed Device     | es Help                             |                       | IO-Link Mas             | ter YN115CEI8          | RPIO Logout              | ■ 7 |
| IO-LINK ETHERNET/IP MODBUS/TCP                                         | OPC UA                     | NETWORK M            | 1ISC L        | OAD/SAVE CLEAF                      | R SETTINGS            |                         |                        |                          |     |
| OPC UA Settings                                                        |                            |                      |               |                                     |                       |                         |                        |                          |     |
| OPC UA PORT CONFIG                                                     | PORT 1                     | PORT 2               | - POI         | RT 3 📃 PORT 4                       | PORT 5                | PORT 6                  | PORT 7                 | PORT 8                   |     |
|                                                                        | EDIT                       | EDIT                 | E             | DIT EDIT                            | EDIT                  | EDIT                    | EDIT                   | EDIT                     |     |
| Allow OPC UA clients to write PDO data                                 | disable                    | disable              | disable       | disable                             | disable               | disable                 | disable                | disable                  |     |
| OPC UA CONFIGURATION                                                   |                            |                      |               |                                     |                       |                         |                        | EDIT                     |     |
| OPC UA Server Enable                                                   |                            |                      |               | disable                             |                       |                         |                        |                          |     |
| Work-around for faulty OPC UA clients the                              | at require uniqu           | ie browsename        | s             | disable                             |                       |                         |                        |                          |     |
| Allow OPC UA clients to write ISDU data                                |                            |                      |               | disable                             |                       |                         |                        |                          |     |
|                                                                        |                            |                      |               |                                     |                       |                         |                        |                          |     |
| Welcome Admin                                                          |                            |                      |               |                                     |                       |                         | JAB Carlo Gavazz       | zi Industri Kaunas       |     |
|                                                                        |                            |                      |               |                                     |                       |                         |                        |                          |     |

Nota : OPC UA est désactivé par défaut.

### 6.5.1. Modification des paramètres OPC UA

Utiliser cette procédure pour modifier les paramètres OPC UA. 1. Si nécessaire, ouvrir l'interface Web de IO-Link Master avec le navigateur Web en utilisant l'adresse IP.

- 2. Cliquer Configuration | OPC UA.
- 3. Cliquer le bouton EDIT.

| 192.168.1.125.10-Link Marter: C <sup>1</sup> x<br>→ C O Not secure   192.168.1.125/OPCUA/Settings<br>I Apps Estra Bladet: Nyh. M Indbake - Weerg. & Google Overset | Bogmærker <b>G</b> Google 49 M; | yquipu <b>G</b> www.communic | ca.co 🔺 Photos - Filer - | own 🎯 15_Mercruiser t | y G 💶 Development   ۱ | Frello 🖪 Ni.dk giver et sar | mle 🚺 Marine Louver Ve | — Q, 🛱<br>Ents 🍟 Rækker   Håndbold. | a × |
|----------------------------------------------------------------------------------------------------|---------------------------------|------------------------------|--------------------------|-----------------------|-----------------------|-----------------------------|------------------------|-------------------------------------|-----|
| CARD GANAZZA Home Diagnostics Confi                                                                                                    | guration Advance                | ed Attached                  | Devices Hel              | р                     |                       | IO-Link Mast                | er YN115CEI8           | RPIO Logout                         |     |
| IO-LINK ETHERNET/IP MODBUS/TC                                                                                                    | IP OPC UA NET                   | TWORK MIS                    | C LOAD/SA                | VE CLEAR              | SETTINGS              |                             |                        |                                     | _   |
| OPC UA Settings                                                                                                    |                                 |                              |                          |                       |                       |                             |                        |                                     |     |
| OPC UA PORT CONFIG                                                                                                    | PORT 1                          | PORT 2                       | PORT 3                   | PORT 4                | PORT 5                | PORT 6                      | PORT 7                 | PORT 8                              |     |
|                                                                                                    | CANCEL SAVE                     | EDIT                         | EDIT                     | EDIT                  | EDIT                  | EDIT                        | EDIT                   | EDIT                                |     |
| Allow OPC UA clients to write PDO data                                                                                                    | enable •                        | disable                      | disable                  | disable               | disable               | disable                     | disable                | disable                             |     |
| OPC UA CONFIGURATION                                                                                                    |                                 |                              |                          |                       |                       |                             | CAN                    | CEL SAVE                            |     |
| OPC UA Server Enable                                                                                                    |                                 |                              | enable<br>enable         | •                     |                       |                             |                        |                                     |     |
| Work-around for faulty OPC UA clients t                                                                                                    | chat require unique t           | prowsenames                  | disable                  |                       |                       |                             |                        |                                     |     |
| Allow OPC UA clients to write ISDU data                                                                                                    | a                               |                              | disable                  | . •                   |                       |                             |                        | •                                   |     |
| Welcome Admin                                                                                                    |                                 |                              |                          |                       |                       | U                           | AB Carlo Gavazz        | i Industri Kaunas                   |     |

- 4. Effectuer les sélections adéquates en fonction de votre environnement. Utiliser le système d'aide en cas de besoin de définitions ou de valeurs pour les options ou voir 6.5.2 Paramètres de réglage OPC UA, page 51.
- 5. Cliquer le bouton SAVE.

### 6.5.2. Paramètres de réglage OPC UA

Le tableau suivant fournit des informations détaillées sur la page OPC UA Setting.

| Option                                                                                                    | Descriptions de la configuration OPC UA                                                                                                    |
|----------------------------------------------------------------------------------------------------|----------------------------------------------------------------------------------------------------|
| OPC UA Port CONFIG                                                                                                    |                                                                                                    |
| Permet aux clients OPC UA d'écrire des données<br>PDO ( <i>Par défaut</i> = désactivé)                                           | Détermine si des clients OPC UA sont autorisés à<br>écrire des données PDO sur les périphériques IO-Link.                                                                        |
| CONFIGURATION OPC UA                                                                                                    |                                                                                                    |
| Activation du serveur OPC UA<br>( <i>Par défaut</i> = désactivé)                                                                 | Cette option contrôle si oui ou non un serveur OPC<br>UA tourne sur IO-Link Master.                                                                                              |
| Contournement des clients OPC UA défectueux qui<br>requièrent des noms de recherche uniques.<br>( <i>Par défaut</i> = désactivé) | Active un ensemble de noms de recherche en<br>variante où le nom de recherche de chaque nœud<br>est unique. Normalement, seuls les chemins de<br>recherche doivent être uniques. |
| Permet aux clients OPC UA d'écrire des données ISDU<br>( <i>Par défaut</i> = désactivé)                                          | Détermine si des clients OPC UA sont autorisés à<br>écrire des données ISDU sur les périphériques IO-Link.                                                                       |

# 7. Chargement et gestion des fichiers IODD

Plusieurs pages Attached Devices (Périphériques Connectés) permettent de comprendre la gestion des descripteurs (IODD) des périphériques IO-Link.

- Page IO-Link Device Description Files (Descripteurs de périphériques IO-Link) Charge les descripteurs dans IOLM depuis le constructeur de périphériques IO-Link.
- Page IO-Link Device Configuration Summary, page 66. Vérifier que les fichiers corrects ont été chargés pour chaque périphérique IO-Link ou, utiliser la page pour extraire des informations : vitesse de transmission, mode SIO et numéro de périphérique.
- Les pages Port sont détaillées au Chapitre 8. Configuration de périphérique IO-Link, page 58.

# 7.1. Page Descripteurs de périphériques IO-Link (IODD)

Utiliser la page Descripteurs de périphériques IO-Link pour mettre à jour (chargement) et supprimer des descripteurs de périphériques (IODD) associés à un IOLM donné. De plus, on peut vérifier le fichier xml des IODD en cliquant IODD FILENAME dans le tableau après chargement du fichier IODD.

**Nota :** Vous aurez besoin de télécharger les fichiers IODD adéquats depuis le site du constructeur de votre périphérique IO-Link.

| 192.16 | 0.1.125 IO-Urk Master IO | < +               |                                        |                                             |                     |                          |                  |                    |                   |                      |                       |                  | σ   | × |
|--------|--------------------------|-------------------|----------------------------------------|---------------------------------------------|---------------------|--------------------------|------------------|--------------------|-------------------|----------------------|-----------------------|------------------|-----|---|
| € →    | O Not secure             | 192.168.1.125,100 | 00                                     |                                             |                     |                          |                  |                    |                   |                      |                       | 0,               | ÷ 0 | 1 |
| 📕 Apps | Ekstra Blacket - Nyh     | M Indbakke - vibe | eerg 📭 Google Overset                  | 📒 Bogmærker 🚱 Google 🗚                      | Э. Мудири 🤹 нинсопт | unica.co 🔝 Photos - File | - aven 🦁 15,Meri | ouiser by G_ 🚺 Dev | elopment   Trello | Ni.dk giver et samle | - Marine Louver Vents | 🛊 Rekker   Hånds | uld |   |
|        |                          | Home              | Diagnostics                            | Configuration                               | Advanced            | Attached [               | evices           | Help               | IO-Link           | < Master YN          | 115CEI8RPIO           | Logout           |     | 7 |
|        | IODD FILES               | SUM               | MARY POR                               | T 1 PORT 2                                  | PORT 3 P            | ORT 4 POI                | ₹T 5 PO          | RT 6 PO            | RT 7              | PORT 8               |                       |                  |     |   |
|        | IO-Link<br>User IO       | C Devid           | ce Descrij<br>s (click filen<br>device | ption Files<br>ame to view)<br>IODD FILENAN | ИΕ                  | DEVICE IM/               | GE               | VENDO              | DR IMAG           | GE                   | SIZE                  | •                |     |   |
|        | UPLOAD F                 | ILE               |                                        | IOD                                         | D space: 0K u       | sed, 16384K              | available        |                    |                   |                      | DELETE S              | ELECTED          | ]   |   |
|        | 🛛 Stand                  | ard IO-           | Link Defin                             | itions                                      |                     |                          |                  |                    |                   |                      |                       |                  |     |   |
| Wel    | come Admin               |                   |                                        |                                             |                     |                          |                  |                    |                   |                      | lo Gavazzi Indu       | stri Kauna       |     |   |

IOLM fournit 15790K d'espace de stockage pour les fichiers IODD. IOLM inclut les fichiers IODD par défaut suivants qui ne peuvent être supprimés.

- IODD-StandardDefinitions1.0.1.xml
- IODD-StandardUnitDefinitions1.0.1.xml
- IODD-StandardDefinitions1.1.xml
- IODD-StandardUnitDefinitions1.1.xml

**Nota :** Vous pouvez utiliser la fonction Configuration | Save/Load pour sauvegarder vos fichiers IODD. Vous pouvez sauvegarder le fichier de configuration depuis un IOLM où sont installés des fichiers IODD puis, charger ce fichier de configuration dans un autre IOLM pour charger rapidement les fichiers IODD.

# 7.1.1. Préparation des fichiers IODD à charger

Après téléchargement des fichiers IODD d'un périphérique IODD depuis un capteur IO-Link ou un constructeur d'actionneur, vous devrez peut-être dézipper le fichier et localiser le fichier xml adéquat pour le périphérique.

- Certains fichiers IODD zippés contiennent les fichiers xml et les images d'un seul produit. Ce type de fichier zip peut être chargé immédiatement sur un IOLM.
- Certains fichiers IODD zip contiennent les fichiers de plusieurs produits. Si vous chargez ce type de fichier IODD zippé, IOLM charge d'abord le premier fichier xml et les fichiers-images associés qui peuvent correspondre ou non au périphérique IO-Link connecté au port. Si vous devez zipper les fichiers adéquats, les informations suivantes peuvent s'avérer utiles :
  - Dézipper l'archive et localiser le fichier xml nécessaire pour votre périphérique IO-Link.
  - Ouvrir le fichier xml et rechercher le ID produit qui identifie le périphérique IO-Link.
  - Zipper le fichier xml avec les images supports. Plusieurs méthodes permettent de localiser les images supports.
    - Localiser les images adéquates en utilisant le fichier xml.
    - Charger le fichier xml seulement : IOLM vous indique les fichiers manquants. Utiliser la fonction UPDATE pour charger les images manquantes.

- Zipper le fichier xml avec toutes les images ; IOLM ignore (et ne charge pas) tout fichier inutilisé et indique les fichiers qui n'ont pas été chargés.

**Nota :** Les fichiers images ne sont pas requis pour la configuration des périphériques IO-Link.

- Uploading IODD Zip Files
- Chargement de fichiers IODD zippés. Chargement de fichiers .xml ou de fichiers supports, page 54

### 7.1.2. Chargement de fichiers IODD zippés

La procédure suivante permet de charger des fichiers IODD zippés

- 1. Cliquer Attached Devices et IODD FILES.
- 2. Cliquer le bouton UPLOAD FILE.
- 3. Cliquer le bouton CHOOSE FILE et naviguer jusqu'à l'emplacement du fichier.
- 4. Sélectionner le fichier zip, cliquer le bouton Open puis le bouton UPLOAD.

| 192.160.1.125 1 | O-Cirk Master 10 x | +                |             |             |           |            |                 |                   |                       |                  |                     |                            |                          | -                 | σ   | × |
|-----------------|--------------------|------------------|-------------|-------------|-----------|------------|-----------------|-------------------|-----------------------|------------------|---------------------|----------------------------|--------------------------|-------------------|-----|---|
| ( ) C .         | A Not secure   1   | 2.168.1.125/100  | 00          |             |           |            |                 |                   |                       |                  |                     |                            |                          | ଜ୍                | ÷ 🛛 | 1 |
| Apps 📑 Da       | tra Bladet - Nyh   | M Indukke - vibe | eerg 🞝 Goog | gle Overset | Eognaeker | G Google A | A Myquipu 🔹 www | .communica.co 🔝 I | Photos - Filer - aven | 15_Mercruiser by | G 🚺 Development   1 | rella 🔣 Ni.dk giver et sam | le D Marine Louver Vents | 🛊 Rekker   Håndbo | u   |   |
|                 |                    |                  |             |             |           |            |                 |                   |                       |                  |                     |                            |                          |                   |     | - |
| CARLO GA        | WAZZI              |                  | Diagno      | stics       | Config    | uration    | Advanc          | ed Attac          | hed Devic             | es Help          |                     | ink Master YM              | 1115CEI8RPIO             | Logout            |     |   |
|                 |                    |                  |             |             |           |            |                 |                   |                       |                  |                     |                            |                          |                   |     |   |
| IOE             | DD FILES           | SUM              | MARY        | PORT        | 1 PC      | ORT 2      | PORT 3          | PORT 4            | PORT 5                | PORT 6           | 5 PORT 7            | PORT 8                     |                          |                   |     |   |
|                 |                    |                  |             |             |           |            |                 |                   |                       |                  |                     |                            |                          |                   |     |   |
|                 |                    |                  |             |             |           |            |                 |                   |                       |                  |                     |                            |                          |                   |     |   |
| Т               |                    | Devi             |             | ccrin       | tion F    | ilec       |                 |                   |                       |                  |                     |                            |                          |                   | - 1 |   |
| 1               | 0-LIIIK            | Devic            | LE DE       | scrip       | uoni      | lies       |                 |                   |                       |                  |                     |                            |                          |                   |     |   |
|                 |                    |                  |             | £11         |           |            |                 |                   |                       |                  |                     |                            |                          |                   |     |   |
|                 | ser IOL            | D files          | S (CIICK    | filena      | ne to v   | view)      |                 |                   |                       |                  |                     |                            |                          |                   | - 1 |   |
|                 | VENDOR             |                  | DEVICE      |             | IODD      | FILENA     | ЧE              | DEVIC             | E IMAGE               |                  | VENDOR IM           | AGE                        |                          |                   | - 1 |   |
| 1. 5            |                    |                  |             |             |           |            |                 |                   |                       |                  |                     | 40.59535                   |                          |                   | - 1 |   |
|                 |                    |                  |             |             |           |            |                 |                   |                       |                  |                     |                            |                          |                   |     |   |
|                 |                    | _                |             |             |           |            |                 |                   |                       |                  |                     |                            |                          |                   |     |   |
| (               | CHOOSE F           | ILE CA           | 3030can     | 25bp        | xxio.zip  | UP         | LOAD            | NCEL              |                       |                  |                     |                            | DELETE S                 | ELECTED           |     |   |
|                 |                    |                  |             |             |           | _          |                 |                   |                       |                  |                     |                            |                          |                   | - 1 |   |
| 0               | Standa             | ard IO-          | Link D      | efinit      | ions      |            |                 |                   |                       |                  |                     |                            |                          |                   | - 1 |   |
|                 |                    |                  |             |             |           |            |                 |                   |                       |                  |                     |                            |                          |                   | - 1 |   |
|                 |                    |                  |             |             |           |            |                 |                   |                       |                  |                     |                            |                          |                   | - 1 |   |
|                 |                    |                  |             |             |           |            |                 |                   |                       |                  |                     |                            |                          |                   | - 1 |   |
|                 |                    |                  |             |             |           |            |                 |                   |                       |                  |                     |                            |                          |                   | _   |   |
| Welcom          | e Admin            |                  |             |             |           |            |                 |                   |                       |                  |                     | UAB Ca                     | rlo Gavazzi Indu         | stri Kaunas       |     |   |
|                 |                    |                  |             |             |           |            |                 |                   |                       |                  |                     |                            |                          |                   |     |   |

#### 5.Si nécessaire, cliquer OK.

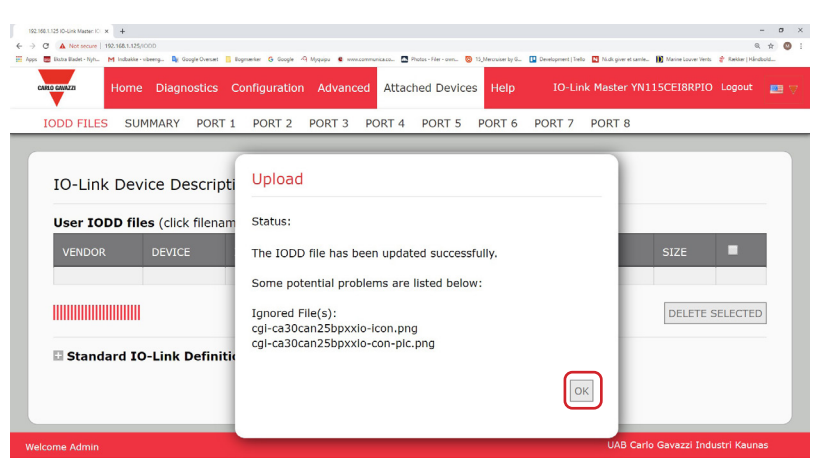

**Nota :** Seules les images référencées dans le fichier xml se chargent dans IOLM, les fichiers restants sont ignorés. 6. Au besoin, consulter le fichier xml en cliquant IODD FILENAME dans le tableau.

|           | Home Dia   | gnostics Co         | PORT 2     | n Advance   | ed Attaci  | PORT 5        | PORT 6    | IO-Lir    | k Master YN115C | EI8RPIO L  | ogout  |
|-----------|------------|---------------------|------------|-------------|------------|---------------|-----------|-----------|-----------------|------------|--------|
| IO Link   | Dovice     |                     | n Filos    | T OILT D    |            | 10110         |           | Totti 7   | TOTAL O         |            |        |
| User IOD  | Device L   | ck filename         | e to view) |             |            |               |           |           |                 |            |        |
| VENDOR    | DEVICE     | IODD FILEN          | IAME       |             |            | DEVICE        | IMAGE     |           | VENDOR IMAG     | SE SIZE    |        |
| 896       | 1056769    | CGI-CA30CA<br>1.xml | N25BPXXIO  | _1-2018061  | 5-IODD1.   | cgi-ca<br>png | 30can25bp | xxio-pic. | cgi-logo.png    | 286K       |        |
| UPLOAD FI | LE         |                     | IODI       | D space: 28 | 7K used, 1 | 5097K avai    | able      |           | E               | DELETE SEI | ECTED. |
|           | rd IO-Linl | Definitio           | ns         |             |            |               |           |           |                 |            |        |

7. Cliquer l'hyperlien en haut de la page si vous souhaitez consulter le fichier xml dans le navigateur.

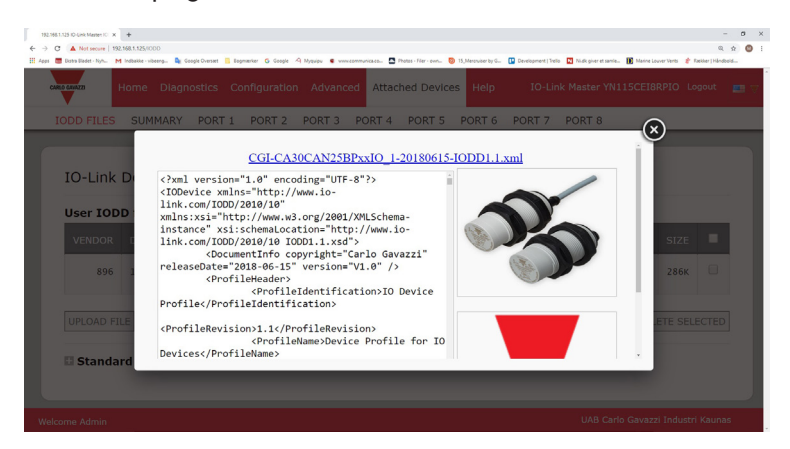

8. En option, utiliser la page Summary et vérifier que le fichier xml chargé est correct, page 57

### 7.1.3. Chargement des fichiers .xml ou des fichiers supports

La procédure suivante permet de charger des fichiers xml ou des fichiers images associés.

- 1. Cliquer Attached Devices et IODD FILES.
- 2. Cliquer le bouton UPLOAD FILE.
- 3. Cliquer le bouton CHOOSE FILE et naviguer jusqu'à l'emplacement du fichier.
- 4. Sélectionner le fichier xml ou le fichier image et cliquer Open.

**Nota :** Le fichier xml file doit être chargé avant que IOLM charge les fichiers images associés. 5. Cliquer le bouton UPLOAD.

| 92.160.1.125.10-Link Master 10 × | +                       |                       |                          |                   |              |                        |                    |                     |                              |                        | -<br>Q. 1         | o<br>à O |
|----------------------------------|-------------------------|-----------------------|--------------------------|-------------------|--------------|------------------------|--------------------|---------------------|------------------------------|------------------------|-------------------|----------|
| pps 🗮 Ekstra Badet - Nyh 🕴       | 1 indukke - vibeerg     | Google Overset 🚦      | Bogmærker 🥵 Google 🦂     | Myquipu 🔹 www.com | municaco 🔝 P | hatas - Filer - aven 🧕 | 15_Mercruiser by G | Development   Trell | o 🖪 Ni.dk giver et samle 👔 M | arine Louver Vents 🛭 👙 | Rækker   Håndbold | L.       |
| CARLO GAMPIZZI                   | Home Dia                | gnostics              | Configuration            | Advanced          | Attacl       | ned Device             | s Help             |                     | ik Master YN115C             | EI8RPIO                | .ogout            | - 1      |
| IODD FILES                       | SUMMAR                  | Y PORT :              | PORT 2                   | PORT 3            | PORT 4       | PORT 5                 | PORT 6             | PORT 7              | PORT 8                       |                        |                   |          |
| IO-Link<br>User IOE              | Device [<br>D files (cl | Descript              | ion Files<br>ne to view) |                   |              |                        |                    |                     |                              |                        |                   |          |
| VENDOR                           |                         |                       | ENAME                    |                   |              |                        | IMAGE              |                     | VENDOR IMAG                  |                        |                   |          |
| 896                              | 1056769                 | CGI-CA30<br>1.xml     | CAN25BPXXIO_             | 1-20180615-       | IODD1.       | cgi-ca<br>png          | 30can25bp          | xxio-pic.           | cgi-logo.png                 | 286K                   |                   |          |
| CHOOSE F                         | ILE CGI-ICE             | 30xxxDD<br>k Definiti | 1.1.xml UP               | LOAD              | CEL          |                        |                    |                     | ſ                            | DELETE SE              | LECTED            |          |
| Velcome Admin                    |                         |                       |                          |                   |              |                        |                    |                     | UAB Carlo Ga                 | vazzi Indusi           | ri Kaunas         |          |

**Nota :** IOLM vous indique les fichiers manquants. Les fichiers manquants n'affectent pas le fonctionnement de la page IODD Port mais l'image et le logo de la société du constructeur du périphérique IO-Link ne s'affichent pas.

| IODD FILES | SUMMARY       | PORT 1 PORT 2 PORT 3 PORT 4 PORT 5         | 5 PORT 6 PORT 7 PORT 8             |              | _         | _      |
|------------|---------------|--------------------------------------------|------------------------------------|--------------|-----------|--------|
| IO-Link    | Device D      | Description Files                          |                                    |              |           |        |
| User IOD   | D files (clir | ck filename to view)                       |                                    | Missing file | es listed | in rec |
| VENDOR     |               |                                            |                                    |              |           |        |
| 896        | 1056769       | CGI-CA30CAN25BPxxIO_1-20180615-IODD1.1.xm] | cgi-ca30can25bpxxio-pic.png        | cgi-logo.png | 286K      |        |
| 896        | 2121729       | CGI-ICB30xxxN22xxIO-20180523-IODD1.1.xm7   | cgi-icb30150n22xxio-device-pic.png | cgi-logo.png | 87ĸ       |        |
| UPLOAD FIL | LE            | IODD space: 373K used,                     | 16011K available                   | DE           | LETE SEL  | ECTED  |
| C Standa   | rd IO-Link    | Definitions                                |                                    |              |           |        |

- 6. En option, charger les fichiers images comme suit :
- a. Dans le tableau, sélectionner la rangée contenant le fichier xml en cliquant sur la case.
- b. Cliquer le bouton UPLOAD FILE.

| IO-Link<br>User IODI | Device L<br>D files (cli | ck filename to view)                       |                                    | Missing file | es listed | in re |
|----------------------|--------------------------|--------------------------------------------|------------------------------------|--------------|-----------|-------|
|                      |                          | IODD FILENAME                              | DEVICE IMAGE                       | VENDOR IMAGE |           |       |
| 896                  | 1056769                  | CGI-CA30CAN25BPxxI0_1-20180615-IODD1.1.xm1 | cgi-ca30can25bpxxio-pic.png        | cgi-logo.png | 286K      |       |
| 896                  | 2121729                  | CGI-ICB30xxxN22xxIO-20180523-IODD1.1.xml   | cgi-icb30150n22xxio-device-pic.png | cgi-logo.png | 87ĸ       |       |
| CHOOSE FI            | LE CGI-ICB               | 30S30icon.png                              |                                    | DE           | LETE SEL  | ECTED |

- c. Cliquer le bouton Choose File et naviguer jusqu'à l'emplacement du fichier.
- d. Sélectionner le fichier et cliquer Open.
- e. Cliquer le bouton UPLOAD.
- f. En option, utiliser la page Summary et vérifier que le fichier xml chargé est correct, page 57

### 7.1.4. Consultation et sauvegarde des fichiers IODD

- Utiliser la procédure suivante pour voir le contenu d'un fichier IODD.
- 1. Si nécessaire, cliquer Attached Devices et IODD Files.
- 2. Si nécessaire, cliquer Attached Devices et IODD Files. Cliquer IODD FILENAME dans le tableau à consulter. Une fenêtre apparaît, affichant le contenu du fichier IODD.
- 3. En option, cliquer l'hyperlien du nom de fichier en haut de la fenêtre pour voir le fichier formaté ou si vous voulez enregistrer une copie du fichier à un autre emplacement.

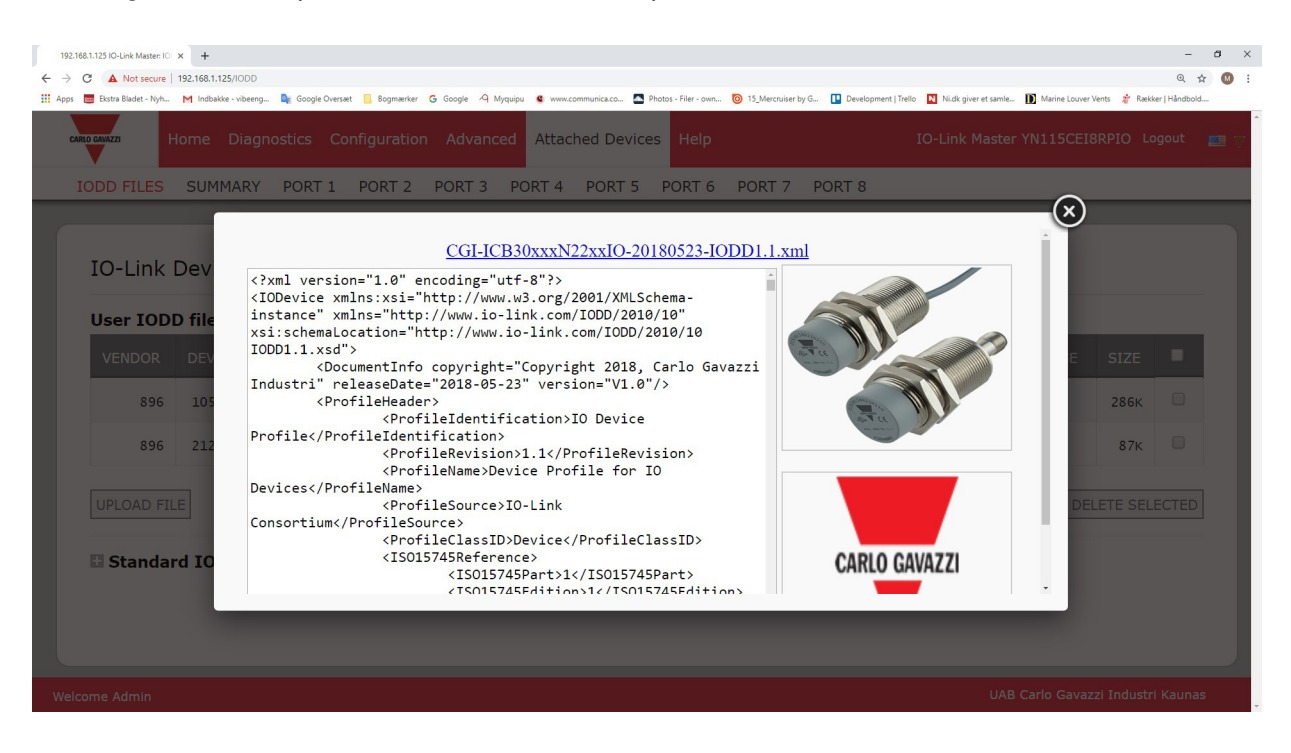

### 7.1.5. Suppression de fichiers IODD

Utiliser la procédure suivante pour supprimer un ensemble de fichiers IODD d'un module IOLM. 1. Si nécessaire, cliquer Attached Devices et IODD Files.

- 2. Cocher la rangée correspondant au fichier IODD à supprimer.
- 3. Cliquer le bouton DELETE SELECTED

| 168.1.125 IO-Link Master: IO | × +                |                                 |                      |                  |                         |                |                         |                    |                 |              | -      | a |
|------------------------------|--------------------|---------------------------------|----------------------|------------------|-------------------------|----------------|-------------------------|--------------------|-----------------|--------------|--------|---|
| C A Not secure               | 192.168.1.125/IODD | na 🤷 Google Oversæt 📑 Boomærker | Georgia (Q Myquipu ( | www.communica.co | Directors - Filer - gwn | 5 Marchuiser b | Development   Trello    | Nick over et samle | Marine Louver \ | Vante 💣 Rækk | © ₽    |   |
| ARLO GAVAZZI                 | Home Diag          | jnostics Configuratio           | n Advanced At        | tached Device    | es Help                 | The Case -     | YUn 🔛 Utresponson ( s.a | O-Link Master      | YN115CEI8       | BRPIO Lo     | gout   |   |
| IODD FILES                   | SUMMARY            | PORT 1 PORT 2                   | PORT 3 PORT          | 4 PORT 5         | PORT 6 PC               | DRT 7          | PORT 8                  |                    |                 |              |        |   |
| IO-Link                      | Device D           | Description Files               |                      |                  |                         |                |                         |                    |                 |              |        |   |
| VENDOR                       | DEVICE             | IODD FILENAME                   |                      |                  | DEVICE IMAGE            | =              |                         | VENDO              | R IMAGE         | SIZE         | •      |   |
| 896                          | 1056769            | CGI-CA30CAN25BPXXI              | 0_1-20180615-IOD     | D1.1.xm]         | cgi-ca30can2            | 5bpxxi         | o-pic.png               | cgi-lo             | go.png          | 286к         |        |   |
| 896                          | 2121729            | CGI-ICB30xxxN22xxI              | D-20180523-IODD1.    | .1.xm]           | cgi-icb30150r           | n22xxi         | o-device-pic.pn         | ig cgi-lo          | go.png          | 87K          |        |   |
| UPLOAD FII                   | LE                 |                                 | IODD space:          | 511K used, 1!    | 5873K available         |                |                         |                    | DEL             | LETE SELE    | ECTED  | ) |
| 🛾 Standar                    | rd IO-Link         | Definitions                     |                      |                  |                         |                |                         |                    |                 |              |        |   |
| come Admin                   |                    |                                 |                      |                  |                         |                |                         | UAB                | Carlo Gavaz     | zi Industri  | Kaunas |   |

4. Cliquer CONTINUE jusqu'au message Delete files (supprimer les fichiers) ?

| ODD FILES           | SUMMARY                  | PORT 1 PORT 2      | PORT   | 3 PORT 4                | PORT 5 PORT 6 PORT 7 PORT 8                  |              | _        | _     |
|---------------------|--------------------------|--------------------|--------|-------------------------|----------------------------------------------|--------------|----------|-------|
| IO-Link<br>User IOD | Device D<br>D files (cli | Description Files  | Dele   | te <mark>f</mark> iles? |                                              | 1            |          |       |
| VENDOR              | DEVICE                   | IODD FILENAME      | Contin | ue to delete            | files show below?                            | VENDOR IMAGE | SIZE     |       |
| 896                 | 1056769                  | CGI-CA30CAN25BPxx: | VID    | DID                     | FILENAME                                     | cgi-logo.png | 286K     |       |
| 896                 | 2121729                  | CGI-ICB30xxxN22xx: | 896    | 2121729                 | CGI-ICB30xxxN22xxIO-20180523-<br>IODD1.1.xml | cgi-logo.png | 87K      |       |
| UPLOAD FII          | E<br>rd IO-Link          | Definitions        |        |                         | CONTINUE                                     | DE           | LETE SEL | ECTED |

# 7.2. Page Synthèse de la Configuration des périphériques IO-Link

La page Synthèse de Configuration des périphériques IO-Link fournit des informations basiques sur la configuration (profil) des périphériques pour les ports où sont connectés des périphériques IO-Link valides. La page Configuration Summary extrait les informations résidant sur le périphérique IO-Link du constructeur. Le nom de fichier qui apparaît dans le champ IODD Name d'un port, indique qu'un fichier IODD valide est associé à ce périphérique. Un champ vide indique qu'un fichier IODD valide n'a pas été chargé. Pour consulter les informations complètes d'un fichier IODD port par port, cliquer le bouton MORE à côté du port concerné ou cliquer PORT menu selection dans la barre de navigation.

Accéder à la IO-Link Device Configuration Summary, comme suit.

- 1. Cliquer Attached Devices
- 2. Cliquer SUMMARY.

**Nota :** Plusieurs minutes sont nécessaires au chargement complet de la page IO-Link Device Configuration Summary tandis que chaque périphérique est interrogé.

 Cliquer le bouton MORE ou le port correspondant dans la barre de navigation pour configurer les paramètres d'un périphérique IO-Link spécifique. Voir Chapitre 8. Configuration de périphériques IO-Link, page 58 pour plus amples détails.

|                             |                         |                  |                       |         |                                   |                            |                                                     |                               | -                | σ    |
|-----------------------------|-------------------------|------------------|-----------------------|---------|-----------------------------------|----------------------------|-----------------------------------------------------|-------------------------------|------------------|------|
| C () Not secure   192.168   | .1.125/Summary          |                  |                       |         |                                   |                            |                                                     |                               | Q 1              | 2    |
| 🧱 Ekstra Bladet - Nyh M Ind | ibakke - vibeeng 🧕 Gooş | gle Oversæt 📙 Bo | gmærker Ġ Google 🦓 My | quipu 🔮 | www.communica.co 🔤 Photos - Filer | - own 🔞 15_Mercruiser by G | Development   Trello 🔃 Ni.dk giver et saml          | e 🚺 Marine Louver Vents 🛛 🛊 R | ekker   Håndbold | -    |
| Home Diagno                 | stics Configuration     | Advanced         | Attached Devices      | elp     |                                   |                            |                                                     | IO-Link Master YN115CEI8      | RPIO Logou       | it 📕 |
| DD FILES SUMMARY            | PORT 1 PORT 2           | PORT 3 PO        | RT 4 PORT 5 POR       | Т6 Р0   | ORT 7 PORT 8                      |                            |                                                     |                               |                  |      |
|                             |                         |                  |                       |         |                                   |                            |                                                     |                               |                  |      |
|                             | C                       |                  |                       |         |                                   |                            |                                                     |                               |                  |      |
| O-Link Device Cor           | ifiguration Sun         | nmary            |                       |         |                                   |                            |                                                     |                               |                  |      |
|                             |                         |                  |                       |         |                                   |                            |                                                     |                               |                  |      |
|                             |                         | MORE             | PORT 2                | MORE    | PORT 3 MORE                       | PORT 4 MOR                 | E PORT 5 MORE                                       | PORT 6                        | DRE PORT         | 7    |
| Vendor Name                 |                         |                  |                       |         |                                   |                            | Carlo Gavazzi                                       |                               |                  |      |
| VENDOR                      |                         |                  |                       |         |                                   |                            | 896                                                 |                               |                  |      |
| DEVICE                      |                         |                  |                       |         |                                   |                            | 1056769                                             |                               |                  |      |
| Description                 |                         |                  |                       |         |                                   |                            | Capacitive Proximity sensor,<br>Non-flush mountable |                               |                  |      |
| IO-Link Version             |                         |                  |                       |         |                                   |                            | 1.1                                                 |                               |                  |      |
| Hardware Version            |                         |                  |                       |         |                                   |                            | v01.00                                              |                               |                  |      |
| Firmware Version            |                         |                  |                       |         |                                   |                            | v01.01                                              |                               |                  |      |
| Baud Rate                   |                         |                  |                       |         |                                   |                            | 38400                                               |                               |                  |      |
| SIO Mode                    |                         |                  |                       |         |                                   |                            | Yes                                                 |                               |                  |      |
| Min Cycle Time              |                         |                  |                       |         |                                   |                            | 5 ms                                                |                               |                  |      |
| IODD Name                   |                         |                  |                       |         |                                   |                            | CGI-CA30CAN25BPxxIO_1-2<br>0180615-IODD1.1.xml      |                               |                  |      |
|                             |                         |                  |                       |         |                                   |                            | LS26382240004                                       |                               |                  |      |
| Serial Number               |                         |                  |                       |         |                                   |                            |                                                     |                               |                  |      |

# 8. Configuration de périphériques IO-Link

Dans ce chapitre, les pages Attached Devices | Port expliquent comment modifier les paramètres de périphériques IO-Link.

**Nota :** En option, utiliser les méthodes traditionnelles suivantes : Interfaces API ou HMI/SCADA, selon votre protocole de configuration de périphériques IO-Link.

### 8.1. Aperçu des Pages Ports

Utiliser la page Attached Devices | Port d'un port pour vérifier et modifier aisément la configuration de périphériques IO-Link ou pour consulter les données process.

| 192.168.1.125 IO-Link Master: p= × +              |                              |             |                               |                                             |                   |              |                |                                        | -                                                    | a ×    |
|---------------------------------------------------|------------------------------|-------------|-------------------------------|---------------------------------------------|-------------------|--------------|----------------|----------------------------------------|------------------------------------------------------|--------|
| ← → C ③ Not secure   192.168.1.125/IODD_Por       | t/5                          |             |                               |                                             |                   |              |                |                                        | Q 1                                                  | x 🛛 :  |
| 🗰 Apps 🗮 Ekstra Bladet - Nyh M Indbakke - vibeeng | Google Oversæt               | Bogmærker   | G Google 🧐 Myquipu 🧯 www.comr | nunica.co 🔤 Photos - Filer - own 🧿 1        | 5_Mercruiser by G | 🚺 Developmen | t   Trello N N | li.dk giver et samle 🚺 Marine Louver ' | vents 🔺 Rækker   Håndbold                            | _      |
| Home Diagnostics Confi                            | guration Adva                | anced Attac | hed Devices Help              |                                             |                   |              |                | IO-Link Master Y                       | N115CEI8RPIO Logou                                   | nt 🔤 🗸 |
| IODD FILES SUMMARY PORT 1 P                       | ORT 2 PORT                   | 3 PORT 4    | PORT 5 PORT 6 PORT 7          | PORT 8                                      |                   |              |                |                                        |                                                      |        |
| IO-Link Device - Port 5 Us                        | er role menu 🔻               |             |                               | •                                           | 35                | CONTE        |                | REFI                                   | RESH EDIT COMMA                                      | ND     |
| Parameter Name                                    |                              |             |                               |                                             |                   |              |                |                                        | Gradient (                                           | Dfi    |
| + Identification                                  |                              |             |                               | 1                                           |                   |              |                |                                        |                                                      |        |
| - Parameter                                       |                              |             |                               |                                             |                   |              |                |                                        |                                                      |        |
| Device Access Locks                               |                              |             |                               |                                             |                   |              |                |                                        |                                                      |        |
| Parameter (write) Access Lock                     | 12                           | 1*          | 0                             | 0<br>1                                      | RW                | 0            | 1              | value range:0;1                        |                                                      |        |
| Data Storage Lock                                 | 12                           | 2*          | 0                             | Same as previous description                | RW                | 0            | 1              | value range:0;1                        |                                                      |        |
| Local Parameterization Lock                       | 12                           | 3*          | 0                             | Same as previous description                | RW                | 0            | 1              | value range:0;1                        |                                                      |        |
| Local User Interface Lock                         | 12                           | 4*          | 0                             | Same as previous description                | RW                | 0            | 1              | value range:0;1                        |                                                      |        |
| Channel 1 (SO1) Taille sou                        | per ou ref<br>Jhaitée.<br>64 |             | es groupes de paran           | <b>nètres selon la</b><br>0:Disabled output | RW                | 0            | 3              | value range:0;1;2;3                    |                                                      |        |
|                                                   |                              |             |                               | 1:PNP<br>2:NPN<br>3:Push-Pull               |                   |              |                |                                        |                                                      |        |
| Input Selector 1                                  | 64                           | 2           | 1                             | 0:Deactivated                               | RW                | 0            | 6              | value range:0:1:2:3:4:5:6              |                                                      | *      |
| IO-Link Device ISDU Interfac                      | e - Port 5                   |             |                               | Le                                          | port aff          | iche opér    | ation F        | PDI valide. Port Stat                  | tus: Operational, PDI \<br>Carlo Gavazzi Industri Ka | /alid  |

La page Port propose deux méthodes pour configurer des périphériques IO-Link.

- IO-Link Device Port table (GUI) (Table des ports de périphériques IO-Link), qui dépend du fichier IODD adéquat chargé dans IOLM depuis le constructeur de périphériques IO-Link. Pour utiliser la table des ports de périphériques IO-Link, voir paragraphes suivants :
  - Modification des paramètres Table des Périphériques IO-Link Ports, page 61
  - Restauration des paramètres d'usine des périphériques IO-Link, page 62
- IO-Link Device ISDU Interface Port ; cette méthode est utilisable avec ou sans fichier IODD chargé. Consulter les informations suivantes pour utiliser la méthode IO-Link Device ISDU Interface - Port :
  - Les numéros d'index des blocs ISDU et de sous-index ISDU étant obligatoires, consulter le manuel opérateur du constructeur de périphériques IO-Link Device pour utiliser l'interface ISDU des périphériques IO-Link. Modification des paramètres - interface ISDU de périphériques IO-Link - Port, page 63

La table IO-Link Device Port fournit des informations détaillées sur les index et sous-index.

Tous les index ne comportent pas de sous-index.

Dans l'image suivante, l'index 61 a 3 sous-index, le sous-index 1 sur 16 bits, le sous-index 2 sur 8 bits et le sous-index 3 sur 16 bits.

| s 📑 Bistra Bladet - Nyh M In  | 8.1.125/IODD,<br>dbakke - vibeer | port/s      | ogle Oversæt 📒 Boj | prizeriker 🔓 Google 🖓 Myquipu 🤹                                | ~~~~ | munica.co. | - <b>C</b> P | votos - File | r - own 💿 15_Mercruiser by | (G 🚺 Devel | lopment   Tre | sio 🖸 P  | iidk giver et samle | Marine L  | ouver Vents 🍃 | CQ 3<br>Rækker   Håndbold | HT     |
|-------------------------------|----------------------------------|-------------|--------------------|----------------------------------------------------------------|------|------------|--------------|--------------|----------------------------|------------|---------------|----------|---------------------|-----------|---------------|---------------------------|--------|
| Home Diagnostics Confi        | guration Adv                     | anced Attac | hed Devices Help   |                                                                |      |            |              |              |                            |            |               |          |                     |           | IO-Link Mast  | er YN11SCEI8RPID          | Logout |
| D FILES SUMMARY PORT 1 P      | ORT 2 PORT                       | 3 PORT 4    | PORT 5 PORT 6      | PORT 7 PORT 8                                                  | _    | _          | _            | _            |                            |            |               |          |                     |           |               |                           | _      |
| D-Link Device - Port 5 Us     | er role menu 🔹                   |             |                    |                                                                |      |            |              |              | ° 🍫 🔫                      |            |               |          |                     |           | 8             | EFRESH [EDIT] [CC         | жи     |
| Parameter Name                | Index                            | Subindex    | Value              | Description                                                    | R/W  | Unit       | Hin          | Max          | Comments                   | Gradient   | Offset        | DataType | SimpleDutatype      | Bitlength | FixedLength   | DisplayFormat             |        |
| - Identification              |                                  |             |                    |                                                                |      |            |              |              |                            |            |               |          |                     |           |               |                           |        |
| Parameter                     |                                  |             |                    |                                                                |      |            |              |              |                            |            |               |          |                     |           |               |                           |        |
| Device Access Locks           |                                  |             |                    |                                                                |      |            |              |              |                            |            |               |          |                     |           |               |                           |        |
| Parameter (write) Access Lock | 22                               | 1*          | 0                  | 9                                                              | RN   |            | ۰            | 1            | value range:0;1            |            |               | RecordT  | BooleanT            | 1         |               |                           |        |
| Data Storage Lock             | 12                               | 2*          | ٥                  | Same as previous description                                   | RW   |            | 0            | 1            | value range:0;1            |            |               | RecordT  | BooleanT            | 1         |               |                           |        |
| Local Parameterization Lock   | 12                               | 3*          | 0                  | Same as previous description                                   | RN   |            | •            | 1            | value renge:0;1            |            |               | RecordT  | BooleanT            | 1         |               |                           |        |
| Local User Interface Lock     | 12                               | 4*          | 0                  | Same as previous description                                   | RW   |            | 0            | 1            | value range:0;1            |            |               | RecordT  | BooleanT            | 1         |               |                           |        |
| + Output                      |                                  |             |                    |                                                                |      |            |              |              |                            |            |               |          |                     |           |               |                           |        |
| - Switching Signal Channel 1  |                                  |             |                    |                                                                |      |            |              |              |                            |            |               |          |                     |           |               |                           |        |
| SSC1 Parameter                |                                  |             |                    |                                                                |      |            |              |              |                            |            |               |          |                     |           |               |                           |        |
| Set Point 1                   | 60                               | 1           | 1000               |                                                                | 8.W  |            |              |              |                            |            |               | RecordT  | IntegerT            | 16        |               |                           |        |
| Set Point 2                   | 60                               | 2           | 10000              |                                                                | RW   |            |              |              |                            |            |               | RecordT  | IntegerT            | 16        |               |                           |        |
| Node                          | 61                               | 2           | 1                  | 0:Deecbivated<br>1:Dirigle Point<br>2:TilinSdow<br>3:Two Point | RW   |            | ۰            | 3            | value range:0;1;2;3        |            |               | RecordT  | UEntegerT           | a         |               |                           |        |
| Hysteresis                    | 61                               | 3           | 10                 |                                                                | RW   | 55         |              |              |                            |            |               | RecordT  | UtritogerT          | 16        |               |                           |        |
| Switching Logic               | 61                               | 1           | 0                  | 0:High active<br>1:Low active                                  | 8W   |            | 0            | 1            | value range:0;1            |            |               | RecordT  | UEnbegerT           | 8         |               |                           |        |
| + Switching Signal Channel 2  |                                  |             |                    |                                                                |      |            |              |              |                            |            |               |          |                     |           |               |                           |        |
| + Sensor Specific             |                                  |             |                    |                                                                |      |            |              |              |                            |            |               |          |                     |           |               |                           |        |
| - Teach-in                    |                                  |             |                    |                                                                |      |            |              |              |                            |            |               |          |                     |           |               |                           |        |
| - Teach-in Single Value       |                                  |             |                    |                                                                |      |            |              |              |                            |            |               |          |                     |           |               |                           |        |
|                               |                                  |             |                    |                                                                |      |            |              |              |                            |            |               |          |                     |           |               |                           |        |

- Si le fichier IODD est conforme aux spécifications IO-Link, l'astérisque à côté de RW signifie que le paramètre n'est pas inclus dans Data Storage.
- Si un sous-index comporte un astérisque dans l'interface graphique, cela indique que ce sous-index n'est pas sous-indexable. Cette information peut être utile lorsqu'on utilise l'interface ISDU d'un périph ou en programmation de votre API.

Cet exemple indique que l'index 109 contient 10 sous-index. Lorsqu'on fait un GET sur l'index 109 via l'interface ISDU, les résultats sont les suivants :

| ISDU Block Index<br>ISDU Sub-index | 109 | GET retrieves the     | 109 | 4' |
|------------------------------------|-----|-----------------------|-----|----|
|                                    | GET | contents of Index 109 | 109 | 5  |
|                                    |     |                       | 109 | 6  |
|                                    |     |                       | 109 | 7' |
|                                    |     |                       | 109 | 8* |
|                                    |     |                       | 109 | 9* |
|                                    |     |                       |     | -  |

L'interface graphique utilisateur affiche les informations suivantes concernant l'index 109.

| Index | Subindex | Value | Description | R/W | Unit | Min | Max | Comments          | Gradient | Offset | DataType | SimpleDatatype | BitLength | F |
|-------|----------|-------|-------------|-----|------|-----|-----|-------------------|----------|--------|----------|----------------|-----------|---|
| 109   | 1*       | 2246  |             | RO  |      |     |     | dynamic parameter |          |        | RecordT  | UIntegerT      | 16        |   |
| 109   | 2*       | 2515  |             | RO  |      |     |     | dynamic parameter |          |        | RecordT  | UIntegerT      | 16        |   |
| 109   | 3*       | 3     |             | RO  |      |     |     | dynamic parameter |          |        | RecordT  | UIntegerT      | 8         |   |
| 109   | 4*       | 1     |             | RO  |      |     |     | dynamic parameter |          |        | RecordT  | UIntegerT      | 8         |   |
| 109   | 5*       | 1     |             | RO  |      |     |     | dynamic parameter |          |        | RecordT  | UIntegerT      | 8         |   |
| 109   | 6*       | 0     |             | RO  |      |     |     | dynamic parameter |          |        | RecordT  | UIntegerT      | 8         |   |
| 109   | 7*       | 0     |             | RO  |      |     |     | dynamic parameter |          |        | RecordT  | UIntegerT      | 8         |   |
| 109   | 8*       | 0     |             | RD  |      |     |     | dynamic parameter |          |        | RecordT  | UIntegerT      | 16        |   |
| 109   | 9*       | 0     |             | RO  |      |     |     | dynamic parameter |          |        | RecordT  | UIntegerT      | 8         |   |
| 109   | 10*      | 0     |             | RO  |      |     |     | dynamic parameter |          |        | RecordT  | UIntegerT      | 8         |   |

109

2\*

Ces informations peuvent s'illustrer comme suit :

| 00 00 | 00 80 | 00 | 00 | 00 | 00 | 01 | 00 00 | 00 | 00 |
|-------|-------|----|----|----|----|----|-------|----|----|
| 1     | 2     | 3  | 4  | 5  | 6  | 7  | 8     | 9  | 10 |

Accéder à la page Process Data, en sélectionnant Process Data dans la liste déroulante à côté du numéro de port.

| ops 📑 Ekstra Bladet - Nyh M In | dbakke - vibeeng | g 🧕 Goog      | le Oversæt 📙 Bogmærker 🕻         | 🖁 Google 🖓 Myquipu 🤹         | www.comr | munica.co. | - 🔤 PI | hotos - File | er - own 💿 15_Mercruiser b | oy G 🚺 Dev | elopment | Trello N | Ni.dk giver et samle | D Marine  | e Louver Vents 🛛 😤 | Rækker   Hånd  |
|--------------------------------|------------------|---------------|----------------------------------|------------------------------|----------|------------|--------|--------------|----------------------------|------------|----------|----------|----------------------|-----------|--------------------|----------------|
| Home Diagnostics Confi         | guration Adva    | anced Attach  | ed Devices Help                  |                              |          |            |        |              |                            |            |          |          |                      |           | IO-Link Mast       | er YN115CEI8RI |
| DD FILES SUMMARY PORT 1 P      | ORT 2 PORT       | 3 PORT 4      | PORT 5 PORT 6 PORT 7             | PORT 8                       |          |            | _      |              |                            |            |          |          |                      |           |                    |                |
| IO-Link Device - Port 5        | er role menu •   | Cliq<br>la li | uer Process Do<br>ste déroulante | ata dans                     |          |            |        |              | ° 🍫 🐺                      |            |          |          |                      |           |                    |                |
| Parameter Name                 | annina.          | Subindex      | Value                            | Description                  | R/W      | Unit       | Min    | Max          | Comments                   | Gradient   | Offset   | DataType | SimpleDatatype       | BitLength | FixedLength        | DisplayFor     |
| - Identification               |                  |               |                                  |                              |          |            |        |              |                            |            |          |          |                      |           |                    |                |
| Vendor Name                    | 16               |               | Carlo Gavazzi                    |                              | RO       |            |        |              |                            |            |          | StringT  |                      |           | 64                 |                |
| Vendor Text                    | 17               |               | www.gavazziautomation.com        |                              | RO       |            |        |              |                            |            |          | StringT  |                      |           | 64                 |                |
| Product Name                   | 18               |               | CA30CAN25BPM1IO                  |                              | RO       |            |        |              |                            |            |          | StringT  |                      |           | 64                 |                |
| Product ID                     | 19               |               | 5709870394053                    |                              | RO       |            |        |              |                            |            |          | StringT  |                      |           | 64                 |                |
| Product Text                   | 20               |               | Capacitive Proximity Sensor      |                              | RO       |            |        |              |                            |            |          | StringT  |                      |           | 64                 |                |
| Serial Number                  | 21               |               | LS26382240004                    |                              | RO       |            |        |              |                            |            |          | StringT  |                      |           | 16                 |                |
| Hardware Version               | 22               |               | v01.00                           |                              | RO       |            |        |              |                            |            |          | StringT  |                      |           | 64                 |                |
| Firmware Version               | 23               |               | v01.01                           |                              | RO       |            |        |              |                            |            |          | StringT  |                      |           | 64                 |                |
| Application Specific Tag       | 24               |               | ***                              |                              | RW       |            |        |              |                            |            |          | StringT  |                      |           | 32                 |                |
| Function Tag                   | 25               |               | ***                              |                              | RW       |            |        |              |                            |            |          | StringT  |                      |           | 32                 |                |
| Location Tag                   | 26               |               | ***                              |                              | RW       |            |        |              |                            |            |          | StringT  |                      |           | 32                 |                |
| - Parameter                    |                  |               |                                  |                              |          |            |        |              |                            |            |          |          |                      |           |                    |                |
| Device Access Locks            |                  |               |                                  |                              |          |            |        |              |                            |            |          |          |                      |           |                    |                |
| Parameter (write) Access Lock  | 12               | 1*            | 0                                | 9                            | RW       |            | 0      | 1            | value range:0;1            |            |          | RecordT  | BooleanT             | 1         |                    |                |
| Data Storage Lock              | 12               | 2*            | 0                                | Same as previous description | RW       |            | 0      | 1            | value range:0;1            |            |          | RecordT  | BooleanT             | 1         |                    |                |
| Local Parameterization Lock    | 12               | 3*            | 0                                | Same as previous description | RW       |            | 0      | 1            | value range:0;1            |            |          | RecordT  | BooleanT             | 1         |                    |                |
| Local User Interface Lock      | 12               | 4*            | 0                                | Same as previous description | RW       |            | 0      | 1            | value range:0;1            |            |          | RecordT  | BooleanT             | 1         |                    |                |
| - Output                       |                  |               |                                  |                              |          |            |        |              |                            |            |          |          |                      |           |                    |                |
| - Channel 1 (SO1)              |                  |               |                                  |                              |          |            |        |              |                            |            |          |          |                      |           |                    |                |
| Stage Mode                     | 64               | 1             | 1                                | 0:Disabled output            | RW       |            | 0      | 3            | value range:0(1)2)3        |            |          | RecordT  | UIntegerT            | 8         |                    |                |

Écran type d'une Page Process Data.

| 🧱 Ekstra Bladet - Nyh M Indbakke - vibeeng 🧕 Google Ove | ersæt 📙 Bogmærker 🤂 Google 🖓 My | quipu 🤹 www.communica.co 🔝 Ph    | otos - Filer - own 🧿 15_M | ercruiser by G 🚺 Developn | nent   Trello N Ni.dk giver e | t samle 🚺 Marine Louver Ven | ts 🦹 Rækker   Håndbold |
|---------------------------------------------------------|---------------------------------|----------------------------------|---------------------------|---------------------------|-------------------------------|-----------------------------|------------------------|
| Home Diagnostics Configuration Advanced                 | Attached Devices Help           |                                  |                           |                           |                               | IO-Link Maste               | r YN115CEI8RPIO Logout |
| D FILES SUMMARY PORT 1 PORT 2 PORT 3 1                  | PORT 4 PORT 5 PORT 6 PORT       | 7 PORT 8                         |                           |                           |                               |                             |                        |
| O-Link Device - Port 5 Process Data •                   |                                 |                                  | ° 35                      | CARD CARTS                |                               |                             | REFRESI                |
| Parameter Name                                          | Value                           | Description                      | DataType                  | SimpleDatatype            | BitLength                     | BitOffset                   | FixedLength            |
| - Process Data                                          |                                 |                                  |                           | _                         |                               |                             |                        |
| - Process-DataInput                                     |                                 |                                  |                           |                           |                               |                             |                        |
| Analogue Value                                          | 1112                            |                                  | Record⊤                   | UIntegerT                 | 16                            | 16                          |                        |
| Short Circuit                                           | 0                               | 1:Active<br>0:Inactive           | RecordT                   | BooleanT                  | 1                             | 13                          |                        |
| Temperature alarm                                       | 0                               | Same as previous descr<br>iption | RecordT                   | BooleanT                  | 1                             | 12                          |                        |
| Dust Alarm 2                                            | 0                               | Same as previous descr<br>iption | RecordT                   | BooleanT                  | 1                             | 11                          |                        |
| Dust Alarm 1                                            | 0                               | Same as previous descr<br>iption | RecordT                   | BooleanT                  | 1                             | 10                          |                        |
| Switching Signal Channel 2                              | 0                               | Same as previous descr<br>iption | RecordT                   | BooleanT                  | 1                             | 9                           |                        |
| Switching Signal Channel 1                              | 0                               | Same as previous descr<br>iption | RecordT                   | BooleanT                  | 1                             | 8                           |                        |
| Switching Output 2                                      | 1                               | Same as previous descr<br>iption | RecordT                   | BooleanT                  | 1                             | 1                           |                        |
| Switching Output 1                                      | 0                               | Same as previous descr<br>iption | RecordT                   | BooleanT                  | 1                             | 0                           |                        |
|                                                         |                                 |                                  | 1                         |                           | 1                             | 1                           |                        |

Si le fichier IODD correct n'a pas été chargé ou si le périphérique IO-Link ne supporte pas PDO, l'utilisateur reçoit ce message.

| 192.148.1.125 O-Link Mattern p. x     +       ← → C     © Not second 192.168.1.125 / NOD //ort/Mprocessdata       III Apri E Bunk Blade- N/n.     M Indiakie-viberng       III Apri E Bunk Blade- N/n.     M Indiakie-viberng       III Apri E Bunk Blade- N/n.     M Indiakie-viberng       III DOD FILES     SUMMARY PORT 1 PORT 2 PORT 3 PORT 4 PORT 5 PORT 6 III       IOD FileS     SumMARY PORT 1 PORT 2 PORT 3 PORT 4 PORT 5 PORT 6 III | A Myquipu C www.communicaco | Photos - Filer - own 🧿 1 | 15,Mercruiser by G 🚺 Developm                   | rent   Trelio 📘 Nick giver e | it samle 🚺 Marine Louver V<br>IO-Link Mas | – 0<br>۹ 🕁 ۱<br>ents 🛊 Reiker   Håndbold<br>ter YN115CE18RPIO Logout | ×<br>•<br>• |
|----------------------------------------------------------------------------------------------------|-----------------------------|--------------------------|-------------------------------------------------|------------------------------|-------------------------------------------|----------------------------------------------------------------------|-------------|
| IO-LITIK DEVICE - POTL 4     Process Data         Parameter Name     Value         Io-Link Device ISDU Interface - Port 4                                                                                                    | Description                 | DataType                 | SimpleDatatype<br>ached 10-<br>10 file is<br>OK | BiLength                     | DROffset                                  | FixedLength                                                          |             |

# 8.2. Modification des paramètres - Table des Périphériques IO-Link - Table des Ports

Modifier les paramètres des périphériques IO-Link, en utilisant la table des ports de périphériques IO-Link, comme suit. **Nota :** Vous souhaiterez éventuellement vérifier que l'option Download Enable for Data Storage de la page Configuration

| IO-Link Settings N'est PAS réglée à On, car cela pourrait générer des résultats incertains sur le port correspondant.

- 1. Si vous n'avez pas fait cette vérification, charger le fichier IODD depuis le constructeur du périphérique IO-Link (Chapitre 7, Chargement et gestion des fichiers IODD, page 52).
- 2. Accéder à la page Ports adéquate en cliquant Attached Devices puis, cliquer le numéro de port à configurer.
- 3. Cliquer le bouton EDIT une fois que toutes les informations du périphérique sont documentées dans la table.
- 4. Naviguer dans la table et modifier les paramètres conformément à votre environnement.

**Nota :** Selon le constructeur de périphériques IO-Link, il se peut qu'un fichier IODD ne contiennent pas tous les paramètres des périphériques IO-Link. Si vous devez modifier un paramètre qui n'apparait pas dans la table IO-Link Device - Port, vous pouvez vous reporter au manuel de l'opérateur des périphériques IO-Link et utiliser l'interface IO-Link Device ISDU pour modifier les paramètres.

Éventuellement, si le paramètre ne peut être sélectionné dans une liste déroulante, vous devrez peut-être naviguer vers la droite de la table pour voir les valeurs applicables des paramètres.

| C   Not secure                | 192,168,1,1    | 25/IODD F    | Port/5                      |                                                                                                    |       |         |     |         |                           |           |            |          |                  |            |               |                      |              |              | 0             | ☆       |
|-------------------------------|----------------|--------------|-----------------------------|----------------------------------------------------------------------------------------------------|-------|---------|-----|---------|---------------------------|-----------|------------|----------|------------------|------------|---------------|----------------------|--------------|--------------|---------------|---------|
| These Blades Alide            | And Includes   |              | Dr. Carris Course           | Demandari C. Const                                                                                                    |       |         |     |         |                           |           | D 15 11-1  |          | с. <b>П</b> . о. |            | Traile III at | i di si se si secolo |              | Martin at Da |               |         |
| Extra baber - Nym             | M mobile       | ke - vibeeng | 🙀 Google Oversær            | Bogmærker G Googi                                                                                                    | 6 791 | myquipu |     | www.com | munica.co                 | ner - own | O IS MEN   | ruser by | G 🛄 De           | rveiopment |               | tok giver et same    | Manne Couver | vents @ Na   | eccer   Hanc  | 501d    |
| Home Diagnostics Config       |                | anced Attac  | hed Devices Help            |                                                                                                    |       |         |     |         |                           |           |            |          |                  |            |               |                      |              |              |               |         |
| LES SUMMARY PORT 1 PO         | ORT 2 PORT     | 3 PORT 4     | PORT 5 PORT 6 PORT 7        | PORT 8                                                                                                    |       |         |     |         |                           |           |            |          |                  |            |               |                      |              |              |               | _       |
|                               |                |              |                             |                                                                                                    |       |         |     |         |                           |           |            |          |                  |            |               |                      |              |              |               |         |
| ink Device - Port 5 Us        | er role menu 🔻 |              |                             |                                                                                                    |       |         |     |         |                           | " 35      |            |          |                  |            |               |                      |              |              | (             | SAVE    |
| Marca Marca                   | Tester         | Calledon     | 101.0                       | Description                                                                                                    | 0.0+1 |         | 100 |         | A                         | Contras.  | 07         |          |                  | Abd second | Conternal     | Disala Comu          |              |              | - C           | _       |
| anker kans                    | 10003          | Standa       | Value                       | Description                                                                                                    | N/ W  | Unic    | Min | Max     | Comments                  | Gradient  | Unset Data | When 21  | трисстакуре      | Battingen  | Poieccangon   | Displayromat         |              |              |               |         |
| andor Nama                    | 16             |              | Carlo Gavarri               |                                                                                                    | 80    |         |     |         |                           |           | Strin      | T        |                  |            | 64            |                      |              |              |               |         |
| Vendor Text                   | 17             |              | www.gavazziautomation.com   |                                                                                                    | RO    |         |     |         |                           |           | Strin      | T        |                  |            | 64            |                      |              |              |               |         |
| Product Name                  | 18             |              | CA30CAN258PM130             |                                                                                                    | RO    |         |     |         |                           |           | Strin      | aT       |                  |            | 64            |                      |              |              |               |         |
| Product ID                    | 19             |              | 5709870394053               |                                                                                                    | RO    |         |     |         |                           |           | Strin      | pT       |                  |            | 64            |                      |              |              |               |         |
| Product Text                  | 20             |              | Capacitive Proximity Sensor |                                                                                                    | RO    |         |     |         |                           |           | Strin      | aT       |                  |            | 64            |                      |              |              |               |         |
| Serial Number                 | 21             |              | L526382240004               |                                                                                                    | RO    |         |     |         |                           |           | Strin      | pT       |                  |            | 16            |                      |              |              |               |         |
| fardware Version              | 22             |              | v01.00                      |                                                                                                    | RO    |         |     |         |                           |           | Strin      | aT       |                  |            | 64            |                      |              |              |               |         |
| firmware Version              | 23             |              | v01.01                      |                                                                                                    | RO    |         |     |         |                           |           | Strin      | pT .     |                  |            | 64            |                      |              |              |               |         |
| Application Specific Tag      | 24             |              | ***                         |                                                                                                    | RW    |         |     |         |                           |           | Strin      | pT       |                  |            | 32            |                      |              |              |               |         |
| Function Tag                  | 25             |              |                             |                                                                                                    | RW    |         |     |         |                           |           | Strin      | т        |                  |            | 32            |                      |              |              |               |         |
| Location Tag                  | 26             |              |                             |                                                                                                    | RW    |         |     |         |                           |           | Strin      | т        |                  |            | 32            |                      |              |              |               |         |
| arameter                      |                |              | -                           |                                                                                                    |       |         |     |         |                           |           |            |          |                  |            |               |                      |              |              |               |         |
| Nevice Access Locks           |                |              |                             |                                                                                                    |       |         |     |         |                           |           |            |          |                  |            |               |                      |              |              |               |         |
| Parameter (write) Access Lock | 12             | 1*           | 0                           | 9                                                                                                    | RW    |         | 0   | 1       | value range:0;1           |           | Reco       | dT Bo    | ooleanT          | 1          |               |                      |              |              |               |         |
| Data Storage Lock             | 12             | 2*           |                             | Same as previous description                                                                                                    | RW    |         | 0   | 1       | value range:0;1           |           | Reco       | dT Bo    | ooleanT          | 1          |               |                      |              |              |               |         |
| Local Parameterization Lock   | 12             | 3*           | 0                           | Same as previous description                                                                                                    | RW    |         | 0   | 1       | value range:0/1           |           | Reco       | dT Bo    | ooleanT          | 1          |               |                      |              |              |               |         |
| Local User Interface Lock     | 12             | 4*           | 0                           | Same as previous description                                                                                                    | RW    |         | 0   | 1       | value range:0;1           |           | Reco       | dT Bo    | ooleanT          | 1          |               |                      |              |              |               |         |
| Output                        |                |              |                             |                                                                                                    |       |         |     |         |                           |           |            |          |                  |            |               |                      |              |              |               |         |
| - Channel 1 (SO1)             |                |              |                             |                                                                                                    |       |         |     |         |                           |           |            |          |                  |            |               |                      |              |              |               |         |
| Stape Mode                    | 64             | 1            | •                           | 0:Disabled output<br>1:PNP<br>2:NPN<br>2:Push-Pull                                                                                        | ĸw    |         | 0   | 3       | value range:0;1;2;3       |           | Reco       | dT UE    | IntegerT         | 8          |               |                      |              |              |               |         |
| Input Selector 1              | 64             | 2            | 3                           | 0:Deactivated<br>1:55C 1<br>2:155C 2<br>3:Dust Alarm 1 (DA1)<br>4:Dust Alarm 2 (DA2)<br>5:Tempergure Alarm (TA)<br>6:Esternal logic input | RW    |         | 0   | 6       | value range:0:1:2:3:4:3:6 |           | Reco       | dT UI    | IntegerT         |            |               |                      |              |              |               |         |
|                               |                |              |                             |                                                                                                    |       |         |     |         |                           |           |            |          |                  |            |               |                      |              |              |               |         |
| -Link Device ISDU Interfac    | e - Port 5     |              |                             |                                                                                                    |       |         |     |         |                           |           |            |          |                  |            |               |                      |              | Po           | t Status: Ope | Janober |

5. Après modification des paramètres, cliquer le bouton SAVE.

## 8.3. Restauration des paramètres d'usine des périphériques IO-Link

Si vous souhaitez restaurer les paramètres d'usine d'un périphérique IO-Link, le fichier IODD fournit généralement cette possibilité depuis le constructeur de périphériques IO-Link. Utiliser l'exemple suivant pour réinitialiser un périphérique IO-Link.

- 1. Cliquer le bouton COMMAND et localiser le bouton Restore Factory.
- 2. Cliquer le bouton Restore Factory ou Load Factory Settings (restaurer ou charger les paramètres d'usine). **Nota :** Le nom du bouton est déterminé par le constructeur du périphérique IO-Link.

| _ coord court ingits       |               | movery       |                                                    |                                                                                                    | 1 10/94 |     |     | • notos • me                                     |       |           | - , sm 🖬 1   | reception |   |        |                            |
|----------------------------|---------------|--------------|----------------------------------------------------|----------------------------------------------------------------------------------------------------|---------|-----|-----|--------------------------------------------------|-------|-----------|--------------|-----------|---|--------|----------------------------|
| Home Diagnostics Cont      |               | venced Attac | ched Devices Help                                  |                                                                                                    |         |     |     |                                                  |       |           |              |           |   |        | 10-Link Master VN11SCEIBRI |
| FILES SUMMARY PORT 1       | PORT 2 POR    | T3 PORT 4    | PORT 5 PORT 6 PORT :                               | PORT 8                                                                                                |         |     |     |                                                  |       |           |              |           |   |        |                            |
|                            |               |              |                                                    |                                                                                                    |         |     |     |                                                  |       |           |              |           |   |        |                            |
| Link Device - Port 5       | ser role menu |              |                                                    |                                                                                                    |         |     |     |                                                  | ° 🍒 💻 |           |              |           |   |        |                            |
| Output Inverter            | 65            |              | 1                                                  | O:Not inverted (Normal Open)                                                                          | RW      | 0   | 1   | value range:0:1                                  |       | RecordT   | UIntegerT    | 8         |   |        | 1                          |
| Suitching Canal Changel 1  |               |              |                                                    |                                                                                                    |         |     |     |                                                  |       |           |              |           |   |        |                            |
| Switching Signal Channel 2 |               |              |                                                    |                                                                                                    |         |     |     |                                                  |       |           |              |           |   |        |                            |
| Sensor Specific            |               |              |                                                    |                                                                                                    |         |     |     |                                                  |       |           |              |           |   |        |                            |
| Teach-in                   |               |              |                                                    |                                                                                                    |         |     |     |                                                  |       |           |              |           |   |        |                            |
| Command                    |               |              |                                                    |                                                                                                    |         |     |     |                                                  |       |           |              |           |   |        |                            |
| Standard Command           | 2             | 1            | Restore Factor                                     | D0:Restore Factory Settings                                                                           | wo      | 130 | 130 | value range:130                                  |       | UIntegerT |              |           |   | Button |                            |
| Standard Command           | 2             |              | Restore SSC                                        | 160:Restore SSC                                                                                       | wo      | 160 | 160 | value range:160                                  |       | UIntegerT |              | 8         |   | Button |                            |
| Observation                |               |              |                                                    |                                                                                                    |         |     |     |                                                  |       |           |              |           |   |        |                            |
| rocess-DataInput           |               |              |                                                    |                                                                                                    |         |     |     |                                                  |       |           |              |           |   |        |                            |
| Analogue Value             | 40            | 1*           | 953                                                |                                                                                                    | RO      |     |     |                                                  |       | RecordT   | UIntegerT    | 16        |   |        |                            |
| Short Circuit              | 40            | 2*           | 0                                                  | 1:Active                                                                                              | RO      | 0   | 1   | value range:1;0                                  |       | RecordT   | BooleanT     | 1         |   |        |                            |
| Temperature alarm          | 40            | 3*           | 0                                                  | Same as previous description                                                                          | 80      | 0   | 1   | value record 1:0                                 |       | RecordT   | BooleanT     | 1         |   |        |                            |
| Dust Alarm 2               | 40            | 4*           | 0                                                  | Same as previous description                                                                          | RO      | 0   | 1   | value range: 1:0                                 |       | RecordT   | BooleanT     |           |   |        |                            |
| Dust Alarm 1               | 40            | 5*           | 0                                                  | Same as previous description                                                                          | RO      | 0   | 1   | value ranpe: 1:0                                 |       | RecordT   | BooleanT     | 1         |   |        |                            |
| Switching Signal Channel 2 | 40            | 6*           | 0                                                  | Same as previous description                                                                          | RO      | 0   | 1   | value range:1:0                                  |       | RecordT   | BooleanT     | 1         |   |        |                            |
| Switching Signal Channel 1 | 40            | 7*           | 0                                                  | Same as previous description                                                                          | RO      | 0   | 1   | value range:1)0                                  |       | RecordT   | BooleanT     | 1         |   |        |                            |
| Switching Output 2         | 40            | 8*           | 1                                                  | Same as previous description                                                                          | RO      | 0   | 1   | value range:1;0                                  |       | RecordT   | BooleanT     | 1         |   |        |                            |
| Switching Output 1         | 40            | 9*           | 0                                                  | Same as previous description                                                                          | RO      | 0   | 1   | value range:1:0                                  |       | RecordT   | BooleanT     | 1         |   |        |                            |
| - Diag                     |               |              |                                                    |                                                                                                    |         |     |     |                                                  |       |           |              |           |   |        |                            |
| Diagnosis                  |               |              |                                                    |                                                                                                    |         |     |     |                                                  |       |           |              |           |   |        |                            |
| Error Count                | 32            |              | 0                                                  |                                                                                                    | RO      |     |     | dynamic parameter                                |       | UIntegerT |              | 16        |   |        |                            |
| Device Status              | 36            |              | ō                                                  | 0:Device is OK<br>1:Maintenance required<br>2:Out of specification<br>3:Functional check<br>4:Failure | RO      | 0   | 255 | dynamic parameter<br>value range:0:1:2:3:4:5~255 |       | UIntegerT |              | 8         |   |        |                            |
|                            | 37            |              | 0x00,0x00,0x00<br>0x00,0x00,0x00<br>0x00,0x00,0x00 | 5-255iReserved                                                                                        | RO      |     |     | dynamic parameter                                |       | ArrayT    | OctetStringT |           | 3 |        |                            |

3. Cliquer OK lorsque le message Refresh apparaît.

| C O Not secure            | 192 168 1        | 125/1000       | Port/S                                                                                                   |                                              |      |           |          |                             |                       |             |              |           |                 |                    |                       |                  | 0 1     |
|---------------------------|------------------|----------------|----------------------------------------------------------------------------------------------------|----------------------------------------------|------|-----------|----------|-----------------------------|-----------------------|-------------|--------------|-----------|-----------------|--------------------|-----------------------|------------------|---------|
|                           | 1 ISENIOON       | 20110000       |                                                                                                    |                                              |      |           |          | -                           |                       |             |              |           |                 |                    | -                     |                  |         |
| Ekstra Bladet - Nyh       | M Indiba         | cke - vibeeng  | 🏘 Google Oversæt                                                                                         | Bogmærker G Googl                            | e Al | Ayquipu 🔮 | www.com  | imunica.co 🤷 Photos - Fil   | ler - own 🔘 1         | 5_Mercruise | r by G 🛄 I   | Developme | nt   Trello N N | .dk giver et samle | . D Marine Louver Ven | .s 🖉 Rækker   Ha | indbold |
| Home Diagnostics Cor      |                  | vanced Atta    | hed Devices Help                                                                                         |                                              |      |           |          |                             |                       |             |              |           |                 |                    |                       |                  |         |
| LES SUMMARY PORT 1        | PORT 2 POR       | T3 PORT4       | PORT 5 PORT 6 PORT 7                                                                                     | PORT 8                                       |      |           |          |                             |                       |             |              |           |                 |                    |                       | ,                |         |
|                           |                  |                |                                                                                                    |                                              |      |           |          |                             |                       |             |              |           |                 |                    |                       |                  |         |
| ink Device - Port 5       | User role menu * | 0              |                                                                                                    |                                              |      |           |          |                             | · 💉 💻                 |             |              |           |                 |                    |                       |                  |         |
| Output Inverter           | 63               |                | 1                                                                                                    | 0:Not inverted (Normal Open)                 | RW   | 0         | 1        | value range:0:1             |                       | RecordT     | UIntegerT    | 8         |                 |                    | r                     |                  | l       |
|                           |                  |                |                                                                                                    | 1:Inverted (Normal Closed)                   |      |           |          |                             |                       |             |              |           |                 |                    |                       |                  |         |
| witching Signal Channel 1 |                  |                |                                                                                                    |                                              |      |           |          |                             |                       |             |              |           |                 |                    |                       |                  |         |
| witching Signal Channel 2 |                  |                |                                                                                                    |                                              |      |           |          |                             |                       |             |              |           |                 |                    |                       |                  |         |
| ensor specific            |                  |                |                                                                                                    |                                              |      |           |          |                             |                       |             |              |           |                 |                    |                       |                  |         |
| mmand                     |                  |                |                                                                                                    |                                              |      |           |          |                             |                       |             |              |           |                 |                    |                       |                  |         |
| randard Command           | 2                |                | Particip Energy                                                                                          | 120-Restore Factory Settion                  | -    | 190       | 120      | value respect 120           |                       | Illoteor 7  |              |           |                 | Button             |                       |                  |         |
| candara commana           | •                |                | Restore Pactor                                                                                           | zavinesci e recory aetonys                   | no   | 130       | 100      | vene laige tov              |                       | onnegen     |              | •         |                 | Batteri            |                       |                  |         |
| andard Command            | 2                |                | Restore SSC                                                                                              | 160:Restore SSC                              | wo   | 160       | 160      | value range:160             |                       | UIntegerT   |              | 8         |                 | Button             |                       |                  |         |
| ervation                  |                  |                |                                                                                                    |                                              |      |           | _        |                             |                       | -           |              |           |                 |                    |                       |                  |         |
| tess-DataInput            |                  |                |                                                                                                    |                                              |      |           | Refres   | ih?                         |                       |             |              |           |                 |                    |                       |                  |         |
| alogue Value              | 40               | 1*             | 953                                                                                                    |                                              | RO   |           |          |                             |                       | Three       | UIntegerT    | 16        |                 |                    |                       |                  |         |
| sort Circuit              | 40               | 2*             | 0                                                                                                    | 1:Active<br>0:Inactive                       | RO   | 0         | recent c | ommands you sent.           | e been arrected by tr | cordT       | BooleanT     | 1         |                 |                    |                       |                  |         |
| mperature alarm           | 40               | 3*             | 0                                                                                                    | Same as previous description                 | RO   | 0         | Click OK | to refresh.                 |                       | Three       | BooleanT     | 1         |                 |                    |                       |                  |         |
| ust Alarm 2               | 40               | 4*             | 0                                                                                                    | Same as previous description                 | RO   | 0         |          |                             | $\frown$              | Three       | BooleanT     | 1         |                 |                    |                       |                  |         |
| ust Alarm 1               | 40               | 5*             | 0                                                                                                    | Same as previous description                 | RO   | 0         |          |                             | OK GANCEL             | Tbroo       | BooleanT     | 1         |                 |                    |                       |                  |         |
| vitching Signal Channel 2 | 40               | 6*             | 0                                                                                                    | Same as previous description                 | RO   | 0         |          |                             |                       | Tbroo       | BooleanT     | 1         |                 |                    |                       |                  |         |
| vitching Signal Channel 1 | 40               | 7 <sup>#</sup> | 0                                                                                                    | Same as previous description                 | RO   | 0         |          |                             |                       | Three       | BooleanT     | 1         |                 |                    |                       |                  |         |
| vitching Output 2         | 40               | 8*             | 1                                                                                                    | Same as previous description                 | RO   | 0         |          |                             |                       | Three       | BooleanT     | 1         |                 |                    |                       |                  |         |
| Atching Output 1          | 40               | 9*             | 0                                                                                                    | Same as previous description                 | RO   | 0         |          |                             |                       | Tbros       | BooleanT     | 1         |                 |                    |                       |                  |         |
| lag                       |                  |                |                                                                                                    |                                              |      |           |          |                             |                       |             |              |           |                 |                    |                       |                  |         |
| gnasis                    |                  |                |                                                                                                    |                                              |      |           |          |                             |                       |             |              |           |                 |                    |                       |                  |         |
| or Count                  | 32               |                | 0                                                                                                    |                                              | RO   |           |          | dynamic parameter           |                       | UIntegerT   |              | 16        |                 |                    |                       |                  |         |
| vice Status               | 36               |                | 0                                                                                                    | 0:Device is OK                               | RO   | 0         | 255      | dynamic parameter           |                       | UIntegerT   |              | 8         |                 |                    |                       |                  |         |
|                           |                  |                |                                                                                                    | 2:Out of specification<br>3:Functional check |      |           |          | value range:0;1;2;3;4;5~255 |                       |             |              |           |                 |                    |                       |                  |         |
|                           |                  |                |                                                                                                    | 5~255 Reserved                               |      |           |          |                             |                       |             |              |           |                 |                    |                       |                  |         |
| ailed Device Status       | 37               |                | 0x00,0x00,0x00<br>0x00,0x00,0x00<br>0x00,0x00,0x00<br>0x00,0x00,0x00<br>0x00,0x00,0x00<br>0x00,0x00,0x00 |                                              | RO   |           |          | dynamic parameter           |                       | ArrayT      | OctetStringT |           | 3               |                    |                       |                  |         |
|                           |                  |                |                                                                                                    |                                              |      |           |          |                             |                       |             |              |           |                 |                    |                       |                  |         |

# 8.4. Modification des paramètres - interface ISDU de périphériques IO-Link - Port

L'interface ISDU de périphériques IO-Link suit les instructions suivantes :

- Si nécessaire, convertir les nombres hexadécimaux des index ISDU en nombres décimaux ; vous devez entrer la valeur décimale de l'index du bloc ISDU et les numéros de sous-index ISDU.
- Entrer impérativement la valeur hexadécimale des paramètres de périphériques IO-Link.

Si les fichiers IODD adéquats ont été chargés, vous pouvez utiliser la table O-Link Device - Port pour déterminer les numéros d'index et les valeurs acceptables pour chaque paramètre.

**Nota :** Selon le constructeur d'un périphérique IO-Link, un fichier IODD peut ne pas contenir tous les paramètres de périphériques IO-Link.

Si vous devez modifier un paramètre qui n'apparait pas dans la table IO-Link Device - Port, vous pouvez vous reporter au manuel de l'opérateur des périphériques IO-Link.

Si le fichier IODD d'un périphérique IO-Link n'a pas été chargé, consulter le manuel de l'opérateur des périphériques IO-Link pour déterminer les index ISDU.

### 8.4.1. Généralités

Les informations de base suivantes concernent l'usage des commandes et les réponses lorsqu'on utilise l'interface ISDU.

- Entrer impérativement la valeur décimale de l'index du bloc ISDU et du sous-index ISDU.
- Le bouton GET extrait le paramètre en valeur hexadécimale depuis le périphérique IO-Link. Éventuellement, vous souhaiterez extraire les valeurs afin de déterminer la longueur des données.

| - IO-Link Device ISDU Interface - Port 1 |                 |   |
|------------------------------------------|-----------------|---|
| ISDU Block Index 580                     | Barran from OFT | ^ |
|                                          |                 | ~ |

• Le bouton SET envoie la valeur au périphérique IO-Link.

| - IO-Link Device ISDU Interface - | Port 1 |
|-----------------------------------|--------|
| ISDU Block Index 580              | o4     |
| ISDU Sub-index                    |        |
| GET                               | ✓      |
| SET                               |        |

• Si le paramètre a été modifié avec succès, IO-Link Master répond : commande exécutée.

| - IO-Link Device ISDU Interface - | Port 1           |   |
|-----------------------------------|------------------|---|
| ISDU Block Index 580              | command executed | ~ |
| ISDU Sub-index                    |                  |   |
| GET                               |                  | ~ |
| SET                               |                  |   |

• Ce message signifie que le périphérique IO-Link définit l'entrée en tant que paramètre invalide.

| - IO-Link Device ISDU Interface - | Port 1                |   |
|-----------------------------------|-----------------------|---|
| ISDU Block Index 580              | other failure (write) | ^ |
| ISDU Sub-index                    |                       |   |
| GET                               |                       | ~ |
| SET                               |                       |   |

• Ce message indique que le périphérique IO-Link ne peut lire ni l'index ni le sous-index spécifiés pour le bloc ISDU.

| - IO-Link Device ISDU Interfa | ice - Port 1         |   |
|-------------------------------|----------------------|---|
| ISDU Block Index 580          | other failure (read) | ~ |
| ISDU Sub-index 10             |                      |   |
| GET                           |                      | ~ |
| SET                           |                      |   |

### 8.4.2. Utilisation de l'interface

Modifier les paramètres des périphériques IO-Link, en utilisant l'interface IO-Link ISDU - Port.

**Nota :** Vous souhaiterez éventuellement vérifier que l'option Download Enable for Data Storage de la page Configuration | IO-Link Settings N'est PAS réglée à On, car cela pourrait générer des résultats incertains sur le port correspondant.

1. Cliquer le signe + à côté de IO-Link Device ISDU Interface pour ouvrir l'interface.

| the second second second second | en sous en south |             |                             |                              |     |      |     |     |                     | .,       |           |        | ,              |           |               |                |       |
|---------------------------------|------------------|-------------|-----------------------------|------------------------------|-----|------|-----|-----|---------------------|----------|-----------|--------|----------------|-----------|---------------|----------------|-------|
| Home Diagnostics Con            | figuration Adv   | anced Attac | hed Devices Help            |                              |     |      |     |     |                     |          |           |        |                |           | IO-Link Maste | r YN115CEI8RPD | ) log |
| FILES SUMMARY PORT 1            | PORT 2 PORT      | 3 PORT 4    | PORT 5 PORT 6 PORT 7        | PORT 8                       |     |      |     |     |                     |          |           |        |                |           |               |                | _     |
|                                 |                  |             |                             |                              |     |      |     |     |                     |          |           |        |                |           |               |                |       |
| Link Device - Port 5 U          | iser role menu 🔻 |             |                             |                              |     |      |     |     | ື 🕉 🔫               |          |           |        |                |           |               |                | CA    |
| ameter Name                     | Index            | Subindex    | Value                       | Description                  | R/W | Unit | Min | Max | Comments            | Gradient | Offset Da | taType | SimpleDatatype | BitLength | FixedLength   | DisplayForm    | at    |
| dentification                   |                  |             |                             |                              |     |      |     |     |                     |          |           |        |                |           |               |                |       |
| endor Name                      | 16               |             | Carlo Gavazzi               |                              | RO  |      |     |     |                     |          | Ste       | ingT   |                |           | 64            |                |       |
| endor Text                      | 17               |             | www.gavazziautomation.com   |                              | RO  |      |     |     |                     |          | Str       | ingT   |                |           | 64            |                |       |
| roduct Name                     | 18               |             | CA30CAN25BPM1IO             |                              | RO  |      |     |     |                     |          | Ste       | ingT   |                |           | 64            |                |       |
| roduct ID                       | 19               |             | 5709870394053               |                              | RO  |      |     |     |                     |          | Str       | ingT   |                |           | 64            |                |       |
| roduct Text                     | 20               |             | Capacitive Proximity Sensor |                              | RO  |      |     |     |                     |          | Ste       | ingT   |                |           | 64            |                |       |
| erial Number                    | 21               |             | LS26382240004               |                              | RO  |      |     |     |                     |          | Ste       | ingT   |                |           | 16            |                |       |
| lardware Version                | 22               |             | v01.00                      |                              | RO  |      |     |     |                     |          | Str       | ingT   |                |           | 64            |                |       |
| irmware Version                 | 23               |             | v01.01                      |                              | RO  |      |     |     |                     |          | Ste       | ingT   |                |           | 64            |                |       |
| pplication Specific Tag         | 24               |             | ***                         |                              | RW  |      |     |     |                     |          | Str       | ingT   |                |           | 32            |                |       |
| unction Tag                     | 25               |             | ***                         |                              | RW  |      |     |     |                     |          | Ste       | ingT   |                |           | 32            |                |       |
| ocation Tag                     | 26               |             | ***                         |                              | RW  |      |     |     |                     |          | Ste       | ingT   |                |           | 32            |                |       |
| arameter                        |                  |             |                             |                              |     |      |     |     |                     |          |           |        |                |           |               |                |       |
| evice Access Locks              |                  |             |                             |                              |     |      |     |     |                     |          |           |        |                |           |               |                |       |
| Parameter (write) Access Lock   | 12               | 1*          | 0                           | 0                            | RW  |      | 0   | 1   | value range:0;1     |          | Re        | cordT  | BooleanT       | 1         |               |                |       |
| Data Storage Lock               | 12               | 2*          | 0                           | Same as previous description | RW  |      | 0   | 1   | value range:0;1     |          | Re        | ordT   | BooleanT       | 1         |               |                |       |
| Local Parameterization Lock     | 12               | 3*          | 0                           | Same as previous description | RW  |      | 0   | 1   | value range:0;1     |          | Re        | ordT   | BooleanT       | 1         |               |                |       |
| Local User Interface Lock       | 12               | 4*          | 0                           | Same as previous description | RW  |      | 0   | 1   | value range:0;1     |          | Re        | ordT   | BooleanT       | 1         |               |                |       |
| Output                          |                  |             |                             |                              |     |      |     |     |                     |          |           |        |                |           |               |                |       |
| - Channel 1 (SO1)               |                  |             |                             |                              |     |      |     |     |                     |          |           |        |                |           |               |                |       |
| Stage Mode                      | 64               | 1           | 1                           | 0:Disabled output            | RW  |      | 0   | 3   | value range:0;1;2;3 |          | Rei       | ordT   | UIntegerT      | 8         |               |                |       |

- 2. Entrer l'index (en nombre décimal) du bloc ISDU à modifier.
- 3. Le cas échéant, entrer le sous-index ISDU (en nombre décimal).
- 4. Modifier le paramètre (hex) et cliquer le bouton SET.

| + Diagnosis                       |                                        |
|-----------------------------------|----------------------------------------|
|                                   |                                        |
| - IO-Link Device ISDU Interface - | Port 6                                 |
| ISDU Block Index 24               | 43 6f 6e 76 65 79 65 72 20 62 65 6c 74 |
| ISDU Sub-index                    |                                        |
| GET                               |                                        |
| SET                               |                                        |

- 5. Vérifier que le système renvoie le message « commande exécutée ».
- 6. Si le fichier IODD est chargé, cliquer éventuellement le bouton REFRESH pour vérifier vos modifications.

|                             | PORT 2 POR      | F3 PORT | 4 PORT 5 PORT 6 | PORT 7 PORT 8                                                                                                    |     |   |   |                           |         |           |    |         | _     |
|-----------------------------|-----------------|---------|-----------------|----------------------------------------------------------------------------------------------------|-----|---|---|---------------------------|---------|-----------|----|---------|-------|
| Link Device - Port 5 😈      | ser role menu 🔻 |         |                 |                                                                                                    |     |   |   | ° 🍫 🐺                     |         |           |    | REFRESH | T CON |
|                             |                 |         |                 |                                                                                                    |     |   |   |                           |         |           |    |         |       |
| Local Parameterization Lock | 12              | 3*      | 0               | Same as previous description                                                                                                    | RW  | 0 | 1 | value range:0;1           | RecordT | BooleanT  | 1  |         |       |
| Local User Interface Lock   | 12              | 4*      | 0               | Same as previous description                                                                                                    | RW  | 0 | 1 | value range:0;1           | RecordT | BooleanT  | 1  |         |       |
| Output                      |                 |         |                 |                                                                                                    |     |   |   |                           |         |           |    |         |       |
| - Channel 1 (SO1)           |                 |         |                 |                                                                                                    |     |   |   |                           |         |           |    |         |       |
| Stage Mode                  | 64              | 1       | 1               | 0:Disabled output<br>1:PNP<br>2:NPN<br>3:Push-Pull                                                                                        | RW  | 0 | 3 | value range:0;1;2;3       | RecordT | UIntegerT | 8  |         |       |
| Input Selector 1            | 64              | 2       | 1               | 0:Deactivated<br>1:SSC 1<br>2:SSC 2<br>3:Dust Alarm 1 (DA1)<br>4:Dust Alarm 2 (DA2)<br>5:Temperature Alarm (TA)<br>6:External logic input | RW  | 0 | 6 | value range:0;1;2;3;4;5;6 | RecordT | UIntegerT | 8  |         |       |
| Logic function              | 64              | 7       | 0               | 0:Direct<br>1:AND<br>2:0R<br>3:XOR<br>4:Set-reset Flip-flop                                                                               | RW  | 0 | 4 | value range:0;1;2;3;4     | RecordT | UIntegerT | 8  |         |       |
| Timer Mode                  | 64              | 3       | 0               | 0:Disabled Timer<br>1:T-on delay<br>2:T-off delay<br>3:T-or/T-off delay<br>4:One-shot leading edge<br>5:One-shot leading edge             | RW  | 0 | 5 | value range:0;1;2;3;4;5   | RecordT | UIntegerT | 8  |         |       |
| Timer Scale                 | 64              | 4       | 0               | 0:Milliseconds<br>1:Seconds<br>2:Minutes                                                                                                  | RW  | 0 | 2 | value range:0;1;2         | RecordT | UIntegerT | 8  |         |       |
| Timer Value                 | 64              | 5       | 0               |                                                                                                    | RW  |   |   |                           | RecordT | IntegerT  | 16 |         |       |
| Output Inverter             | 64              | 8       | n               | 0-Not inverted (Normal Onen)                                                                                                    | DW/ | n |   | value ranne-0+1           | RecordT | UIntegerT | 8  |         |       |

# 9. Utilisation des fonctionnalités IOLM

Cette section évoque l'utilisation des fonctionnalités suivantes :

- 9.1. Paramètres des comptes d'utilisateurs et mots de passe
- 9.2. Stockage des données, voir page 77 stockage automatique et stockage manuel de données pour télécharger ou charger des paramètres de périphériques IO-Link v1.1
- 9.3. Validation de périphériques : la page 73 supporte la validation de périphériques identiques ou compatibles pour dédier un ou des ports à des périphériques IO-Link spécifiques.
- 9.4. Validation de données, page 73, supporte une validation stricte ou libre des données pour vérifier l'intégrité des données
- 9.5. Fichiers de configuration IOLM, page 75, supporte une méthode pour sauvegarder les fichiers de configuration ou charger la même configuration sur plusieurs modules IOLM.
- 9.6. Configuration de paramètres divers : la page 77 fournit les options suivantes :
  - 9.6.1. Utilisation de l'option Menu Bar Hover Shows Submenu (Survoler la Barre de Menus pour afficher le Sous Menu), page 77
  - 9.6.2. Page Enable PDO Write From Attached Devices Port (Activation de l'écriture PDO depuis le port de périphériques connectés), page 78
  - 9.6.3. IO-Link Test Event Generator (Générateur d'évènements de test IO-LINK), page 79
- 9.7. La page Clearing Settings (Effacement de paramètres), page 81 permet de réinitialiser IOLM aux valeurs d'usine par défaut.

# 9.1. Setting User Accounts and Passwords

IOLM est livré d'usine sans mot de passe. Pour comprendre comment les autorisations sont accordées, consulter le tableau suivant.

| Page                                                                         | Admin | Opérateur           | Utilisateur         |
|------------------------------------------------------------------------------|-------|---------------------|---------------------|
| Connexion                                                                    | Oui   | Oui                 | Oui                 |
| Page d'accueil                                                               | Oui   | Oui                 | Oui                 |
| Diagnostics - Tous                                                           | Oui   | Oui                 | Oui                 |
| Configuration - paramètres IO-Link                                           | Oui   | Oui                 | Affichage seulement |
| Configuration - Modbus/TCP                                                   | Oui   | Oui                 | Affichage seulement |
| Configuration - PROFINET IO                                                  | Oui   | Oui                 | Affichage seulement |
| Configuration - OPC UA                                                       | Oui   | Oui                 | Affichage seulement |
| Configuration - Réseau                                                       | Oui   | Affichage seulement | Non                 |
| Configuration - Divers                                                       | Oui   | Oui                 | Oui                 |
| Configuration - Chargement/Enregistrement                                    | Oui   | Oui                 | Affichage seulement |
| Configuration - Effacement paramètres                                        | Oui   | Non                 | Non                 |
| Évolués - Logiciel                                                           | Oui   | Non                 | Non                 |
| Évolués - Comptes                                                            | Oui   | Non                 | Non                 |
| Évolués - Journaux                                                           | Oui   | Oui                 | Oui                 |
| Évolués - Licences                                                           | Oui   | Oui                 | Oui                 |
| Périphériques connectés - Descripteurs de<br>périphériques IO-Link           | Oui   | Oui                 | Affichage seulement |
| Périphériques connectés - Synthèse de configuration de périphériques IO-Link | Oui   | Oui                 | Affichage seulement |
| Périphériques connectés - Périphériques IO-Link - Port                       | Oui   | Oui                 | Affichage seulement |

Utiliser cette procédure pour configurer les mots de passe d'un module IOLM.

- 1. Ouvrir le navigateur et saisir l'adresse IP du IOLM.
- 2. Cliquer Advanced | ACCOUNTS.

| 192.168.1.125 IO-Link Master A: X +                                                                                                    |                                                 | - 0 :                                       |
|----------------------------------------------------------------------------------------------------|-------------------------------------------------|---------------------------------------------|
| ← → C D Not secure   192.168.1.125/Accounts                                                                                                    |                                                 | or Q 🕁 🔞                                    |
| 🔢 Apps 🧱 Eistra Bladet - Nyh M Indbakke - vibeeng 隆 Google Oversæt 📙 Bogmærker 🔓 Google 🖓 Myquipu 🔹 www.communica.co 🖾 Photos - Filer - own 🧿 15_Mercruiser by f | 5 🚺 Development   Trello 🚺 Nidk giver et samle. | . 🚺 Marine Louver Vents ∦ Rækker   Håndbold |
| Home Diagnostics Configuration Advanced Attached Devices Help                                                                                                    |                                                 |                                             |
| SOFTWARE ACCOUNTS LOG FILES LICENSES                                                                                                    |                                                 |                                             |
|                                                                                                    |                                                 |                                             |
| Accounts                                                                                                    |                                                 |                                             |
|                                                                                                    |                                                 |                                             |
|                                                                                                    |                                                 |                                             |
| Current Admin Password (required to make changes)                                                                                                    |                                                 |                                             |
|                                                                                                    |                                                 |                                             |
|                                                                                                    | _                                               |                                             |
| New Password                                                                                                    |                                                 |                                             |
| Confirm Password                                                                                                    |                                                 |                                             |
|                                                                                                    |                                                 |                                             |
| OPERATOR (NO PASSWORD)                                                                                                    |                                                 |                                             |
| New Password                                                                                                    |                                                 |                                             |
| Confirm Dassword                                                                                                    |                                                 |                                             |
|                                                                                                    |                                                 |                                             |
|                                                                                                    | -                                               |                                             |
| USER (NO PASSWORD)                                                                                                    |                                                 |                                             |
| New Password                                                                                                    |                                                 |                                             |
| Confirm Password                                                                                                    |                                                 |                                             |
|                                                                                                    |                                                 |                                             |
|                                                                                                    |                                                 |                                             |
|                                                                                                    |                                                 | Apply                                       |
|                                                                                                    |                                                 |                                             |
| Welcome Admin                                                                                                    |                                                 | UAB Carlo Gavazzi Industri Kaunas           |

- 3. Cliquer la case ADMIN.
- 4. Le cas échéant, saisir l'ancien mot de passe dans la boîte de texte Old Password.
- 5. Saisir le nouveau mot de passe dans la boîte de texte New Password.
- 6. Saisir à nouveau le mot de passe dans la boîte de texte Confirm Password.
- 7. En option, cliquer la case Operator, saisir un nouveau mot de passe, et le saisir à nouveau dans la boîte de texte Confirm Password.
- 8. En option, cliquer la case User, saisir le nouveau mot de passe, et le saisir à nouveau dans la boîte de texte Confirm Password.
- 9. Cliquer Apply.
- 10. Fermer la nouvelle fenêtre qui affiche la bannière Password Saved (mot de passe enregistré).

| 192.168.1.125 IO-Link Master Ac × +                                                                                                    |                                                   | – a ×                                     |
|----------------------------------------------------------------------------------------------------|---------------------------------------------------|-------------------------------------------|
| ← → C (1) Not secure   192.168.1.125/Accounts                                                                                                    |                                                   | 🕶 @ 🚖 閯 🗄                                 |
| 🏢 Apps 🗮 Ekstra Bladet - Nyh M Indbakke - vibeeng 🧕 Google Oversæt 📙 Bogmærker 🔓 Google 🖓 Myquipu 🤹 www.communica.co 💁 Photos - Filer - own 🧿 15_Mercruiser b | y G 🚺 Development   Trello 🚺 Ni.dk giver et samle | Marine Louver Vents 🛛 💣 Rækker   Håndbold |
| Home Diagnostics Configuration Advanced Attached Devices Help                                                                                                 |                                                   | IO-Link Master YN115CEI8RPIO Logout 📰 🖓   |
| SOFTWARE ACCOUNTS LOG FILES LICENSES                                                                                                    |                                                   |                                           |
|                                                                                                    |                                                   |                                           |
| Accounts                                                                                                    |                                                   |                                           |
|                                                                                                    |                                                   |                                           |
| Passwords saved : OperatorPassword, UserPassword                                                                                                    |                                                   |                                           |
| Evenest Admin Descured (concluded to make always a)                                                                                                    |                                                   |                                           |
| Current Aumin Password (required to make changes)                                                                                                    |                                                   |                                           |
| ADMIN (PASSWORD IS CONFIGURED)                                                                                                    |                                                   |                                           |
| New Password                                                                                                    |                                                   |                                           |
| Confirm Password                                                                                                    |                                                   |                                           |
|                                                                                                    |                                                   |                                           |
|                                                                                                    |                                                   |                                           |
| OPERATOR (PASSWORD IS CONFIGURED)                                                                                                    | •                                                 |                                           |
| New Password                                                                                                    |                                                   |                                           |
| Confirm Password                                                                                                    |                                                   |                                           |
|                                                                                                    |                                                   |                                           |
| USER (PASSWORD IS CONFIGURED)                                                                                                    |                                                   |                                           |
| New Paceword                                                                                                    |                                                   |                                           |
| nen rusanois                                                                                                    |                                                   |                                           |
| Confirm Password                                                                                                    |                                                   |                                           |
|                                                                                                    |                                                   |                                           |
|                                                                                                    |                                                   |                                           |
|                                                                                                    |                                                   | Apply                                     |

- 11.
- Cliquer le bouton Log out en haut de la barre de navigation. Ouvrir à nouveau l'interface Web en sélectionnant le type d'utilisateur adéquat dans la liste déroulante et saisir le mot de passe. 12.

| 192.168                         | k1.125 IO-Link Master: pa | × +                     |                |           |          |            |                    |                           |                      |                      |                      |                     | -                   | đ      | ×   |
|---------------------------------|---------------------------|-------------------------|----------------|-----------|----------|------------|--------------------|---------------------------|----------------------|----------------------|----------------------|---------------------|---------------------|--------|-----|
| $\leftrightarrow \rightarrow 0$ | O Not secure              | 192.168.1.125/index.php | /login         |           |          |            |                    |                           |                      |                      |                      |                     | <b>0-</b> Q         | ¢ 🔘    | ÷   |
| Apps                            | Ekstra Bladet - Nyh       | M Indbakke - vibeeng    | Google Oversæt | Bogmærker | G Google | -9 Myquipu | • www.communica.co | Photos - Filer - own      | O 15_Mercruiser by G | Development   Trello | Ni.dk giver et samle | Marine Louver Vents | 🛉 Rækker   Håndbol  | ś      |     |
| CARLO GANAZI                    |                           |                         |                |           |          |            |                    |                           |                      |                      |                      | IO-Link Master YN   | 115CEI8RPIO Lo      | jout 🗾 | ∎ ⊽ |
|                                 |                           |                         |                |           |          |            |                    |                           |                      |                      |                      |                     |                     |        |     |
| Hon                             | ne                        |                         |                |           |          |            |                    |                           |                      |                      |                      |                     |                     |        |     |
|                                 |                           |                         |                |           |          |            | User<br>Password   | Admin<br>Operator<br>User |                      |                      |                      |                     |                     |        |     |
|                                 |                           |                         |                |           |          |            |                    |                           |                      |                      |                      |                     |                     | Login  |     |
|                                 |                           |                         |                |           |          |            |                    |                           |                      |                      |                      |                     |                     |        |     |
|                                 |                           |                         |                |           |          |            |                    |                           |                      |                      |                      |                     |                     |        |     |
|                                 |                           |                         |                |           |          |            |                    |                           |                      |                      |                      |                     |                     |        |     |
|                                 |                           |                         |                |           |          |            |                    |                           |                      |                      |                      |                     |                     |        |     |
|                                 |                           |                         |                |           |          |            |                    |                           |                      |                      |                      |                     |                     |        |     |
|                                 |                           |                         |                |           |          |            |                    |                           |                      |                      |                      |                     |                     |        |     |
|                                 |                           |                         |                |           |          |            |                    |                           |                      |                      |                      |                     |                     |        |     |
| Not Logg                        | ed In                     |                         |                |           |          |            |                    |                           |                      |                      |                      | UAB Carl            | lo Gavazzi Industri | Kaunas |     |
|                                 |                           |                         |                |           |          |            |                    |                           |                      |                      |                      |                     |                     |        |     |

# 9.2. Stockage des données

Les périphériques IO-Link v1.1 supportent généralement le stockage de données. Stockage de données signifie que l'on peut charger des paramètres depuis un périphérique IO-Link vers un IOLM et/ou en télécharger d'un IOLM vers un périphérique IO-Link. Cette fonctionnalité peut être utilisée pour :

- Remplacer rapidement et aisément un périphérique lO-Link défectueux
- Configurer plusieurs périphériques IO-Link avec les mêmes paramètres, aussi rapidement qu'il le faut pour connecter/déconnecter un périphérique IO-Link.

Pour déterminer si un périphérique IO-Link (v1.1) supporte le stockage de données, vérifier l'un des points suivants :

- Page IO-Link Diagnostics vérifier si le champ Data Storage Capable affiche Yes.
- Page IO-Link Configuration vérifier si les boutons UPLOAD et DOWNLOAD s'affichent sous le groupe Data Storage Manual Ops (Options manuelles de stockage de données). Si seul le bouton CLEAR s'affiche, le périphérique sur le port ne supporte pas le stockage de données.

### 9.2.1. Chargement du stockage des données vers un IOLM

Le constructeur de périphériques IO-Link détermine les paramètres à sauvegarder pour le stockage des données. Ne pas oublier de configurer le périphérique IO-Link avant d'activer le stockage des données, sauf en cas d'utilisation du stockage de données pour sauvegarder la configuration du périphérique par défaut. Deux méthodes permettent de charger le stockage de données via la page Configuration | IO-Link :

 Automatic Upload Enable - Si un port est réglé avec cette option (On), IOLM enregistre les paramètres de stockage des données (si le stockage de données est vide) du périphérique IO-Link vers IOLM. Si cette option est activée et si un autre périphérique IO-Link (Vendor ID et Device ID différents) est connecté, la page diagnostic IO-Link affiche DS: Wrong Sensor dans le champ IOLink State et la LED du port IO-Link clignote en rouge pour signaler un défaut hardware.

L'Upload Automatique se produit lorsque l'option Automatic Upload Enable est réglée sur On et que l'une des conditions suivantes existe :

- Absence de données de chargement stockées sur la passerelle et un périphérique IO-Link est connecté au port.
- Le bit DS\_upload du périphérique IO-Link est réglé à On (généralement parce que l'utilisateur a modifié la configuration via les boutons d'apprentissage ou la page Web).

**Nota :** Les paramètres des périphériques ne sont pas tous envoyés au stockage de données. Le constructeur du périphérique IO-Link détermine quels paramètres sont envoyés au stockage de données.

 Data Storage Manual Ops : UPLOAD - la sélection du bouton UPLOAD enregistre le stockage des données d'un périphérique IO-Link vers IOLM. Le contenu du stockage de données ne change pas sauf s'il est à nouveau chargé ou effacé. Un autre périphérique IO-Link avec Vendor ID et Device ID différents peut être connecté au port sans provoquer un défaut hardware.

### 9.2.2. Téléchargement d'un stockage de données vers un périphérique IO-Link

Deux méthodes permettent de télécharger un stockage de données via la page Configuration | IO-Link Device :

- Automatic Download Enable le téléchargement automatique est activé lorsque cette option est réglée à On et en présence de l'une des conditions suivantes :
- Le périphérique IO-Link d'origine est déconnecté et il y a un périphérique IO-Link connecté dont les données de configuration sont différentes des données de configuration enregistrées.
- Le périphérique IO-Link demande un chargement et le paramètre Automatic Upload Enable est réglé à Off.
   Nota: Ne pas activer simultanément Automatic Upload et Download ; les résultats sont incertains au sein desconstructeurs de périphériques IO-Link.
- Data Storage Manual Ops : DOWNLOAD La sélection du bouton DOWNLOAD télécharge le stockage de données depuis un port donné vers un périphérique IO-Link.

Si un périphérique IO-Link avec Vendor ID et Device ID différents est connecté au port et s'il y a tentative de téléchargement manuel, IOLM signale un défaut hardware.

### 9.2.3. Configuration automatique de périphériques

Effectuer les opérations suivantes pour utiliser un port IOLM afin de configurer plusieurs périphériques IOLM avec les mêmes paramètres de configuration.

- 1. Si nécessaire, configurer un périphérique IO-Link selon les exigences de l'environnement.
- 2. Cliquer Configuration | IO-Link.
- 3. Cliquer le bouton EDIT correspondant au port pour lequel vous souhaitez enregistrer des données sur IOLM.
- 4. Cliquer le bouton UPLOAD.
- 5. Cliquer le bouton CONTINUE jusqu'au message Continue upload the data storage on IO-Link Master port number (Poursuivre le chargement du stockage des données sur le port \[numéro] du IO-Link Master)

| 192.168.1.125 IO-Link Master: IO × +                  |                            |                    |                              |                                   |                            |                                 |                           | - 8                                |
|-------------------------------------------------------|----------------------------|--------------------|------------------------------|-----------------------------------|----------------------------|---------------------------------|---------------------------|------------------------------------|
| ← → ♂ ③ Not secure   192.168.1.125/IOLink/Settings    |                            |                    |                              |                                   |                            |                                 |                           | Q 🕁 🛯                              |
| 🛿 Apps 🗮 Ekstra Bladet - Nyh M Indbakke - vibeeng 隆 ( | Google Oversæt 📙 Bogmærker | G Google 🧐 Myquipu | s www.communica.co           | Photos - Filer - own 0 15         | Mercruiser by G 🚺 Developm | ent   Trello 🚺 Ni.dk giver et s | amle 🚺 Marine Louver Vent | s 💣 Rækker   Håndbold              |
| Home Diagnostics Configuration Advanced Attached D    | evices Help                |                    |                              |                                   |                            |                                 | 1                         | O-Link Master YN11SCE18RPIO Logout |
| IO-Link Settings                                      | CLOAD/SAVE CLEAR SETTINGS  |                    |                              |                                   |                            |                                 |                           |                                    |
| to-LINK PORT CONFIG                                   | PORT 1                     | PORT 2             | PORT 3                       | DORT 4                            | PORT 5                     | PORT 6                          | PORT 7                    | PORT 8                             |
|                                                       | EDIT                       | EDIT               | EDIT                         | EDIT                              | CANCEL SAVE                | EDIT                            | EDIT                      | EDIT                               |
| Port Name                                             | IO-Link Port 1             | 10-Link Port 2     | IO-Link Port 3               | IO-Link Port 4                    | IO-Link Port 5             | IO-Link Port 6                  | IO-Link Port 7            | IO-Link Port 8                     |
| Port Mode                                             | IOUnk                      | TOUnk              | IOUnk                        | IOUnk                             | IOLink •                   | IOUnk                           | IOUnk                     | IOUnk                              |
| PDO Lock Enable                                       | true                       | true               | true                         | true                              | true 🔻                     | true                            | true                      | true                               |
| Invert SIO                                            | false                      | false              | false                        | false                             | false 🔻                    | false                           | false                     | false                              |
| Invert Auxiliary Input                                | false                      | false              | false                        | false                             | false ¥                    | false                           | false                     | false                              |
| Default Digital Output                                | Off                        | Off                | Continue?                    |                                   |                            | Off                             | Off                       | Off                                |
| Minimum Cycle Time (4 - 538)                          | 4 ms                       | 4 ms               |                              |                                   | ma                         | 4 ms                            | 4 ms                      | 4 ms                               |
| Auxiliary Input Settling Time (0 - 10000)             | 0 ms                       | 0 ms               | This operation may take up t | o a minute.                       | ma                         | 0 ms                            | 0 ms                      | 0 ms                               |
| Auxiliary Input Hold Time (0 - 10000)                 | 0 ms                       | 0 ma               | Continue to upload the data  | storage on IO-Link Master port 57 | ms                         | 0 ms                            | 0 ms                      | 0 ms                               |
| SIO Input Settling Time (0 - 10000)                   | 0 ms                       | 0 ms               |                              | 2. CONTINUE CANCEL                | ms                         | 0 ms                            | 0 ms                      | 0 ms                               |
| S10 Innut Hold Time (0 - 10000)                       | 0.ms                       | 0.ms               |                              |                                   |                            | 0.ms                            | 0 ms                      | 0 ms                               |
| Data Storage Config                                   |                            |                    |                              |                                   |                            |                                 |                           |                                    |
| Storage Contents                                      | empty                      | empty              |                              |                                   | spty                       | empty                           | empty                     | empty                              |
| Automatic Upload Enable                               | Off                        | Off                |                              |                                   | - M +                      | Off                             | off                       | off                                |
| Automatic Download Enable                             | Off                        | off                | off                          | off                               | Off T                      | off                             | off                       | off                                |
| Data Storage Manual Ops                               |                            |                    |                              |                                   |                            |                                 |                           |                                    |
|                                                       | CLEAR                      | CLEAR              | CLEAR                        | CLEAR                             | CLEAR                      | CLEAR                           | CLEAR                     | CLEAR                              |
|                                                       |                            |                    |                              | 1.                                | UPLOAD                     |                                 |                           |                                    |
| Validation Config                                     |                            |                    |                              |                                   | DOWNEDAD                   |                                 |                           |                                    |
| Device Validation Mode                                | None                       | None               | None                         | None                              | None                       | None                            | None                      | None                               |
| Vendor Id (0 - 65535)                                 | 0                          | 0                  | 0                            | 0                                 | 0                          | 0                               | 0                         | 0                                  |
| Alline to fa connell                                  | ,                          | · •                | ×                            | Ť                                 | v                          | ·                               |                           | · ·                                |
| deeme Admin                                           |                            |                    |                              |                                   |                            |                                 |                           | UAB Carlo Gavazzi Terkuzzi Kawa    |

6. Lorsque le message Data storage upload successful s'affiche sur le port \[numéro], cliquer le bouton OK.

7. Régler l'option Automatic Download Enable à On.

| C (1) Not secure   192.168.1.125/IOLin     | nk/Settings                  |                          |                      |                      |                        |                             |                            | Q ☆                              |
|--------------------------------------------|------------------------------|--------------------------|----------------------|----------------------|------------------------|-----------------------------|----------------------------|----------------------------------|
| s 🧮 Ekstra Bladet - Nyh M Indbakke - vibee | eng 🧕 Google Oversæt 📙 Bog   | mærker Ġ Google 🖓 Myquip | u 🔮 www.communica.co | Photos - Filer - own | 15_Mercruiser by G 🚺 D | evelopment   Trello N Ni.dk | giver et samle 🚺 Marine Lo | uver Vents 🛛 🐐 Rækker   Håndbold |
| Home Diagnostics Configuration Advanced    |                              |                          |                      |                      |                        |                             |                            |                                  |
| K ETHERNET/IP MODBUS/TCP OPC UA NET        | WORK MISC LOAD/SAVE CLEAR SE | TTINGS                   |                      |                      |                        |                             |                            |                                  |
|                                            |                              |                          |                      |                      |                        |                             |                            |                                  |
| Link Settings                              |                              |                          |                      |                      |                        | 2.                          |                            |                                  |
| LINK PORT CONFIG                           | PORT 1                       | PORT 2                   | PORT 3               | PORT 4               | PORT 5                 | PORT 6                      | PORT 7                     | PORT 8                           |
|                                            |                              | EDIT                     | m                    | EDIT                 | EDIT CANCEL            | SAVE                        | EDIT                       | EDIT                             |
| rt Name                                    | IO-Link Port 1               | 10-Link Port 2           | IO-Link Port 3       | 10-Link Port 4       | IO-Link Port 5         | IO-Link Port 6              | IO-Link Port 7             | IO-Link Port 8                   |
| t Mode                                     | TOUnk                        | IOUnk                    | IOLink               | IOUnk                | Kolink T               | IOUnk                       | IOUnk                      | IOLink                           |
| O Lock Enable                              | true                         | true                     | true                 | true                 | true 🔻                 | true                        | true                       | true                             |
| rent SIO                                   | false                        | false                    | false                | false                | false 🔻                | false                       | false                      | false                            |
| ert Auxiliary Input                        | false                        | false                    | false                | false                | false v                | false                       | false                      | false                            |
| fault Digital Output                       | Off                          | Off                      | Off                  | Off                  | Off V                  | Off                         | Off                        | Off                              |
| nimum Cycle Time (4 - 538)                 | 4 ms                         | 4 ms                     | 4 ms                 | 4 ms                 | 4 ms                   | 4 ms                        | 4 ms                       | 4 ms                             |
| xiliary Input Settling Time (0 - 10000)    | 0 ms                         | 0 ms                     | 0 ms                 | 0 ms                 | 0 ms                   | 0 ms                        | 0 ms                       | 0 ms                             |
| ciliary Input Hold Time (0 - 10000)        | 0 ma                         | 0 ms                     | 0 ma                 | 0 ms                 | 0 ms                   | 0 ms                        | 0 ms                       | 0 ms                             |
| 0 Input Settling Time (0 - 10000)          | 0 ms                         | 0 ms                     | 0 ms                 | 0 ms                 | 0 ms                   | 0 ms                        | 0 ms                       | 0 ms                             |
| D Input Hold Time (0 - 10000)              | 0 ms                         | 0 ms                     | 0 ms                 | 0 ms                 | 0 ms                   | 0 ms                        | 0 ms                       | 0 ms                             |
| ata Storage Config                         |                              |                          |                      |                      |                        |                             |                            |                                  |
| orage Contents                             | empty                        | empty                    | empty                | empty                | 896:1056769            | empty                       | empty                      | empty                            |
| tomatic Upload Enable                      | Off                          | Off                      | off                  | Off                  | Off <b>v</b>           | Off                         | off                        | off                              |
| tomatic Download Enable                    | Off                          | Off                      | off                  | off 1.               |                        | Off                         | off                        | off                              |
| ata Storage Manual Ops                     |                              |                          |                      |                      |                        |                             |                            |                                  |
|                                            | CLEAR                        | CLEAR                    | CLEAR                | CLEAR                | CLEAR                  | OLEAR                       | CLEAR                      | CLEAR                            |
|                                            |                              |                          |                      |                      | DOWNLOAD               |                             |                            |                                  |
| lidation Config                            |                              |                          |                      |                      |                        |                             |                            |                                  |
| vice Validation Mode                       | None                         | None                     | None                 | None                 | None v                 | None                        | None                       | None                             |
|                                            |                              |                          |                      | -                    | -                      |                             |                            |                                  |

- Cliquer SAVE. 8.
- 9. Cliquer Diagnostics | IO-Link.
- Remplacer le périphérique IO-Link sur ce port par le périphérique IO-Link à configurer automatiquement. 10.
- Constater que le périphérique IO-Link affiche l'état opérationnel du port et l'état IO-Link adéquat. Répéter les opérations 10 et 11 pour autant de périphériques que vous souhaitez configurer. 11.
- 12.

### 9.2.4. Sauvegarde automatique de la configuration d'un périphérique

La procédure suivante indique comment utiliser le stockage de données pour sauvegarder automatiquement la configuration d'un périphérique IO-Link. Ne pas oublier qu'en ajustant des paramètres via les boutons Apprentissage, la mise à jour ou non de ces valeurs dans le stockage des données demeure à la guise du constructeur de périphériques IO-Link. En cas de doute, vous pourrez toujours utiliser la fonction manual UPLOAD pour capturer les paramètres les plus récents.

- 1. Cliquer Configuration | IO-Link.
- 2. Cliquer le bouton EDIT correspondant au port pour lequel vous souhaitez stocker des données sur IOLM.
- 3. Dans la liste déroulante, régler l'option Automatic Data Storage Upload Enable à On.

| 192.168.1.125 IO-Link Master: IO × +            |                              |                             |                                                                                                    |                           |                            |                                  |                          | - 8                                |
|-------------------------------------------------|------------------------------|-----------------------------|----------------------------------------------------------------------------------------------------|---------------------------|----------------------------|----------------------------------|--------------------------|------------------------------------|
| → C ③ Not secure   192.168.1.125/IOLink/Sett    | ngs                          |                             |                                                                                                    |                           |                            |                                  |                          | Q 🕁 🔕                              |
| Apps 📑 Ekstra Bladet - Nyh M Indbakke - vibeeng | 🔩 Google Oversæt 📙 Bogmærke  | r <b>G</b> Google 🦂 Myquipu | e www.communica.co                                                                                              | Photos - Filer - own 🔘 15 | Mercruiser by G 🚺 Developm | nent   Trello 🛛 Ni.dk giver et : | amle 🚺 Marine Louver Ven | ts 🍦 Rækker   Håndbold             |
| Home Diagnostics Configuration Advanced Attac   | red Devices Help             |                             |                                                                                                    |                           |                            |                                  | 0                        | O-Link Mantee YN11SCEIBRRIO Logout |
|                                                 | MISC LOAD/SAVE CLEAR SETTING | 1                           |                                                                                                    |                           |                            |                                  |                          |                                    |
|                                                 |                              | -                           |                                                                                                    |                           |                            |                                  |                          |                                    |
| IO-Link Settings                                |                              |                             |                                                                                                    |                           | 3.                         |                                  |                          |                                    |
|                                                 |                              |                             | In the second second second second second second second second second second second second second second second |                           |                            |                                  |                          |                                    |
| IO-LINK PORT CONFIG                             | PORT 1                       | PORT 2                      | PORT 3                                                                                                    | PORT 4                    | E PORT S                   | PORT 6                           | PORT 7                   | E PORT 8                           |
|                                                 | EDIT                         | LDIT                        | EDIT                                                                                                    | LO LUL DUA A              | CANCE SAVE                 | LO LIVE DU L                     | LO Link Port 7           | LOIT                               |
| PORT NATIN                                      | IO-DRK Part 1                | IOPLINE POPE 2              | 10-Dirk Port 3                                                                                                  | 10-Line Pore 4            | PO-Link Port 5             | to-blic vort o                   | to-blick vore /          | 10-Link Port 6                     |
| 000 Last Easter                                 | have                         | Tool Inc.                   | PODER.                                                                                                    | Incon                     | True T                     | tours.                           | POLEN.                   | Poolsk.                            |
| Tauch 210                                       | folge                        | false.                      | false                                                                                                    | false.                    | Tales T                    | folia -                          | false                    | false                              |
| Truet Audian Inst                               | fake                         | faire                       | false                                                                                                    | false                     | false Y                    | fake                             | false                    | false                              |
| Defect Australy Inpoc                           | oe.                          | 04                          | 05                                                                                                    | 04                        |                            | 05                               | 05                       | 04                                 |
| Minimum Outle Time (4 - \$28)                   | 4                            | 4                           | 4                                                                                                    | 4                         | (                          | 4                                | 4                        | d m                                |
|                                                 |                              | -                           | -                                                                                                    |                           |                            |                                  | -                        |                                    |
| Auxiliary input setting time (0 - 10000)        | 0 ms                         | o ma                        | 0 ms                                                                                                    | o ma                      | 0 ma                       | 0 ms                             | o ma                     | 0 ms                               |
| Auxiliary Input Hold Time (0 - 10000)           | 0 ms                         | 0 ms                        | 0 ms                                                                                                    | 0 ms                      | 0 ms                       | 0 ms                             | 0 ms                     | 0 ms                               |
| SIO Input Settling Time (0 - 10000)             | 0 ms                         | 0 ms                        | 0 ms                                                                                                    | 0 ms                      | 0 ms                       | 0 ms                             | 0 ms                     | 0 ms                               |
| S30 Input Hold Time (0 - 10000)                 | 0 ms                         | 0 ma                        | 0 ma                                                                                                    | 0 ms                      | 0 ms                       | 0 ms                             | 0 ms                     | 0 ma                               |
| Data Storage Config                             |                              |                             |                                                                                                    |                           |                            |                                  |                          |                                    |
| Storage Contents                                | empty                        | empty                       | empty                                                                                                    | empty I.                  | 896:1056769                | empty                            | empty                    | empty                              |
| Automatic upicad Enable                         | 0#                           | 01                          | 01                                                                                                    | 2.                        |                            | off                              | 01                       | 01                                 |
| Data Storage Manual Ons                         | Off                          | UH .                        | UII .                                                                                                    | U#                        |                            | 01                               | UN                       | UII .                              |
| out storage names ops                           | CLEAR                        | CLEAR                       | CLEAR                                                                                                    | CLEAR                     | CLEAR                      | CLEAR                            | CLEAR                    | CLEAR                              |
|                                                 |                              |                             |                                                                                                    |                           | UPLOAD                     |                                  |                          |                                    |
|                                                 |                              |                             |                                                                                                    |                           | DOWNLOAD                   |                                  |                          |                                    |
| Validation Config                               |                              |                             |                                                                                                    |                           |                            |                                  |                          |                                    |
| Device Validation Node                          | None                         | None                        | None                                                                                                    | None                      | None V                     | None                             | None                     | None                               |
| Vendor Id (0 - 65535)                           | 0                            | 0                           | 0                                                                                                    | 0                         | 0                          | 0                                | 0                        | •                                  |
|                                                 |                              |                             |                                                                                                    |                           |                            |                                  |                          |                                    |

### 4. Cliquer SAVE.

Après actualisation de la page Configuration | IO-Link, le champ Storage Contents affiche les Vendor ID et Device ID. De plus, la page IO-Link Diagnostics, affiche Upload-Only dans le champ Automatic Data Storage Configuration.
#### 9.3. Validation de périphériques

La validation de périphériques est supportée par de nombreux périphériques IO-Link. Le Mode Validation de Périphériques propose les options suivantes :

- None (aucun) cette option désactive le Mode Device Validation
- Compatible permet à un périphérique IO-Link compatible (mêmes Vendor ID et Device ID) de fonctionner sur le port correspondant.
- Identical permet seulement à un périphérique IO-Link (mêmes Vendor ID et Device ID) de fonctionner sur le port correspondant.
- Utiliser cette procédure pour configurer la validation de périphérique.
- 1. Cliquer Configuration | IO-Link Settings.
- 2. Cliquer le bouton EDIT.
- 3. Régler le Mode de Validation en sélectionnant Compatible ou Identical.
- Nota: La validation d'un périphérique réglé à Identical requiert un numéro de série de périphérique pour fonctionner.
- 4. Cliquer le bouton GET ATTACHED ou documenter manuellement Vendor ID, Device ID et numéro de série. Si le périphérique n'a pas de numéro de série, ne pas sélectionner Identical parce que IOLM requiert un numéro de série pour identifier un périphérique spécifique.

|                                                                                                    | 192.168.1.125 IO-Link Master: IO × +                     |                              |                    |                    |                        |                   |                      |                                     | - 0                                 |
|----------------------------------------------------------------------------------------------------|----------------------------------------------------------|------------------------------|--------------------|--------------------|------------------------|-------------------|----------------------|-------------------------------------|-------------------------------------|
| <form>  And bind bind wind wind wind wind wind wind wind w</form>                                                                                                    | → C ③ Not secure   192.168.1.125/IOLink/Setting          | <b>J</b> 5                   |                    |                    |                        |                   |                      |                                     | ର 🕁 🚳                               |
| Image: Control of Control of Con | 🛛 Apps 🗮 Ekstra Bladet - Nyh M Indbakke - vibeeng 🧕      | Google Oversæt 📙 Bogmærke    | G Google 🧐 Myquipu | www.communica.co   | Photos - Filer - own 🔇 | 5_Mercruiser by G | Development   Trello | Ni.dk giver et samle D Marine Louve | r Vents 🏾 🍟 Rækker   Håndbold       |
|                                                                                                    | wateren Home Diagnostics Configuration Advanced Attached | Devices Help                 |                    |                    |                        |                   |                      |                                     | ID-Link Master YN11SCE18RPID Logout |
| Data in the control of the control of the c            | IQUINK ETHERNET/IR MODRUS/TCR OFCUA NETWORK NI           | ISC LOAD/SAVE CLEAR SETTINGS |                    |                    |                        |                   |                      |                                     |                                     |
| Characterization         Name         Name                                                                                                    |                                                          |                              |                    |                    |                        |                   |                      |                                     |                                     |
| InstructionIndianceIndianceIndi                                                                                                    | IO-Link Settings                                         |                              |                    |                    |                        |                   |                      |                                     |                                     |
| Intercord         Ref         Ref         R                                                                                                    |                                                          |                              |                    |                    |                        |                   |                      |                                     |                                     |
| picker conduct         off         off        off         off         <                                                                                                    | Tuneur witchight tuber                                   | raise                        | raise              | Taise              | raise                  | Idise *           | raise                | Taise                               | Taise                               |
| Interviol     in     in     in     in     in     in     in     in     in       Andrar backeting fram (c + 1000)     in     in     in     in     in     in     in     in     in     in       Andrar backeting fram (c + 1000)     in     in     in     in     in     in     in     in     in     in       Bib backet fram (c + 1000)     in     in     in     in     in     in     in     in     in     in     in       Bib backet fram (c + 1000)     in     in     in     in     in     in     in     in     in     in       Bib backet fram (c + 1000)     in     in     in     in     in     in     in     in     in     in       Bib backet fram (c + 1000)     in     in     in     in     in     in     in     in     in     in       Bib backet fram (c + 1000)     in     in     in     in     in     in     in     in     in     in       Bib backet fram (c + 1000)     in     in     in     in     in     in     in     in     in     in       Bib backet fram (c + 1000)     in     in     in     in                                                                                                    | Default Digital Output                                   | off                          | Off                | off                | Off                    | Off ¥             | Off                  | Off                                 | Off                                 |
| Autor post add Tran (0-1000)         Ora         Ora         Ora         Ora         Ora         Ora         Ora         Ora         Ora         Ora           Autor box ded Tran (0-1000)         Ora         Ora         Or                                                                                                    | Minimum Cycle Time (4 - 538)                             | 4 ma                         | 4 ma               | 4 ms               | 4 ms                   | 4 ms              | 4 ms                 | 4 ms                                | 4 ms                                |
| Anise board mark (> 1000)       Print       Print                                                                                                    | Auxiliary Input Settling Time (0 - 10000)                | 0 ms                         | 0 ms               | 0 ms               | 0 ms                   | 0 ms              | 0 ms                 | 0 ms                                | 0 ms                                |
| Spine shorts (p - 1000)       ora       ora       ora       ora       ora       ora       ora       ora       ora       ora         Spine shorts (p - 1000)       ora       ora <td< td=""><td>Auxiliary Input Hold Time (0 - 10000)</td><td>0 ms</td><td>0 ms</td><td>0 ms</td><td>0 ms</td><td>0 ms</td><td>0 ms</td><td>0 ms</td><td>0 ms</td></td<>                                                                                                    | Auxiliary Input Hold Time (0 - 10000)                    | 0 ms                         | 0 ms               | 0 ms               | 0 ms                   | 0 ms              | 0 ms                 | 0 ms                                | 0 ms                                |
| Storage Carling     Sind     Sind     Si                                                                                                    | SIO Input Settling Time (0 - 10000)                      | 0 ms                         | 0 ms               | 0 ms               | 0 ms                   | 0 ms              | 0 ms                 | 0 ms                                | 0 ms                                |
| Debt Strange Config     inform     inform    <                                                                                                    | SIO Input Hold Time (0 - 10000)                          | 0 ms                         | 0 ms               | 0 ms               | 0 ms                   | 0 ms              | 0 ms                 | 0 ms                                | 0 ms                                |
| stand     end     end     end     end     end     end     end       Admatched     G     G     G     G     G     G     G     G       Admatched     G     G     G     G     G     G     G     G       Admatched     G     G     G     G     G     G     G     G       Admatched     G     G     G     G     G     G     G     G       Admatched     G     G     G     G     G     G     G     G       Admatched     G     G     G     G     G     G     G     G       Admatched     G     G     G     G     G     G     G     G       Admatched     G     G     G     G     G     G     G     G       Admatched     G     G     G     G     G     G     G     G     G       Admatched     G     G     G     G     G     G     G     G     G     G     G     G       Admatched     G     G     G     G     G     G     G     G     G     G     G     G       Adm                                                                                                    | Data Storage Config                                      |                              |                    |                    |                        |                   |                      |                                     |                                     |
| Alterational bank         Off         Off                                                                                                    | Storage Contents                                         | empty                        | empty              | empty              | empty                  | 896:1056769       | empty                | empty                               | empty                               |
| Absended park     off     off     off     off     off     off     off       Deb Starse Manal Opt     Anno     Anno <t< td=""><td>Automatic Upload Enable</td><td>Off</td><td>Off</td><td>Off</td><td>Off</td><td>Off V</td><td>Off</td><td>Off</td><td>Off</td></t<>                                                                                                    | Automatic Upload Enable                                  | Off                          | Off                | Off                | Off                    | Off V             | Off                  | Off                                 | Off                                 |
| Data Storage Manual Ops         manual ops         manual ops                                                                                                    | Automatic Download Enable                                | Off                          | Off                | Off                | Off                    | Off ¥             | Off                  | Off                                 | Off                                 |
| Image         Image         Image <th< td=""><td>Data Storage Manual Ops</td><td></td><td></td><td></td><td></td><td></td><td></td><td></td><td></td></th<>                                                                                                    | Data Storage Manual Ops                                  |                              |                    |                    |                        |                   |                      |                                     |                                     |
| Image: section of the section of the sectio            |                                                          | CLEAR                        | CLEAR              | CLEAR              | CLEAR                  | CLEAR             | CLEAR                | CLEAR                               | CLEAR                               |
| Validation forcing         Income         Income         Incom                                                                                                    |                                                          |                              |                    |                    | 1                      | DOWNLOAD          |                      |                                     |                                     |
| Devia Validation Model         Nova         Nova         Nov                                                                                                    | Validation Config                                        |                              |                    |                    |                        |                   | _                    |                                     |                                     |
| Verder 16 (> 45353)         0         0         0         0         0         0         0         0         0         0         0         0         0         0         0         0         0         0         0         0         0         0         0         0         0         0         0         0         0         0         0         0         0         0         0         0         0         0         0         0         0         0         0         0         0         0         0         0         0         0         0         0         0         0         0         0         0         0         0         0         0         0         0         0         0         0         0         0         0         0         0         0         0         0         0         0         0         0         0         0         0         0         0         0         0         0         0         0         0         0         0         0         0         0         0         0         0         0         0         0         0         0         0         0         0                                                                                                    | Device Validation Mode                                   | None                         | None               | None               | None                   | Compatible V      | None                 | None                                | None                                |
| Detend (0 + 107723)         O         O                                                                                                    | Vendor Id (0 - 65533)                                    | 0                            | 0                  | •                  | 0                      | 0                 | 0                    | 0                                   | 0                                   |
| Stand Num         Nome         Nome                                                                                                    | Device Id (0 - 16777215)                                 | 0                            | 0                  | 0                  | 0                      | 0                 | 0                    | 0                                   | 0                                   |
| Deta kultkate Mede         More         More <td>Serial Num</td> <td></td> <td></td> <td></td> <td></td> <td></td> <td></td> <td></td> <td></td>                                                                                                    | Serial Num                                               |                              |                    |                    |                        |                   |                      |                                     |                                     |
| POC Langle (0-32)         Obyte         Obyte                                                                                                    | Data Validation Node                                     | None                         | None               | None               | None                   | None V            | None                 | None                                | None                                |
| Protuge         Op/e         Op/e                                                                                                    | PDI Length (0 - 32)                                      | 0 byte                       | 0 byte             | 0 byte             | o byte                 | 0 byte            | 0 byte               | 0 byte                              | 0 byte                              |
|                                                                                                    | PD0 Length (0 + 22)                                      | 0 hute                       | 0 hute             | 0 hute             | 0 hute                 | 0 bets            | 0 hite               | 0 hute                              | 0 hute                              |
|                                                                                                    | and emiliar (a. ant)                                     | GET ATTACHED                 | GET ATTACHED       | GET ATTACHED       | GET ATTACHED           | GET ATTACHED      | GET ATTACHED         | GET ATTACHED                        | GET ATTACHED                        |
|                                                                                                    |                                                          | Sector Courses ED            | Sector Contraction | and a strange of D | WET STIMOTED           | GCT ATTACHED      | GET KTROAED          | SET ATOKNED                         |                                     |

5. Cliquer le bouton SAVE. Si un périphérique erroné ou incompatible est connecté à un port, la LED du port IO-Link clignote en rouge et aucune activité IO-Link n'a lieu sur ce port jusqu'à résolution du problème. De plus, la page IO-Link Diagnostics, affiche les informations suivantes.

| 192.168.1.125 IO-Link Master: IO × +              |                    |                          |                  |                     |                                                            |                            |                     | - a ×                 |
|---------------------------------------------------|--------------------|--------------------------|------------------|---------------------|------------------------------------------------------------|----------------------------|---------------------|-----------------------|
| → C (1) Not secure   192.168.1.125/IOLink/Diag    |                    |                          |                  |                     |                                                            |                            |                     | @ ☆ 🚳 :               |
| Apps 🗮 Ekstra Bladet - Nyh M Indbakke - vibeeng 隆 | Google Oversæt 📙 B | ogmærker <b>G</b> Google | A Myquipu 🤹 www. | communica.co 🌆 Phot | tos - Filer - own 🧿 15_Mercruiser by G 🚺 Development   Tre | llo N Ni.dk giver et samle | Marine Louver Vents | 💣 Rækker   Håndbold   |
| Home Diagnostics Configura                        | ition Advanced     | Attached Devices         | ; Help           |                     |                                                            |                            | IO-Link Master YN1  | 15CEI8RPIO Logout 💼 🖓 |
| IO-LINK ETHERNET/IP MODBUS/TCP                    | OPC UA             |                          |                  |                     |                                                            |                            |                     |                       |
| IO-Link Diagnostics                               |                    |                          |                  |                     |                                                            | UPDATE STOP                | P LIVE UPDATES      | RESET STATISTICS      |
| IO-LINK PORT STATUS                               | PORT 1             | PORT 2                   | PORT 3           | PORT 4              | PORT 5                                                     | PORT 6                     | PORT 7              | PORT 8                |
| Port Name                                         | IO-Link Port 1     | IO-Link Port 2           | IO-Link Port 3   | IO-Link Port 4      | IO-Link Port 5                                             | IO-Link Port 6             | IO-Link Port 7      | IO-Link Port 8        |
| Port Mode                                         | IOLink             | IOLink                   | IOLink           | IOLink              | IOLink                                                     | IOLink                     | IOLink              | IOLink                |
| Port Status                                       | Inactive           | Inactive                 | Inactive         | Inactive            | Inactive                                                   | Inactive                   | Inactive            | Inactive              |
| IOLink State                                      | Init               | Init                     | Init             | Init                | DV:WrongSensor                                             | Init                       | Init                | Init                  |
| Device Vendor Name                                |                    |                          |                  |                     |                                                            |                            |                     |                       |
| Device Product Name                               |                    |                          |                  |                     |                                                            |                            |                     |                       |
| Device Serial Number                              | Cette ima          | ge ne reflet             | e pas la tot     | alite de la j       | page Diagnostics                                           |                            |                     |                       |
| Device Hardware Version                           |                    |                          |                  |                     |                                                            |                            |                     |                       |
| Device Firmware Version                           |                    |                          |                  |                     |                                                            |                            |                     |                       |

#### 9.4. Validation des données

Utiliser cette procédure pour configurer la validation des données.

- 1. Cliquer Configuration | IO-Link Settings.
- 2. Cliquer le bouton EDIT correspondant au port dont on veut configurer la validation des données.
- 3. Sélectionner Loose or Strict (libre ou strict) pour permettre la validation des données.
  - Loose (libre) Les longueurs PDI/PDO des périphériques esclaves doivent être inférieures ou égales aux valeurs configurées par l'utilisateur.
  - Strict (strict) Les longueurs PDI/PDO des périphériques esclaves doivent être identiques aux valeurs configurées par l'utilisateur.
- 4. Cliquer le bouton GET ATTACHED ou documenter manuellement la longueur PDI et PDO.

| 192.168.1.125 IO-Link Master: IO × +                 |                   |                    |                      |                             |                              |                                   |                           | - 0                         |
|------------------------------------------------------|-------------------|--------------------|----------------------|-----------------------------|------------------------------|-----------------------------------|---------------------------|-----------------------------|
| → C ③ Not secure   192.168.1.125/IOLink/Setting      | 5                 |                    |                      |                             |                              |                                   |                           | Q 🕁 🥊                       |
| Apps 🔤 Ekstra Bladet - Nyh M Indbakke - vibeeng 隆    | Google Oversæt    | G Google 🧐 Myquipu | 💁 www.communica.co 🔝 | Photos - Filer - own 🔘 15_M | lercruiser by G 🚺 Developmer | nt   Trello 🛛 Ni.dk giver et sam' | ile 🚺 Marine Louver Vents | 🛊 Rækker   Håndbold         |
|                                                      |                   |                    |                      |                             |                              |                                   | _                         |                             |
|                                                      | C. O SID COTTINGS |                    |                      |                             |                              |                                   |                           | ICTUR HELE THILDLESSING OUT |
| CAR EINENETAP HOUSESTOP OF OR RETROOM FUSC LORD SAVE | e clear seriords  |                    |                      |                             |                              |                                   |                           |                             |
| IO-Link Settings                                     |                   |                    |                      |                             | 2                            |                                   |                           |                             |
|                                                      |                   |                    |                      |                             | 3.                           |                                   |                           |                             |
|                                                      | PORT 1            | E PORT 2           | PORT 3               | PORT 4                      | PORT S                       | PORT 6                            | PORT 7                    | PORT 8                      |
| Burl Name                                            | India Part 1      | Durk byt 2         | Duine fort 3         | IOLink Port 4               | ICALINE FOR 5                | Dille het 6                       | ID:1 PM 7                 | 204 kg Pyrt 8               |
| But Mode                                             | Wink              | 10144              | 10 lak               | Miles                       |                              | 10 lak                            | 10 kk                     | Milek                       |
| PDD Lock Enable                                      | true              | true               | true                 | true                        | 010 V                        | true                              | true                      | true                        |
| Invert 520                                           | falso             | false              | false                | false                       | false ¥                      | false                             | falce                     | false                       |
| Invert Auxiliary Input                               | false             | false              | false                | false                       | false 🔻                      | false                             | false                     | false                       |
| Default Digital Dutput                               | orr               | orr                | orr                  | orr                         | OII V                        | orr                               | 011                       | or                          |
| Minimum Cycle Time (4 - 538)                         | 4 mi              | 4 ms               | 4 mi                 | 4 mi                        | 4 mi                         | 4 mi                              | 4 mi                      | 4 mi                        |
| Auxiliary Input Settling Time (0 - 10000)            | 0 ms              | 0 ms               | 0 ms                 | 0 ms                        | 0 ms                         | 0 ms                              | 0 ms                      | 0 ms                        |
| Auxiliary Input Hold Time (0 - 10000)                | 0 ms              | 0 ms               | 0 ms                 | 0 ms                        | 0 ms                         | 0 ms                              | 0 ms                      | 0 ms                        |
| SIO Input Settling Time (0 - 10000)                  | 0 ms              | 0 ms               | 0 ms                 | 0 ms                        | 0 mi                         | 0 ms                              | 0 mi                      | 0 ms                        |
| STO Input Hold Time (0 - 10000)                      | 0 ms              | 0 ms               | 0 ms                 | 0 ms                        | 0 ms                         | 0 ms                              | 0 ms                      | 0 ms                        |
| Data Storage Config                                  |                   |                    |                      |                             |                              |                                   |                           |                             |
| Storage Contents                                     | ompty             | empty              | empty                | empty                       | 896:1056769                  | empty                             | empty                     | ampty                       |
| Automatic Upload Enable                              | orr               | orr                | orr                  | Off                         | 01 *                         | orr                               | 011                       | 01                          |
| Automatic Download Bnable                            | on                | orr                | on                   | orr                         | OI T                         | orr                               | 017                       | or                          |
| Data Storage Manual Ops                              | CLEAR             | CLEAN              | CLEVA.               | CLEVA                       | CLEVE                        | CLEVE.                            | 0.044                     | CLEAR                       |
|                                                      |                   |                    |                      | _                           |                              | -                                 | _                         |                             |
|                                                      |                   |                    |                      |                             |                              |                                   |                           |                             |
| Validation Config                                    |                   |                    |                      |                             |                              |                                   |                           |                             |
| Device Validation Node                               | Nona              | Nona               | Nora                 | None                        | None T                       | None                              | Nore                      | None                        |
| Vendor 3d (0 - 65535)                                | 0                 | 0                  | 0                    | 0                           | 800                          | 0                                 | 0                         | 0                           |
| Device 1d (0 - 16777215)                             | 0                 | 0                  | 0                    | 0                           | 1058789                      | 0                                 | 0                         | 0                           |
| Serial Num                                           |                   |                    |                      |                             | LS20382240004                |                                   |                           |                             |
| Data Validation Mode                                 | None              | None               | None                 | None .                      | Stict V                      | None                              | Nore                      | None                        |
| PDI Length (0 - 32)                                  | 0 byte            | 0 byte             | 0 byte               | 0 byte                      | 4 byse                       | 0 byte                            | 0 byte                    | 0 byte                      |
| PDD Length (0 - 32)                                  | 0 byte            | 0 byte             | 0 byte               | 0 byte                      | a sete                       | 0 tryte                           | 0 byte                    | 0 byte                      |
|                                                      | GET ATTACHED      | GET ATTACHED       | GET ATTACHED         | GET ATTACHED 2.             | GET ATTACHED                 | GET ATTACHED                      | GET ATTACHED              | GET ATTACHED                |

5. Cliquer le bouton SAVE.

En cas d'échec de la validation des données, la LED du port IO-Link clignote en rouge et la page IO-Link Diagnostics affiche une erreur.

#### 9.5. Fichiers de configuration IOLM

L'utilisation de l'interface Web permet de sauvegarder ou de charger les fichiers de configuration IOLM.

Utiliser l'une des procédures suivantes pour sauvegarder ou charger des fichiers de configuration.

- Sauvegarde des fichiers de configuration (Interface Web), page 75
- Chargement des fichiers de configuration (Interface Web), page 76

#### 9.5.1. Sauvegarde des fichiers de configuration (Interface Web)

Utiliser cette procédure pour sauvegarder les fichiers de configuration IOLM.

Les fichiers de configuration incluent tous les paramètres des ports, les paramètres réseau et les mots de passe cryptés.

- 1. Cliquer Configuration | Load/Save.
- 2. Cliquer le bouton SAVE.

| 192163.112510-Unk Master pi x +                                                                                                    |
|----------------------------------------------------------------------------------------------------|
| ← → C () Not secure   192.168.1.125/Loadsaveconf Q 🖈 🕐                                                                                                    |
| 🔢 Apps 🧱 Extra Bladet-Nyh M Indbakke-vibberg 🌆 Google Oversett 🔋 Bogmærker 🙃 Google 🖓 Myculjou 🐠 www.communica.c 🖾 Photor-Filer-own 🍥 15_Merculer by G 👔 Node Jeverbyment (Trelio 🔩 Node Jever stamle 📗 Maine Loover Vents 💣 Rakker (Hindbold |
| And the me Diagnostics Configuration Advanced Attached Devices Help IO-Link Master YN115CE18RPIO Logout 💼                                                                                                    |
| IO-LINK ETHERNET/IP MODBUS/TCP OPC UA NETWORK MISC LOAD/SAVE CLEAR SETTINGS                                                                                                    |
|                                                                                                    |
| Load or Save Configuration                                                                                                    |
| Save Configuration                                                                                                    |
| Select data to save:                                                                                                    |
| IOLM gateway configuration     Ø Datastorage contents     IDDD flore                                                                                                    |
| SAVE above data to file                                                                                                    |
| Load Configuration                                                                                                    |
| Select data to load:                                                                                                    |
| <ul> <li>IOLM gateway configuration</li> <li>IOLM_network_configuration</li> <li>Destroace contents</li> </ul>                                                                                                    |
| IODD files                                                                                                    |
| Select file to load: Choose File No file chosen                                                                                                    |

3. Cliquer l'option enregistrer sous (save as) et naviguer jusqu'à l'emplacement où vous souhaitez stocker le fichier de configuration.

#### 9.5.2. Chargement des fichiers de configuration (Interface Web )

Utiliser cette procédure pour sauvegarder les fichiers de configuration sur IOLM.

- 1. Cliquer Configuration | Load/Save.
- 2. Cliquer le bouton Browse et localiser le fichier de configuration (extension .dcz).
- 3. Cliquer le bouton LOAD

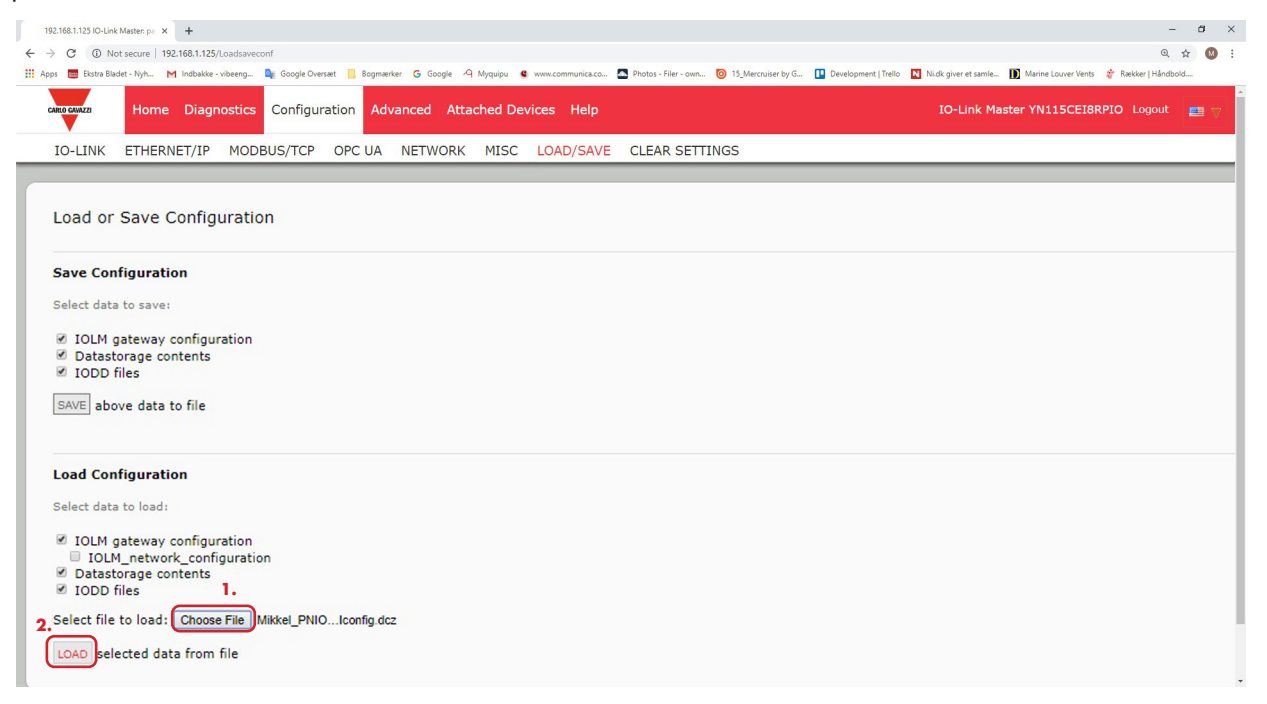

4. Cliquer le bouton OK pour fermer le message Configuration Uploaded qui indique quels paramètres de configuration ont été chargés.

#### Configuration de paramètres divers

La page Miscellaneous Settings (paramètres divers) inclut les options suivantes :

 Le passage de la souris sur la barre de menus affiche un sous menu

Cette option affiche les sous menus d'une catégorie lorsqu'on passe la souris sur le nom de cette catégorie. Par exemple si l'on passe

la souris sur Advanced, le système affiche les sous menus SOFTWARE, ACCOUNTS, LOG FILES, et LICENSES Vous pouvez cliquer sur n'importe quel sous menu et éviter ainsi d'ouvrir le menu par défaut d'une catégorie.

| 192.941.1131.04.54 Memer II: x +<br>€ → C © Not secure   192.1431.125/Moc/Settings    | - ठ ×<br>६ ± © :                                                                                                    |
|---------------------------------------------------------------------------------------|----------------------------------------------------------------------------------------------------|
| en Apis Course Land (Fight Market Here), Configuration Advanced Attached Devices Help | Index Her zur VillsCEIBRPIO Logout 💼 🖓 Contemporal Table 2 and 2 and 2 |
| IO-LINK ETHERNET/IP MODBUS/TCP OPC UA NETWORK MISC LOAD/SAVE                          | CLEAR SETTINGS                                                                                                    |
| Miscellaneous Settings                                                                |                                                                                                    |
| MISC CONFIGURATION                                                                    | CANCEL SAVE                                                                                                    |
| Menu Bar Hover Shows Submenu                                                          | enable •                                                                                                    |
| Enable PDO Write From Attached Devices Port Page                                      | disable 🔻                                                                                                    |
| LED Flash: 0 ON OFF                                                                   |                                                                                                    |
| IO-Link Test Event Generation                                                         |                                                                                                    |
| Welcome Admin                                                                         | UAB Carlo Gavazzi Industri Kaunas                                                                                                    |
|                                                                                       |                                                                                                    |

 Page PDO Write From Attached Devices Port (Activation écriture PDO depuis un port de périphériques connectés). Lorsque ce paramètre est activé, l'utilisateur peut écrire des données PDO vers des IO-Link esclaves depuis la page Attached Devices | Port dans l'interface Web utilisateur. Voir 9.6.2. Activation écriture PDO depuis le port des périphériques connectés et page 78 pour plus amples détails.

**Nota :** Le paramètre PDO write ne permet pas l'écriture si IOLM à une connexion API. Ce paramètre ne doit jamais être activé dans un environnement de production.

• Clignotement des LED.

On peut forcer les LED des ports IO-Link à clignoter et permettre ainsi de pister et identifier aisément un module particulier.

- Cliquer le bouton ON pour activer la fonctionnalité LED tracker sur IOLM.
  - Les LED continuent de clignoter jusqu'à désactivation de la fonction LED tracker.
- Cliquer le bouton OFF pour désactiver la fonction LED tracker.

#### 9.6.1. Utilisation de l'option Menu Bar Hover Shows Submenu

Utiliser cette procédure pour activer l'option Menu Bar Hover Shows Submenu. Si l'on active cette fonctionnalité, on affiche les sous menus d'une catégorie lorsqu'on passe la souris sur le nom de cette catégorie.

Par exemple si l'on passe la souris sur Advanced, le système affiche les sous menus SOFTWARE, ACCOUNTS, LOGFILES, et LICENSES. Vous pouvez cliquer sur n'importe quel sous menu et éviter ainsi d'ouvrir le menu par défaut d'une catégorie.

- 1. Cliquer Configuration | MISC.
- 2. Cliquer le bouton EDIT.
- 3. Cliquer Enable à côté de l'option Menu Bar Hover Shows Submenu.
- 4. Cliquer SAVE.

| 192.168.1125 IO-Link Master M X +                                                                                                    | – ø ×                                                    |
|----------------------------------------------------------------------------------------------------|----------------------------------------------------------|
| ← → C () Not secure   192.168.1.125/Misc/Settlings                                                                                                    | ९ 🖈 🔘 ।                                                  |
| 🔢 Apps 🗮 Batra Bladet - Nyh M Indbakke - vibeeng 🧤 Google Oversæt 📙 Bogmærker 🥝 Google 🦓 Myquipu 🧕 www.communica.co 🔩 Photos - Filer - own 🍥 15. Mercuiser by G 👔 Development   Trelo 🚺 Nick giv | ver et samle 🚺 Marine Louver Vents 🛛 🍟 Rækker   Håndbold |
| Home Diagnostics Configuration Advanced Attached Devices Help                                                                                                    | O-Link Master YN115CEI8RPIO Logout                       |
| IO-LINK ETHERNET/IP MODBUS/TCP OPC UA NETWORK MISC LOAD/SAVE CLEAR SETTINGS                                                                                                    |                                                          |
| Miscellaneous Settings<br>MISC CONFIGURATION<br>Menu Bar Hover Shows Submenu<br>Enable PDO Write From Attached Devices Port Page<br>disable •                                                    | CANCEL                                                   |
| LED Flash: 0 OFF                                                                                                    |                                                          |

#### 9.6.2. Page Activation écriture PDO depuis ports de périphériques connectés

Cette fonctionnalité s'adresse à un type d'IOLM pour des besoins de démonstration hors production. Vous pouvez activer cette fonctionnalité pour vous familiariser avec IO-Link ou pour la mise en service d'un système où vous souhaitez pouvoir tester ou vous familiariser avec des périphériques. Cette fonctionnalité permet à l'utilisateur d'interagir avec un périphérique PDO qui n'a pas de connexionAPI.

Vous devez avoir paramétré un IO-Link Master et vous y être connecté au moyen d'un mot de passe administrateur. **Nota :** Le paramètre PDO write ne permet pas l'écriture si IOLM a une connexion API. Ce paramètre ne doit jamais être activé dans un environnement de production.

Utiliser cette procédure pour activer l'écriture PDO depuis la page Attached Devices | Port.

- 1. Si nécessaire, se connecter au IOLM en utilisant un compte administrateur.
- 2. Cliquer Configuration | MISC.
- 3. Cliquer le bouton EDIT.
- 4. Cliquer Enable à côté de l'option Enable PDO Write From Attached Devices Port Page.
- 5. Cliquer le bouton SAVE.
- 6. Si l'environnement généré n'est pas instable, cliquer le bouton CONTINUE.

| 192.168.1.125 IO-Link Master: M × +                                                                                                    |                                                                                                    | – a ×                                                                             |
|----------------------------------------------------------------------------------------------------|----------------------------------------------------------------------------------------------------|-----------------------------------------------------------------------------------|
| ← → C ③ Not secure   192.168.1.125/Misc/Settings                                                                                                    |                                                                                                    | Q 🕁 🔕 :                                                                           |
| 🔢 Apps 💼 Ekstra Bladet - Nyh M Indbakke - vibeeng 📴 Google Oversæt 📒 Bogmærker 🕒 G                                                                                                    | oogle 🛛 Myquipu 🤹 www.communica.co 🖾 Photos - Filer - own 🧿 15_Mercruiser by G 💶 Develop                                                                                                    | pment   Trello 🔃 Ni.dk giver et samle 🚺 Marine Louver Vents 🏾 🏄 Rækker   Håndbold |
| Home Diagnostics Configuration Advanced                                                                                                    | Attached Devices Help VORK MISC LOAD/SAVE CLEAR SETTINGS                                                                                                    | IO-Link Master YN115CE18RPIO Logout 🔤 🕎                                           |
| Miscellaneous Settings<br>MISC CONFIGURATION<br>Menu Bar Hover Shows Submenu<br>Enable PDO Write From Attached Devices Port Page<br>LED Flash: 0 ON OFF<br>IO-Link Test Event Generation | PDO Warning<br>Writing PDO values to sensors and actuators may cause<br>dangerous environments or system malfunction. Click<br>[Continue] if you are sure you want to enable writing of PDO<br>values from the Web UI. | CANCEL SAVE                                                                       |
| Welcome Admin                                                                                                    |                                                                                                    | UAB Carlo Gavazzi Industri Kaunas                                                 |

#### 9.6.3. Générateur d'évènements de test IO-LINK

Vous pouvez utiliser IO-Link Test Event Generator (Générateur d'évènements de test IO-LINK) pour envoyer des messages à un port IOLM. Les événements générés s'affichent dans la page Diagnostics | IO-Link Settings sous le champ Last Events et dans le journal des événements système (syslog). Cette fonction permet de tester un port et vérifier qu'il fonctionne correctement en entrée et en sortie.

1. Cliquer Configuration | MISC.

2. Développer le Générateur d'évènements de test IO-LINK

| 192.168.1.125 IO-Link Master: M × +                                                                                                    | - a ×                                                                                                    |
|----------------------------------------------------------------------------------------------------|----------------------------------------------------------------------------------------------------|
| ← → C <sup>©</sup> Not secure   192.168.1.125/Misc/Settings                                                                                                    | Q 🕁 🚳 :                                                                                                    |
| 🔢 Apps 👼 Ekstra Bladet - Nyh M Indbakke - vibeeng 🎥 Google Oversæt 📙 Bogmærker 🌀 Google 🖓 Myquipu 🤹 www.communica.co 🗧                                                                                                    | 🛿 Photos - Filer - own 🧿 15_Mercruiser by G 👖 Development   Trello 🛛 Nick giver et samle 🚺 Marine Louver Vents 🧳 Rækker   Håndbold |
| Home Diagnostics Configuration Advanced Attached Devices Help                                                                                                    | IO-Link Master YN115CE18RP10 Logout 🛛 💼 🖓                                                                                          |
| IO-LINK ETHERNET/IP MODBUS/TCP OPC UA NETWORK MISC LOAD/SAVE CLEAR SETTINGS                                                                                                    |                                                                                                    |
| Miscellaneous Settings                                                                                                    |                                                                                                    |
| MISC CONFIGURATION                                                                                                    | EDIT                                                                                                    |
| Menu Bar Hover Shows Submenu                                                                                                    | enable                                                                                                    |
| Enable PDO Write From Attached Devices Port Page                                                                                                    | disable                                                                                                    |
| LED Flash: 0 ON OFF<br>Développer la génération d'évènements de tests IO-LINK<br>Dro-Link Test Event Generation<br>Por: 1 0<br>Node: 300<br>Node: 100<br>Node: 100<br>Source: 100<br>PDI: 101<br>Code: 100000<br>GENERATE EVENT |                                                                                                    |
| Welcome Admin                                                                                                    | UAB Carlo Gavazzi Industri Kaunas                                                                                                  |

3. Sélectionner le port et le type d'événement à tester.

Utiliser le tableau suivant pour déterminer le type d'événement que vous souhaitez générer.

| Desci    | riptions du Générateur d'évènements de test IO-LINK                                                                                                    | - IO-Link Test Event Generation                                            |
|----------|----------------------------------------------------------------------------------------------------|----------------------------------------------------------------------------|
| Port     | Numéro du port auquel vous souhaitez envoyer un événement.                                                                                                    | Mode: single V                                                             |
| Mode     | C'est le premier article dans l'événement généré.<br>• Single : génère Single dans l'événement<br>• Coming : génère Active dans l'événement<br>• Going : génère Cleared (effacé) dans l'événement      | Type warning V<br>Instance: physical V<br>Source: remote V<br>PDI: valid V |
| Туре     | C'est le deuxième article dans l'événement généré.<br>• Message : génère Message dans l'événement.<br>• Warning (alerte) : génère Warning dans l'événement.<br>• Error : génère Error dans l'événement | Code: 0x0777                                                               |
| Instance | Niveau auquel un événement est généré. Cela ne s'affiche pas<br>dans l'événement généré.<br>• unknown<br>• physical (physique)<br>• datalink<br>• applayer<br>• application                            |                                                                            |

| Descripti | ons du Générateur d'évènements de test IO-LINK (suite)                                                                                                    |
|-----------|----------------------------------------------------------------------------------------------------|
| Source    | C'est la source dans laquelle un événement est généré. C'est le<br>troisième article dans l'événement généré.<br>• local : simulation générée depuis IOLM, qui s'affiche en tant que<br>Local dans l'événement.<br>• Déporté : simulation d'un événement de périphérique IO-Link qui<br>s'affiche en tant que Device dans l'événement généré.                                                                                                    |
| PDI       | Indique s'il faut envoyer des données PDI valides ou invalides qui<br>ne sont pas affichées dans l'événement généré.<br>• valide<br>• invalide                                                                                                    |
| Code      | Code correspondant aux quatrième et cinquième articles dans<br>l'événement généré.<br>• 0x0000 : génère un événement s_pdu_check<br>• 0x0001 : génère un événement s_pdu_flow<br>• 0x0002 : génère un événement m_pdu_check<br>• 0x0003 : génère un événement s_pdu_illegal<br>• 0x0004 : génère un événement s_pdu_illegal<br>• 0x0005 : génère un événement s_pdu_buffer<br>• 0x0006 : génère un événement s_pdu_inkr<br>• 0x0007 : génère un événement s_no_pdin<br>• 0x0008 : génère un événement s_no_pdin<br>• 0x0009 : génère un événement s_no_pdout<br>• 0x0000 : génère un événement s_channel<br>• 0x0000 : génère un événement m_event<br>• 0x0000 : génère un événement a_message<br>• 0x000d : génère un événement a_device<br>• 0x000d : génère un événement a_parameter<br>• 0x0010 : génère un événement devicelost<br>• 0x0011 : 13 - 17 : génère un événement inconnu<br>• 0x0012 : génère un événement s_desina |

4. Cliquer Diagnostics et naviguer vers le bas jusqu'à Last Events.

|                                        | a Carda O and       |                 |                  |                  | 🗖 Olasta film and 🔊 15 Marcolasta (C. 🔲 Development Mar                                                                                                    |                          |                       | A Desidence I I desidential |
|----------------------------------------|---------------------|-----------------|------------------|------------------|----------------------------------------------------------------------------------------------------|--------------------------|-----------------------|-----------------------------|
| Ekstra bladet - ivyn Mindoakke - videe | ng 🙀 Google Oversæl | t 🔝 bogmærker 😗 | soogle 🖓 Mydulpu | www.communica.co | Photos - Piler - Own O 15_Wercruiser by G Development   He                                                                                                    | io Nitok giver et samie. | - Marine Louver vents | The Kker   Handbold         |
| Home Diagnostics Configu               |                     |                 |                  |                  |                                                                                                    |                          |                       |                             |
| INK ETHERNET/IP MODBUS/TCP             | OPC UA              |                 |                  |                  |                                                                                                    |                          |                       |                             |
|                                        |                     |                 |                  |                  |                                                                                                    |                          |                       |                             |
| D-Link Diagnostics                     |                     |                 |                  |                  |                                                                                                    | UDDATE                   | STOP I DIE UPDATES    | DECET CTATICTICS            |
| Ellik Blaghobiles                      |                     |                 |                  |                  |                                                                                                    | OPDATE                   | STOP LIVE OPDATES     | RESET STATISTICS            |
| PDO Lock Enable                        | Yes                 | Yes             | Yes              | Yes              | Yes                                                                                                    | Yes                      | Yes                   | Yes                         |
| PDO Locked                             | No                  | No              | No               | No               | No                                                                                                    | No                       | No                    | No                          |
| Device PDO Data Length                 |                     |                 |                  |                  | 0                                                                                                    |                          |                       |                             |
| PDO Data Valid                         |                     |                 |                  |                  |                                                                                                    |                          |                       |                             |
| Last Tx PDO Data (MS Byte First)       |                     |                 |                  |                  |                                                                                                    |                          |                       |                             |
| Time Since Initialization              |                     |                 |                  |                  | 0:07:16                                                                                                    |                          |                       |                             |
| Process Data Errors                    |                     |                 |                  |                  | 0                                                                                                    |                          |                       |                             |
| Process Data Retries                   |                     |                 |                  |                  | з                                                                                                    |                          |                       |                             |
| Total Events                           | 0                   | 0               | 0                | 0                | 32                                                                                                    | 0                        | 0                     | 0                           |
| First Events                           |                     |                 |                  |                  | 1)Single,Message,Local,0024h m_preoperate<br>2)Cleared,Error,Local,0010h s_devicelost<br>3)Single,Warning,Local,0010h s_retry<br>4)Active,Error,Local,0010h s_devicelost     |                          |                       |                             |
| Last Events                            |                     |                 |                  |                  | 29)Active,Error,Local,0010h s devicelost<br>30)Single,Message,Local,0028h dsready<br>31)Single,Message,Local,0024h m_preoperate<br>32)Cleared,Error,Local,0010h s_devicelost |                          |                       |                             |
| ISDU Statistics                        |                     |                 |                  |                  | Il s'agit de l'événement qui a é                                                                                                    | té généré.               |                       |                             |
| ISDU Read Cmd Attempts                 | 0                   | 0               | 0                | 0                | 799                                                                                                    | 0                        | 0                     | 0                           |
| ISDU Read Cmd Errors                   | 0                   | 0               | 0                | 0                | 3                                                                                                    | 0                        | 0                     | 0                           |
| SDU Write Cmd Attempts                 | 0                   | Ō               | 0                | 0                | 47                                                                                                    | 0                        | 0                     | 0                           |
| COULUMBE Card Server                   | 0                   | 0               | 0                | 0                | 0                                                                                                    | 0                        | 0                     | 0                           |

### 9.7. Effacement des paramètres

On peut restaurer les réglages d'usine par défaut d'un IOLM et on peut choisir de restaurer ou non ces valeurs par défaut :

- Fichiers IODD chargés
- Stockage des données IO-Link
- Hostname, network settings (DHCP/Static, adresse IP statique, masque de réseau statique, et passerelle IP statique). Utiliser la procédure suivante pour restaurer les valeurs d'usine par défaut d'un IOLM.
- 1. Cliquer Configuration | Clear Settings (Configuration | Effacer paramètres).

| 192163113250-Unit Manner O: x +                                                                                                    | ×   |
|----------------------------------------------------------------------------------------------------|-----|
| ← → C 0 Not secure   192.168.1.125/Resetconf                                                                                                    | M : |
| 🔢 Apps 👼 Ristra Bladet-Nyh. Mindbakke -vibeeng., 🍇 Google Overset 📙 Bogmanker 😝 Bogmanker 🔓 Google 🖓 Myquipu 🔹 www.communica.c. 🔤 Photos-Filer-own. 🍥 15_Mercular-byli. 😰 Development   Tello 🛄 Hiddl giver et samle. 🛐 Marine Lower Vents 🦹 Rekker (Hindbald                                                                                                    |     |
| Home Diagnostics Configuration Advanced Attached Devices Help IO-Link Master YN115CEI8RPIO Logout                                                                                                    |     |
| IO-LINK ETHERNET/IP MODBUS/TCP OPC UA NETWORK MISC LOAD/SAVE CLEAR SETTINGS                                                                                                    |     |
| Clear Configuration Settings The button below will clear configuration values back to factory default values. By default, it will affect all configuration values except for the unchecked categories listed below. To include one or more of those categories check the corresponding box: Uploaded IODD files To-Link data storage Hostname, DHCP/Static, Static IP address, Static IP network mask, Static IP gateway CLEAR CONFIGURATION | -   |
|                                                                                                    |     |
| Welcome Admin UAB Carlo Gavazzi Industri Kaunas                                                                                                    |     |

2. Cliquer le bouton OK jusqu'à affichage du message Done Configuration Cleared (Effectué : configuration effacée).

# **10. Utilisation des pages Diagnostics**

Ce chapitre fournit des informations sur les pages Diagnostics

- Diagnostic des ports IO-Link, Page 82
- Diagnostic Ethernet/IP, Page 85
- Diagnostic Modbus/TCP, Page 88
- Page Diagnostic OPC UA, Page 91

#### 10.1. Diagnostics des ports IO-Link

Utiliser la page IO-Link Diagnostics pour déterminer l'état de la configuration IO-Link.

| C D Not secure   192,168,1,125/IOLink/E  | Diag               |                          |                   |                                                                                                    |                                               |                                           |                     | 0. 🕁                |
|------------------------------------------|--------------------|--------------------------|-------------------|----------------------------------------------------------------------------------------------------|-----------------------------------------------|-------------------------------------------|---------------------|---------------------|
| Ekstra Bladet - Nyh M Indbakke - vibeeng | . Sociale Oversæt  | Bogmærker <b>G</b> Googl | le 🧐 Myquipu 😫 wy | w.communica.co 👧 P                                                                                             | Photos - Filer - own 🔞 15 Mercruiser by G 💶 D | Development   Trello Ni.dk giver et samle | Marine Louver Vents | 🛊 Rækker i Håndbold |
|                                          |                    | to the second second     |                   |                                                                                                    |                                               |                                           | TO LIST USE         |                     |
| Home Diagnostics Configurat              | ion advanced attac | ned Devices Help         |                   | , and the second second second second second second second second second second second second second second se |                                               |                                           | 10-Link Master 1    | NTISCEISKPIO Cogool |
| LINK ETHERNET/IP MODBUS/TCP (            | OPC UA             |                          |                   |                                                                                                    |                                               |                                           |                     |                     |
|                                          |                    |                          |                   |                                                                                                    |                                               |                                           |                     |                     |
| O-Link Diagnostics                       |                    |                          |                   |                                                                                                    |                                               | II.                                       | STOP LIVE UPDATES   | RESET STATISTICS    |
|                                          |                    |                          |                   |                                                                                                    |                                               |                                           |                     |                     |
| IO-LINK PORT STATUS                      | PORT 1             | PORT 2                   | PORT 3            | PORT 4                                                                                                    | PORT 5                                        | PORT 6                                    | PORT 7              | PORT 8              |
| Port Name                                | IO-Link Port 1     | IO-Link Port 2           | IO-Link Port 3    | IO-Link Port 4                                                                                                 | IO-Link Port 5                                | IO-Link Port 6                            | IO-Link Port 7      | IO-Link Port 8      |
| Port Mode                                | IOLink             | IOLink                   | IOLink            | IOLink                                                                                                    | IOLink                                        | IOLink                                    | IOLink              | IOLink              |
| Port Status                              | Inactive           | Inactive                 | Inactive          | Inactive                                                                                                    | Operational, PDI Valid                        | Inactive                                  | Inactive            | Inactive            |
| /OLink State                             | Init               | Init                     | Init              | Init                                                                                                    | Operate                                       | Init                                      | Init                | Init                |
| Device Vendor Name                       |                    |                          |                   |                                                                                                    | Carlo Gavazzi                                 |                                           |                     |                     |
| Device Product Name                      |                    |                          |                   |                                                                                                    | CA30CAN25BPM1IO                               |                                           |                     |                     |
| Device Serial Number                     |                    |                          |                   |                                                                                                    | LS26382240004                                 |                                           |                     |                     |
| Device Hardware Version                  |                    | This d                   | oes not disp      | olay the                                                                                                    | v01.00                                        |                                           |                     |                     |
| Device Firmware Version                  |                    | comple                   | te Diagnost       | ics page                                                                                                    | v01.01                                        |                                           |                     |                     |
| Device IO-Link Version                   |                    |                          |                   |                                                                                                    | 1.1                                           |                                           |                     |                     |
| Actual Cycle Time                        |                    |                          |                   |                                                                                                    | 5.0ms                                         |                                           |                     |                     |
| Device Minimum Cycle Time                |                    |                          |                   |                                                                                                    | 5.0ms                                         |                                           |                     |                     |
| Configured Minimum Cycle Time            |                    |                          |                   |                                                                                                    | 4ms                                           |                                           |                     |                     |
| Data Storage Capable                     |                    |                          |                   |                                                                                                    | Yes                                           |                                           |                     |                     |
| Automatic Data Storage Configuration     | Disabled           | Disabled                 | Disabled          | Disabled                                                                                                    | Disabled                                      | Disabled                                  | Disabled            | Disabled            |
| Auxiliary Input (AI) Bit Status          | Off                | Off                      | Off               | Off                                                                                                    | On                                            | Off                                       | Off                 | Off                 |
|                                          |                    |                          |                   |                                                                                                    |                                               |                                           |                     |                     |

**Nota :** Cette copie d'écran ne reflète pas la totalité de la page Diagnostics IO-Link.

Le tableau suivant fournit des informations sur la page des Diagnostics IO-Link.

| Diagnostics IO-Link |                                                                                                    |  |
|---------------------|----------------------------------------------------------------------------------------------------|--|
| Nom du port         | Nom facultatif d'un port ami qui peut être configuré dans la page Configuration   IO-Link.                                                                          |  |
| Port Mode           | Affiche le mode du périphérique actif<br>• Reset = le port est configuré pour désactiver toute fonctionnalité<br>• IO-Link = le port est configuré en mode IO-Link. |  |

| Diagnostics des ports IO-Link (suite) |                                                                                                    |  |  |  |
|---------------------------------------|----------------------------------------------------------------------------------------------------|--|--|--|
| État du port                          | <ul> <li>Affiche l'état du port :</li> <li>Inactive = le port est à l'état inactif. En général, cela indique que le périphérique est non connecté ou non détecté.</li> <li>Initializing = le port est en cours d'initialisation.</li> <li>Operational = le port est opérationnel et s'il est en mode IO-Link, la communication vers le périphérique IO-Link est établie.</li> <li>PDI Valid = les données PDI sont à présent valides.</li> <li>Fault = le port a détecté un défaut et est incapable de rétablir les communications.</li> </ul>                                                                                                    |  |  |  |
| IO-Link State                         | <ul> <li>Operate (Fonctionnel) - Le port fonctionne correctement en mode IO-Link mais n'a pas reçu de données PDI valides. Ce message est également susceptible de s'afficher au chargement (montant ou descendant) d'un stockage de données.</li> <li>Init - Le port tente de s'initialiser</li> <li>Reset - Présence de l'une des conditions suivantes : <ul> <li>Le Port est configuré en en mode Reset.</li> <li>Le Port est configuré en mode Digitallo ou DigitalOut.</li> </ul> </li> <li>DS - Wrong Sensor - Défaillance hardware (la LED IO-Link clignote aussi en rouge) parce qu'un stockage de données sur ce port ne reflète pas le périphérique connecté.</li> <li>DV - Wrong Sensor - Défaillance hardware (la LED IO-Link clignote aussi en rouge) parce que ce port est configuré en mode Device Validation et que le périphérique connecté est erroné.</li> <li>DS - Wrong Size - Défaillance hardware (la LED IO-Link clignote aussi en rouge) parce que la taille de la configuration sur le périphérique ne correspond pas à la taille de la configuration stockée sur le port.</li> <li>Comm Lost (Perte Comm) - État temporaire après déconnexion d'un périphérique et avant réinitialisation du port.</li> <li>Pre-operate - Pré-Opérationnel - État temporaire affiché lorsqu'un périphérique : <ul> <li>Démarre après connexion ou mise sous tension.</li> <li>Charge ou recoit automatiguement un stockage de données.</li> </ul> </li> </ul> |  |  |  |
| Device Vendor Name                    | Affiche le nom du vendeur tel qu'enregistré dans ISDU Index 16.                                                                                                    |  |  |  |
| Device Product Name                   | Affiche le nom du produit tel qu'enregistré dans ISDU Index 18.                                                                                                    |  |  |  |
| Device Serial Number                  | Affiche le numéro de série du produit tel qu'enregistré dans ISDU Index 21.                                                                                                    |  |  |  |
| Device Hardware Version               | Affiche la version du hardware telle qu'enregistrée dans ISDU Index 22.                                                                                                    |  |  |  |
| Device Firmware Version               | Affiche la version du Firmware telle qu'enregistrée dans ISDU Index 23.                                                                                                    |  |  |  |
| Device IO-Link Version                | Version du périphérique IO-Link supportée telle qu'enregistrée dans ISDU Index 0.                                                                                                    |  |  |  |
| Actual Cycle Time                     | Durée de cycle réelle ou courante d'une connexion IO-Link à un périphérique.                                                                                                    |  |  |  |
| Device Minimum Cycle<br>Time          | Temps de cycle minimal ou le plus rapide supporté par le périphérique IO-Link connecté.                                                                                                    |  |  |  |
| Configured Minimum<br>Cycle Time      | Configuré dans la page Configuration   IO-Link, Temps de Cycle Minimal<br>auquel IO-Link Master autorise un port à fonctionner. Le Temps Effectif d'un<br>Cycle est négocié entre IO-Link Master et un périphérique ; sa durée est au<br>minimum égale au Temps de Cycle Minimal Configuré le plus long et au Temps<br>de Cycle Minimal du Périphérique.                                                                                                    |  |  |  |
| Data Storage Capable                  | Stockage des données supporté : Affiche si un périphérique IO-Link sur un port supporte la fonctionnalité data storage. Tous les périphériques IO-Link ne supporte pas la fonctionnalité data storage.                                                                                                    |  |  |  |

| Diagnostics IO-Link (suite)             |                                                                                                    |  |  |  |
|-----------------------------------------|----------------------------------------------------------------------------------------------------|--|--|--|
| Automatic Data Storage<br>Configuration | Configuration du Stockage automatique de données : Affiche si un port est<br>configuré pour charger automatiquement les données depuis un périphérique<br>IO-Link ou de les télécharger d'un IOLM vers un périphérique IO-Link.<br>Disabled affiche si automatic upload ou download ne sont pas activés.                                                                                                    |  |  |  |
| Auxiliary Input (AI) Bit<br>Status      | État courant du bit auxiliaire reçu sur DI (broche 2 sur les IOLM 4- PNIO,<br>YN115, et YL212) d'un port IO-Link.                                                                                                    |  |  |  |
| Device PDI Data Length                  | Longueur en octets des données PDI supportées du périphérique, telle que<br>stockée dans ISDU Index 0.                                                                                                    |  |  |  |
| PDI Data Valid                          | État courant des données PDI brutes de réception depuis un périphérique IO-Link.                                                                                                    |  |  |  |
| Last Rx PDI Data (MS Byte<br>First)     | Dernières données PDI reçues (Rx) (bit de poids fort en premier) telles que<br>reçues d'un périphérique IO-Link.                                                                                                    |  |  |  |
| PDO Lock Enable                         | Activation verrouillage PDO : si cette option est activée dans la page<br>Configuration   IO-Link Settings, une application au protocole industriel<br>(PROFINET IO, Ethernet/IP ou Modbus TCP) peut verrouiller l'accès en écriture<br>à une valeur PDO si bien que cette valeur ne peut être modifiée par d'autres<br>protocoles (OPC UA ou interface Web inclus). Ce verrouillage est désactivé sur<br>coupure de la liaison réseau API vers IO-Link Master. |  |  |  |
| PDO Locked                              | Le verrouillage PDO indique si oui ou non l'une des applications au protocole industriel a verrouillé l'accès en écriture vers une valeur PDO.                                                                                                    |  |  |  |
| Device PDO Data Length                  | Longueur, en octets, des données PDO d'un périphérique telle que stockée dans<br>ISDU Index 0.                                                                                                    |  |  |  |
| PDO Data Valid                          | État des données PDO en cours de réception d'un/des contrôleurs.                                                                                                    |  |  |  |
| Last Tx PDO Data (MS<br>Byte First)     | Dernières données PDO transmises (Tx) (octet de poids fort en premier).                                                                                                    |  |  |  |
| Time Since Initialization               | Temps depuis la dernière initialisation du port.                                                                                                    |  |  |  |
| Process Data Errors                     | Nombre d'erreurs de données process reçues par un port.                                                                                                    |  |  |  |
| Process Data Retries                    | Nombre de nouvelles tentatives de données process effectués par un port.                                                                                                    |  |  |  |
| Total Events                            | Nombre total d'événements reçus sur un port donné.                                                                                                    |  |  |  |
| First Events                            | Jusqu'aux trois premiers événements ou les trois plus anciens reçus sur un port<br>donné.                                                                                                    |  |  |  |
| Last Events                             | Jusqu'aux trois derniers événements ou les trois plus récents reçus sur un port<br>donné.                                                                                                    |  |  |  |
| ISDU Statistics                         |                                                                                                    |  |  |  |
| ISDU Read Cmd Attempts                  | Nombre de tentatives de commande de lecture ISDU.                                                                                                    |  |  |  |
| ISDU Read Cmd Errors                    | Nombre d'erreurs de commande de lecture ISDU.                                                                                                    |  |  |  |
| ISDU Write Cmd Attempts                 | Nombre de tentatives de commande d'écriture ISDU.                                                                                                    |  |  |  |
| ISDU Write Cmd Errors                   | Nombre d'erreurs de commande d'écriture ISDU.                                                                                                    |  |  |  |

#### 10.2. Diagnostics Ethernet/IP

La page Ethernet/IP Diagnostics peut s'avérer utile pour tenter de localiser des défauts de communication Ethernet/IP et les problèmes de ports rattachés à une configuration Ethernet/IP.

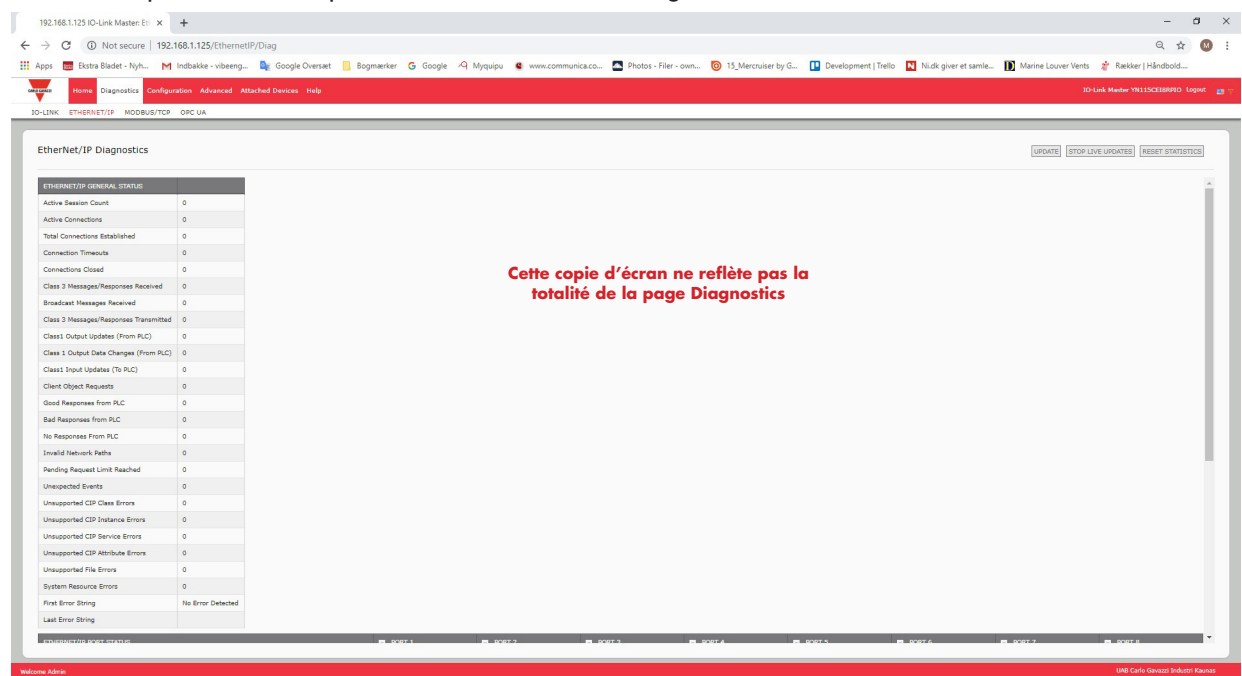

Le tableau suivant fournit des informations relatives à la page Diagnostics Ethernet/IP.

| Diagnostics Ethernet/IP                    |                                                                                                    |  |  |  |
|--------------------------------------------|----------------------------------------------------------------------------------------------------|--|--|--|
| Active Session Count                       | <ul> <li>Active Session Count - Compte de sessions Ethernet/IP actives. Une session :</li> <li>Peut supporter à la fois les messages E/S Classe 1 et les messages de<br/>Classe 3</li> <li>Peut être démarrée par un API ou un IO-Link Master</li> <li>Peut être terminée par un API ou un IO-Link Master</li> </ul> |  |  |  |
| Active Connections                         | Nombre courant de connexions actives (à la fois en Classe 1 et 3).                                                                                                    |  |  |  |
| Total Connections<br>Established           | Nombre total de connexions établies.                                                                                                    |  |  |  |
| Connection Timeouts                        | Nombre de connexions fermées sur délai expiré.                                                                                                    |  |  |  |
| Connections Closed                         | Nombre de connexions fermées par des traitements standard.                                                                                                    |  |  |  |
| Class 3 Messages/<br>Responses Received    | Nombre de messages et de réponses de Classe 3 reçus d'un ou plusieurs API.                                                                                                    |  |  |  |
| Broadcast Messages<br>Received             | Nombre de messages de diffusion reçus d'un ou plusieurs API.                                                                                                    |  |  |  |
| Class 3 Messages/<br>Responses Transmitted | Nombre de messages/réponses de Classe 3 transmis à un ou plusieurs API.                                                                                                    |  |  |  |
| Class 1 Output Updates<br>(From PLC)       | Nombre de mises à jour de données de sortie de Classe 1 reçues d'un ou plusieurs API.                                                                                                    |  |  |  |
| Class 1 Output Data<br>Changes (From PLC)  | Nombre de modifications dans les données de sortie de Classe 1 reçues d'un<br>API.                                                                                                    |  |  |  |
| Class 1 Input Data<br>Updates (To PLC)     | Nombre de mises à jour de données d'entrée de Classe 1 transmises à un ou plusieurs API.                                                                                                    |  |  |  |

| Diagnostics Ethernet/IP (suite)     |                                                                                                    |  |  |  |
|-------------------------------------|----------------------------------------------------------------------------------------------------|--|--|--|
| Client Object Requests              | Nombre de requêtes de Classe 3 vers des objets spécifiques du vendeur IO-Link<br>Master                                                                                                    |  |  |  |
| Good Responses from PLC             | Affiche le nombre de bonnes réponses aux messages transmis à un ou plusieurs API.                                                                                                    |  |  |  |
| Bad Responses from PLC              | Affiche le nombre de mauvaises réponses depuis des messages envoyés à un ou<br>plusieurs API.<br>Les mauvaises réponses reviennent généralement pour des erreurs telles que :<br>• Noms étiquette ou fichier incorrects<br>• Types d'étiquette ou de données de fichiers incorrects<br>• Tailles d'étiquette ou de données de fichiers incorrectes<br>• Un API en surcharge est incapable de gérer le volume de trafic Ethernet<br>• Dysfonctionnement API |  |  |  |
| No Responses from PLC               | <ul> <li>Affiche le nombre de non-réponses de messages envoyés à un ou plusieurs API.</li> <li>Les non réponses reviennent généralement pour des erreurs telles que :</li> <li>Adresse IP incorrecte</li> <li>Configuration API incorrecte</li> <li>Dysfonctionnement API</li> <li>Un API en surcharge est incapable de gérer le volume de trafic Ethernet</li> </ul>                                                                                      |  |  |  |
| Invalid Network Paths               | Affiche le nombre d'erreurs de chemin réseau sur les messages transmis à un ou<br>plusieurs API. Ces erreurs sont généralement dues à des paramètres incorrects<br>des adresses IP.                                                                                                    |  |  |  |
| Pending Request Limit<br>Reached    | Affiche le nombre limite d'erreurs de requêtes en attente. Ces erreurs<br>surviennent lorsqu'un API envoie un flux continu de messages à un IO-Link<br>Master plus vite que ce dernier ne peut les traiter.                                                                                                    |  |  |  |
| Unexpected Events                   | Affiche un nombre d'erreurs d'événements inattendus. Ces erreurs surviennent<br>lorsqu'un IO-Link Master reçoit d'un API un message inattendu, une réponse<br>inattendue ou un message inconnu, par exemple.                                                                                                    |  |  |  |
| Unsupported CIP Class<br>Errors     | Affiche le nombre d'erreurs de classe CIP non supportées. Ces erreurs<br>surviennent lorsqu'un message tentant d'accéder à une classe invalide est reçu<br>par un IO-Link Master.                                                                                                    |  |  |  |
| Unsupported CIP Instance<br>Errors  | Affiche le nombre d'erreurs d'instances CIP non supportées. Ces erreurs<br>surviennent lorsqu'un message tentant d'accéder à une instance invalide est<br>reçu par IO-Link Master.                                                                                                    |  |  |  |
| Unsupported CIP Service<br>Errors   | Affiche le nombre d'erreurs de service CIP non supportées. Ces erreurs survien-<br>nent lorsqu'un message tentant d'accéder à un service invalide est transmis à<br>IO-Link Master.                                                                                                    |  |  |  |
| Unsupported CIP Attribute<br>Errors | Affiche le nombre d'erreurs sur attributs de requête CIP non supportés. Ces er-<br>reurs surviennent lorsqu'un message tentant d'accéder à un attribut invalide est<br>transmis à IO-Link Master.                                                                                                    |  |  |  |
| Unsupported File Errors             | Affiche le nombre de messages venant des API SLC/PLC-5/MicroLogix qui ten-<br>tent d'accéder à une adresse de fichiers non supportée.                                                                                                    |  |  |  |
| System Resource Errors              | Affiche le nombre d'erreurs de ressources système. Ces erreurs indiquent<br>une erreur système sur un IO-Link : erreurs du système d'exploitation ou files<br>d'attente de messages saturées. Ces erreurs surviennent généralement lorsqu'un<br>ou des API envoient des messages à un IO-Link Master plus vite que ce dernier<br>ne peut les traiter.                                                                                                    |  |  |  |
| First Error String                  | Texte descriptif de la première erreur survenue.                                                                                                    |  |  |  |
| Last Error String                   | Texte descriptif de la dernière erreur survenue.                                                                                                    |  |  |  |

| Diagnostics Ethernet/IP (suite)             |                                                                                                    |  |  |  |  |
|---------------------------------------------|----------------------------------------------------------------------------------------------------|--|--|--|--|
| Diagnostic spécifique des ports Ethernet/IP |                                                                                                    |  |  |  |  |
| Configuration Errors                        | Affiche le nombre d'erreurs de configuration incorrecte. Ces erreurs surviennent<br>lorsque IO-Link Master reçoit un message qui ne peut être exécuté en raison<br>d'une configuration invalide.                                                                                                    |  |  |  |  |
| Invalid Data Errors                         | Affiche le nombre de messages d'erreur de données invalides. Ces erreurs<br>surviennent lorsque IO-Link Master reçoit un message qui ne peut être exécuté<br>en raison de données invalides.                                                                                                    |  |  |  |  |
| Active PDO Controller(s)                    | Liste le type d'interface(s) de contrôleurs, (Classe 1 ou Classe 3) et l'adresse IP<br>qui contrôlent les données PDO.                                                                                                    |  |  |  |  |
| PDO Writes to Offline or<br>Read-Only Ports | <ul> <li>Affiche le nombre de messages d'écriture PDO ignorés en raison de l'une des conditions suivantes :</li> <li>Port configuré en mode IO-Link. <ul> <li>Aucun périphérique connecté au port.</li> <li>Périphérique IO-Link hors-ligne.</li> <li>Le périphérique IO-Link ne supporte pas les données PDO</li> </ul> </li> <li>Mode de transmission des données PDO (Vers API) désactivé.</li> <li>Port configuré en mode Digital Input (entrée numérique).</li> </ul> |  |  |  |  |
| Undeliverable PDI Updates<br>(To PLC)       | <ul> <li>Affiche le nombre de messages de mises à jour des PDI qui n'ont pu être livrées<br/>à l'API selon la méthode Write-to-Tag/File.</li> <li>Une non livraison des mises à jour peut survenir lorsque :</li> <li>IO-Link Master ne peut finaliser une connexion Ethernet vers un API.</li> <li>Les données PDI changent à une vitesse supérieure à la fréquence de mise à jour maximale d'un API (Maximum PLC Update Rate).</li> </ul>                                |  |  |  |  |
| ISDU Request Msgs From<br>PLC(s)            | Affiche le nombre de messages de requête ISDU reçus d'un ou plusieurs API ou<br>autres contrôleurs. Ces messages de requête sont susceptibles de contenir une<br>ou plusieurs commandes ISDU.                                                                                                    |  |  |  |  |
| ISDU Invalid Requests                       | Affiche le nombre de requêtes ISDU reçues sur Ethernet/IP avec une ou plusieurs commandes invalides.                                                                                                    |  |  |  |  |
| ISDU Requests When Port<br>Offline          | <ul> <li>Affiche le nombre de requêtes ISDU reçues sur Ethernet/IP tandis que le port IO-Link était hors-ligne. Ceci peut se produire lorsque :</li> <li>Le port IO-Link est en cours d'initialisation, après un démarrage par exemple.</li> <li>Aucun périphérique IO-Link n'est connecté au port.</li> <li>Le périphérique IO-Link ne répond pas.</li> <li>Perte de communication avec le périphérique IO-Link.</li> </ul>                                               |  |  |  |  |
| Valid ISDU Responses<br>From Port           | Affiche le nombre de réponses ISDU valides renvoyées par l'interface du port IO-<br>Link et disponibles vers un ou plusieurs API. Les messages de réponse contiennent<br>les résultats d'une/des commandes ISDU reçues dans un message de requête.                                                                                                    |  |  |  |  |
| ISDU Response Timeouts                      | Affiche le nombre de requêtes ISDU restées sans réponse dans le temps réglé pour les réponses ISDU.                                                                                                    |  |  |  |  |
| Unexpected ISDU Respon-<br>ses              | Affiche le nombre de réponses ISDU inattendues.<br>Des réponses inattendues peuvent survenir lorsqu'une réponse ISDU est reçue<br>après la fin de temporisation de la requête ISDU. Cette erreur requiert générale-<br>ment de régler le délai d'attente de la réponse ISDU à une valeur supérieure.                                                                                                    |  |  |  |  |
| ISDU Read Commands                          | Affiche le nombre de commandes de lecture ISDU reçues par Ethernet/IP.                                                                                                    |  |  |  |  |
| Maximum ISDU Request<br>Msg Response Time   | Affiche le temps maximal requis pour traiter toutes les commandes dans un message de requête ISDU. La réponse n'est pas disponible tant que toutes les commandes ISDU contenues dans une requête n'ont pas été traitées.                                                                                                    |  |  |  |  |

| Diagnostics Ethernet/IP (suite)           |                                                                                                    |  |  |
|-------------------------------------------|----------------------------------------------------------------------------------------------------|--|--|
| Average ISDU Request<br>Msg Response Time | Affiche le temps moyen requis pour traiter les messages de requête ISDU.<br>La réponse n'est pas disponible tant que toutes les commandes ISDU contenues<br>dans une requête n'ont pas été traitées.                           |  |  |
| Minimum ISDU Request<br>Msg Response Time | Affiche le temps maximal requis pour traiter toutes les commandes dans un<br>message de requête ISDU. La réponse n'est pas disponible tant que toutes les<br>commandes ISDU contenues dans une requête n'ont pas été traitées. |  |  |
| ISDU Write Commands                       | Affiche le nombre de commandes d'écriture ISDU reçues par Ethernet/IP.                                                                                                    |  |  |
| ISDU NOP Commands                         | Affiche le nombre de commandes ISDU NOP (non opérationnelles) reçues par<br>Ethernet/IP.                                                                                                    |  |  |

### 10.3. Diagnostics Modbus/TCP

La page Modbus/IP Diagnostics peut être utile pour tenter de localiser des défauts de communication Modbus/ IP ou les problèmes de ports concernant la configuration Modbus/IP.

| 19        | 92.168.1.125 IO-Link Master: Mc   | × +                   |                       |                |                  |                  |                      |                       |                      |                      |                     | -                        | đ        | ×     |
|-----------|-----------------------------------|-----------------------|-----------------------|----------------|------------------|------------------|----------------------|-----------------------|----------------------|----------------------|---------------------|--------------------------|----------|-------|
| ← -       | C O Not secure                    | 192.168.1.125/Modb    | usTCP/Diag            |                |                  |                  |                      |                       |                      |                      |                     | Q, ·                     | ÷ 🕅      |       |
| III Ap    | ps 🗮 Ekstra Bladet - Nyh          | M Indbakke - vibeend  | a 🎥 Google Oversæt    | Bogmærker G Go | oale 🖓 Myauipu 📽 | www.communica.co | Photos - Filer - own | () 15 Mercruiser by G | Development   Trello | Ni.dk giver et samle | Marine Louver Vents | 🚁 Rækker   Håndbok       | d        |       |
|           |                                   |                       |                       |                |                  |                  | _                    |                       |                      |                      |                     |                          |          |       |
| CARLO CAN | Home Diagnostics Co               | onfiguration Advanced | Attached Devices Help |                |                  |                  |                      |                       |                      |                      | 10-1                | Jink Master YN115CEI8RP1 | o Logout | . 🗖 🎽 |
| 10-1      | INK ETHERNET/IP MODBUS            | VTCP OPC UA           |                       |                |                  |                  |                      |                       |                      |                      |                     |                          |          | _     |
| м         | odbus/TCP Diagnostics             |                       |                       |                |                  |                  |                      |                       |                      |                      | UPDATE STOP LIV     | /E UPDATES RESET STAT    | nstics   |       |
| L s       | HODBUS/TCP GENERAL STATUS         |                       |                       |                |                  |                  |                      |                       |                      |                      |                     |                          | 1        | 2     |
| 1.7       | Nodbus/TCP Server Enable          | disable               |                       |                |                  |                  |                      |                       |                      |                      |                     |                          |          |       |
|           | Active Connections                |                       |                       |                |                  |                  |                      |                       |                      |                      |                     |                          |          |       |
|           | Nessages Received From Masters    |                       |                       |                |                  |                  |                      |                       |                      |                      |                     |                          |          |       |
| 1         | Responses Sent To Nasters         |                       |                       |                |                  | Cette copie      | d'écran ne           | reflète pas           | la                   |                      |                     |                          |          |       |
| 1.1       | Broadcasts Received               |                       |                       |                |                  | totalité 🛛       | de la page l         | Diagnostics           |                      |                      |                     |                          |          |       |
| 1         | invalid Message Length Errors     |                       |                       |                |                  |                  |                      |                       |                      |                      |                     |                          |          |       |
| 2         | nvalid Nessage Data Errors        |                       |                       |                |                  |                  |                      |                       |                      |                      |                     |                          |          |       |
| 1         | invalid Message Address Errors    |                       |                       |                |                  |                  |                      |                       |                      |                      |                     |                          |          |       |
| 1.1       | Jakaowa Device ID Errors          |                       |                       |                |                  |                  |                      |                       |                      |                      |                     |                          |          |       |
| 1         | nvalid Protocol Type Errors       |                       |                       |                |                  |                  |                      |                       |                      |                      |                     |                          |          |       |
|           | Insupported Function Code Errors  |                       |                       |                |                  |                  |                      |                       |                      |                      |                     |                          |          |       |
|           | Lonnguration Errors               |                       |                       |                |                  |                  |                      |                       |                      |                      |                     |                          |          |       |
|           | Rystem Resource Fronts            |                       |                       |                |                  |                  |                      |                       |                      |                      |                     |                          |          |       |
|           | Brat Error String                 |                       |                       |                |                  |                  |                      |                       |                      |                      |                     |                          |          |       |
|           | ast Error String                  |                       |                       |                |                  |                  |                      |                       |                      |                      |                     |                          |          |       |
| Ьř        | NOOBUS/TOP PORT STATUS            |                       |                       | PORT 1         | PORT 2           |                  | ORT 3                | PORT 4                | PORT 5               | PORT 6               | B PORT 7            | PORT 8                   | an l     |       |
| 1.7       | Active PDO Controller(s)          |                       |                       |                |                  |                  |                      |                       |                      |                      |                     |                          |          |       |
|           | DO Writes to Offline or Read-Only | Ports                 |                       |                |                  |                  |                      |                       |                      |                      |                     |                          |          |       |
|           | SDU Request Msgs from PLC(s)      |                       |                       |                |                  |                  |                      |                       |                      |                      |                     |                          |          |       |
| 1         | SDU Invalid Requests              |                       |                       |                |                  |                  |                      |                       |                      |                      |                     |                          |          |       |
| 1         | SDU Requests When Port Offline    |                       |                       |                |                  |                  |                      |                       |                      |                      |                     |                          |          |       |
|           | /alid ISDU Responses from Port    |                       |                       |                |                  |                  |                      |                       |                      |                      |                     |                          |          | 11    |
| 1         | SDU Response Timeouts             |                       |                       |                |                  |                  |                      |                       |                      |                      |                     |                          |          |       |
|           | Inexpected ISDU Responses         |                       |                       |                |                  |                  |                      |                       |                      |                      |                     |                          |          |       |
| 1         | Naximum ISDU Request Msg Respo    | inse Time             |                       |                |                  |                  |                      |                       |                      |                      |                     |                          |          |       |
|           | Anneses 10 Mil Bassiek Mas Barnes | ra Time               |                       |                |                  |                  |                      |                       |                      |                      |                     |                          |          |       |
| -         |                                   |                       |                       |                |                  |                  |                      |                       |                      |                      |                     |                          | -        | _     |

Le tableau suivant fournit des informations sur la page Diagnostics Modbus/TCP.

| Diagnostics Modbus/TCP            |                                                                                                    |  |  |  |
|-----------------------------------|----------------------------------------------------------------------------------------------------|--|--|--|
| Active Connections                | Affiche le nombre courant de connexions Modbus/TCP actives.                                                                                                    |  |  |  |
| Messages Received from<br>Masters | Affiche le nombre de messages Modbus reçus des Masters Modbus/TCP.                                                                                                    |  |  |  |
| Responses Sent to Masters         | Affiche le nombre de réponses Modbus, envoyé aux Masters Modbus/TCP.                                                                                                    |  |  |  |
| Broadcasts Received               | Affiche le nombre de messages de diffusion Modbus/TCP reçus.                                                                                                    |  |  |  |
| Invalid Message Length<br>Errors  | Affiche le nombre de messages Modbus reçus avec des champs de longueur incorrecte.                                                                                                    |  |  |  |
| Invalid Message Data<br>Errors    | Affiche le nombre d'erreurs de données invalides d'un message. Ces erreurs<br>surviennent lorsque IO-Link Master reçoit un message qui ne peut être exécuté<br>en raison de données invalides. |  |  |  |

| Diagnostics Modbus/TCP (suite)              |                                                                                                    |  |  |  |
|---------------------------------------------|----------------------------------------------------------------------------------------------------|--|--|--|
| Invalid Message Address<br>Errors           | Affiche le nombre d'erreurs d'adresses de message invalides. Ces erreurs<br>peuvent se produire lorsque IO-Link Master reçoit un message qui ne peut être<br>exécuté pour cause d'adresse invalide.                                                                                                    |  |  |  |
| Unknown Device ID Errors                    | Affiche le nombre d'erreurs d'ID périphérique inconnu. Ces erreurs surviennent<br>lorsque IO-Link Master reçoit un message adressé à un périphérique avec un<br>ID différent de celui du périphérique configuré en mode esclave (Slave Mode<br>Device ID).                                                                                                    |  |  |  |
| Invalid Protocol Type<br>Errors             | Affiche le nombre de messages d'erreur type de protocole invalide.<br>Ces erreurs surviennent lorsque IO-Link Master reçoit un message Modbus/TCP<br>qui spécifie un protocole non-Modbus.                                                                                                    |  |  |  |
| Unsupported Function<br>Code Errors         | Affiche le nombre d'erreurs de code de fonction Modbus invalide.<br>Ces erreurs surviennent lorsque IO-Link Master reçoit un message qui ne peut<br>être exécuté en raison d'un code de fonction Modbus non supporté.                                                                                                    |  |  |  |
| Configuration Errors                        | Affiche le nombre d'erreurs de configuration incorrecte.<br>Ces erreurs surviennent lorsque IO-Link Master reçoit un message qui ne peut<br>être exécuté en raison d'une configuration invalide.                                                                                                    |  |  |  |
| No Available Connection<br>Errors           | Affiche le nombre de tentatives de connexion Modbus/TCP rejetées en raison<br>de connexions indisponibles. Ces erreurs surviennent lorsque les connexions<br>Modbus/TCPatteignent leur nombre limite.                                                                                                    |  |  |  |
| System Resource Errors                      | Affiche le nombre d'erreurs de ressources système. Ces erreurs indiquent<br>une erreur système sur un IO-Link : erreurs du système d'exploitation ou files<br>d'attente de messages saturées.<br>Ces erreurs surviennent généralement lorsqu'un ou des API envoient des<br>messages à un IO-Link Master plus vite que ce dernier ne peut les traiter.                                                                                                    |  |  |  |
| First Error String                          | Texte descriptif de la première erreur survenue.                                                                                                    |  |  |  |
| Last Error String                           | Texte descriptif de la dernière erreur survenue.                                                                                                    |  |  |  |
| Diagnostic spécifique d                     | es ports Modbus/TCP :                                                                                                    |  |  |  |
| Active PDO Controller(s)                    | Liste les adresses IP qui contrôlent les données PDO.                                                                                                    |  |  |  |
| PDO Writes to Offline or<br>Read-Only Ports | <ul> <li>Affiche le nombre de messages d'écriture PDO ignorés en raison de l'une des conditions suivantes :</li> <li>Port configuré en mode IO-Link. <ul> <li>Aucun périphérique connecté au port.</li> <li>Périphérique IO-Link hors-ligne.</li> <li>Le périphérique IO-Link ne supporte pas les données PDO.</li> </ul> </li> <li>Mode de transmission des données PDO (Vers API) désactivé.</li> <li>Port configuré en mode Digital Input (entrée numérique).</li> </ul> |  |  |  |
| ISDU Request Msgs<br>From PLC(s)            | Affiche le nombre de messages de requêtes ISDU reçus d'un ou plusieurs<br>API ou autres contrôleurs. Ces messages de requête sont susceptibles de<br>contenir une ou plusieurs commandes ISDU.                                                                                                    |  |  |  |
| ISDU Invalid Requests                       | Affiche le nombre de requêtes ISDU reçues sur Ethernet/IP avec une ou plusieurs commandes invalides.                                                                                                    |  |  |  |
| ISDU Requests When<br>Port Offline          | <ul> <li>Affiche le nombre de requêtes ISDU reçues sur Modbus/TCP lorsque le port IO-Link était hors-ligne. Ceci peut se produire lorsque :</li> <li>Le port IO-Link est en cours d'initialisation, après un démarrage par exemple.</li> <li>Aucun périphérique IO-Link n'est connecté au port.</li> <li>Le périphérique IO-Link ne répond pas.</li> <li>Perte de communication avec le périphérique IO-Link.</li> </ul>                                                    |  |  |  |

| Diagnostics Modbus/TCP (suite)            |                                                                                                    |  |  |  |
|-------------------------------------------|----------------------------------------------------------------------------------------------------|--|--|--|
| Valid ISDU Responses<br>From Port         | Affiche le nombre de messages de réponses ISDU valides renvoyées<br>par l'interface des ports IO-Link et disponibles vers un ou des API. Les<br>messages de réponse contiennent les résultats d'une/des commandes<br>ISDU reçues dans un message de requête.                                                |  |  |  |
| ISDU Response Timeouts                    | Affiche le nombre de requêtes ISDU restées sans réponse à l'intérieur de<br>la temporisation réglée pour les réponses ISDU.                                                                                                    |  |  |  |
| Unexpected ISDU<br>Responses              | Affiche le nombre de réponses ISDU inattendues. Des réponses<br>inattendues peuvent survenir lorsqu'une réponse ISDU est reçue après<br>que la requête ISDU ait dépassé sa temporisation. Cette erreur requiert<br>généralement de régler le délai d'attente de la réponse ISDU à une<br>valeur supérieure. |  |  |  |
| Maximum ISDU Request<br>Msg Response Time | Affiche le temps maximal requis pour traiter toutes les commandes dans<br>un message de requête ISDU. La réponse n'est pas disponible tant que<br>toutes les commandes ISDU contenues dans une requête n'ont pas été<br>traitées.                                                                           |  |  |  |
| Average ISDU Request<br>Msg Response Time | Affiche le temps moyen requis pour traiter les messages de requêtes<br>ISDU. La réponse n'est pas disponible tant que toutes les commandes<br>ISDU contenues dans une requête n'ont pas été traitées.                                                                                                    |  |  |  |
| Minimum ISDU Request<br>Msg Response Time | Affiche le temps maximal requis pour traiter toutes les commandes dans<br>un message de requête ISDU. La réponse n'est pas disponible tant que<br>toutes les commandes ISDU contenues dans la requête n'ont pas été<br>traitées.                                                                            |  |  |  |
| ISDU Read Commands                        | Affiche le nombre de commandes de lecture ISDU reçues par Modbus/<br>TCP.                                                                                                    |  |  |  |
| ISDU Write Commands                       | Affiche le nombre de commandes d'écriture ISDU reçues par Modbus/<br>TCP.                                                                                                    |  |  |  |
| ISDU NOP Commands                         | Affiche le nombre de commandes ISDU NOP (non opérationnelles)<br>reçues par Modbus/TCP.                                                                                                    |  |  |  |

### 10.4. Page Diagnostics OPC UA

- La Page Diagnostics OPC UA affiche l'état OPC UA : Que la fonctionnalité OPC UA soit activée ou désactivée
- Le nombre de connexions TCP

| 192.168.1.125 IO-Link Master: OF × +                               |                                          |                                                      |                                                                            | - 0 ×        |
|--------------------------------------------------------------------|------------------------------------------|------------------------------------------------------|----------------------------------------------------------------------------|--------------|
| ← → C ③ Not secure   192.168.1.125/OPCUA/Diag                      |                                          |                                                      |                                                                            | ० 🛧 🕺 :      |
| 🔢 Apps 🔤 Ekstra Bladet - Nyh M Indbakke - vibeeng 🎥 Google Oversæt | Bogmærker G Google 🖓 Myquipu 🔮 www.commu | nica.co A Photos - Filer - own 🔞 15_Mercruiser by G. | 🚺 Development   Trello 🔃 Nick giver et samle 🚺 Marine Louver Vents ∦ Række | r   Håndbold |
| CARLO GANAZZI Home Diagnostics                                     | Configuration Advanced                   | Attached Devices Help                                | IO-Link Master YN115CEI8RPIO Logo                                          | ut 📑 🗸       |
| IO-LINK ETHERNET/IP MOD                                            | BUS/TCP OPC UA                           |                                                      |                                                                            |              |
|                                                                    |                                          |                                                      |                                                                            |              |
| OPC UA Diagnostics                                                 |                                          | UPDATE                                               | STOP LIVE UPDATES RESET STATISTICS                                         | 5            |
| OPC UA GENERAL STATUS                                              | lisable                                  |                                                      |                                                                            |              |
| Number of TCP connections                                          |                                          |                                                      |                                                                            |              |
|                                                                    |                                          |                                                      |                                                                            |              |
|                                                                    |                                          |                                                      |                                                                            |              |
| Welcome Admin                                                      |                                          |                                                      | UAB Carlo Gavazzi Industri Ki                                              | aunas        |

# 11. Interface Ethernet/IP

#### 11.1. Introduction

Cette section décrit l'interface Ethernet/IP fournie par IOLM.

Ces interfaces permettent de rapatrier des informations d'état des ports et des périphériques, des données process d'entrée et de sortie et d'accéder aux blocs de données ISDU (SPDU) des périphériques IO-Link.

| IO-Link   | SUMMARY       | PORT 1 POF      | Ies            | PORT 4     | PORT 5     | PORT 6        | PORT 7     | PORT 8           |              |           |       |
|-----------|---------------|-----------------|----------------|------------|------------|---------------|------------|------------------|--------------|-----------|-------|
| User IOD  | D files (clic | k filename to v | ew)            |            |            |               |            |                  |              |           |       |
| VENDOR    | DEVICE        | IODD FILENAME   |                |            |            | DEVICE IM     | IAGE       |                  | VENDOR IMAGE | SIZE      |       |
| 896       | 1056769       | CGI-CA30CAN25B  | PxxIO_1-201806 | 15-IODD1.1 | 1.xml      | cgi-ca30c     | an25bpxxi  | o-pic.png        | cgi-logo.png | 286K      |       |
| 896       | 2121729       | CGI-ICB30xxxN2  | 2xxIO-20180523 | -IODD1.1.) | xml        | cgi-icb30     | 0150n22xxi | o-device-pic.png | cgi-logo.png | 87к       |       |
| UPLOAD FI | -E            |                 | IODD           | space: 51: | 1K used, 1 | .5873K availa | able       |                  | D            | ELETE SEL | ECTED |
| 🖬 Standa  | rd IO-Link    | Definitions     |                |            |            |               |            |                  |              |           |       |

**Nota :** Indexed Service Data Unit (ISDU) (module de données de service indexées) parfois désigné module de données de protocole de service. Pour plus amples informations relatives à la gestion des ISDU, consulter la section 12.3 page 107.

#### 11.1.1. Synthèse des fonctionnalités

L'Interface Éthernet/IP comprend :

- Blocs de données process d'entrée qui incluent :
  - État de communication des ports
  - État de validité des PID
  - État de l'entrée auxiliaire du connecteur IO-Link (DI sur IOLM YN115 et broche 2 sur YL212)
  - Le code de l'événement actif (zéro en l'absence d'événement actif)
  - Données process d'entrée reçues d'un port. Il peut s'agir des données suivantes :
    - En mode IO-Link : Données process d'entrée d'un périphérique IO-Link
    - En mode I/O Input : état du bit d'entrée
    - En mode I/O Output mode : état du bit de sortie (option configurable)
- Blocs de données process de sortie qui incluent :
  - Code d'événement actif à effacer (option configurable)
  - Données process de sortie à envoyer à un port. Il peut s'agir :
    - En mode IO-Link : données process de sortie d'un périphérique IO-Link
    - En mode I/O Output : état du bit de sortie
- Interface ISDU (ISDU) interface :
  - fournit des fonctionnalités de lecture/écriture, simples et imbriquées par groupe
  - Requiert l'utilisation d'instructions MSG
  - Fournit des fonctionnalités par messages bloquants et non bloquants
  - Les réponses par messages bloquants ne sont pas renvoyées tant que toutes les commandes ISDU ne sont pas complétées.

- Les messages non bloquants sont renvoyés immédiatement. L'API doit alors faire une requête de l'état des réponses à la/aux commandes ISDU jusqu'à renvoi d'une réponse valide.
- Pages configuration et diagnostics en base Web :
  - Configuration et diagnostics de l'interface IO-Link
  - Configuration et diagnostics de l'interface Ethernet/IP
- Support de l'interface Ethernet/IP pour les API des familles ControlLogix, SLC, MicroLogix et PLC-5.
- Interface esclave Modbus/TCP.
- Exemples de programmes d'aide aux programmeurs des API.

#### 11.1.2. Définitions des types de données

Les définitions des types de données suivantes sont applicables.

|        | Définitions des types de données                                                      |
|--------|---------------------------------------------------------------------------------------|
| BOOL   | Boolean; TRUE if = 1; False if = 0                                                    |
| USINT  | Unsigned Short Integer (8 bit) (entier court non signé)                               |
| CHAR   | Caractère (8 bit)                                                                     |
| SINT   | Short Integer (8 bit) (entier court)                                                  |
| UINT   | Unsigned Integer (16 bit) (entier non signé)                                          |
| INT    | Signed Integer (16 bit) (entier signé)                                                |
| UDINT  | Unsigned Double Integer (32 bit) (entier double non signé)                            |
| DINT   | Signed Double Integer (32 bit) (entier double signé)                                  |
| STRING | Character String (1 byte per character) (chaîne de caractères, 1 octet par caractère) |
| BYTE   | Bit String (8 bit) (chaîne binaire)                                                   |
| WORD   | Bit String (16 bits) (chaîne binaire WORD)                                            |
| DWORD  | Bit String (32 bits) (chaîne binaire DWORD)                                           |

### 11.1.3. Termes et définitions

Cette section utilise les termes et définitions suivantes

| Terme                                          | Définitions                                                                                                    |
|------------------------------------------------|----------------------------------------------------------------------------------------------------|
| Class 1                                        | <ul> <li>Également désignée messagerie implicite, une méthode de communication entre contrôleurs et périphériques Ethernet/IP qui :</li> <li>Utilise des messages Ethernet UDP.</li> <li>Est cyclique par nature. Les données d'entrée et/ou de sortie sont échangées entre les contrôleurs et les périphériques à des intervalles de temps réguliers.</li> </ul>                                             |
| Class 3                                        | <ul> <li>Également désignée messagerie explicite, une méthode de communication entre contrôleurs et périphériques Ethernet/IP qui :</li> <li>Utilise des messages Ethernet TCP/IP.</li> <li>Autonome, elle est non cyclique par nature. Le contrôleur et les périphériques doivent s'envoyer mutuellement des messages individuels.</li> </ul>                                                                |
| EtherNet/IP                                    | Protocole de communication industrielle en base Ethernet utilisé pour communiquer entre des contrôleurs, souvent des API, et des périphériques.                                                                                                    |
| Ethernet TCP/IP                                | Protocole de communication au standard Ethernet TCP/IP utilisant des interfaces de communication ouvertes qui garantit la livraison au périphérique prévu.                                                                                                    |
| Ethernet UDP/IP                                | Protocole de communication au standard Ethernet UDP/IP utilisant des interfaces de<br>communication ouvertes qui ne garantit pas la livraison.<br>Les données sont susceptibles ou non d'atteindre le périphérique prévu.                                                                                                    |
| IOLM                                           | Passerelle IOLM IO-Link qui fournit la communication entre les périphériques IO-Link<br>et les protocoles Ethernet : Ethernet/IP et Modbus/TCP.                                                                                                    |
| Multicast<br>(multi diffusion)                 | <ul> <li>L'adressage en multi diffusion implique que des périphériques Ethernet s'envoient<br/>mutuellement des messages au moyen d'une adresse multi diffusion.</li> <li>Adressage multi diffusion :</li> <li>Utilise une série d'adresses IP spécifiées, désignées pour la communication en<br/>multi diffusion.</li> <li>Permet à un ou plusieurs périphériques de recevoir les mêmes messages.</li> </ul> |
| Adressage mono<br>diffusion<br>(point-à-point) | L'adressage Point-à-Point, également désigné mono diffusion, implique l'envoi mutuel<br>de messages directement entre périphériques Ethernet en utilisant leurs propres<br>adresses IP. Les messages sont envoyés à un périphérique seulement.                                                                                                    |
| Données PDI<br>(entrée de données<br>process)  | Données process reçues d'un périphérique IO-Link ou d'une interface d'E/S qui peuvent<br>être fournies à des contrôleurs externes : API, IHM, SCADA, et serveurs OPC UA.                                                                                                    |
| Données PDO<br>(sortie de données<br>process)  | Données process reçues de contrôleurs externes tels que les API, IHM, SCADA, et<br>serveurs OPC UA et envoyées à un périphérique IO-Link ou à une interface d'entrée/<br>sortie.<br><b>Nota :</b> Les périphériques IO-Link sont susceptibles ou non de supporter les données<br>PDO.                                                                                                    |
| ISDU                                           | ISDU Indexed Service Data Unit (module de données de service indexées).<br>Également désignées ISDU, font référence aux unités des données de service sur les<br>périphériques IO-Link qui sont utilisées pour les paramètres d'informations, d'état et<br>de configuration.                                                                                                    |
| Class 1                                        | <ul> <li>Également désignée messagerie implicite, une méthode de communication entre contrôleurs et périphériques Ethernet/IP qui :</li> <li>Utilise des messages Ethernet UDP.</li> <li>Est cyclique par nature. Les données d'entrée et/ou de sortie sont échangées entre les contrôleurs et les périphériques à des intervalles de temps réguliers.</li> </ul>                                             |

#### 11.2. Méthodes de transfert de données

IOLM fournit une gamme de méthodes de transfert de données process et un certain nombre d'options pour personnaliser la gestion des données process.

- Méthodes de réception des données process, page 95
- Méthodes de transmission des données process, page 96

#### 11.2.1. Méthodes de réception des données process

IOLM supporte les méthodes de réception des données process suivantes :

- Sondage-Données des requêtes API, page 95
- Write-to-Tag/File (Écriture sur Étiquette/Fichier) IOLM écrit les données directement dans la mémoire de l'API page 95
- Connexion de Classe 1 (Entrée Seulement) API et IOLM utilisent une connexion d'E/S, page 96

#### 11.2.1.1. Sondage - Données des requêtes API

Également désignée Mode Esclave pour certains protocoles industriels, la méthode de sondage requiert du contrôleur de requérir des données via des messages IOLM. IOLM ne répond pas jusqu'à ce qu'il ait reçu une requête de données.

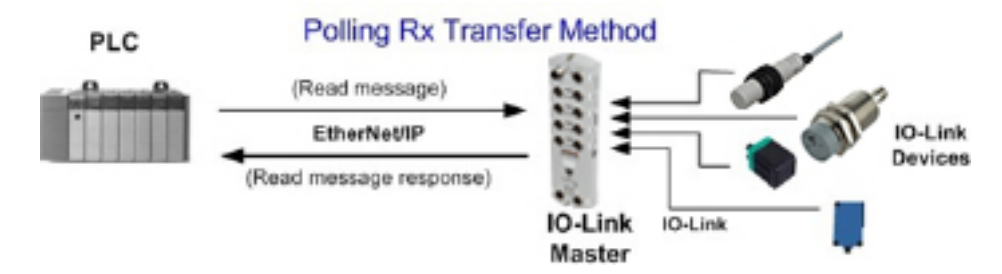

#### 11.2.1.2. Write-to-Tag/File - IOLM écrit les données directement dans la mémoire de l'API

Également désigné Mode Master pour certains protocoles industriels, la méthode Write-to-Tag/File requiert de IOLM d'envoyer des messages qui écrivent les données directement dans une étiquette ou un fichier sur l'API. IOLM envoie immédiatement les données modifiées à l'API et en option, peut être configuré pour envoyer également les messages de mises à jour de « santé » à intervalles réguliers.

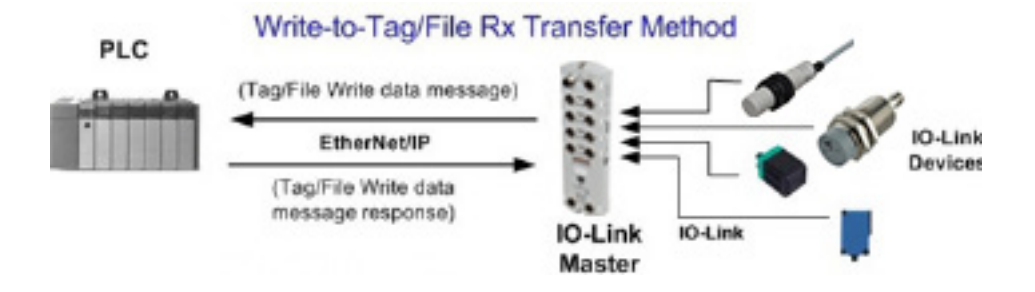

# 11.2.1.3. Connexion de Classe 1 (Entrée Seulement) - API et IOLM utilisent une connexion d'entrée/sortie

Également désigné Mode E/S pour certains protocoles industriels, la méthode de connexion de Classe 1 requiert de IOLM et d'un API de se connecter entre eux via une connexion d'E/S. Pour Ethernet/IP, une connexion UDP doit d'abord être créée. Une fois la connexion établie, IOLM envoie en continu des données d'entrée à l'API à une fréquence configurablepar l'API.

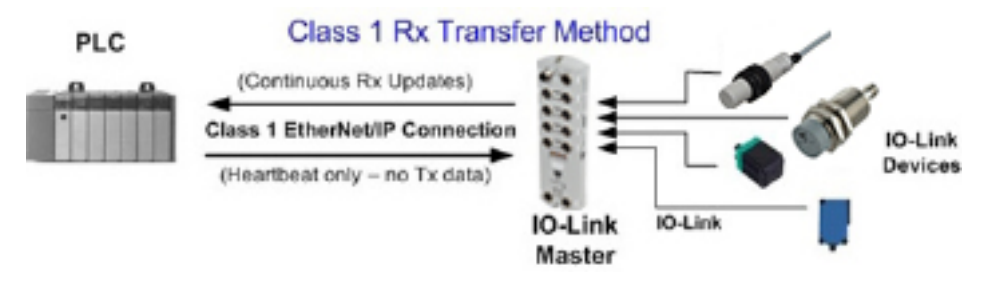

#### 11.2.2. Méthodes de transmission des données process

IOLM supporte les méthodes de transmission des données process suivantes :

- PLC-Writes (Écritures API), page 96.
- Read-from-Tag/File-IOLM Lit les données en mémoire de l'API, page 96
- Connexion Class 1 (entrée et sortie) API et IOLM utilise une connexion E/S, page 97

#### 11.2.2.1. PLC-Writes

Également désigné Mode Esclave pour certains protocoles industriels, la méthode Ecriture API requiert de l'API d'envoyer des données à IOLM via des messages d'écriture.

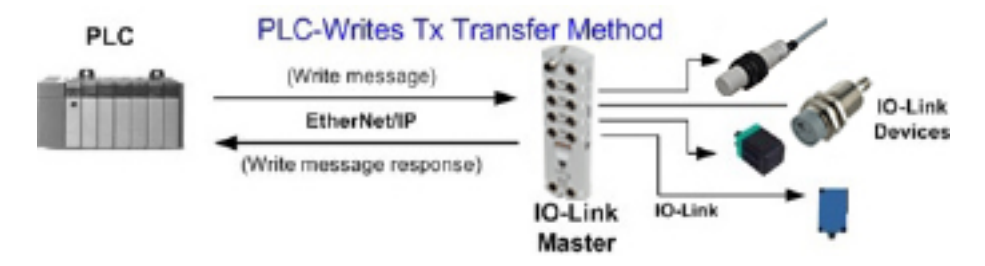

#### 11.2.2.2. Read-from-Tag/File-IOLM lit les données en mémoire de l'API

Également désigné Mode Master pour certains protocoles industriels, la méthode Read-from-Tag/File requiert de IOLM de lire des données dans une étiquette ou un fichier sur l'API. Dans cette méthode, IOLM demande des données depuis le PLC à des intervalles configurables.

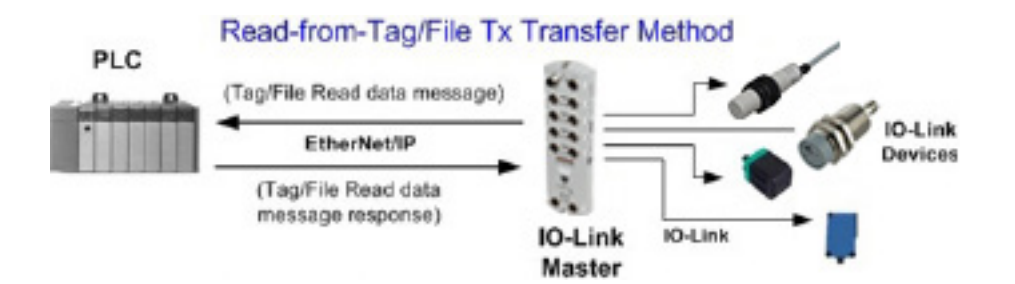

#### 11.2.2.3. Connexion de Classe 1 (Entrée et Sortie) - API et IOLM utilisent une connexion d'entrée/sortie

Également désigné Mode E/S pour certains protocoles industriels, la méthode de connexion de Classe 1 requiert de IOLM et de l'API de se connecter entre eux via une connexion d'E/S. Pour Ethernet/IP, une connexion UDP doit d'abord être créée. Une fois la connexion établie, API et IOLM échangent en continu des données d'entrée à une fréquence configurable.

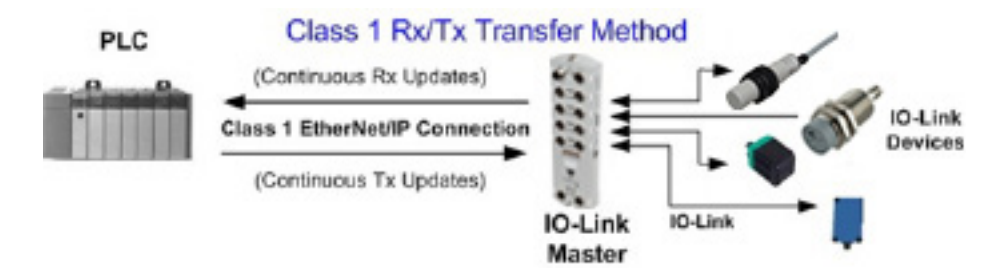

# 12. Descriptions des fonctionnalités

Les éléments discutés dans le chapitre suivant concernent les protocoles Ethernet/IP et Modbus/TCP :

- Descriptions des blocs de données process
- Gestion des événements, page 104
- Gestion ISDU, page 107

#### 12.1. Descriptions des blocs de données process

Cette section décrit les éléments suivants

- Description des blocs de données process d'entrée
- Description des blocs de données process de sortie, page 101

#### 12.1.1. Description des blocs de données process d'entrée

Le format des blocs de données process d'entrée dépend du format des données PDI configurées. Les tableaux suivants décrivent un bloc de données process d'entrée dans les formats possibles.

| Nom du paramètre | Type de<br>Données | Description                                                                                                    |  |
|------------------|--------------------|----------------------------------------------------------------------------------------------------|--|
|                  |                    | État du périphérique IO-Link.                                                                                                    |  |
|                  |                    | <b>Bit 0 (0x01):</b><br>0 = le processus d'initialisation de la communication du port IO-<br>Link est inactif<br>1 = le processus d'initialisation de la communication du port IO-<br>Link est actif |  |
|                  |                    | <b>Bit 1 (0x02):</b><br>0 = la communication du port IO-Link n'est pas opérationnelle<br>1 = la communication du port IO-Link est opérationnelle                                                     |  |
| État du port     | OCTET              | <b>Bit 2 (0×04):</b><br>0 = les données process d'entrée de IO-Link ne sont pas valides<br>1 = les données process d'entrée de IO-Link sont valides                                                  |  |
|                  |                    | <b>Bit 3 (0×08):</b><br>0= aucun défaut détecté<br>1= défaut détecté                                                                                                    |  |
|                  |                    | <ul> <li>Un défaut de communication mineur est indiqué par un bit<br/>d'état opérationnel réglé à 1. Un défaut de communication<br/>mineur est dû à :</li> </ul>                                     |  |
|                  |                    | - Une perte temporaire de communication avec un périp-<br>hérique IO-Link.<br>- un défaut récupérable, logiciel ou matériel, d'un IOLM.                                                              |  |
|                  |                    | Un défaut de communication majeur est indiqué par un bit<br>d'état opérationnel réglé à 0.                                                                                                    |  |
|                  |                    | hérique IO-Link.                                                                                                    |  |
|                  |                    | Bits 4-7: Réservé (0)                                                                                                    |  |

| Nom du paramètre                                  | Type de<br>Données                 | Description                                                                                                    |
|---------------------------------------------------|------------------------------------|----------------------------------------------------------------------------------------------------|
|                                                   |                                    | Le bit auxiliaire sur le port IO-Link est :<br>• Broche 2 sur YL212<br>1<br>0<br>5<br>3                                                                                                    |
| E/S guyiliging                                    | OCTET                              | • DI (étiqueté 3 sur le périphérique) sur IOLM YN115                                                                                                    |
| E/S auxiliaire                                    | OCIEI                              |                                                                                                    |
|                                                   |                                    | <ul> <li>Bit 0 (0x01): Etat du bit duxiliaire.</li> <li>0 = off</li> <li>1 = on</li> <li>Bits 1-3: Réservé (0)</li> <li>Si Include Digital I/O in PDI Data Block est désactivé (inclure entrée/sortie numérique dans blocs de données PDI) :</li> <li>Bits 4-7: Réservé (0)</li> </ul> |
|                                                   |                                    | IOLM YN115 - Dedicated DIO Ports Only<br>Si Include Digital I/O in PDI Data Block est activé 4:<br>Bits 4-7:<br>Bit 4 (0x10) - D1 = DI status<br>Bit 5 (0x20) - D2 = DIO status<br>Bit 6 (0x40) - D3 = D2 status                                                                       |
| Code événement                                    | INT                                | Bit 7 (0x80) – D4 = DIO status<br>Code événement sur 16-bit recus d'un périphérique 10-link                                                                                                    |
| Données PDI<br>Longueur par défaut =<br>32 octets | Tableau de<br>jusqu'à 32<br>octets | Les données PDI brutes de réception depuis un périphérique IO-<br>Link sont susceptibles de contenir de 0 à 32 octets de données<br>PDI. La définition des données PDI dépend du périphérique.<br><b>Nota :</b> La longueur est configurable via la page interface Web.                |

#### 12.1.1.1. Bloc de données process d'entrée - Format de données sur 8 bits

Des informations détaillées sur un bloc de données process d'entrée au format de données sur 8 bits, figurent au tableau suivant.

| Octet | Bit 7 Bit 0                |
|-------|----------------------------|
| 0     | État du port               |
| 1     | E/S auxiliaire             |
| 2     | LSB code évènement         |
| 3     | MSB code évènement         |
| 4     | Octet 0 de données PDI     |
| 5     | Octet 1 de données PDI     |
|       |                            |
|       |                            |
| N+3   | Octet de données PDI (N-1) |

#### 12.1.1.2. Bloc des données process d'entrée - Format de données sur 16 bits

Des informations détaillées sur un bloc de données process d'entrée au format de données sur 16 bits, figurent au tableau suivant.

| Mot | Bit 15 Bit 8    | Bit 7 Bit O          |  |  |
|-----|-----------------|----------------------|--|--|
| 0   | État du port    | E/S auxiliaire       |  |  |
| 1   | Code évènement  |                      |  |  |
| 2   | Mot 0 de donnée | Mot 0 de données PDI |  |  |
| 3   | Mot 1 de donnée | es PDI               |  |  |
|     |                 |                      |  |  |
|     |                 |                      |  |  |
| N+1 | Mot de données  | PDI (N-1)            |  |  |

#### 12.1.1.3. Bloc de données process d'entrée - Format de données sur 32 bits

Des informations détaillées sur un bloc de données process d'entrée au format de données sur 32 bits, figurent au tableau suivant.

| Mot<br>Long | Bit 31 Bit 24             | Bit 23 Bit 16  | Bit 15 Bit O   |  |  |
|-------------|---------------------------|----------------|----------------|--|--|
| 0           | État du port              | E/S auxiliaire | Code évènement |  |  |
| 2           | Mot long 0 de données PDI |                |                |  |  |
| 3           | Mot long 1 de données PDI |                |                |  |  |
|             |                           |                |                |  |  |
| Ν           | Mot long de donné         | ées PDI (N-1)  |                |  |  |

#### 12.1.2. Descriptions d'un bloc de données process de sortie

Le contenu d'un bloc de données process de sortie est configurable.

| Nom du paramètre                                                                                                   | Type de<br>Données                 | Description                                                                                                    |
|----------------------------------------------------------------------------------------------------|------------------------------------|----------------------------------------------------------------------------------------------------|
| Effacement d'un code événement<br>dans un bloc PDO<br>(Option configurable)<br><i>Par défaut :</i> Non inclus      | INT                                | Si inclus, permet l'effacement d'un code événement sur 16-<br>bit reçu dans un bloc de données PDI via un bloc de don-<br>nées PDO.                                                                                                    |
| Data Block (Inclure la/les sorties<br>numériques) dans un bloc de<br>données PDO<br><i>Par défaut :</i> Non inclus | INT                                | Si incluses, permet de paramétrer les broches de sortie nu-<br>mérique D2 et D4.                                                                                                    |
| Données PDO<br>Longueur par défaut = 32 octets                                                                     | Tableau<br>de jusqu'à<br>32 octets | Données PDO écrites sur un périphérique IO-Link. Elles sont<br>susceptibles de contenir de 0 à 32 octets de données PDO.<br>La définition et la longueur des données PDO dépend du<br>périphérique.<br><b>Nota :</b> La longueur est configurable via la page interface<br>Web. |

**12.1.2.1. Bloc de données process de sortie - Format de données sur 8 bits (SINT)** Sans l'une ou l'autre option sélectionnée (soit Clear Event Code in PDO Block soit Include Digital Output(s) in PDO Data Block) :

| Octet | Bit 7 Bit O                 |
|-------|-----------------------------|
| 0     | Octet 0 des données PDO     |
| 1     | Octet 1 des données PDO     |
|       |                             |
|       |                             |
| N-1   | Octet (N-1) des données PDO |

Si l'option Clear Event Code in PDO Block est sélectionnée et sans que l'option Include Digital Output(s) in PDO Data Block ne soit sélectionnée :

| Octet | Bit 7 Bit O                 |
|-------|-----------------------------|
| 0     | LSB code évènement          |
| 1     | MSB code évènement          |
| 2     | Octet 0 des données PDO     |
| 3     | Octet 1 des données PDO     |
|       |                             |
|       |                             |
| N+1   | Octet (N-1) des données PDO |

Avec les options Clear Event Code in PDO Block et Include Digital Output(s) in PDO Data Block toutes deux sélectionnées :

| Octet | Bit 7 Bit O                                                                                             |  |
|-------|----------------------------------------------------------------------------------------------------|--|
| 0     | LSB code évènement                                                                                      |  |
| 1     | MSB code évènement                                                                                      |  |
| 2     | Paramètres des sorties<br>numériques : Bit 1 (0x02)<br>- Paramètres DI Bit 3 (0x08) -<br>Paramètres C/Q |  |
| 3     | 0 (Non utilisé)                                                                                         |  |
| 4     | Octet 0 des données PDO                                                                                 |  |
| 5     | Octet 1 des données PDO                                                                                 |  |
|       |                                                                                                    |  |
|       |                                                                                                    |  |
| N + 3 | Octet (N-1) de données PDO                                                                              |  |

#### 12.1.2.2. Bloc de données process de sortie - Format de données sur 16 bits (INT)

Sans l'une ou l'autre option sélectionnée (Clear Event Code in PDO Block ou Include Digital Output(s)) in PDO Data Bloc :

| Mot | Bit 15 Bit 0             |  |
|-----|--------------------------|--|
| 0   | Mot 0 de données PDO     |  |
| 1   | Mot 1 de données PDO     |  |
|     |                          |  |
|     |                          |  |
| N-1 | Mot (N-1) de données PDO |  |

Avec l'option Clear Event Code in PDO Block sélectionnée sans l'option Include Digital Output(s) in PDO data block sélectionnée :

| Mot | Bit 15 Bit 0             |  |
|-----|--------------------------|--|
| 0   | Code évènement           |  |
| 1   | Mot 0 de données PDO     |  |
| 2   | Mot 1 de données PDO     |  |
|     |                          |  |
|     |                          |  |
| Ν   | Mot (N-1) de données PDO |  |

Avec les options Clear Event Code in PDO Block et Include Digital Output(s) in PDO data block toutes deux sélectionnées :

| Mot | Bit 15 Bit O                                                                                            |  |
|-----|----------------------------------------------------------------------------------------------------|--|
| 0   | Code évènement                                                                                          |  |
| 1   | Paramètres des sorties<br>numériques : Bit 1 (0x02)<br>- Paramètres DI Bit 3 (0x08) -<br>Paramètres C/Q |  |
| 2   | Mot 0 de données PDO                                                                                    |  |
| 3   | Mot 1 de données PDO                                                                                    |  |
|     |                                                                                                    |  |
|     |                                                                                                    |  |
| N+1 | Mot (N+1) de données PDO                                                                                |  |

#### 12.1.2.3. Bloc de données process de sortie - Format de données sur 32 bits (DINT)

Sans l'une ou l'autre option sélectionnée (Clear Event Code in PDO Block ou Include Digital Output(s) in PDO Data Block) :

| Mot long | Bit 31 Bit O                  |
|----------|-------------------------------|
| 0        | Mot long 0 de données PDO     |
| 1        | Mot long 1 de données PDO     |
|          |                               |
|          |                               |
| N-1      | Mot long (N-1) de données PDO |

Avec l'option Clear Event Code in PDO Block sélectionnée sans l'option Include Digital Output(s) in PDO data block sélectionnée :

| Mot long | Bit 31                        | Bit 16 | Bit 15     | Bit O |
|----------|-------------------------------|--------|------------|-------|
| 0        | 0                             |        | Event Code |       |
| 1        | Mot long 0 de données PDO     |        |            |       |
| 2        | Mot long 1 de données PDO     |        |            |       |
|          |                               |        |            |       |
|          |                               |        |            |       |
| N - 1    | Mot long (N-1) de données PDO |        |            |       |

Avec les options Clear Event Code in PDO Block et Include Digital Output(s) in PDO Data Block toutes deux sélectionnées :

| Mot long | Bit 31                                                      | Bit 16                                                                                                    | Bit 15 | Bit O |
|----------|-------------------------------------------------------------|----------------------------------------------------------------------------------------------------|--------|-------|
| 0        | Paramètres des so<br>Bit 17 (0x2000) -<br>Bit 19 (0x8000) - | Paramètres des sorties numériques :<br>Bit 17 (0x2000) - Paramètres DI<br>Bit 19 (0x8000) - Paramètres C/Q |        | ment  |
| 1        | Mot long 0 de données PDO                                   |                                                                                                    |        |       |
| 2        | Mot long 1 de données PDO                                   |                                                                                                    |        |       |
|          |                                                             |                                                                                                    |        |       |
|          |                                                             |                                                                                                    |        |       |
| N - 1    | Mot long (N-1) de données PDO                               |                                                                                                    |        |       |

#### 12.2. Gestion des événements

La gestion des événements IOLM a été conçue pour fournir des mises à jour en temps réel des codes événements reçus directement depuis un périphérique IO-Link. Un code événement IO-Link :

- Est inclus dans le second mot sur 16 bits d'un bloc de données process d'entrée (PDI).
- L'événement actif est indiqué par une valeur de non zéro.
- L'inactivité ou l'absence d'événement est indiquée par une valeur de zéro.
- Deux méthodes sont prévues pour effacer un événement :
  - Option Activation de l'Effacement d'un événement après temps de maintien.
    - IOLM conserve ou met en attente le code événement actif dans le bloc de données PDI jusqu'à écoulement du temps du maintien de l'activité d'un événement (Active Event Hold Time).
    - IOLM efface alors le code événement dans le bloc de données PDI et attend la fin du temps de maintien avant effacement de l'événement (Clear Active Event Hold Time) avant d'inclure un autre code événement dans le bloc de données PDI.
    - Option Enable the Clear Event In PDO Block (Activation de l'effacement d'événement dans un bloc de données PDO).
    - IOLM surveille le bloc PDO reçu d'un API.
    - IOLM attend la première entrée d'un bloc PDO pour indiquer le code événement à effacer.
    - S'il y a un code événement actif dans un bloc PDI et si les blocs PDO et PDI contiennent le même code événement, le code événement est effacé dans le bloc PDI.
    - IOLM efface alors le code événement dans le bloc PDI et attend la fin du temps de maintien (Clear Event Hold Time) avant d'inclure un autre code événement dans le bloc PDI.

• On peut utiliser les deux méthodes séparément ou ensemble pour commander l'effacement des événements. Les paragraphes suivants illustrent le processus d'effacement d'événements pour diverses configurations d'événements.

#### 12.2.1. Processus d'effacement d'un événement après temps de maintien

Le diagramme suivant illustre le processus d'effacement d'un événement après temps de maintien.

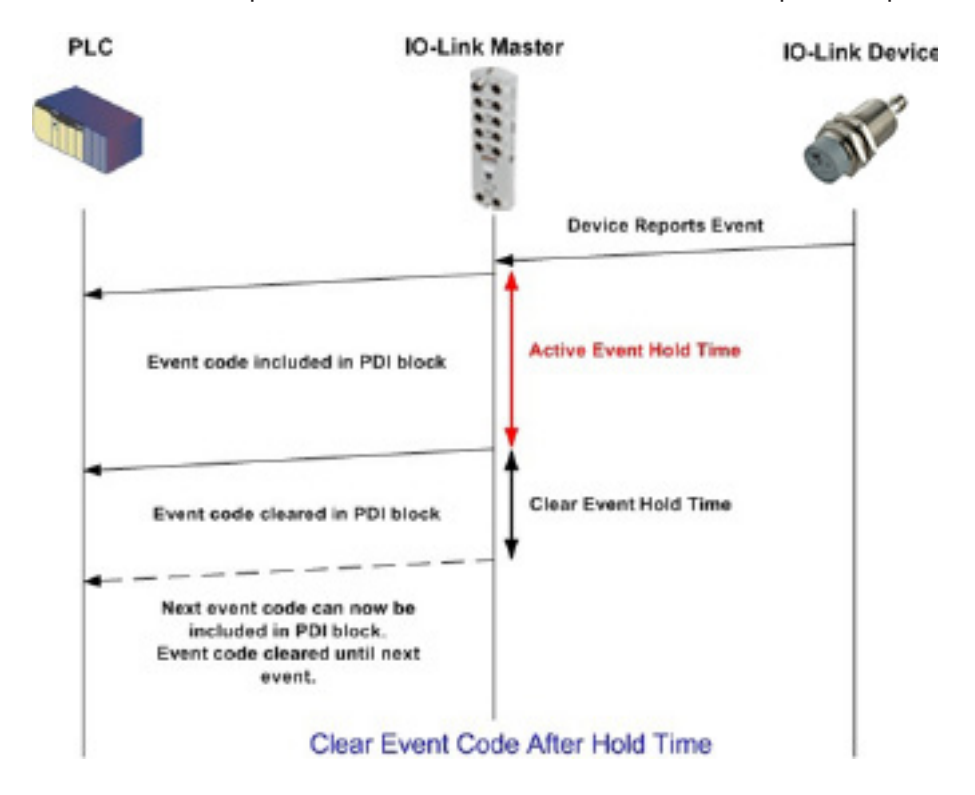

#### 12.2.2. Processus d'effacement d'un événement dans les blocs PDO

Le diagramme suivant illustre le processus d'effacement d'événements dans les blocs PDO.

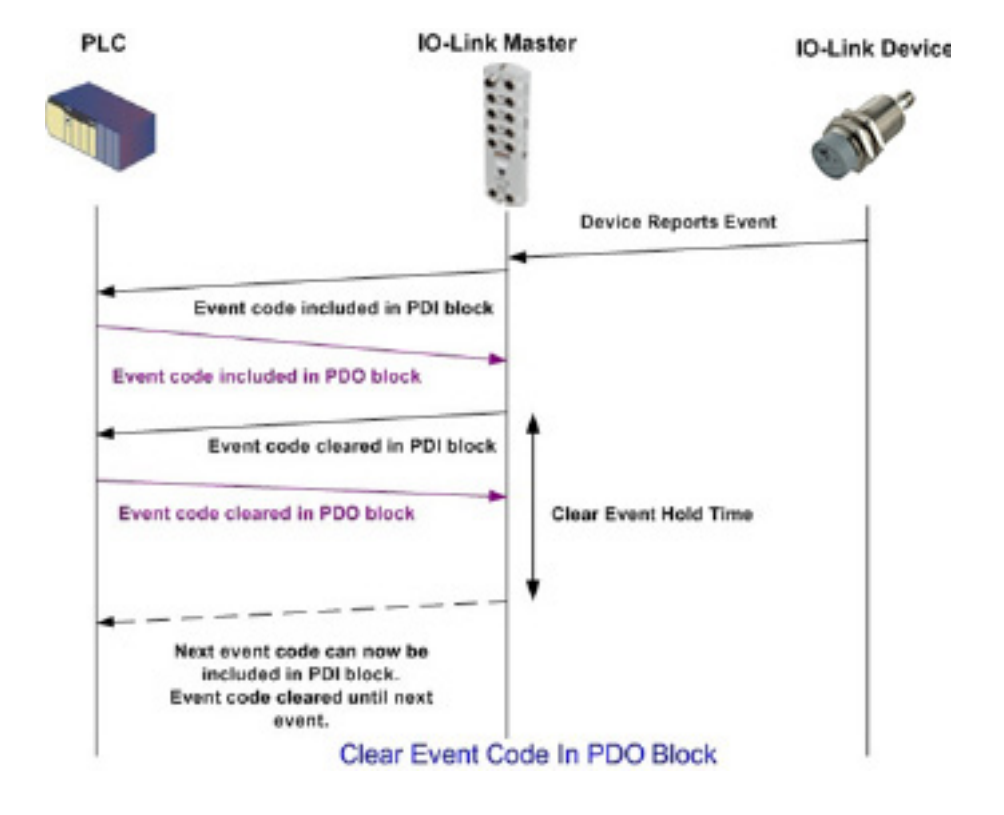

# 12.2.3. Effacement d'un code événement dans un Block PDO et effacement d'événements après temps de maintien - Block PDO en Premier

Le diagramme suivant illustre l'effacement d'un code événement dans un Block PDO et le processus d'effacement d'un événement après temps de maintien - Block PDO en Premier.

| 2.162.1.125 10-Link Manter Ar X +                                                                                                | -                                                                                                    |
|----------------------------------------------------------------------------------------------------|----------------------------------------------------------------------------------------------------|
| C O Not secure   192.168.1.125/Accounts                                                                                          | ev & ☆                                                                                                    |
| is 🧮 Elstra Bladet - Nyh 🕅 Indbakke - vibeeng 💺 Google Diverset 📒 Bogmænker - 🥝 Google - 🍳 Myquipu - 🧟 www.communica.co 🚨 Photos | - Filer - own 🔞 15_Mercruiser by G 🚺 Development   Tiello 🔯 Nick giver et semie 🏢 Marine Louver Vents ∦ Rækker   Håndbold |
| Home Diagnostics Configuration Advanced Attached Devices Help                                                                    |                                                                                                    |
|                                                                                                    |                                                                                                    |
|                                                                                                    |                                                                                                    |
|                                                                                                    |                                                                                                    |
| ccounts                                                                                                    |                                                                                                    |
|                                                                                                    |                                                                                                    |
| Current Admin Password (required to make changes)                                                                                |                                                                                                    |
|                                                                                                    |                                                                                                    |
| IOMIN (NO PASSWORD)                                                                                                    | •                                                                                                    |
| New Password                                                                                                    |                                                                                                    |
| Confirm Password                                                                                                    |                                                                                                    |
|                                                                                                    |                                                                                                    |
|                                                                                                    |                                                                                                    |
| New Password                                                                                                    |                                                                                                    |
| Confirm Destaured                                                                                                    |                                                                                                    |
| Commin Password                                                                                                    |                                                                                                    |
|                                                                                                    |                                                                                                    |
| (NO PASSWORD)                                                                                                    | •                                                                                                    |
| New Password                                                                                                    |                                                                                                    |
| Confirm Password                                                                                                    |                                                                                                    |
|                                                                                                    |                                                                                                    |
|                                                                                                    |                                                                                                    |
|                                                                                                    | Acply                                                                                                    |
|                                                                                                    |                                                                                                    |

# 12.2.4. Effacement d'un code événement dans un bloc PDO et traitement de l'effacement d'un événement après temps de maintien - Temps de maintien expiré

Le diagramme suivant illustre le traitement de l'effacement d'un code évènement dans un block PDO et l'effacement de l'événement après expiration du temps de maintien.

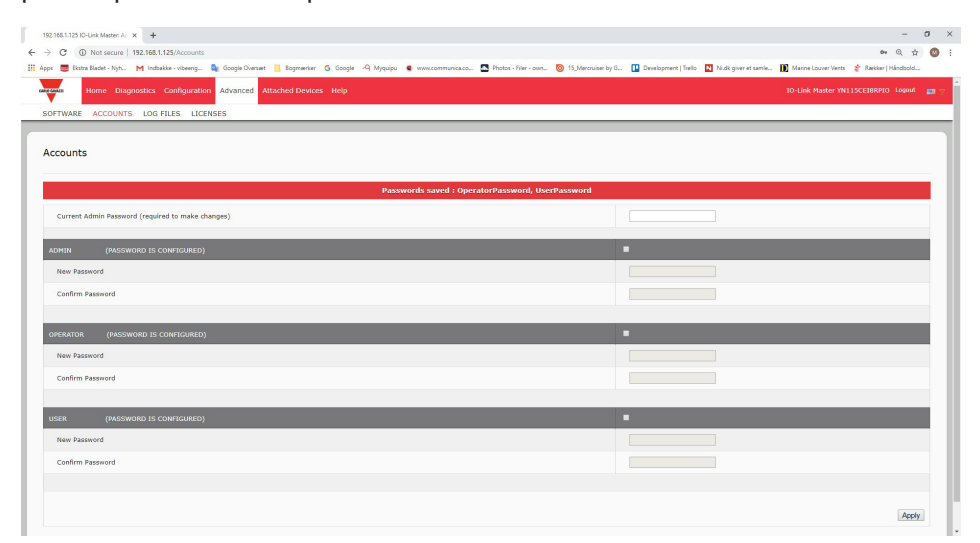

#### 12.3. Gestion ISDU

IOLM fournit une interface ISDU très flexible utilisée par tous les protocoles industriels supportés.

L'interface ISDU contient :

- Une requête ISDU susceptible de contenir une ou plusieurs commandes individuelles de lecture et/ou d'écriture ISDU.
- Des fonctionnalités d'échange d'octets, basées sur une commande ISDU individuelle.
- Des structures de commande de taille variable permettant d'accéder à une large gamme de tailles de blocs ISDU.
- Une seule requête ISDU est susceptible de contenir autant de commandes individuelles de lecture et/ou d'écriture ISDU que le permet la charge utile d'un protocole industriel. Par exemple, si un protocole industriel fournit des charges utiles de jusqu'à 500 octets en lecture/écriture, une requête ISDU peut alors contenir plusieurs commandes de longueurs diverses pouvant totaliser une longueur de jusqu'à 500 octets.
- La famille ControlLogix des API Ethernet/IP fournit des méthodes de requêtes ISDU, à la fois bloquantes et non bloquantes.
  - IOLM implémente des requêtes ISDU bloquantes en ne répondant pas à un message de requête ISDU jusqu'à ce que toutes les commandes aient été traitées.
  - IOLM implémente des requêtes ISDU non bloquantes :
    - En répondant à un message de requête ISDU immédiatement après réception et vérification de la requête ISDU.
    - En obligeant un API à surveiller l'état d'une requête ISDU au moyen de messages de lecture. IOLM ne renvoie pas un état complété tant que toutes les commandes ISDU n'ont pas été traitées.

#### 12.3.1. Structure d'une requête/réponse ISDU

Les requêtes ISDU sont susceptibles de contenir une seule commande ou plusieurs commandes imbriquées. Ce paragraphe traite les points suivants :

- Requête d'une commande ISDU simple
- Structure d'une commande ISDU multiple, page 109

#### 12.3.1.1. Requête d'une commande ISDU simple

Le diagramme suivant illustre la requête d'une commande ISDU simple.

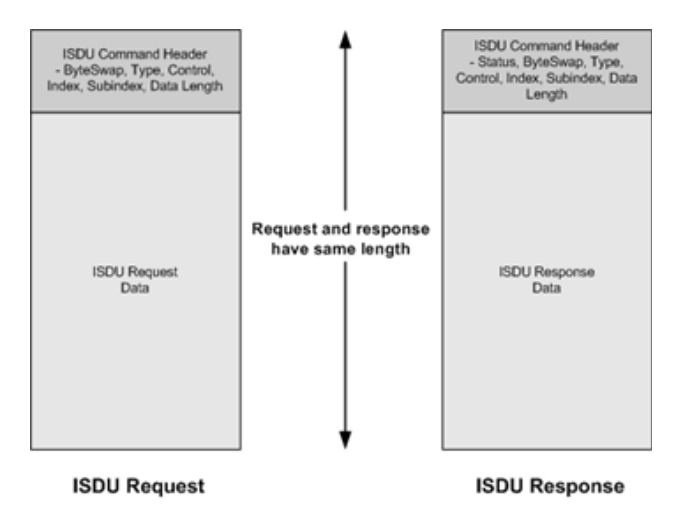

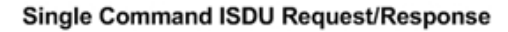
### 12.3.1.2. Structure de commandes multiples ISDU

Les requêtes ISDU avec commandes multiples peuvent comporter des commandes d'une même taille de données ou des commandes avec des tailles de données différentes.

Les deux exemples suivants représentent des requêtes ISDU avec commandes multiples.

- Commandes ISDU de même taille de données, page 109
- Commandes ISDU avec tailles de données différentes, page 110

#### Requête/réponse ISDU à commandes multiples, de même longueur de zone de données.

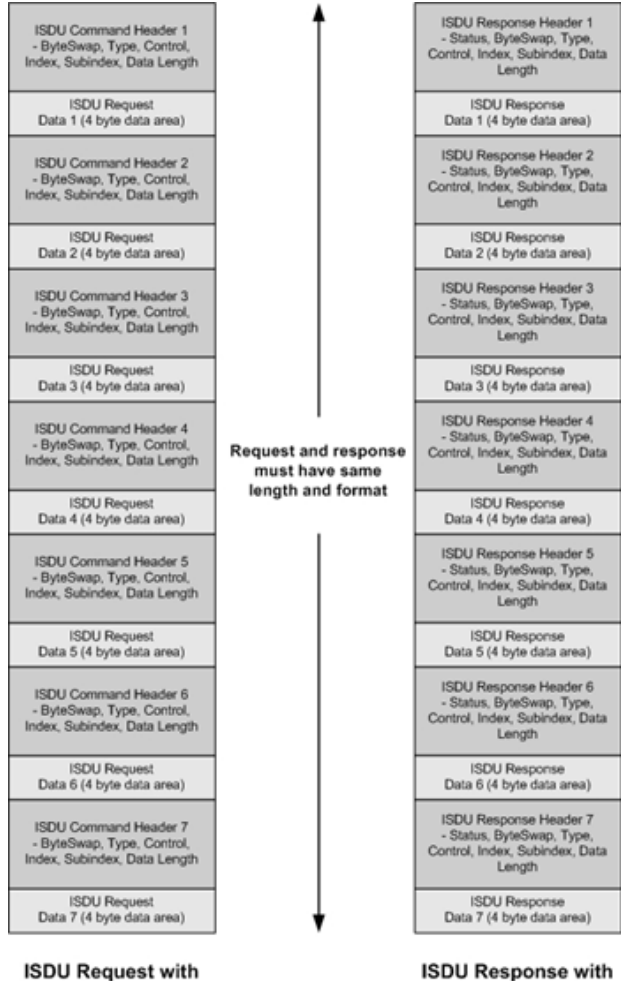

ISDU Response with Nested Responses

Example - Multiple Command ISDU Request/Response of Same Data Area Length

**Nested Commands** 

### Requête/réponse ISDU à commandes multiples, de longueur de zone de données différentes

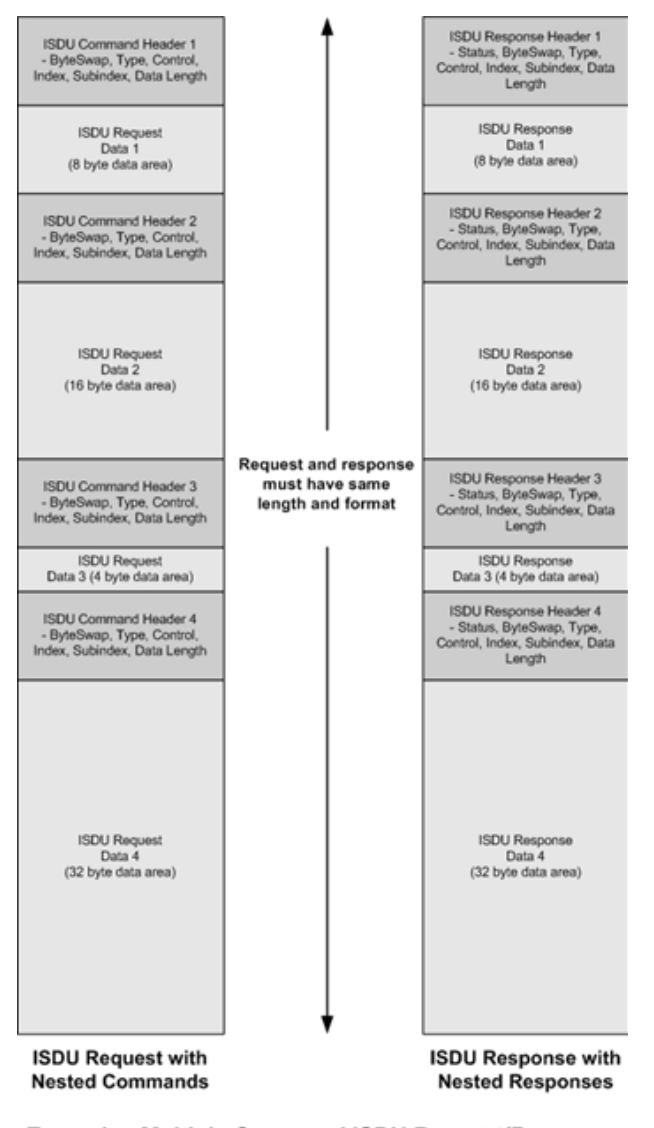

Example - Multiple Command ISDU Request/Response of Different Data Area Lengths

### 12.3.2. Format d'un message de requête ISDU - De API vers IOLM

Les commandes de lecture et d'écriture ISDU ont le même format de données du message. Chaque message de requête ISDU comprend une ou plusieurs commandes. La/les commandes peuvent être constituées soit d'une série de commandes imbriquées soit d'une seule commande de lecture.

**Nota :** Une liste de commandes ISDU imbriquées se termine soit par un champ de contrôle de 0 (une seule/ dernière opération) soit par la fin des données du message.

### 12.3.2.1. Format d'une commande de requête ISDU standard

Ce tableau illustre le format standard d'une commande de requête ISDU avec les API ControlLogix.

| Nom              | Type de<br>Données                                  | Description du paramètre                                                                                                    |  |
|------------------|-----------------------------------------------------|----------------------------------------------------------------------------------------------------|--|
| Échange d'octets | USINT                                               | Bits 0-3:<br>0= pas d'échange d'octets.<br>1= 16-bit (INT) échange d'octets de données ISDU.<br>2= 32-bit (DINT) échange d'octets de données ISDU.<br>Bits 4-7:<br>Réglé à zéro. Non utilisé                                                                                                    |  |
| RdWrControlType  | USINT                                               | Fournit le contrôle et le type de commande ISDU.<br><b>Bits 0-3, Champ Type :</b><br>0 = NOP (pas d'opération)<br>1 = opération lecture<br>2 = opération écriture<br>3 = Lecture/Écriture "OR"<br>4 = Lecture/Écriture "AND"<br><b>Bits 4-7, Champ Contrôle :</b><br>0 = une seule/dernière opération (la longueur peut varier de<br>1 à 232)<br>1 = commande imbriquée par lot – zone de données fixe sur<br>4 octets<br>2 = commande imbriquée par lot – zone de données fixe sur<br>8 octets<br>3 = commande imbriquée par lot – zone de données fixe sur<br>16 octets<br>4 = commande imbriquée par lot – zone de données fixe sur<br>32 octets<br>5 = commande imbriquée par lot – zone de données fixe sur<br>64 octets<br>7 = commande imbriquée par lot – zone de données fixe sur<br>232 octets<br>7 = commande imbriquée par lot – zone de données fixe sur<br>232 octets |  |
| Index            | UINT                                                | Adresse du paramètre de l'objet de données dans un périphérique IO-Link.                                                                                                    |  |
| Subindex         | UINT                                                | Adresse des éléments de données d'un paramètre structuré<br>d'un objet de données dans un périphérique IO-Link.                                                                                                    |  |
| Datalength       | UINT                                                | Longueur des données à lire ou écrire.<br>Pour les commandes imbriquées par lot, la longueur des don-<br>nées peut varier de 1 à la taille de la zone de données fixe.                                                                                                    |  |
| Data             | Tableau des<br>données USINTs,<br>UINTs, ou UDINTs. | La taille du tableau est déterminée par le champ Control dans<br>RdWrControlType.<br><b>Nota :</b> Les données sont valides pour les commandes d'écrit-<br>ure seulement.                                                                                                    |  |

Rév.02 - 03.2023 | MAN IO-Link Master EtherNet/IP FRA | © 2023 | CARLO GAVAZZI Industri

**12.3.2.2. Format d'une commande de requête ISDU avec un entier (Mot de 16 bit)** Ce tableau illustre le format d'une commande de requête ISDU avec un entier (Mot de 16 bit) avec les API SLC, MicroLogix, PLC-5, ou Modbus/TCP.

| Nom                               | Type de<br>Données                                  | Description du paramètre                                                                                                    |
|-----------------------------------|-----------------------------------------------------|----------------------------------------------------------------------------------------------------|
| Byte Swapping/<br>RdWrControlType | USINT                                               | <ul> <li>Fournit le contrôle, le type et l'échange d'octets d'une commande ISDU</li> <li>Bits 0-3, Champ Type :</li> <li>0 = NOP (pas d'opération)</li> <li>1 = opération lecture</li> <li>2 = opération écriture</li> <li>3 = Lecture/Écriture "OR"</li> <li>4 = Lecture/Écriture "AND"</li> <li>Bits 4-7, Champ Contrôle :</li> <li>0 = une seule/dernière opération (la longueur peut varier de 1 à 232)</li> <li>1 = commande imbriquée par lot – zone de données fixe sur 4 octets</li> <li>2 = commande imbriquée par lot – zone de données fixe sur 8 octets</li> <li>3 = commande imbriquée par lot – zone de données fixe sur 16 octets</li> <li>4 = commande imbriquée par lot – zone de données fixe sur 32 octets</li> <li>5 = commande imbriquée par lot – zone de données fixe sur 64 octets</li> <li>7 = commande imbriquée par lot – zone de données fixe sur 128 octets</li> <li>7 = commande imbriquée par lot – zone de données fixe sur 232 octets</li> <li>6 = commande imbriquée par lot – zone de données fixe sur 128 octets</li> <li>7 = commande imbriquée par lot – zone de données fixe sur 232 octets</li> <li>8 = 11:</li> <li>0 = pas d'échange d'octets.</li> <li>1 = 16-bit (INT) échange d'octets de données ISDU.</li> <li>2 = 32-bit (DINT) échange d'octets de données ISDU.</li> <li>8 = 32-bit (DINT) échange d'octets de données ISDU.</li> </ul> |
| Index                             | UINT                                                | Adresse du paramètre de l'objet de données dans un périphérique IO-Link.                                                                                                    |
| Subindex                          | UINT                                                | Adresse des éléments de données d'un paramètre structuré<br>d'un objet de données dans un périphérique IO-Link.                                                                                                    |
| Datalength                        | UINT                                                | Longueur des données à lire ou écrire.<br>Pour les commandes imbriquées par lot, la longueur des<br>données peut varier de 1 à la taille de la zone de données<br>fixe.                                                                                                    |
| Data                              | Tableau des<br>données USINTs,<br>UINTs, ou UDINTs. | La taille du tableau est déterminée par le champ Control dans<br>RdWrControlType.<br><b>Nota :</b> Les données sont valides pour les commandes<br>d'écriture seulement.                                                                                                    |

### 12.3.3. Format d'un message de réponse ISDU

Les réponses ISDU ont le même format de données que celui des requêtes, à la seule exception que l'état de la commande n'est pas renvoyé. Chaque message de réponse ISDU comprend une ou plusieurs réponses à une commande simple et/ou à des commandes imbriquées reçues dans la requête.

### 12.3.3.1. Format d'une commande de réponse ISDU standard

Ce tableau illustre le format standard de la commande d'une requête ISDU avec les API ControlLogix.

| Nom              | Type de<br>Données                                        | Description du paramètre                                                                                                    |  |
|------------------|-----------------------------------------------------------|----------------------------------------------------------------------------------------------------|--|
| Échange d'octets | USINT                                                     | <ul> <li>Indique l'alignement des octets et l'état de la réponse à la commande.</li> <li>Échange d'octets, bits 0-3 :</li> <li>0= pas d'échange d'octets.</li> <li>1= 16-bit (INT) échange d'octets de données ISDU.</li> <li>2= 32-bit (DINT) échange d'octets de données Tx/Rx ISDU.</li> <li>Échange d'octets, bits 4-7 :</li> <li>0 = NOP (pas d'opération)</li> <li>1 = traitement en cours (valide uniquement pour les requêtes non bloquantes)</li> <li>2 = Réussi</li> <li>3 = Échec : Le périphérique IO-Link a rejeté la requête.</li> <li>4 = Délai écoulé : Le périphérique IO-Link n'a pas répondu</li> </ul>                                                                                                    |  |
| RdWrControlType  | USINT                                                     | Fournit le contrôle et le type de commande ISDU.<br><b>Bits 0-3, Champ Type :</b><br>1 = opération lecture<br>2 = opération écriture<br>3 = Lecture/Écriture "OR"<br>4 = Lecture/Écriture "AND"<br><b>Bits 4-7, Champ Contrôle :</b><br>0 = une seule/dernière opération (la longueur peut varier de 1 à 232)<br>1 = commande imbriquée par lot – zone de données fixe sur 4 octets<br>2 = commande imbriquée par lot – zone de données fixe sur 8 octets<br>3 = commande imbriquée par lot – zone de données fixe sur 16 octets<br>4 = commande imbriquée par lot – zone de données fixe sur 32 octets<br>5 = commande imbriquée par lot – zone de données fixe sur 32 octets<br>5 = commande imbriquée par lot – zone de données fixe sur 23 octets<br>7 = commande imbriquée par lot – zone de données fixe sur 232 octets |  |
| Index            | UINT                                                      | Adresse du paramètre de l'objet de données dans un périphérique<br>IO-Link.                                                                                                    |  |
| Subindex         | UINT                                                      | Adresse des éléments de données d'un paramètre structuré d'un<br>objet de données dans un périphérique IO-Link.                                                                                                    |  |
| Datalength       | UINT                                                      | Longueur des données à lire ou écrire.<br>Pour les commandes imbriquées par lot, la longueur des données peut<br>varier de 1 à la taille de la zone de données fixe.                                                                                                    |  |
| Data             | Tableau des<br>données<br>USINTs,<br>UINTs, ou<br>UDINTs. | Données requises pour les commandes de lecture.<br>Optionnellement, peut renvoyer les données d'une commande<br>d'écriture. La taille du tableau est déterminée par le champ Control<br>dans RdWrControlType.<br><b>Nota :</b> Champ de données non requis pour les commandes NOP<br>seules.                                                                                                    |  |

**12.3.3.2. Format d'une commande de réponse ISDU avec un entier (Mot de 16 bit)** Le tableau suivant affiche le format d'une réponse ISDU avec un entier (Mot de 16 bit) avec les API SLC, MicroLogix, PLC-5, ou Modbus/TCP.

| Nom                                          | Type de<br>Données                                           | Description du paramètre                                                                                                    |  |
|----------------------------------------------|--------------------------------------------------------------|----------------------------------------------------------------------------------------------------|--|
| Status,<br>Byte-Swapping,<br>RdWrControlType | USINT                                                        | <ul> <li>commande ISDU.</li> <li>Bits 0-3, Champ Type :</li> <li>0 = NOP (pas d'opération)</li> <li>1 = opération lecture</li> <li>2 = opération écriture</li> <li>3 = Lecture/Écriture "OR"</li> <li>4 = Lecture/Écriture "AND"</li> <li>Bits 4-7, Champ Contrôle :</li> <li>0 = une seule/dernière opération (la longueur peut varier de 1 à 232)</li> <li>1 = commande imbriquée par lot - zone de données fixe sur 4 octets</li> <li>2 = commande imbriquée par lot - zone de données fixe sur 4 octets</li> <li>3 = commande imbriquée par lot - zone de données fixe sur 4 octets</li> <li>3 = commande imbriquée par lot - zone de données fixe sur 16 octets</li> <li>4 = commande imbriquée par lot - zone de données fixe sur 32 octets</li> <li>5 = commande imbriquée par lot - zone de données fixe sur 128 octets</li> <li>6 = commande imbriquée par lot - zone de données fixe sur 128 octets</li> <li>7 = commande imbriquée par lot - zone de données fixe sur 232 octets</li> <li>5 = commande imbriquée par lot - zone de données fixe sur 232 octets</li> <li>6 = commande imbriquée par lot - zone de données fixe sur 232 octets</li> <li>7 = commande imbriquée par lot - zone de données fixe sur 232 octets</li> <li>8 = Cohange d'octets.</li> <li>1 = 16-bit (INT) échange d'octets de données ISDU.</li> <li>2 = 32-bit (DINT) échange d'octets de données ISDU en Tx/Rx.</li> <li>Status, bits 12-15:</li> <li>0 = NOP (pas d'opération)</li> <li>1 = traitement en cours (valide uniquement pour les requêtes non bloquantes)</li> <li>2 = Réussi</li> <li>3 = Échec : Le périphérique IO-Link a rejeté la requête.</li> <li>4 = Délai écoulé : Le périphérique IO-Link n'a pas répondu</li> </ul> |  |
| Index                                        | UINT                                                         | Adresse des paramètres d'un objet de données dans un périphérique<br>IO-Link.                                                                                                    |  |
| Subindex                                     | UINT                                                         | Adresse des éléments de données d'un paramètre structuré d'un objet<br>de données dans un périphérique IO-Link.                                                                                                    |  |
| Datalength                                   | UINT                                                         | Longueur des données à lire ou écrire.<br>Pour les commandes imbriquées par lot, la longueur des données<br>peut varier de 1 à la taille de la zone de données fixe.                                                                                                    |  |
| Data                                         | Tableau<br>des<br>données<br>USINTs,<br>UINTs, ou<br>UDINTs. | Données requises pour les commandes de lecture. Optionnellement,<br>peut renvoyer les données d'une commande d'écriture.<br>La taille du tableau est déterminée par le champ Control dans<br>RdWrControlType.<br><b>Nota :</b> Champ de données non requis pour les commandes NOP<br>seules.                                                                                                    |  |

### 12.3.4. Méthodes bloquantes et non bloquantes ISDU

IOLM supporte à la fois les requêtes ISDU bloquantes et non bloquantes : Le fonctionnement de chaque mode est illustrédans les diagrammes suivants.

### 12.3.4.1. Commande bloquante simple

Le diagramme suivant illustre la méthode d'une commande bloquante simple.

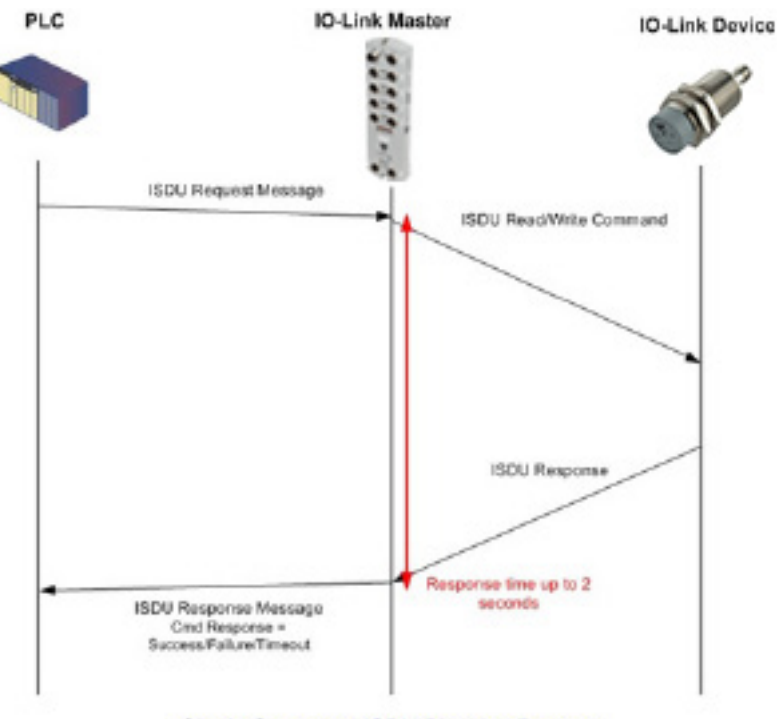

Single Command ISDU Blocking Process

### 12.3.4.2. Commande bloquante multiple

Le diagramme suivant illustre la méthode de blocage à commandes multiples.

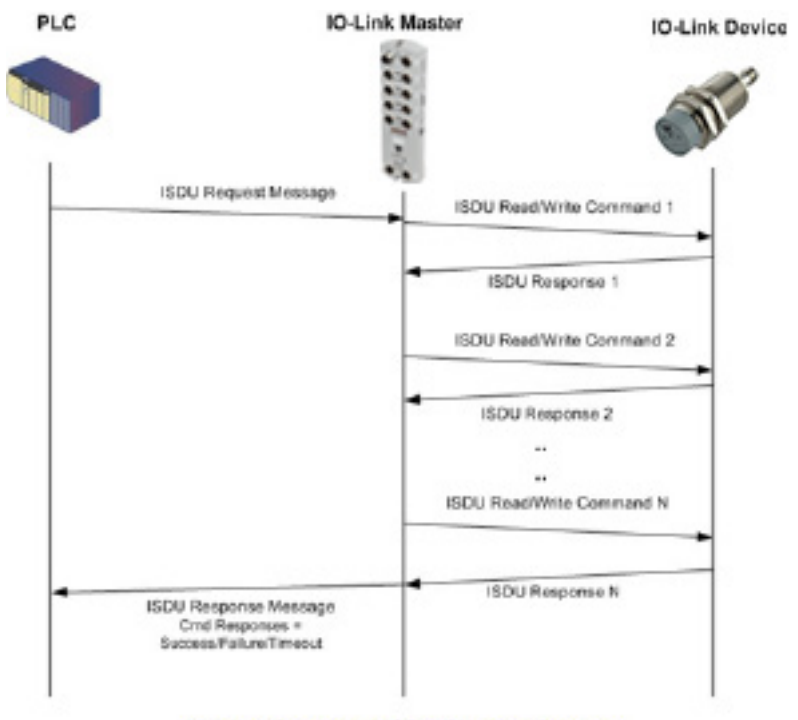

Multiple Command ISDU Blocking Process

### 12.3.4.3. Commande non bloquante simple

Le diagramme suivant illustre la méthode d'une commande non bloquante simple.

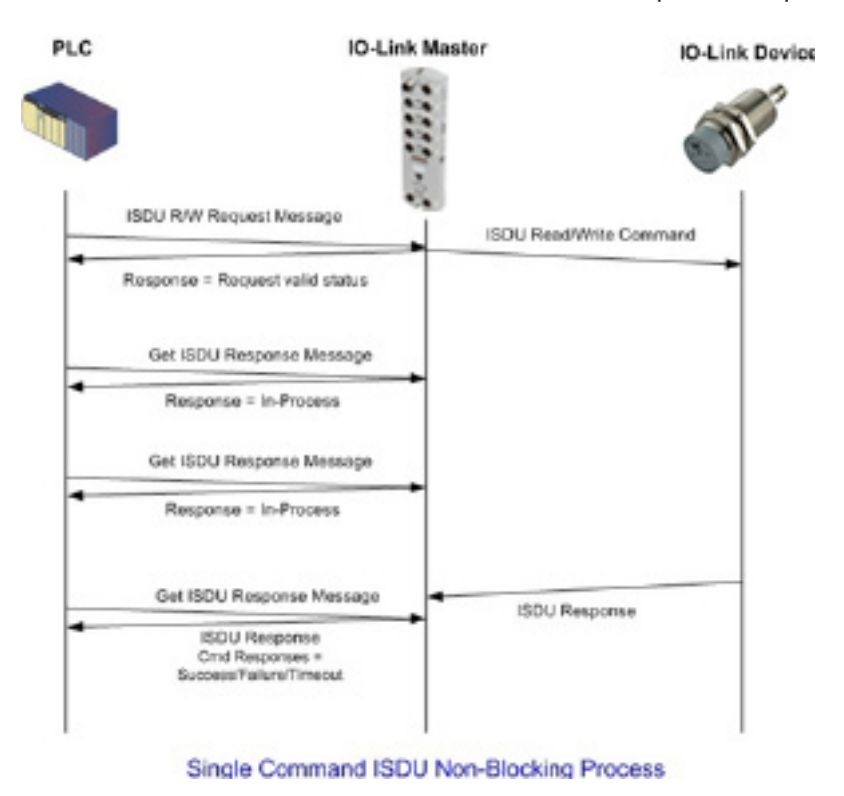

### 12.3.4.4. Commande non bloquante multiple

Le diagramme suivant illustre la méthode d'une commande non bloquante multiple.

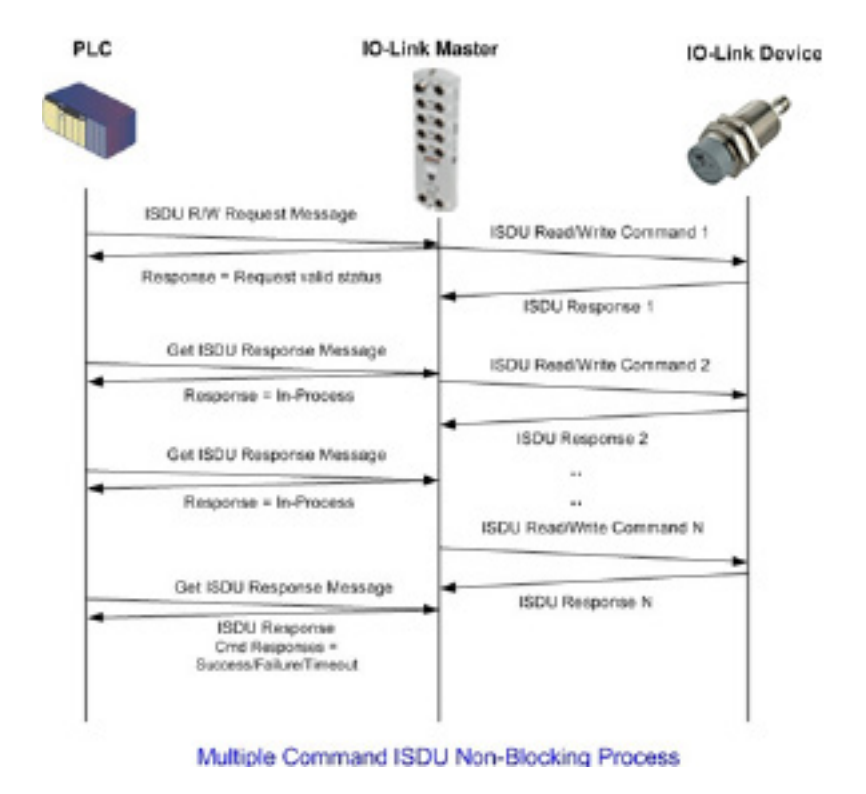

# 13. Definitions d'objets Ethernet/IP CIP

Les définitions des Objets CIP spécifiques du vendeur sont supportées par IOLM comme suit :

- Définition de l'objet informations ports IO-Link (71 hex)
- Définition (72 hex) de l'objet transfert de données PDI (entrée de données process), page 122
- Définition (73 hex) de l'objet transfert de données PDO (sortie de données process), page 123
- Définition (74 hex) de l'objet lecture/écriture ISDU, page 124

Les Définition des Objets CIP spécifiques du vendeur sont supportées par IOLM comme suit :

- Identity Object/Objet Identité (01 hex, 1 Instance), page 126
- Message Router Object/Objet routeur message (02 hex), page 128
- Connection Manager Object/Objet Gestionnaire des connexions (06 hex), page 129
- Objet Port/Objet Port (F4 hex Instance 1), page 130
- TCP Object/Objet TCP (F5 hex Instance 1), page 132
- Ethernet Link Object/Objet lien Ethernet (F6 hex Instance 1), page 134
- PCCC Object/Objet PCCC (67 hex Instance 1), page 136

### 13.1. Définition de l'objet informations ports IO-Link (71 hex)

L'objet informations ports IO-Link définit les attributs par lesquels un API peut requérir les informations standard d'un périphérique, stockées dans les blocs ISDU d'un périphérique IO-Link.

### 13.1.1. Attributs de classe

Le tableau suivant affiche les attributs de classe pour la définition de l'objet informations des ports IO-Link (71 hex).

| ID Attribut | Nom           | Type de<br>donnée | Valeur(s) de la donnée                                                | Règle d'accès |
|-------------|---------------|-------------------|-----------------------------------------------------------------------|---------------|
| 1           | Révision      | UINT              | 1                                                                     | Get           |
| 2           | Instance maxi | UINT              | 8                                                                     | Get           |
| 3           | Num Instance  | UINT              | 8<br><b>Nota :</b> Le numéro d'instance<br>détermine le port IO-Link. | Get           |

### 13.1.2. Attributs d'instances

Texte Produit

Num série

4 5

6

| ID Attribut | Nom            | Type de donnée      | Valeur(s) de la donnée | Règle d'accès |
|-------------|----------------|---------------------|------------------------|---------------|
| 1           | Nom Vendeur    | Tableau de 64 SINTs | 0-255                  | Get           |
| 2           | Texte Vendeur  | Tableau de 64 SINTs | 0-255                  | Get           |
| 3           | Nom du Produit | Tableau de 64 SINTs | 0-255                  | Get           |
| 4           | ID Produit     | Tableau de 64 SINTs | 0-255                  | Get           |

0-255

0-255

Get

Get

Tableau de 64 SINTs

Tableau de 16 SINTs

Le tableau suivant affiche les attributs d'instances pour la définition de l'objet informations des ports IO-Link (71 hex).

#### 7 Version hardware Tableau de 64 SINTs 0-255 Get Tableau de 64 SINTs 8 Version Firmware 0-255 Get Longueur PDI du 9 INT 0-32 Get périphérique Longueur PDO du 10 INT 0-32 Get périphérique Longueur de bloc PDI 4-36 Get 11 INT Longueur de bloc 12 INT 0-36 Get PDŐ 0-108 (format 8-bit) Décalage PDI d'un 13 INT 0-54(format 16-bit) Get ensemble d'entrée 0-27 (format 32-bit) Décalage des PDO 16-246 (format 8-bit) d'un ensemble 0-54 (format 16-bit) 14 INT Get d'entrée 4-62 (format 32-bit) Décalage des PDO 0-102 (format 8-bit) 0-51 (format 16-bit) 15 d'un ensemble de INT Get sortie 0-26 (format 32-bit) 16 Flags de contrôle INT Paramètres des bits Get

### 13.1.3. Services communs

Le tableau suivant affiche les Services communs pour la définition de l'objet informations des ports IO-Link (71 hex).

| Code Service | Implémenté dans la<br>Classe | Implémenté dans<br>l'instance | Nom du Service       |
|--------------|------------------------------|-------------------------------|----------------------|
| 01 hex       | Oui                          | Oui                           | Get_Attributes_All   |
| OE hex       | Oui                          | Oui                           | Get_Attribute_Single |

### 13.1.4. Définitions des attributs d'instances

Ces attributs fournissent l'accès aux blocs standards d'information ISDU sur les périphériques IO-Link. Ces ISDU sont lus lors de l'initialisation d'un périphérique IO-Link puis, fournit une fois que le périphérique IO-Link est opérationnel.

### 13.1.4.1. Attribut 1 - Nom Vendeur

| Data                   | Attribut 1 des données - Description du Nom Vendeur                                                        |
|------------------------|----------------------------------------------------------------------------------------------------|
| 64 caractères<br>ASCII | Demandé depuis l'index 16 du bloc ISDU, contient la description du nom du vendeur du périphérique IO-Link. |

### 13.1.4.2. Attribut 2 - Texte Vendeur

| Data                   | Attribut 2 des données - Description textuelle du vendeur                                                |
|------------------------|----------------------------------------------------------------------------------------------------|
| 64 caractères<br>ASCII | Demandé depuis l'index 17 du bloc ISDU, contient un texte descriptif du vendeur du périphérique IO-Link. |

### 13.1.4.3. Attribut 3 - Nom du Produit

| Data                   | Attribut 3 des données - Description du Nom du Produit                                                     |
|------------------------|----------------------------------------------------------------------------------------------------|
| 64 caractères<br>ASCII | Demandé depuis l'index 18 du bloc ISDU, contient la description du nom du produit du périphérique IO-Link. |

### 13.1.4.4. Attribut 4 - ID Produit

| Data                   | Attribut 4 des données - Description du ID Produit                                                       |
|------------------------|----------------------------------------------------------------------------------------------------|
| 64 caractères<br>ASCII | Demandé depuis l'index 19 du bloc ISDU, contient la description de l'ID produit du périphérique IO-Link. |

### 13.1.4.5. Attribut 5 - Texte Produit

| Data                   | Attribut 5 des données - Description textuelle du Produit                                                   |
|------------------------|----------------------------------------------------------------------------------------------------|
| 64 caractères<br>ASCII | Demandé depuis l'index 20 du bloc ISDU, contient une description textuelle du produit périphérique IO-Link. |

### 13.1.4.6. Attribut 6 - Numéro de série

| Data                   | Attribut 6 des données - Description du Numéro de série                                                            |  |  |  |  |
|------------------------|----------------------------------------------------------------------------------------------------|--|--|--|--|
| 64 caractères<br>ASCII | Demandé depuis l'index 21 du bloc ISDU, contient le numéro de série du périphérique IO-Link spécifique du vendeur. |  |  |  |  |

### 13.1.4.7. Attribut 7 - Révision Hardware

| Data                   | Attribut 7 des données - Description de la Révision Hardware                                   |  |  |  |  |
|------------------------|------------------------------------------------------------------------------------------------|--|--|--|--|
| 64 caractères<br>ASCII | Demandé depuis l'index 22 du bloc ISDU, contient la révision hardware du périphérique IO-Link. |  |  |  |  |

### 13.1.4.8. Attribut 8 - Révision Firmware

| Data                   | Attribut 8 des données - Description de la Révision Firmware                                   |  |  |  |  |
|------------------------|------------------------------------------------------------------------------------------------|--|--|--|--|
| 64 ASCII<br>characters | Demandé depuis l'index 23 du bloc ISDU, contient la révision Firmware du périphérique IO-Link. |  |  |  |  |

### 13.1.4.9. Attribut 9 - Longueur PDI du périphérique

| Data       | Attribut 9 des données - Longueur PDI du périphérique                                                                                  |  |  |  |  |
|------------|----------------------------------------------------------------------------------------------------|--|--|--|--|
| INT (0-32) | Demandé depuis l'index 0, sous-index 5 d'un bloc ISDU. Contient le nombre d'octets de données PDI fournis par un périphérique IO-Link. |  |  |  |  |

### 13.1.4.10. Attribut 10 - Longueur PDO du périphérique

| Data | Attribut 10 - Description de la longueur PDO du périphérique                                                                                       |  |  |  |  |
|------|----------------------------------------------------------------------------------------------------|--|--|--|--|
| INT  | INT (0-32) Demandé depuis l'index 0, sous-index 6 d'un bloc ISDU.<br>Contient le nombre d'octets de données PDO requis par un périphérique IO-Link |  |  |  |  |

### 13.1.4.11. Attribut 11 - Longueur d'un bloc de données PDI

| Data | Attribut 11 des données - Description de la longueur d'un bloc de données PDI                                                                                                    |  |  |  |  |
|------|----------------------------------------------------------------------------------------------------|--|--|--|--|
| INT  | Longueur des blocs de données PDI configurée en unités, basée sur un format<br>configurable (8-bit, 16-bit, 32-bit) des données PDI. Contient l'en-tête du bloc PDI,<br>(état du port, bit auxiliaire, code événement) l'état et les données PDI. |  |  |  |  |

### 13.1.4.12. Attribut 12 - Longueur d'un bloc de données PDO

| Data | Attribut 12 des données - Description de la longueur d'un bloc de données PDO                                                                                                    |  |  |  |  |
|------|----------------------------------------------------------------------------------------------------|--|--|--|--|
| INT  | Longueur des blocs de données PDO configurée en unités, basée sur un format<br>configurable (8-bit, 16-bit, 32-bit) des données PDO. Selon la configuration, la<br>longueur peut inclure à la fois le code événement renvoyé et les données PDO. |  |  |  |  |

### 13.1.4.13. Attribut 13 - Décalage de l'entrée PDI d'un ensemble d'entrée

| Data | Attribut 13 - Description du décalage de la PDI d'un ensemble<br>d'entrée                                                                                                    |  |  |  |  |
|------|----------------------------------------------------------------------------------------------------|--|--|--|--|
| INT  | Basé sur le début de la première instance d'un ensemble de sorties, c'est le décalage<br>du bloc de données PDI pour le bloc de données de la PDI du port correspondant.<br>Cet index est basé sur le format configurable (8-bit, 16-bit, 32-bit) des données PDI.<br>Pour utiliser efficacement ce décalage, tout régler de préférence au même format :<br>données PDI et PDO du IOLM ainsi que la connexion des entrées sorties de classe 1. |  |  |  |  |

13.1.4.14. Attribut 14 - Décalage de la sortie PDO d'un ensemble d'entrée

| Data | Attribut 14 des données - Description du décalage de la sortie PDO<br>d'un ensemble d'entrée                                                                                                    |
|------|----------------------------------------------------------------------------------------------------|
| INT  | Basé sur le début de la première instance d'un ensemble de sorties, c'est le décalage<br>du bloc de données PDO pour le bloc de données de la PDO du port correspondant.<br>Cet index est basé sur un format configurable (8-bit, 16-bit, 32-bit) des données PDO.<br>Pour utiliser efficacement ce décalage, tout régler de préférence au même format :<br>données PDI et PDO du IOLM ainsi que la connexion des entrées sorties de classe 1. |

### 13.1.4.15. Attribut 15 - Décalage de la PDO d'un ensemble de sortie

| Data | Attribut 15 des données - Description du décalage de la PDO d'u<br>ensemble de sortie                                                                                                    |  |  |  |  |
|------|----------------------------------------------------------------------------------------------------|--|--|--|--|
| INT  | Basé sur le début de la première instance d'un ensemble de sorties, c'est le décalage<br>du bloc de données PDO pour le bloc de données de la PDO du port correspondant.<br>Cet index est basé sur un format configurable (8-bit, 16-bit, 32-bit) des données PDO.<br>Pour utiliser efficacement ce décalage, tout régler de préférence au même format :<br>données PDI et PDO du IOLM ainsi que la connexion des entrées sorties de classe 1. |  |  |  |  |

### 13.1.4.16. Attribut 16 - Drapeaux de contrôle

| Data                             | Attribut 16 des données - Description du drapeaux de contrôle                                                                                                    |  |  |  |  |
|----------------------------------|----------------------------------------------------------------------------------------------------|--|--|--|--|
| INT<br>(mot de trame<br>binaire) | <ul> <li>Bit 0 (01h): <ol> <li>indique que le code événement à effacer est attendu dans le bloc PDO</li> <li>indique que le code événement à effacer n'est pas attendu dans le bloc PDO.</li> </ol> </li> <li>Bit 1 (02h): <ol> <li>- Indique que le périphérique IO-Link supporte le mode SIO</li> <li>- Indique que le périphérique IO-Link ne supporte pas le mode SIO</li> <li>- Indique que le périphérique IO-Link ne supporte pas le mode SIO</li> <li>Bits 2 (04h): <ol> <li>I = Indique que la réception en Classe 1 (Rx du bloc PDI) est activée</li> <li>I = Indique que Ix Classe 1 (Rx du bloc PDI) est désactivée</li> </ol> </li> <li>Bit 3 (08h): <ol> <li>I = Indique que Ix Classe 1 (Tx du bloc PDO) est activée</li> <li>I = Indique que Ix Classe 1 (Tx du bloc PDO) est désactivée</li> </ol> </li> <li>Bit 4 (10h): <ol> <li>I = Indique que les paramètres des sorties numériques de DI et CQ sont attendus dans le bloc PDO.</li> <li>I = Indique que les paramètres des sorties numériques de DI et CQ ne sont pas attendus dans le bloc PDO.</li> </ol> </li> </ol></li></ul> |  |  |  |  |

# 13.2. Définition (72 hex) de l'objet transfert de données PDI (entrée de données process)

L'objet transfert de données PDI définit les attributs par lesquels un API peut requérir un bloc de données PDI depuis IOLM.

### 13.2.1. Attributs de classe

Le tableau suivant affiche les attributs de classe de la définition pour l'objet transfert de données PDI (72 hex).

| ID Attribut | Nom           | Type de<br>donnée | Valeur(s) de la donnée | Règle<br>d'accès |
|-------------|---------------|-------------------|------------------------|------------------|
| 1           | Révision      | UINT              | 1                      | Get              |
| 2           | Instance maxi | UINT              | 1                      | Get              |
| 3           | Num Instance  | UINT              | 1                      | Get              |

#### 13.2.2. Attributs d'instances

Le tableau suivant affiche les attributs d'instance pour la définition de l'objet transfert de données PDI (72 hex).

| ID Attribut Nom |                                | Type de<br>donnée | Longueur    | Valeur(s) de<br>la donnée | Règle<br>d'accès |  |  |
|-----------------|--------------------------------|-------------------|-------------|---------------------------|------------------|--|--|
| 1               | Port 1 Bloc de données PDI     | Tableau d'OCTETS  | 4-36 octets | 0-255                     | Get              |  |  |
| 2               | Port 2 Bloc de données PDI     | Tableau d'OCTETS  | 4-36 octets | 0-255                     | Get              |  |  |
| 3               | Port 3 Bloc de données PDI     | Tableau d'OCTETS  | 4-36 octets | 0-255                     | Get              |  |  |
| 4               | 4 Port 4 Bloc de données PDI   |                   | 4-36 octets | 0-255                     | Get              |  |  |
| Modèles à 8 p   | Modèles à 8 ports uniquement : |                   |             |                           |                  |  |  |
| 5               | Port 5 Bloc de données PDI     | Tableau d'OCTETS  | 4-36 octets | 0-255                     | Get              |  |  |
| 6               | Port 6 Bloc de données PDI     | Tableau d'OCTETS  | 4-36 octets | 0-255                     | Get              |  |  |
| 7               | Port 7 Bloc de données PDI     | Tableau d'OCTETS  | 4-36 octets | 0-255                     | Get              |  |  |
| 8               | Port 8 Bloc de données PDI     | Tableau d'OCTETS  | 4-36 bytes  | 0-255                     | Get              |  |  |

#### 13.2.3. Services communs

Le tableau suivant affiche les services communs de la définition pour l'objet transfert de la PDI (72 hex).

| Code Service Implémenté dans<br>la Classe |     | Implémenté dans<br>l'instance | Nom du Service       |  |
|-------------------------------------------|-----|-------------------------------|----------------------|--|
| 01 hex                                    | Oui | Oui                           | Get_Attributes_All   |  |
| OE hex                                    | Oui | Oui                           | Get_Attribute_Single |  |

### 13.2.4. Définitions des attributs d'instances - Attributs 1 à 4 - Blocks de données PDI

Ces attributs donnent accès aux blocs de données PDI.

- Les requêtes Get Attribute Single (requête d'un seul attribut) renvoient le bloc de données PDI d'un port spécifique.
- Les requêtes Get Attribute All (demande de tous les attributs) renvoient tous les blocs de données PDI depuis le Master IOLM.

Toutes les données PDI sont renvoyées au format PDI configuré (8-bit, 16-bit or 32-bit). Voir 14.2. Définition (72 hex) de l'objet de transfert de données PDI (entrée de données process) : voir explication détaillée d'un Bloc de données PDI, page 122.

# 13.3. Définition (73 hex) de l'objet de Transfert de données PDO (sortie de données process)

L'objet transfert de données PDO définit les attributs par lesquels un API peut :

- requérir un bloc de données PDO depuis IOLM.
- Écrire un bloc de données PDO vers IOLM.

### 13.3.1. Attributs de classe

Le tableau suivant affiche les attributs de classe de la définition pour l'objet transfert de données PDO (73 hex).

| ID Attribut | Nom           | Type de<br>donnée | Valeur(s) de la donnée | Règle<br>d'accès |
|-------------|---------------|-------------------|------------------------|------------------|
| 1           | Révision      | UINT              | 1                      | Get              |
| 2           | Instance maxi | UINT              | 1                      | Get              |
| 3           | Num Instance  | UINT              | 1                      | Get              |

### 13.3.2. Attributs d'instances

Le tableau suivant affiche les attributs d'instance pour la définition de l'objet transfert de données PDO (73 hex).

| ID Attribut   | ID Attribut Nom              |                  | Longueur    | Valeur(s) de<br>la donnée | Règle<br>d'accès |
|---------------|------------------------------|------------------|-------------|---------------------------|------------------|
| 1             | Port 1 Bloc de données PDO   | Tableau d'OCTETS | 0-36 octets | 0-255                     | Get              |
| 2             | Port 2 Bloc de données PDO   | Tableau d'OCTETS | 0-36 octets | 0-255                     | Get              |
| 3             | Port 3 Bloc de données PDO   | Tableau d'OCTETS | 0-36 octets | 0-255                     | Get              |
| 4             | 4 Port 4 Bloc de données PDO |                  | 0-36 octets | 0-255                     | Get              |
| Modèles à 8 p | orts uniquement :            |                  |             |                           |                  |
| 5             | Port 5 Bloc de données PDO   | Tableau d'OCTETS | 0-36 octets | 0-255                     | Get              |
| 6             | Port 6 Bloc de données PDO   | Tableau d'OCTETS | 0-36 octets | 0-255                     | Get              |
| 7             | Port 7 Bloc de données PDO   | Tableau d'OCTETS | 0-36 octets | 0-255                     | Get              |
| 8             | Port 8 Bloc de données PDO   | Tableau d'OCTETS | 0-36 bytes  | 0-255                     | Get              |

### 13.3.3. Services communs

Le tableau suivant affiche les services communs de la définition pour l'objet transfert de données PDO (73 hex).

| Code Service | Implémenté dans<br>la Classe | Implémenté dans<br>l'instance | Nom du Service       |
|--------------|------------------------------|-------------------------------|----------------------|
| 01 hex       | Oui                          | Oui                           | Get_Attributes_All   |
| OE hex       | Oui                          | Oui                           | Get_Attribute_Single |
| 10 hex       | Non                          | Oui                           | Set_Attribute_Single |
| 02 hex       | Non                          | Oui                           | Set_Attribute_All    |

### 13.3.4. Définitions des attributs d'instances - Attributs 1 à 4 - Blocs de données PDO

Ces attributs donnent accès aux blocs de données PDO.

- Les requêtes Get Attribute Single (demande d'un seul attribut) renvoient le bloc de données PDI d'un port spécifique.
- Les requêtes Get Attribute All (demande de tous les attributs) renvoient tous les blocs de données depuis le Master IOLM.
- Set Attribute Single permet d'écrire les données PDO sur un port IO-Link sur IOLM.
- Set Attribute All permet d'écrire les données PDO sur tous les ports IO-Link sur IOLM.

Toutes les données PDO sont reçues et renvoyées au format PDO configuré (8-bit, 16-bit or 32-bit). Voir 14.3. Définition (73 hex) de l'objet transfert de données PDO (sortie de données process), voir explication détaillée d'un Bloc de données PDO page 123.

### 13.4. Définition (74 hex) de l'objet lecture/écriture ISDU

L'objet lecture/écriture ISDU définit les attributs par lesquels un API peut :

- Envoyer une requête ISDU contenant une ou plusieurs commandes de lecture et/ou écriture ISDU via IOLM.
- Requérir une ou des réponses depuis IOLM.
- Envoyer des requêtes ISDU à la fois bloquantes et non bloquantes.
- La fonctionnalité ISDU est décrite en détail au chapitre Gestion ISDU.

### 13.4.1. Attributs de classe

Le tableau suivant affiche les attributs de classe pour la définition de l'objet lecture et/ou écriture ISDU (74 hex).

| ID Attribut | Nom           | Type de<br>donnée | Valeur(s) de la donnée                                                           | Règle<br>d'accès |
|-------------|---------------|-------------------|----------------------------------------------------------------------------------|------------------|
| 1           | Révision      | UINT              | 1                                                                                | Get              |
| 2           | Instance maxi | UINT              | 8                                                                                | Get              |
| 3           | Num Instance  | UINT              | 8<br><b>Nota :</b> Le numéro d'instance déterm-<br>ine le port IO-Link sur IOLM. | Get              |

### 13.4.2. Attributs d'instances

Le tableau suivant affiche les attributs d'instance pour la définition de l'objet transfert de données PDO (73 hex).

| ID Attribut | Nom                   | Type de<br>donnée               | Valeur(s) de<br>la donnée | Règle<br>d'accès |
|-------------|-----------------------|---------------------------------|---------------------------|------------------|
| 1           | ISDU Réponse          | ISDU Bloc de données de réponse | 0-255                     | Get              |
| 2           | ISDU Lecture/Écriture | ISDU Bloc de données de réponse | 0-255                     | Set              |

### 13.4.3. Services communs

Le tableau suivant affiche les services communs pour la définition de l'objet lecture/écriture ISDU (74 hex).

| Service Code | Implemented in Class | Implemented in Instance | Service Name         |
|--------------|----------------------|-------------------------|----------------------|
| 01 hex       | Yes                  | No                      | Get_Attributes_All   |
| OE hex       | Yes                  | Yes                     | Get_Attribute_Single |
| 10 hex       | No                   | Yes                     | Set_Attribute_Single |
| 02 hex       | No                   | No                      | Set_Attribute_All    |

### 13.4.4. Object Specific Services

The following table shows the Object Specific Services for the ISDU Read/Write Object Definition (74 hex).

| Code Service | Implémenté dans<br>la Classe | Implémenté dans<br>l'instance | Nom du Service         |
|--------------|------------------------------|-------------------------------|------------------------|
| 4B hex       | Non                          | Oui                           | Requête ISDU bloquante |

Le service Requête ISDU bloquante permet à une instruction de message d'envoyer une requête ISDU et de recevoir une réponse. L'utilisation de ce service rend actif un message est pendant plusieurs secondes.

### 13.4.5. Définitions des attributs d'instances

Les attributs suivants fournissent accès aux blocs ISDU sur les périphériques IO-Link.

### 13.4.5.1. Attribut 1 - Réponse lecture/écriture ISDU (Non-Bloquante seulement)

Les messages Get Attribute Single (demande d'un seul attribut) renvoient une réponse ISDU pour un port spécifique via IOLM. Il se peut que la réponse doive être lue plusieurs fois jusqu'à réception d'une réponse Réussite, Échec ou Délai expiré.

### 13.4.5.2. Attribut 2 - Requête de lecture/écriture ISDU (Non-Bloquante seulement)

Les messages Set Attribute Single peuvent envoyer des requêtes ISDU de type lecture/écriture aux périphériques IO-Link via IOLM. Un message de requête ISDU n'a besoin d'être envoyé qu'une seule fois pour chaque requête de lecture/écriture ISDU.

### 13.5. Objet Identité (01hex, 1 Instance)

Identity Object fournit l'identifiant et des informations générales à propos d'un IOLM.

### 13.5.1. Attributs de classe

Le tableau suivant affiche les attributs de classe pour la définition d'un Objet Identité (01 hex, Instance 1).

| ID Attribut | Nom                                   | Type de<br>donnée | Valeur(s) de<br>la donnée | Règle<br>d'accès |
|-------------|---------------------------------------|-------------------|---------------------------|------------------|
| 1           | Révision                              | UINT              | 1                         | Get              |
| 2           | Classe maxi                           | UINT              | 1                         | Get              |
| 3           | Instance maxi                         | UINT              | 1                         | Get              |
| 6           | Attribut de classe du nombre maximum  | UINT              | 7                         | Get              |
| 7           | Instance du nombre maximum Attributes | UINT              | 7                         | Get              |

### 13.5.2. Attributs d'instances

Le tableau suivant affiche les attributs d'instance pour la définition de l'Objet Identité (01 hex, Instance 1).

| ID Attribut | Nom                                                                                                    | Type de donnée  | Valeur(s) de la<br>donnée             | Règle<br>d'accès |
|-------------|----------------------------------------------------------------------------------------------------|-----------------|---------------------------------------|------------------|
| 1           | ID Vendeur                                                                                             | UINT            | 909<br>(Carlo Gavazzi)                | Get              |
| 2           | Type périph.                                                                                           | UINT            | 2B hex<br>(Périph. générique)         | Get              |
| 3           | Code produit                                                                                           | UINT            | Tel que défini par<br>Carlo Gavazzi   | Get              |
| 4           | Révision (version produit<br>ou logiciel)<br>Structure d'une :<br>Révision majeure<br>Révision mineure | USINT<br>USINT  | 1 à 127<br>1 à 255                    | Get              |
| 5           | Mot d'état                                                                                             | WORD            | voir ci-dessous                       | Get              |
| 6           | Num Série                                                                                              | UDINT           | 1-FFFFFFFF hex                        | Get              |
| 7           | Structure du nom du<br>produit de :<br>Longueur Nom<br>Chaîne Nom                                      | USINT<br>STRING | Longueur de chaîne<br>Voir ci-dessous | Get<br>Get       |

### 13.5.3. Mot d'état

| Le | tableau | suivant s | 'applique a | u mot d'état | de l'obj | et identité | d'un IOLM. |
|----|---------|-----------|-------------|--------------|----------|-------------|------------|
|    |         |           |             |              |          |             |            |

| Bit du mot d'état | Paramètre   | Description                                                                                                    |
|-------------------|-------------|----------------------------------------------------------------------------------------------------|
| 0                 | 0           | Ownership Flag (drapeau propriétaire). Ne s'applique pas à IOLM                                                                                                    |
| 1                 | 0           | Réservé.                                                                                                    |
|                   | 0           | IOLM opère d'après la configuration par défaut.                                                                                                    |
| 2                 | 1           | La configuration du Master IOLM est différente de la configuration par défaut.                                                                                                    |
| 3                 | 0           | Réservé.                                                                                                    |
|                   | 0101 (0x50) | Indique la présence d'un défaut majeur (soit le Bit 10 soit le Bit 11 est réglé).                                                                                                    |
|                   | 0100 (0x40) | Indique que la configuration stockée est invalide.                                                                                                    |
|                   | 0011 (0x30) | Indique que le système est opérationnel et qu'il n'y a pas de con-<br>nexions d'E/S (Classe 1)                                                                                                    |
| 4-7               | 0110 (0x60) | Indique que le système est opérationnel et qu'il y a au moins une connexion active d'E/S (Classe 1)                                                                                                    |
|                   | 0000        | <ul> <li>Indique que le système n'est pas opérationnel.</li> <li>Le système peut être dans l'un des états suivants :</li> <li>Démarrage du système.</li> <li>Configuration en cours.</li> <li>Veille.</li> <li>Défaut critique (majeur).</li> </ul>                                                                        |
| 8                 | 0           | Pas de défaut mineur récupérable. Aucune entrée dans l'historique des erreurs signalées dans les dix dernières secondes.                                                                                                    |
|                   | 1           | Défaut mineur récupérable. IOLM a signalé une erreur au cours<br>des 10 dernières secondes et aucun défaut majeur n'a été détecté.                                                                                                    |
| 9                 | 1           | Défaut mineur non récupérable. Ne s'applique pas à IOLM                                                                                                    |
|                   | 0           | Pas de défaut majeur récupérable.                                                                                                    |
| 10                | 1           | Un défaut majeur récupérable existe. Présence d'un défaut que<br>IOLM est susceptible de récupérer sur réinitialisation du système.<br>En cas d'échec à la récupération automatique par le système, un<br>message de réinitialisation du système ou un cycle alimentation du<br>Master IOLM est susceptible d'être requis. |
|                   | 0           | Pas de défaut majeur irrécupérable.                                                                                                    |
| 11                | 1           | Un défaut majeur irrécupérable est survenu dans IOLM. Si une<br>réinitialisation du système ou un cycle alimentation ne peut corriger<br>un défaut majeur, consulter le manuel de l'utilisateur ou contacter<br>l'assistance technique Carlo Gavazzi.                                                                      |
| 12-15             | 0           | Réservé.                                                                                                    |

### 13.5.4. Services communs

| Code Service | Implémenté dans la<br>Classe | Implémenté dans<br>l'instance | Nom du Service       |
|--------------|------------------------------|-------------------------------|----------------------|
| 01 hex       | Oui                          | Oui                           | Get_Attribute_All    |
| 05 hex       | Non                          | Oui                           | Reset                |
| OE hex       | Oui                          | Oui                           | Get_Attribute_Single |

# 13.6. Objet Routeur de Messages (02 hex)

L'Objet Routeur de Messages fournit un point de connexion de messagerie permettant à un client d'adresser un service vers tout objet ou instance résidant dans un périphérique physique.

### 13.6.1. Attributs de classe

Le tableau suivant affiche les attributs de classe de l'Objet Routeur de Messages (02 hex).

| ID Attribut | Nom                                     | Type de<br>donnée | Valeur(s) de<br>la donnée | Règle<br>d'accès |
|-------------|-----------------------------------------|-------------------|---------------------------|------------------|
| 1           | Révision                                | UINT              | 1                         | Get              |
| 2           | Classe maxi                             | UINT              | 1                         | Get              |
| 3           | Instance maxi                           | UINT              | 1                         | Get              |
| 4           | Liste des attributs facultatifs         | UINT              | 2                         | Get              |
| 5           | Liste des services facultatifs          | UINT              | 1                         | Get              |
| 6           | Attribut de classe du nombre<br>maximum | UINT              | 7                         | Get              |
| 7           | Nombre maxi d'attributs d'Instance      | UINT              | 2                         | Get              |

### 13.6.2. Attributs d'instances

e tableau suivant affiche les attributs d'instance de l'Objet Routeur de Messages (02 hex).

| ID Attribut | Nom                                        | Type de<br>donnée | Valeur(s) de la<br>donnée                            | Règle<br>d'accès |
|-------------|--------------------------------------------|-------------------|------------------------------------------------------|------------------|
| 1           | Liste d'objets<br>Structure de :<br>Numéro | UINT              | Nombre de codes<br>de classe stan-<br>dard supportés | Get              |
|             | Classes                                    | Tableau des UINT  | Nombre de codes<br>de classe stan-<br>dard supportés | Get              |
| 2           | Connections maxi                           | UINT              | 128                                                  | Get              |

### 13.6.3. Services communs

Le tableau suivant affiche les services communs de l'Objet Routeur de Messages (02 hex).

| Code Service | Implémenté dans la<br>Classe | Implémenté dans<br>l'instance | Nom du Service       |
|--------------|------------------------------|-------------------------------|----------------------|
| 01 hex       | Oui                          | Non                           | Get_Attributes_All   |
| OE hex       | Oui                          | Oui                           | Get_Attribute_Single |
| 0A hex       | Non                          | Oui                           | Multiple_Service_Req |

### 13.7. Objet gestionnaire des connexions (06 hex)

Cet objet fournit des services pour des communications avec et sans connexion. Cet objet n'a pas d'attributs supportés.

### Attributs de classe

Le tableau suivant affiche les attributs de classe de la définition de l'Objet gestionnaire des connexions (06 hex).

| ID Attribut | Nom                                     | Type de<br>donnée | Valeur(s) de<br>la donnée | Règle<br>d'accès |
|-------------|-----------------------------------------|-------------------|---------------------------|------------------|
| 1           | Révision                                | UINT              | 1                         | Get              |
| 2           | Classe maxi                             | UINT              | 1                         | Get              |
| 3           | Instance maxi                           | UINT              | 1                         | Get              |
| 4           | Liste des attributs facultatifs         | UINT              | 8                         | Get              |
| 6           | Attribut de classe du nombre<br>maximum | UINT              | 7                         | Get              |
| 7           | Nombre maxi d'attributs d'Instance      | UINT              | 8                         | Get              |

### 13.7.2. Attributs d'instances (06 hex)

Le tableau suivant affiche les attributs d'instance de l'Objet Routeur de Messages (06 hex).

| ID Attribut | Nom                              | Type de donnée | Valeur(s) de la<br>donnée | Règle<br>d'accès |
|-------------|----------------------------------|----------------|---------------------------|------------------|
| 1           | Ouvrir requêtes                  | UINT           | 0-0×fffffff               | Set/Get          |
| 2           | Ouvrir rejets format             | UINT           | 0-0xffffffff              | Set/Get          |
| 3           | Ouvrir Rejets Ressources         | UINT           | 0-0xffffffff              | Set/Get          |
| 4           | Ouvrir Autres Rejets             | UINT           | 0-0xffffffff              | Set/Get          |
| 5           | Fermer Requêtes                  | UINT           | 0-0xffffffff              | Set/Get          |
| 6           | Fermer Requêtes Format           | UINT           | 0-0xffffffff              | Set/Get          |
| 7           | Fermer Autres Requêtes           | UINT           | 0-0xffffffff              | Set/Get          |
| 8           | Délais d'attente de<br>connexion | UINT           | 0-0xffffffff              | Set/Get          |

### 13.7.3. Common Services Object (06 hex)

Le tableau suivant affiche les services communs de l'Objet Gestionnaire de connexion (06 hex).

| Code Service | Implémenté dans la<br>Classe | Implémenté dans<br>l'instance | Nom du Service       |
|--------------|------------------------------|-------------------------------|----------------------|
| 01 hex       | Oui                          | Oui                           | Get_Attribute_All    |
| 02 hex       | Non                          | Oui                           | Set_Attribute_ALL    |
| OE hex       | Oui                          | Oui                           | Get_Attribute_Single |
| 10 hex       | Non                          | Oui                           | Set_Attribute_Single |
| 4E hex       | N/A                          | N/A                           | Forward_Close        |
| 52 hex       | N/A                          | N/A                           | Unconnected_Send     |
| 54 hex       | N/A                          | N/A                           | Forward_Open         |
| 5A hex       | N/A                          | N/A                           | Get_Connection_Owner |
| 5B hex       | N/A                          | N/A                           | Large_Forward_Open   |

## 13.8. Objet Port (F4 hex - Instance 1)

L'Objet Port énumère les ports CIP présents sur IOLM.

### 13.8.1. Attributs de classe

Le tableau suivant affiche les attributs de classe de l'Objet Port (F4 hex - Instance 1)

| ID Attribut | Nom                                     | Type de<br>donnée   | Valeur(s) de la donnée                                                                                                    | Règle<br>d'accès |
|-------------|-----------------------------------------|---------------------|----------------------------------------------------------------------------------------------------|------------------|
| 1           | Révision                                | UINT                | 1                                                                                                    | Get              |
| 2           | Instance Maxi                           | UINT                | 1                                                                                                    | Get              |
| 3           | Num Instance                            | UINT                | 1                                                                                                    | Get              |
| 6           | Attribut de classe du<br>nombre maximum | UINT                | 9                                                                                                    | Get              |
| 7           | Nombre maxi<br>d'attributs d'Instance   | UINT                | 7                                                                                                    | Get              |
| 8           | Port d'entrée                           | UINT                | 1                                                                                                    | Get              |
| 9           | Tous les Ports                          | Tableau des<br>UINT | [0]=0<br>[1]=0<br>[2] = 1 (spécifique du vendeur)<br>[3] = 1 (fond de panier)<br>[4]=TCP_IP_PORT_TYPE (4)<br>[5]=TCP_IP_PORT_NUMBER(2) | Get              |

### 13.8.2. Attributs d'instances

| ID Attribut | Nom                                                                               | Type de<br>donnée          | Valeur(s) de la<br>donnée         | Règle<br>d'accès |
|-------------|-----------------------------------------------------------------------------------|----------------------------|-----------------------------------|------------------|
| 1           | Type Port                                                                         | UINT                       | 1                                 | Get              |
| 2           | Num. Port                                                                         | UINT                       | 1                                 | Get              |
| 3           | Objet Port<br>Structure du :<br>compte de mots sur 16<br>bits dans le chemin Path | UINT<br>Tableau des UINT   | 2<br>[0]=6420 hex<br>[1]=0124 hex | Get<br>Get       |
| 4           | Nom du port<br>Structure de :<br>Longueur de chaîne<br>Nom du port                | USINT<br>Tableau des USINT | 10<br>"Fond de panier"            | Get<br>Get       |
| 7           | Adresse du nœud                                                                   | USINT[2]                   | 0x10, 0x00                        | Get              |

Le tableau suivant affiche les attributs d'instance de l'Objet Port (F4 hex - Instance 1)

Le tableau suivant affiche les attributs d'instance de l'Objet Port (F4 hex - Instance 2)

| ID Attribut | Nom                                                                               | Type de<br>donnée          | Valeur(s) de la<br>donnée        | Règle<br>d'accès |
|-------------|-----------------------------------------------------------------------------------|----------------------------|----------------------------------|------------------|
| 1           | Type Port                                                                         | UINT                       | 4 (TCP/IP)                       | Get              |
| 2           | Num. Port                                                                         | UINT                       | 2 (TCP/IP)                       | Get              |
| 3           | Objet Port<br>Structure du : compte de<br>mots sur 16 bits dans le<br>chemin Path | UINT<br>Tableau des UINT   | 2<br>[0]=520 hex<br>[1]=0124 hex | Get<br>Get       |
| 4           | Nom du port<br>Structure de :<br>Longueur de chaîne<br>Nom du port                | USINT<br>Tableau des USINT | 17<br>"Port Ethernet/IP"         | Get<br>Get       |
| 7           | Adresse du nœud                                                                   | USINT[2]                   | 0x10, 0x00                       | Get              |

### 13.8.3. Services communs

Le tableau suivant affiche les services communs de l'Objet Port (F4 hex - Instance 1)

| Code Service | Implémenté dans la<br>Classe | Implémenté dans<br>l'instance | Nom du Service       |
|--------------|------------------------------|-------------------------------|----------------------|
| 01 hex       | Oui                          | Non                           | Get_Attributes_All   |
| OE hex       | Oui                          | Oui                           | Get_Attribute_Single |

## 13.9. Objet TCP (F5 hex-Instance 1)

L'Objet Interface TCP/IP fournit un mécanisme pour extraire les attributs TCP/IP d'un IOLM.

### 13.9.1. Attributs de classe

Le tableau suivant affiche les attributs de classe de l'Objet TCP (F5 hex-Instance 1).

| ID Attribut | Nom                                     | Type de<br>donnée | Valeur(s) de<br>la donnée | Règle<br>d'accès |
|-------------|-----------------------------------------|-------------------|---------------------------|------------------|
| 1           | Révision                                | UINT              | 1                         | Get              |
| 2           | Instance Maxi                           | UINT              | 1                         | Get              |
| 3           | Num Instance                            | UINT              | 1                         | Get              |
| 4           | Liste des attributs facultatifs         | UINT              | 4                         | Get              |
| 6           | Attribut de classe du nombre<br>maximum | UINT              | 7                         | Get              |
| 7           | Instance du nombre maximum              | UINT              | 9                         | Get              |

### 13.9.2. Attributs d'instances

Le tableau suivant affiche les attributs d'instances de l'Objet TCP (F5 hex- instance 1).

| ID Attribut | Nom                          | Type de<br>donnée | Valeur(s) de la donnée                                                                                                    | Règle<br>d'accès |
|-------------|------------------------------|-------------------|----------------------------------------------------------------------------------------------------|------------------|
| 1           | État                         | DWORD             | <ul> <li>0 = L'attribut Configuration d'interface n'a pas été configuré.</li> <li>1 = L'attribut Configuration d'interface contient une configuration obtenue par DHCP ou d'une mémoire non volatile.</li> <li>2 = L'attribut Configuration d'interface contient une configuration obtenue en partie des paramètres des commutateurs rotatifs de réglage du hardware.</li> <li>3 octets du haut de la mémoire non volatile.</li> <li>Octet de poids faible des commutateurs rotatifs.</li> </ul> | Get              |
| 2           | Capacité de configuration    | DWORD             | 1                                                                                                    | Get              |
| 3           | Contrôle de<br>configuration | DWORD             | <ul> <li>Drapeaux de contrôle d'interface:</li> <li>0 = Le périphérique utilise obligatoirement<br/>des valeurs de configuration IP attribuées<br/>statiquement.</li> <li>2 = Le périphérique obtient obligatoirement<br/>ses valeurs de configuration d'interface<br/>par DHCP.</li> </ul>                                                                                                    | Set/Get          |

| ID Attribut | Nom                                                                                                    | Type de<br>donnée                                                                                                    | Valeur(s) de la donnée                                                                                                    | Règle<br>d'accès |
|-------------|----------------------------------------------------------------------------------------------------|----------------------------------------------------------------------------------------------------|----------------------------------------------------------------------------------------------------|------------------|
| 4           | Structure de l'objet<br>du lien physique de :<br>Chemin de la taille du<br>chemin                                                                                      | UINT<br>Tableau des<br>USINT                                                                                               | 2<br>[0]=20 hex<br>[1]=F6 hex<br>[2]=24 hex<br>[3]=01 hex                                                                                                    | Get              |
| 5           | Configuration de<br>l'Interface<br>Adresse IP Masque de<br>Réseau Passerelle<br>Nom d'adresse Nom<br>Serveur Serveur 2<br>Nom de Domaine<br>Longueur<br>Nom de Domaine | UDINT<br>UDINT<br>UDINT<br>UDINT<br>UDINT<br>UINT STRING                                                                   | <adresse ip=""><br/><masque de="" réseau=""><br/><adresse passerelle=""><br/><nom serveur=""><br/><nom serveur2=""><br/><longueur nom=""><br/><nom de="" domaine=""></nom></longueur></nom></nom></adresse></masque></adresse> | Set/Get          |
| 6           | Nom de l'hôte<br>Structure du :<br>Nom de l'hôte<br>Longueur<br>Nom de l'hôte Chaîne                                                                                   | uint string                                                                                                    | 0 to 15<br><default (0)="" =ip="" null=""></default>                                                                                                    | Set/Get          |
| 8           | Valeur TTL (Durée-de-<br>Vie) des paquets IP<br>multi diffusion.                                                                                                    | USINT                                                                                                    | 1 to 255<br><default 1="" ==""></default>                                                                                                    | Set/Get          |
| 9           | Configuration des<br>adresses IP multi<br>diffusion                                                                                                    | Structure de :<br>USINT -<br>Contrôle Alloc<br>USINT -<br>Réservé<br>UINT - Num<br>Mcast<br>UDINT - Début<br>adresse Mcast | Control Alloc :<br>0 = Algorithme par défaut<br>1 = Configuration Num<br>Mcast:<br>1 à 32<br>Début adresse Mcast :<br>239.192.1.0 to<br>239.255.255.255                                                                        | Get              |

### 13.9.3. Services communs

Le tableau suivant affiche les attributs de classe de l'Objet TCP (F5 hex-Instance 1).

| Code Service | Implémenté dans la<br>Classe | Implémenté dans<br>l'instance | Nom du Service       |
|--------------|------------------------------|-------------------------------|----------------------|
| 01 hex       | Oui                          | Oui                           | Get_Attribute_All    |
| 02 hex       | Non                          | Oui                           | Set_Attribute_All    |
| OE hex       | Oui                          | Oui                           | Get_Attribute_Single |
| 10 hex       | Non                          | Oui                           | Set_Attribute_Single |

### 13.10. Objet Liaison Ethernet (F6 hex - Instance 1)

L'Objet Liaison Ethernet gère les infos compteurs spécifiques aux liaisons et les infos d'état de l'interface Ethernet de communication IOLM.

### 13.10.1. Attributs de classe

Le tableau suivant affiche les attributs de classe de l'Objet Liaison Ethernet (F6 hex - Instance 1).

| ID Attribut | Nom                              | Type de<br>donnée | Valeur(s) de<br>la donnée | Règle<br>d'accès |
|-------------|----------------------------------|-------------------|---------------------------|------------------|
| 1           | Révision                         | UINT              | 3                         | Get              |
| 2           | Instance Maxi                    | UINT              | 1                         | Get              |
| 3           | Num Instance                     | UINT              | 1                         | Get              |
| 4           | Liste des attributs facultatifs  | UINT              | 4                         | Get              |
| 6           | Nombre maxi attributs de classe  | UINT              | 7                         | Get              |
| 7           | Nombre maxi attributs d'instance | UINT              | 1                         | Get              |

### 13.10.2. Attributs d'instances

Le tableau suivant affiche les attributs d'instances de l'Objet Liaison Ethernet (F6 hex- Instance 1).

| ID Attribut | Nom                                                          | Type de<br>donnée               | Valeur(s) de la donnée                                                                                                    | Règle<br>d'accès |
|-------------|--------------------------------------------------------------|---------------------------------|----------------------------------------------------------------------------------------------------|------------------|
| 1           | Vitesse interface<br>(Vitesse<br>opérationnelle<br>courante) | UDINT                           | 10=10 Mbit<br>100=100 Mbit                                                                                                    | Get              |
| 2           | Drapeaux<br>Interface<br>(État opérationnel<br>courant)      | DWORD                           | Bit 0 =état liaison<br>(0=inactif)<br>(1=actif)<br>Bit 1=Semi/Full Duplex<br>(0=semi duplex)<br>(2=full duplex)<br>Bits 2-4:<br>00 = négociation en cours<br>01 = échec négociation<br>02 = échec vitesse négociation<br>OK<br>03 = succès négociation | Get              |
| 3           | Adresse Physique                                             | Tableau des 6<br>USINT          | Adresse MAC                                                                                                    | Get              |
| 7           | Type d'Interface                                             | USINT                           | 2 = Paire torsadée                                                                                                    | Get              |
| 8           | État Interface                                               | USINT                           | 1 = Interface activée et<br>opérationnelle                                                                                                    | Get              |
| 9           | Admin State                                                  | USINT                           | 1 = Interface enabled                                                                                                    | Get              |
| 10          | Étiquette<br>Interface                                       | USINT16<br>Tableau des<br>USINT | Longueur = 1 à 64<br>Caractères ASCII<br><default =="" address="" in<br="" ip="">"xxx.xxx.xxx.xxx" format&gt;</default>                                                                                                    | Get              |

### 13.10.3. Services communs

Le tableau suivant affiche les attributs d'instances de l'Objet Liaison Ethernet (F6 hex - Instance 1).

| Code Service | ervice Implémenté dans la Implémenté dans<br>Classe l'instance |     | Nom du Service       |
|--------------|----------------------------------------------------------------|-----|----------------------|
| 01 hex       | Oui                                                            | Oui | Get_Attributes_All   |
| OE hex       | Oui                                                            | Oui | Get_Attribute_Single |

### 13.11. Object PCCC (67 hex - Instance 1)

L'Objet PCCC fournit une possibilité d'encapsulation puis, de transmission et de réception de messages PCCC entre périphériques sur un réseau Ethernet/IP. Cet objet sert à communiquer avec les API MicroLogix, SLC 5/05 et PLC-5 sur Ethernet/IP.

L'Objet PCCC ne supporte pas les attributs suivants :

- Attributs de classe
- Attributs d'instances

### 13.11.1. Instances

L'Objet PCCC supporte l'instance 1.

### 13.11.2. Services communs

Le tableau suivant affiche les services communs pour l'Objet PCCC.

| Code Service | Implémenté dans la<br>Classe | Implémenté dans<br>l'instance | Nom du Service |
|--------------|------------------------------|-------------------------------|----------------|
| 4B hex       | Non                          | Oui                           | Execute_PCCC   |

### 13.11.3. Structure du Message Execute\_PCCC: Message de requête

Ce tableau affiche la structure du message pour le message de requête Execute\_PCCC de l'Objet PCCC.

| Nom         | Type de Données   | Description                    |
|-------------|-------------------|--------------------------------|
| Longueur    | USINT             | Longueur du ID demandeur       |
| Vendeur     | UINT              | Vendeur du demandeur           |
| Num. série  | UDINT             | ASA Num. série du demandeur    |
| CMD         | USINT             | Octet de commande              |
| STS         | USINT             | 0                              |
| TNSW        | UINT              | Mot transport                  |
| FNC         | USINT             | Code fonction.                 |
| PCCC_params | Tableau des USINT | Paramètres spécifiques CMD/FMC |

#### 13.11.4. Structure du Message Execute\_PCCC : Message de réponse

Ce tableau affiche la structure d'un message pour le message de réponse Execute\_PCCC de l'Objet PCCC.

| Nom         | Type de Données   | Description                                      |
|-------------|-------------------|--------------------------------------------------|
| Longueur    | USINT             | Longueur du ID demandeur                         |
| Vendeur     | UINT              | Vendeur du demandeur                             |
| Num. série  | UDINT             | ASA Num. série du demandeur                      |
| CMD         | USINT             | Octet de commande                                |
| STS         | USINT             | Octet État                                       |
| TNSW        | UINT              | Mot transport. Même valeur que la requête.       |
| EXT_STS     | USINT             | État prolongé. (Si erreur)                       |
| PCCC_params | Tableau des USINT | Données ds résultats spécifiques des CMD/<br>FMC |

### 13.11.5. Types de commandes PCCC supportées

Le tableau suivant affiche les Types de commandes PCCC supportées pour l'Objet PCCC.

| CMD    | FNC    | Description                                              |  |
|--------|--------|----------------------------------------------------------|--|
| OF hex | A2 hex | SLC 500 saisie protégée en lecture avec 3 champs adresse |  |
| OF hex | AA hex | SLC 500 saisie protégée écriture avec 3 champs adresse   |  |

### 13.12. Assembly Object (Objet Ensemble) (Pour interface de Classe 1)

Selon la norme Ethernet/IP, toutes les interfaces de classe doivent être fournies via l'interface Objet Ensemble. L'interface Objet Ensemble sert à relier directement les objets spécifiques d'un vendeur à une interface standard utilisée par un contrôleur Ethernet/IP ou un API pour communiquer avec un périphérique.

Pour IOLM, l'interface Objet Ensemble correspond aux objets de transfert des données PDI et PDO. Chaque instance de l'Objet Ensemble correspond à un ou plusieurs attributs de l'objet transfert de données PDI et/ou PDO.

L'Objet Ensemble est lié à l'objet spécifique du vendeur E/S Process qui fournit l'accès aux données PDI et PDO. L'Objet Ensemble définit l'interface par laquelle un API ou un contrôleur de classe 1 peut :

- Requérir un bloc de données PDI depuis IOLM.
- Écrire un bloc de données PDO vers IOLM.

### 13.12.1. Attributs de classe

Le tableau suivant affiche les attributs de classe de l'Objet Ensemble pour une interface de classe 1.

| ID Attribut | Nom           | Type de<br>donnée | Valeur(s) de la<br>donnée | Règle<br>d'accès |
|-------------|---------------|-------------------|---------------------------|------------------|
| 1           | Révision      | UINT              | 1                         | Get              |
| 2           | Instance maxi | UINT              | 24                        | Get              |
| 3           | Num Instances | UINT              | 24                        | Get              |

**13.12.2. Définitions des instances** Le tableau suivant affiche les définitions des instances de l'Objet Ensemble pour une Classe 1

| Numéro<br>d'instance<br>d'un<br>ensemble | Description                                                                    | Type de donnée                                             | Valeur(s)<br>de la<br>donnée | Règle<br>d'accès |
|------------------------------------------|--------------------------------------------------------------------------------|------------------------------------------------------------|------------------------------|------------------|
| 101                                      | Blocs de données PDI des Ports 1 à 8.<br>Blocs de données PDO des Ports 1 à 8. | Tableau des OCTETS<br>Longueurs de lecture valides : 1-576 | 0-255                        | Get              |
| 102                                      | Blocs de données PDI des Ports 2 à 8.<br>Blocs de données PDO des Ports 1 à 8. | Tableau des OCTETS<br>Longueurs de lecture valides : 1-540 | 0-255                        | Get              |
| 103                                      | Blocs de données PDI des Ports 3 à 8.<br>Blocs de données PDO des Ports 1 à 8. | BYTE Array<br>Longueurs de lecture valides : 1-504         | 0-255                        | Get              |
| 104                                      | Blocs de données PDI des Ports 4 à 8.<br>Blocs de données PDO des Ports 1 à 8. | Tableau des OCTETS<br>Longueurs de lecture valides : 1-468 | 0-255                        | Get              |
| 105                                      | Blocs de données PDI des Ports 5 à 8.<br>Blocs de données PDO des Ports 1 à 8. | Tableau des OCTETS<br>Longueurs de lecture valides : 1-432 | 0-255                        | Get              |
| 106                                      | Blocs de données PDI des Ports 6 à 8.<br>Blocs de données PDO des Ports 1 à 8. | Tableau des OCTETS<br>Longueurs de lecture valides : 1-396 | 0-255                        | Get              |
| 107                                      | Blocs de données PDI des Ports 7 à 8.<br>Blocs de données PDO des Ports 1 à 8. | Tableau des OCTETS<br>Longueurs de lecture valides : 1-360 | 0-255                        | Get              |
| 108                                      | Blocs de données PDI des Port 8.<br>Blocs de données PDO des Ports 1 à 8.      | Tableau des OCTETS<br>Longueurs de lecture valides : 0-324 | 0-255                        | Get              |
| 109                                      | Blocs de données PDO des Ports 1 à 8                                           | Tableau des OCTETS<br>Longueurs de lecture valides : 0-288 | 0-255                        | Get              |
| 110                                      | Blocs de données PDO des Ports 22 à<br>8                                       | Tableau des OCTETS<br>Longueurs de lecture valides : 0-252 | 0-255                        | Get              |
| 111                                      | Blocs de données PDO des Ports 3 à 8                                           | Tableau des OCTETS<br>Longueurs de lecture valides : 0-216 | 0-255                        | Get              |
| 112                                      | Blocs de données PDO des Ports 4 à 8                                           | Tableau des OCTETS<br>Longueurs de lecture valides : 0-180 | 0-255                        | Get              |
| 113                                      | Blocs de données PDO des Ports 5 à 8                                           | Tableau des OCTETS<br>Longueurs de lecture valides : 0-144 | 0-255                        | Get              |
| 114                                      | Blocs de données PDO des Ports 6 à 8                                           | Tableau des OCTETS<br>Longueurs de lecture valides : 0-108 | 0-255                        | Get              |
| 115                                      | Blocs de données PDO des Ports 7 à 8                                           | Tableau des OCTETS<br>Longueurs de lecture valides : 0-72  | 0-255                        | Get              |
| 116                                      | Blocs de données PDO des Port 8                                                | Tableau des OCTETS<br>Longueurs de lecture valides : 0-36  | 0-255                        | Get              |

| Numéro<br>d'instance<br>d'un<br>ensemble | Description                         | Type de donnée                                             | Valeur(s)<br>de la<br>donnée | Règle<br>d'accès |
|------------------------------------------|-------------------------------------|------------------------------------------------------------|------------------------------|------------------|
| 117                                      | Blocs de données PDO vers Ports 1-8 | Tableau des OCTETS<br>Longueurs de lecture valides : 0-288 | 0-255                        | Set              |
| 118                                      | Blocs de données PDO vers Ports 2-8 | Tableau des OCTETS<br>Longueurs de lecture valides : 0-252 | 0-255                        | Set              |
| 119                                      | Blocs de données PDO vers Ports 3-8 | Tableau des OCTETS<br>Longueurs de lecture valides : 0-216 | 0-255                        | Set              |
| 120                                      | Blocs de données PDO vers Ports 4-8 | Tableau des OCTETS<br>Longueurs de lecture valides : 0-180 | 0-255                        | Set              |
| 121                                      | Blocs de données PDO vers Ports 5-8 | Tableau des OCTETS<br>Longueurs de lecture valides : 0-144 | 0-255                        | Set              |
| 122                                      | Blocs de données PDO vers Ports 6-8 | Tableau des OCTETS<br>Longueurs de lecture valides : 0-108 | 0-255                        | Set              |
| 123                                      | Blocs de données PDO vers Ports 7-8 | Tableau des OCTETS<br>Longueurs de lecture valides : 0-72  | 0-255                        | Set              |
| 124                                      | Blocs de données PDO vers Port 8    | Tableau des OCTETS<br>Longueurs de lecture valides : 0-36  | 0-255                        | Set              |

**13.12.3. Attributs d'instances** Le tableau suivant affiche les attributs d'instance de l'Objet Ensemble pour une interface de classe 1.

| ID Attribut | Nom                   | Type de<br>donnée     | Valeur(s) de la donnée                  | Règle<br>d'accès |
|-------------|-----------------------|-----------------------|-----------------------------------------|------------------|
| 3           | Donnée                | Tableau des<br>OCTETS | 0-255                                   | Get/Set          |
| 4           | Longueur de<br>donnée | UINT                  | Nombre maxi d'octets dans<br>attribut 3 | Get              |

### 13.12.4. Services Communs

| Code Service | Implémenté dans la<br>Classe | Implémenté dans<br>l'instance | Nom du Service       |
|--------------|------------------------------|-------------------------------|----------------------|
| 01 hex       | Oui                          | Non                           | Get_Attributes_All   |
| OE hex       | Oui                          | Oui                           | Get_Attribute_Single |
| 10 hex       | Non                          | Oui                           | Set_Attribute_Single |
| 02 hex       | Non                          | Non                           | Set_Attribute_All    |

Le tableau suivant affiche les services communs de l'Objet Ensemble pour une interface de classe 1.

### 13.12.5. Définitions des attributs d'instances : Attribut 3 - Requête/Écriture de données

Selon le numéro d'instance, il s'agit soit d'un bloc de données PDI et/ou d'un bloc de données PDO.

### 13.12.6. Définitions des attributs d'instances : Attribut 4 - Longueur de données

Longueur maximale de données de chaque instance d'un ensemble.

### 13.12.7. Aperçu de l'interface d'Ensemble

L'interface d'ensemble est conçue pour :

- Fournir un accès à tous les ensembles d'entrée et de sortie.
- Fournir une souplesse maximale aux programmeurs des API.
- Minimiser la bande passante requise pour les communications API et IO-Link.
- Être aussi simple d'utilisation que possible.

Le diagramme suivant illustre les instances d'ensembles d'un IOLM à huit ports. Une instance d'ensemble d'entrée et une instance d'ensemble de sortie est affectée à chaque port IO-Link.

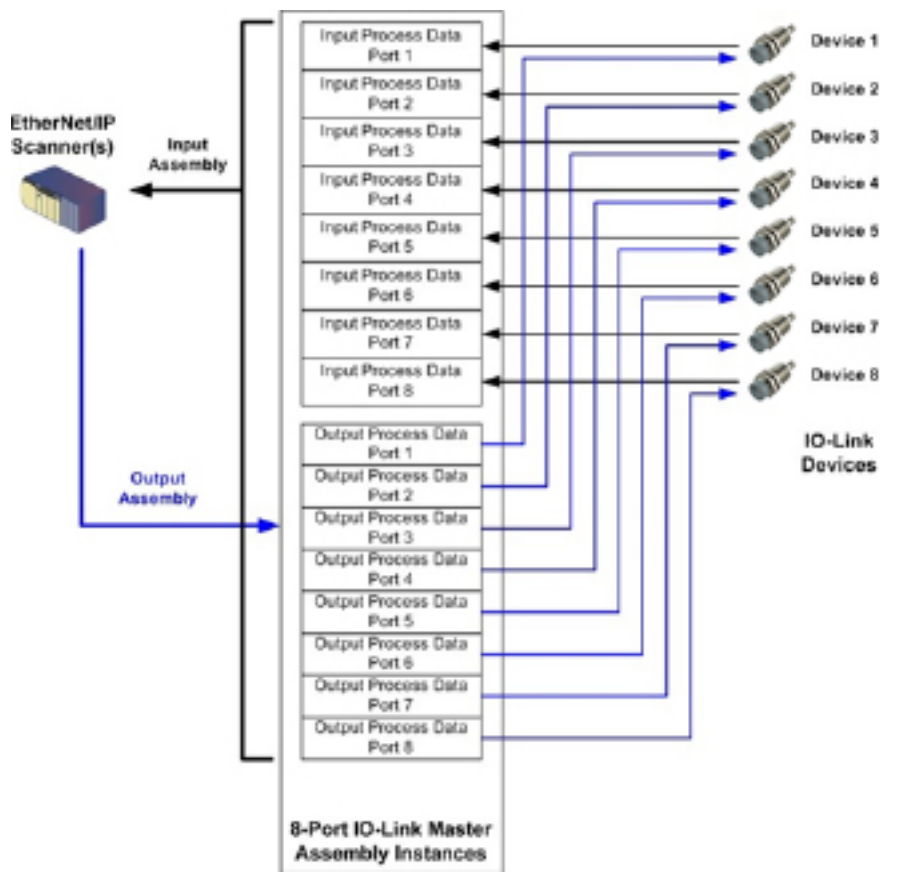

### 13.12.8. Groupement d'instances d'ensembles

Longueur maximale des données de chaque instance d'un ensemble.

### 13.12.8.1.

Afin de minimiser le nombre de connexions d'entrée/sortie requises, les instances d'ensembles d'entrée et de sortie sont organisées comme suit. Les instances d'ensembles d'entrée sont groupées en une zone continue sans espace entre les instances. C'est également vrai pour les instances des ensembles de sortie.

13.12.8.2. Version 8-ports

|                     |                     |                     | Accès au             | contrôle            | ur d'ense            | mbles               |                      |                     |                      |
|---------------------|---------------------|---------------------|----------------------|---------------------|----------------------|---------------------|----------------------|---------------------|----------------------|
|                     | Numéro<br>d'instan- | Accès P<br>contr    | ort 1 du<br>ôleur    | Accès P<br>contr    | ort 2 du<br>ôleur    | Accès P<br>contr    | ort 3 du<br>ôleur    | Accès P<br>contr    | ort 8 du<br>ôleur    |
|                     | ce d'un<br>ensemble | Lecture<br>(Entrée) | Écriture<br>(Sortie) | Lecture<br>(Entrée) | Écriture<br>(Sortie) | Lecture<br>(Entrée) | Écriture<br>(Sortie) | Lecture<br>(Entrée) | Écriture<br>(Sortie) |
|                     | 101<br>(Port 1)     |                     |                      |                     |                      |                     |                      |                     |                      |
|                     | 102<br>(Port 2)     |                     |                      |                     |                      |                     |                      |                     |                      |
|                     | 103<br>(Port 3)     |                     |                      |                     |                      |                     |                      |                     |                      |
| Lecture<br>(Entrée) | 104<br>(Port 4)     |                     |                      |                     |                      |                     |                      |                     |                      |
| données             | 105<br>(Port 5)     |                     |                      |                     |                      |                     |                      |                     |                      |
|                     | 106<br>(Port 6)     |                     |                      |                     |                      |                     |                      |                     |                      |
|                     | 107<br>(Port 7)     |                     |                      |                     |                      |                     |                      |                     |                      |
|                     | 108<br>(Port 8)     |                     |                      |                     |                      |                     |                      |                     |                      |
|                     | 109<br>(Port 1)     |                     |                      |                     |                      |                     |                      |                     |                      |
|                     | 110<br>(Port 2)     |                     |                      |                     |                      |                     |                      |                     |                      |
|                     | 111<br>(Port 3)     |                     |                      |                     |                      |                     |                      |                     |                      |
| Lecture<br>(Entrée) | 112<br>(Port 4)     |                     |                      |                     |                      |                     |                      |                     |                      |
| données             | 113<br>(Port 5)     |                     |                      |                     |                      |                     |                      |                     |                      |
|                     | 114<br>(Port 6)     |                     |                      |                     |                      |                     |                      |                     |                      |
|                     | 115<br>(Port 7)     |                     |                      |                     |                      |                     |                      |                     |                      |
|                     | 116<br>(Port 8)     |                     |                      |                     |                      |                     |                      |                     |                      |

|                      |                                                |                     | Accès au                      | contrôle            | ur d'ense                     | mbles               |                               |                     |                      |
|----------------------|------------------------------------------------|---------------------|-------------------------------|---------------------|-------------------------------|---------------------|-------------------------------|---------------------|----------------------|
|                      | Numéro Accès Port 1 du<br>d'instan- contrôleur |                     | Accès Port 2 du<br>contrôleur |                     | Accès Port 3 du<br>contrôleur |                     | Accès Port 8 du<br>contrôleur |                     |                      |
|                      | ce d'un<br>ensemble                            | Lecture<br>(Entrée) | Écriture<br>(Sortie)          | Lecture<br>(Entrée) | Écriture<br>(Sortie)          | Lecture<br>(Entrée) | Écriture<br>(Sortie)          | Lecture<br>(Entrée) | Écriture<br>(Sortie) |
|                      | 11 <i>7</i><br>(Port 1)                        |                     |                               |                     |                               |                     |                               |                     |                      |
|                      | 118<br>(Port 2)                                |                     |                               |                     |                               |                     |                               |                     |                      |
|                      | 119<br>(Port 3)                                |                     |                               |                     |                               |                     |                               |                     |                      |
| Ecriture<br>(Sortie) | 120<br>(Port 4)                                |                     |                               |                     |                               |                     |                               |                     |                      |
| données              | 121<br>(Port 5)                                |                     |                               |                     |                               |                     |                               |                     |                      |
| •                    | 122<br>(Port 6)                                |                     |                               |                     |                               |                     |                               |                     |                      |
|                      | 123<br>(Port 7)                                |                     |                               |                     |                               |                     |                               |                     |                      |
|                      | 124<br>(Port 8)                                |                     |                               |                     |                               |                     |                               |                     |                      |

#### Soit :

- Toutes les données accessibles peuvent être lues (entrée) et écrites (sortie) depuis une connexion d'E/S.
- Accès en lecture (Entrée) des contrôleurs
  - Une ou plusieurs instances d'entrée peuvent être lues avec une connexion d'E/S (c'est-à-dire que si l'instance 101 est adressée, toutes les instances d'entrée des données PDI et des données PDO 101 à 116 (pour les versions 8-ports), peuvent être lues dans une connexion.
  - La longueur de la connexion Lecture (entrée) peut être comprise entre 1 et la longueur totale de toutes les instances d'entrée.
  - Plusieurs contrôleurs peuvent accéder en lecture aux instances des ensembles d'entrées simultanément.
- Accès en écriture (sortie) des contrôleurs :
  - Les instances de sortie seulement peuvent être écrites.
  - Une ou plusieurs instances de sortie peuvent être écrites avec une connexion.
  - La longueur de la connexion en écriture (sortie) doit être égale à la longueur totale de la/des instances de sortie.
  - Un contrôleur seulement a droit d'accès en écriture à une instance de sortie.

**Nota :** Afin de recevoir toutes les données PDI et PDO dans une connexion de Classe 1, il peut s'avérer nécessaire de diminuer la taille d'un ou plusieurs blocs de données PDI et/ou PDO, via la page Web embarquée de configuration Ethernet/IP.

# 14. Famille ControlLogix - Exemple de programmes API

Le programme exemple des API RSLogix 5000 est conçu pour fournir une fonctionnalité de travail basique :

- Par utilisation d'une connexion de Classe 1 pour fournir un bloc de données PDI avec l'état du port IO-Link, le bit d'état auxiliaire, et les données PDI.
- Par des messages explicites permettant d'envoyer des requêtes ISDU en lecture/écriture aux périphériques IO-Link et de recevoir des réponses.
- Par des messages explicites, pour fournir le bloc Informations Périphérique.
- Exécuter le programme exemple de votre API de la famille ControlLogix comme suit :
- 1. Importation du programme dans un API RSLogix 5000, page 143
- 2. Configuration du contrôleur, page 143
- 3. Ajout d'une interface pour module Ethernet/IP, page 145.
- 4. Configuration du module Ethernet, page 147
- 5. Fonctionnement du programme exemple d'un API, page 151
- 6. Structure de données définies par l'utilisateur, page 154

### 14.1. Importation du programme API dans RSLogix 5000

Si votre version de RSLogix 5000 n'ouvre pas le fichier .ACD, il vous faut importer le fichier .L5K. Ces fichiers sont tous les deux fournis par Rockwell, vous pouvez les obtenir si vous êtes détenteur d'une licence pour RSLogix/Studio 5000.

### 14.2. Configuration du contrôleur

Carlo Gavazzi utilise les réglages suivants pour paramétrer le contrôleur afin de créer un programme exemple d'un API.

**Nota :** Vous devrez peut-être modifier les paramètres du contrôleur, en correspondance avec ceux de votre API. 1. Ouvrir la page Properties du RSLogix 5000 Pro, cliquer l'onglet General, saisir le nom puis cliquer le bouton Change Controller.

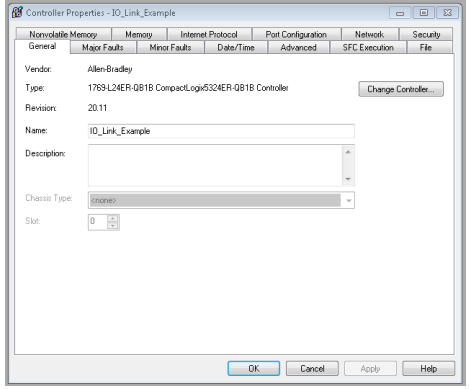

2. Sélectionner le type de contrôleur puis cliquer OK.

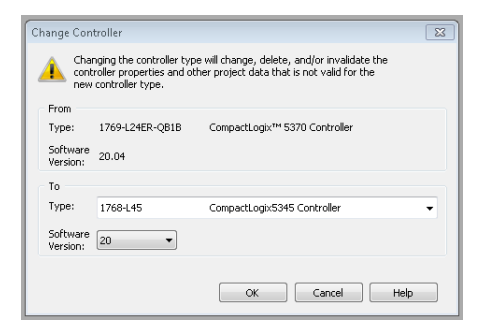

3. Réglage de la tranche de temps en surcharge du système (System Overhead Time Slice) à 50% et cliquer OK

| General     Major Faults     Minor Faults     Date/Time     Advanced     SFC Execution     File       Controller Fault Handler:     (none)     •     •     •     •     •       Power-Up Handler:     (none)     •     •     •     •     •       System Overhead     50     *     •     •     •     •       During unursed System Overhead Time Silce     •     •     •     •     •       @ Run Continuous Task:     @ Communications     •     •     •     •       Match Project to Controller     •     •     •     •     •       Serial Number:     0     •     •     •     •       Allow Consumed Tags to Use RPI Provided by Producer     •     •     • |
|----------------------------------------------------------------------------------------------------|
| Controller Fault Handler: (none>  Power-Up Handler: (none>  System Overhead  S0  2 Uuring unued System Overhead Time Sice  @ Run Continuous Task: @ Reserve for System Task:, eg Communications  Match Project to Controller Serial Number: 0 Allow Consumed Tags to Use RPI Provided by Producer                                                                                                    |
|                                                                                                    |
#### 14.3. Ajout d'une interface pour module Ethernet/IP

Si le contrôleur a été modifié ou si le module Ethernet est différent, vous devrez ajouter le module Ethernet/IP au programme exemple de l'API.

Utiliser cette procédure pour ajouter le module Ethernet de votre API dans l'emplacement correspondant 1. Cliquer IO configuration et sélectionner New Module.

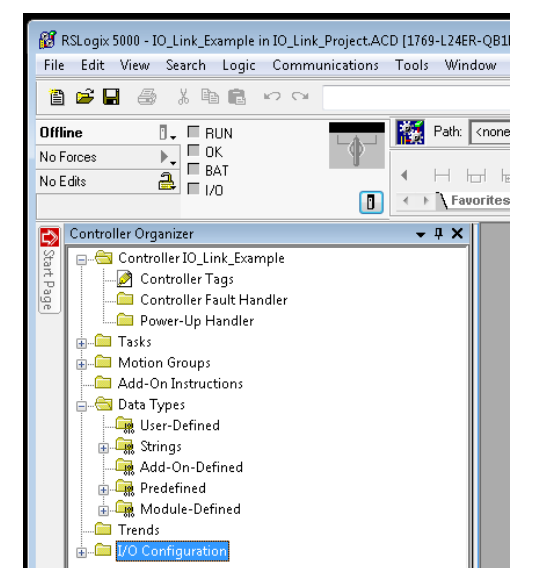

2. Sélectionner le type de Module Ethernet et cliquer OK.

| Type         | Description                                               |    |
|--------------|-----------------------------------------------------------|----|
| 1756-DNB     | 1756 DeviceNet Scanner                                    | ^  |
| 1756-ENBF/A  | 1756 10/100 Mbps Ethernet Bridge, Fiber Media             |    |
| 1756-ENBT/A  | 1756 10/100 Mbps Ethernet Bridge, Twisted-Pair Media      |    |
| 1756-ENET/A  | 1756 Ethernet Communication Interface                     | 10 |
| 1756-ENET/B  | 1756 Ethernet Bridge                                      | 10 |
| 1756-EW/EB/A | 1756 10/100 Mbps Ethernet Bridge w/Enhanced Web Services  |    |
| 1756-HSC     | 1756 High Speed Counter                                   |    |
| 1756-HYD02   | 2 Axis Hydraulic Servo                                    |    |
| 1756-IA16    | 16 Point 79V-132V AC Input                                |    |
| 1756-IA16I   | 16 Point 79V-132V AC Isolated Input                       |    |
| 1756-IA8D    | 8 Point 79V-132V AC Diagnostic Input                      |    |
| 1756-IB16    | 16 Point 10V-31.2V DC Input                               |    |
| 1756-IB16D   | 16 Point 10V-30V DC Diagnostic Input                      |    |
| 1756-IB16I   | 16 Point 10V-30V DC Isolated Input, Sink/Source           | ~  |
| Show         |                                                           |    |
| Vendor: All  | Other      Specially I/O     Select All                   |    |
| Analas II (  | Distal II Communication II Mation II Controller Clear All | 1  |

3. Cliquer droit le module Ethernet et sélectionner Properties.

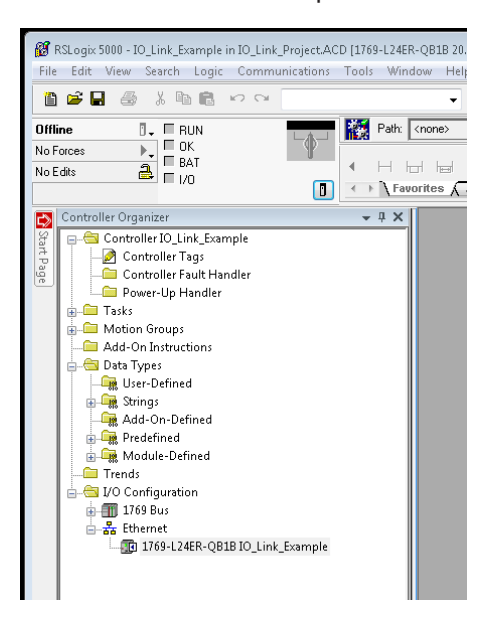

4. Paramétrer le nom, l'adresse IP, l'emplacement et la révision de votre API puis, cliquer OK

| eneral Cor      | nection RSNetWork Module Info Port Confi                  | guration   Port Diagnostics   Backplane |
|-----------------|-----------------------------------------------------------|-----------------------------------------|
| Type:<br>lander | 1756-ENBT/A 1756 10/100 Mbps Ethemet Bis<br>Alleo Bradies | dge, Twisted-Par Media                  |
| Parent          | Local                                                     |                                         |
| Name            | FoetBuidge                                                | bess / Host Name                        |
| Description     | @                                                         | IP Address: 10 . 0 . 0 . 16             |
|                 | 0 0                                                       | Host Name:                              |
| Silge           | 3 a                                                       | outble Module                           |

#### 14.4. Configuration d'un module Ethernet

Utiliser cette procédure pour configurer un module Ethernet.

1. Cliquer droit le module Ethernet et sélectionner New module.

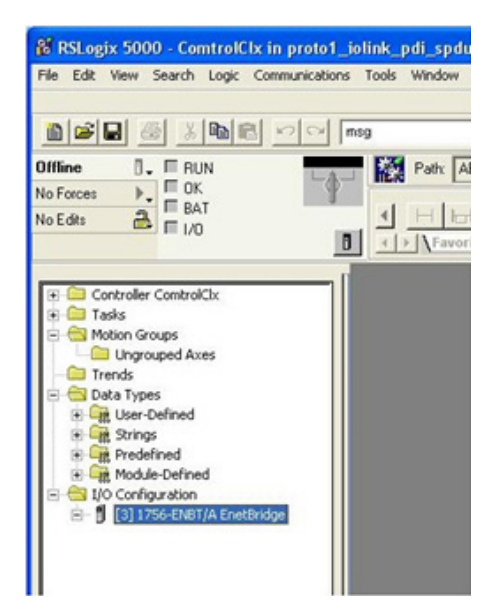

2. Sélectionner ETHERNET-MODULE Generic Ethernet Module puis cliquer OK.

| genene                             | Clear Filters                                             |                                |                                | Show Filters 🛛 🛠 |
|------------------------------------|-----------------------------------------------------------|--------------------------------|--------------------------------|------------------|
| Catalog Number                     | Description                                               | Vendor                         | Category                       |                  |
| ETHERNET-BRIDGE<br>ETHERNET-MODULE | Generic EtherNet/IP CIP Bridge<br>Generic Ethernet Module | Allen-Bradley<br>Allen-Bradley | Communication<br>Communication |                  |
|                                    |                                                           |                                |                                |                  |
|                                    |                                                           |                                |                                |                  |
|                                    |                                                           |                                |                                |                  |
|                                    |                                                           |                                |                                |                  |
|                                    |                                                           |                                |                                |                  |

- 3. Dans le panneau Module Properties, saisir les paramètres suivants.
- a. Entrer IOLinkMstr dans module Name.
- b. Au besoin, entrer une Description du module.
- c. Sélectionner INPUT Data INT (16-bit) pour le format Comm
- d. Entrer l'adresse IP du module IOLM.
- e. Entrer les paramètres de connexion :
- Entrer 101 pour Input Assembly Instance (Instance de l'ensemble d'entrée).
- Entrer 72 pour Input-Size (longueur des données d'entrée en mots de 16 bits).
- Entrer 254 pour l'instance de l'ensemble de sortie (Output Assembly Instance).
  - Entrer O (si ce n'est déjà fait) pour Output-Size (longueur des données de sortie).
- Régler Configuration Assembly Instance à 254.
- Régler la taille de la configuration à 0. (Il n'y a pas de paramètres de configuration).
- f. Cliquer Next.

**Nota :** Il se peut que votre version RSLogix 5000 n'autorise qu'une seule connexion de Classe 1 vers un périphérique Ethernet/IP spécifique.

- 4. Entrer l'intervalle de paquets demandé.
- a. Entrer la valeur de l'intervalle correspondant idéalement à votre système.
   Pour le programme exemple, il est recommandé de régler l'intervalle à 10 ms.
- b. Cliquer OK.
- 5. Vérifier le panneau Module Information.

| Vendor:      | Allen-Bradleu             | emet module     |                       |       |               |
|--------------|---------------------------|-----------------|-----------------------|-------|---------------|
| Parent:      | Local                     |                 |                       |       |               |
| Name:        | IOI inkMatr               | Connection Par  | ameters               |       |               |
| Description: | I/D connection to ID-Link |                 | Assembly<br>Instance: | Size: |               |
|              | Master                    | Input:          | 101                   | 144   | 🚔 (16-bit)    |
|              |                           | Output:         | 254                   |       |               |
| Comm Forma   | t: Input Data - INT       | Configuration   | 254                   | 0     | —<br>— (9 Ба) |
| Address / H  | Host Name                 | Conliguation    |                       | _     | - (0°Dit)     |
| IP Addr      | ess: 10 . 0 . 0 . 98      | Status Input:   |                       |       |               |
| 🔘 Host Na    | ame:                      | ] Status Outpul |                       |       |               |

| Module Properties Report: Local (ETHERNET-MODULE 1.1)           |
|-----------------------------------------------------------------|
| General Connection Module Info                                  |
| Requested Packet Interval (RPI): 10.0 + ms (1.0 - 3200.0 ms)    |
| 🔲 Inhibit Module                                                |
| Major Fault On Controller If Connection Fails While in Run Mode |
| ☑ Use Unicast Connection over EtherNet/IP                       |
|                                                                 |
| Module Fault                                                    |
|                                                                 |
|                                                                 |
|                                                                 |
| Status: Offline OK Cancel Apply Help                            |

| Module Properties Re                                                                                        | port: Local (ETHERNET-M                                              | ODULE 1.1)                                                                                                    | <u> </u>                                                            |
|----------------------------------------------------------------------------------------------------|----------------------------------------------------------------------|----------------------------------------------------------------------------------------------------|---------------------------------------------------------------------|
| Identification<br>Vendor:<br>Product Type:<br>Product Code:<br>Revision:<br>Serial Number:<br>Product Name: | (8010) Unknown<br>1.5<br>97790013<br>IO-Link Master<br>YN115CEI8RPID | Status<br>Major Fault:<br>Minor Fault:<br>Internal State:<br>Configured:<br>Owned:<br>Module Identity:<br>Refresh | None<br>None<br>(16#0000) unknown<br>No<br>Mismatch<br>Reset Module |
| Status: Running                                                                                             | OK                                                                   | Cancel                                                                                                    | Apply Help                                                          |

**Nota :** Ce panneau est mis à jour une fois le programme téléchargé dans l'API et lorsque l'API et IOLM sont mis en service.

6. Sous Controller Tags, observer les étiquettes d'entrée créées pour le module. Le programme exemple de l'API requiert IOLinkMstr.I (input data tag - étiquettes des données d'entrée). L'étiquette IOLinkMstr.C (configuration) n'est pas utilisée et peut-être ignorée.

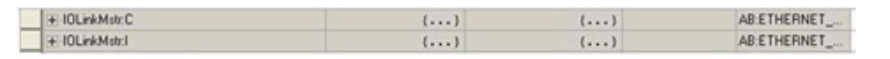

7. Sous MainProgram, configurer Communication Path (chemin de communication) pour tous les messages dans les quatre sous routines ProcessIoLinkPortN

|                    |                                             |                                                       | (D                                                                                                    |                                                                                                    |                                                                                                    | -1>                                                                                                    |                                                                                |
|--------------------|---------------------------------------------|-------------------------------------------------------|----------------------------------------------------------------------------------------------------|----------------------------------------------------------------------------------------------------|----------------------------------------------------------------------------------------------------|----------------------------------------------------------------------------------------------------|--------------------------------------------------------------------------------|
|                    | ,,                                          | 50                                                    | r <del>&lt; &lt; &lt; &lt;</del>                                                                                                    | < < < <                                                                                                    | < < < <                                                                                                    | ~ ~ ~ ~                                                                                                    | < < < <                                                                        |
|                    |                                             |                                                       | Prt1_SendBlkgSp                                                                                                    | duReqMsg.ER                                                                                                    | -                                                                                                    | MSG                                                                                                    |                                                                                |
|                    |                                             |                                                       | (U)                                                                                                    |                                                                                                    | pe - CIP Generic<br>assage Control                                                                                                    | Prt1 SendB                                                                                                    | kaSaduReaMsa                                                                   |
|                    |                                             |                                                       | 27                                                                                                    | $\rightarrow$                                                                                                    |                                                                                                    | titt_octilati                                                                                                    | School of the state                                                            |
|                    |                                             |                                                       |                                                                                                    |                                                                                                    |                                                                                                    |                                                                                                    |                                                                                |
|                    |                                             | -                                                     |                                                                                                    | -                                                                                                    |                                                                                                    |                                                                                                    |                                                                                |
| Send N<br>Enabl    | on-Blocking SPDU Re<br>ing the PrtN_SendNor | quest - The IO-Link maste<br>BikgSpduReg control flag | er will return immediately.<br>a will instruct the PLC to                                                                                                    | The SPDU response m<br>send a Non-Blocking SP                                                                                                    | ust be requested u<br>DU Request that n                                                                                                    | intil a valid pass o<br>hav contain one o                                                                                                    | r fail respon e is receit<br>r more SPDU command                               |
|                    | - T                                         | he MSG instruction can be                             | e changed to send an SF                                                                                                    | DU request with any v                                                                                                    | lid sequence of S                                                                                                    | PDU commands.                                                                                                    |                                                                                |
|                    |                                             | It is very important t                                | that the SPDU response                                                                                                    | tag is of the same form                                                                                                    | it as the SPDU req                                                                                                    | uest tag.                                                                                                    |                                                                                |
| MsgActive1         | Prt1_Operational                            | Prt1_SendNonBlkSpduF                                  | Req                                                                                                    | Prt1                                                                                                    | SendNonBlkSpdul                                                                                                    | Reg Prt1_NonB                                                                                                    | IkSpduReqActive M                                                              |
|                    |                                             |                                                       |                                                                                                    |                                                                                                    | 0                                                                                                    |                                                                                                    | -(1)                                                                           |
|                    | Prtt Sendhon                                | RikSoduReaMsa FN_CC                                   | Prt1 SendNonRkSndu                                                                                                    | ReaMsa FR                                                                                                    |                                                                                                    | MSG                                                                                                    |                                                                                |
|                    | P                                           | -0)                                                   | ())()                                                                                                    | Тур                                                                                                    | - CIP Generic                                                                                                    |                                                                                                    |                                                                                |
|                    |                                             |                                                       |                                                                                                    | Mes                                                                                                    | sage Control                                                                                                    | Prt1_SendNon8                                                                                                    | BlkSpduReqMsg                                                                  |
|                    |                                             |                                                       |                                                                                                    |                                                                                                    |                                                                                                    |                                                                                                    |                                                                                |
|                    |                                             |                                                       |                                                                                                    |                                                                                                    |                                                                                                    |                                                                                                    |                                                                                |
|                    |                                             |                                                       |                                                                                                    |                                                                                                    |                                                                                                    |                                                                                                    |                                                                                |
|                    |                                             |                                                       | This rung is used to rea                                                                                                    | uest a non-blocking rea                                                                                                    | ponse.                                                                                                    |                                                                                                    |                                                                                |
| MsgActive1         | Prt1 Operational                            | Prt1 GetNonBlkSpduRe                                  | This rung is used to rec                                                                                                    | uest a non-blocking re                                                                                                    | ponse.<br>VonBikSpduResp                                                                                                    | Prt1 GetNonBl                                                                                                    | SpokespActive M                                                                |
| MsgActive1         | Prt1_Operational                            | Prt1_GetNonBlkSpduRe                                  | This rung is used to rec                                                                                                    | uest a non-blocking re:<br>Prt1_Get                                                                                                    | ponse.<br>VonBlkSpduResp<br>                                                                                                    | Prt1_GetNonBl                                                                                                    | (SpduRespActive M                                                              |
| MsgActive1         | Prt1_Operational                            | Prt1_GetNonBikSpduRe                                  | This rung is used to rec                                                                                                    | ruest a non-blocking re:<br>Prt1_Get                                                                                                    | ponse.<br>VonBikSpduResp<br>                                                                                                    | Prt1_GetNon80                                                                                                    | ISpduRespActive M                                                              |
| MsgActive1<br>—]/[ | Prt1_Operational                            | Prt1_GetNonBlkSpduRe                                  | This rung is used to rec                                                                                                    | Prt1_Get  C C Prt1_Get  RespMsg_EN_CC Prt                                                                                                    | ponse.<br>VonBikSpduResp<br>                                                                                                    | Prt1_GetNonBli                                                                                                    | ISpaluRespActive M<br>(L)<br>                                                  |
| MsgActive1         | Prt1_Operational                            | Prt1_CietNonBlkSpduRe                                 | This rung is used to rec                                                                                                    | Ptt1_Get  RespMsg.EN_CC Ptt                                                                                                    | ponse.<br>(U)                                                                                                    | Prt1_GetNonBli                                                                                                    | KSpduRespActive M<br>L)<br>                                                    |
| MsgActive1         | Prt1_Operational                            | Prt1_CeetNonBikSpduRe                                 | This rung is used to rec                                                                                                    | Prt1_Get RespMsg.EN_CC Prt                                                                                                    | ponse.<br>VonBlkSpduResp<br>VV<br>CoetNonBlkSpdu<br>VV<br>VV<br>VV<br>VV                                                                                                    | Prt1_GetNonBl                                                                                                    | kSpduRespActive M<br>L)<br>tt1_GetNonBikSpduRe<br>U)<br>C)                     |
| MsgActive1         | Prt1_Operational                            | Prt1_CeetNonBlkSpduRe                                 | This rung is used to rec                                                                                                    | puest a non-blocking re:<br>Prt1_Get<br>RespMsg.EN_CC Prt                                                                                                    | ponse.<br>VonBikSpduResp<br>-(U)-<br>-(U)-<br>-()(U)-<br>-()(U)-<br>-()(U) | Prt1_OetNonBl<br>RespMsg.ER P<br>MSO-                                                                                                    | ISpduRespActive M<br>L)<br>                                                    |
| MsgActive1         | Prt1_Operational                            | Prt1_CeetNonBlkSpduRe                                 | This rung is used to rec                                                                                                    | Prt1_Get                                                                                                    | ponse.<br>                                                                                                    | Prt1_OetNonBi                                                                                                    | ISpduRespActive M<br>L)<br>                                                    |
| MsgActive1         | Prt1_Operational                            | Prt1_CeetNonBlkSpduRe                                 | This rung is used to rec                                                                                                    | Prt1_Get                                                                                                    | ponse.<br>VonBikSpduResp<br>U)<br>(Control Control<br>(CP Generic<br>sage Control                                                                                                    | Prt1_GetNonBl                                                                                                    | ISpduRespActive M<br>L)<br>                                                    |
| MsgActive1         | Prt1_Operational                            | Prt1_CeetNonBlkSpduRe                                 | This rung is used to rec                                                                                                    | Prt1_Get                                                                                                    | ponse.<br>VonBikSpduResp<br>U)<br>()-<br>()-<br>()-<br>()-<br>()-<br>()-<br>()-<br>()                                                                                                    | Prt1_GetNonBl                                                                                                    | ISpduRespActive M<br>L)<br>                                                    |
| MsgActive1         | Prt1_Operational                            | Prt1_CeetNonBlkSpduRe                                 | This rung is used to rec                                                                                                    | Prt1_Get                                                                                                    | ponse.<br>VonBit/SpduResp<br>U)<br>()<br>()<br>()<br>()<br>()<br>()<br>()<br>()<br>()<br>(                                                                                                    | Prt1_GetNonBil                                                                                                    | ISpduRespActive M<br>I)<br>                                                    |
| MsgActive1         | Prt1_Operational                            | Prt1_CeetNonBlkSpduRe                                 | This rung is used to rec                                                                                                    | Response En con-blocking res<br>Prt1_Get<br>Response EN_CC Pr<br>Typ<br>Mes<br>t is called whenever a                                                                                                    | ponse.<br>VonBit/SpduResp<br>U)<br>()<br>()<br>()<br>()<br>()<br>()<br>()<br>()<br>()<br>(                                                                                                    | Prt1_GetNonBil                                                                                                    | ISpduRespActive M<br>L)<br>                                                    |
| MsgActive1         | Prt1_Operational                            | Prt1_GetNonBikSpduRe                                  | This rung is used to rec<br>to receive the second second sec | Prt1_Get<br>Prt1_Get<br>RespMsg.EN_CC Pr<br>Typ<br>Mes<br>t is called whenever a<br>is K data for the start of                                                                                                    | ponse.<br>VonBit/SpduResp<br>U)<br>()<br>()<br>()<br>()<br>()<br>()<br>()<br>()<br>()<br>(                                                                                                    | Prt1_GetNonBil<br>Contemporational<br>Prt1_GetNonBil<br>Prt1_GetNonBil<br>operational.<br>slocks.                                                  | ISpduRespActive M<br>L)<br>                                                    |
| MsgActive1         | Ptt1_Operational                            | Prt1_GetNonBlkSpduRe                                  | This rung is used to rec<br>to receive the second second sec | Prt1_Get<br>Prt1_Get<br>RespMsg.EN_CC Pr<br>Wes<br>t is called whenever a<br>N dsta for the start of<br>Prt1_GetPortinfoActi                                                                                                    | ponse.<br>VonBit/SpduResp<br>U)<br>()<br>()<br>()<br>()<br>()<br>()<br>()<br>()<br>()<br>(                                                                                                    | Prt1_GetNonBill                                                                                                    | ISpduRespActive M<br>L)<br>                                                    |
| MsgActive1         | Ptt1_Operational                            | Prt1_OetNonBlkSpduRe                                  | This rung is used to rec                                                                                                    | Response ENCO                                                                                                    | ponse.<br>VonBit/SpduResp<br>U)<br>()-<br>()-<br>()-<br>()-<br>()-<br>()-<br>()-<br>()                                                                                                    | Prt1_GetNonBil                                                                                                    | ISpduRespActive M<br>L)<br>                                                    |
| MsgActive1         | Ptt1_Operational                            | Prt1_OetNonBlkSpduRe                                  | This rung is used to rec                                                                                                    | Response EN CC Pri<br>Response EN CC Pri<br>Typ<br>Mes<br>t is called whenever a<br>t is called whenever a t is t is the t is t is t is t is t is t is t is t i | VonBit/Spdu/Resp<br>U><br>(U)<br>(CetNonBit/Spdu/<br>(U)<br>(U)<br>(U)<br>(U)<br>(U)<br>(U)<br>(U)<br>(U)<br>(U)<br>(U)                                                                                                    | Prt1_GetNonBl                                                                                                    | ISpduRespActive M<br>L)<br>                                                    |
| MsgActive1         | Ptt1_Operational                            | Prt1_OetNonBlkSpduRe                                  | This rung is used to rec                                                                                                    | Response ENCC Pro-<br>Response ENCC Pro-<br>Response ENCC Pro-<br>Typ<br>Mes<br>t is called whenever a<br>t is called whenever a<br>t O data for the start or<br>Prt1_GetPortInfoActi                                                                                                    | VonBit/Spdu/Resp<br>U><br>(U)<br>(C)<br>(C)<br>(C)<br>(C)<br>(C)<br>(C)<br>(C)<br>(C)<br>(C)<br>(C                                                                                                    | Prt1_GetNonBl                                                                                                    | ISpduRespActive M<br>L)<br>(C)<br>(C)<br>(C)<br>(C)<br>(C)<br>(C)<br>(C)<br>(C |
| MsgActive1         | Ptt1_Operational                            | Prt1_OetNonBlkSpduRe                                  | This rung is used to rec                                                                                                    | Prt1_Get<br>Prt1_Get<br>Prt1_Get<br>Prt1_Get<br>Prt1_Get<br>Prt1_Get<br>Prt1_GetPortInfoActi<br>Prt1_GetPortInfoActi                                                                                                    | VonBit/SpduResp<br>U)<br>(U)<br>(U)<br>(U)<br>(U)<br>(U)<br>(U)<br>(U)<br>(U)<br>(U)                                                                                                    | Prt1_GetNonBl<br>Control Prt1_GetNonBl<br>Prt1_GetNonBl<br>Operational.<br>Nocks.<br>Prt1_GetInfoMt<br>Operational.<br>Prt1_GetInfoMt<br>Control F | ISpduRespActive M<br>L)<br>(C)<br>(C)<br>(C)<br>(C)<br>(C)<br>(C)<br>(C)<br>(C |

8. Entrer IOLinkMstr comme chemin de toutes les instructions MSG dans les quatre sous routines.

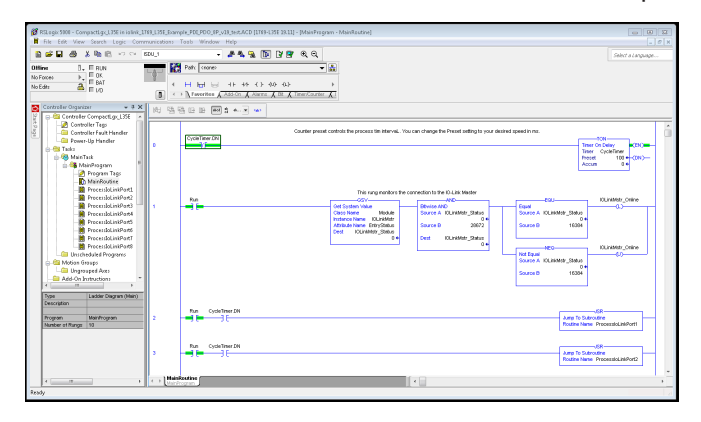

- Enregistrer le programme RSLogix5000. Télécharger le programme dans l'API. Démarrer l'API. 9.
- 10.
- 11.
- Cliquer MainRoutine et vérifier l'écran du RSLogix 5000. 12.

|                                                                                                    | 40-84/29-142、1688 (1997) (1997) (19 | ncer_                                                                                                    |
|----------------------------------------------------------------------------------------------------|----------------------------------------------------------------------------------------------------|----------------------------------------------------------------------------------------------------|
| Controller Construction<br>Controller Tags<br>Controller Tags<br>Controller Tags<br>Controller Tags<br>Main Task<br>Main Task<br>Main T | Courter preset controls the process tim interval. You can change the Preset setting to your desired  Courter preset controls the process tim interval. You can change the Preset setting to your desired  This mung monitors the connection to the IO-Link Master  Plan  Oet System  Oet Value  Oet Value  Oet Value  Dest  Source A  Source B  Source B | 1 speed in me.         10N-           Timer Co Celary         200-           Timer Co Celary         200-           Prest         100-           Accum         0+           15384         0+           KOLrisMistr_Status         0+           15384         0+ |
| rytion                                                                                                    |                                                                                                    | JSR<br>Jump To Subroutine<br>Routine Name ProcessicLinkPort1                                                                                                    |
|                                                                                                    | Run CycleTiner DN                                                                                                    | Junp To Subroutine<br>Routine Name ProcessioLinkPort2                                                                                                    |
|                                                                                                    | Run CycleTimer DN                                                                                                    | Jump To Subroutine<br>Routine Name ProcessioLinixPort3                                                                                                    |
|                                                                                                    |                                                                                                    | VSR-<br>Jump To Subroutine<br>Routine Name ProcessibiLinkPort4                                                                                                    |

#### 14.5. Fonctionnement du programme exemple de l'API

Le programme exemple de l'API a été conçu pour fonctionner avec les paramètres de réglage par défaut d'un module IOLM. Il fournit les données PDI seulement mais on peut le modifier pour qu'il transmette également les données PDO à un module IOLM. Le programme API effectue les tâches suivantes :

- Le programme principal appelle chacune des quatre sous routines ProcessloLinkPortN une fois toutes les 100 ms. La fréquence de ces appels peut être ajustée en modifiant la valeur préréglée de CycleTimer à l'échelon 0.
- 2. Chaque sous routine ProcessIoLinkPortN est conçue pour gérer tous les états et la communication entre le contrôleur Ethernet/IP et un port sur IOLM.
- a. Échelon 0 :

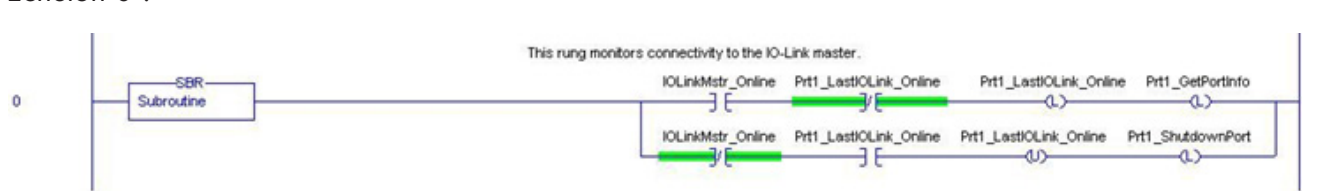

Cet échelon surveille l'interface avec IO-Link. Il règle les drapeaux qui contrôlent l'initialisation ou l'arrêt d'un port. b. Échelon 1 :

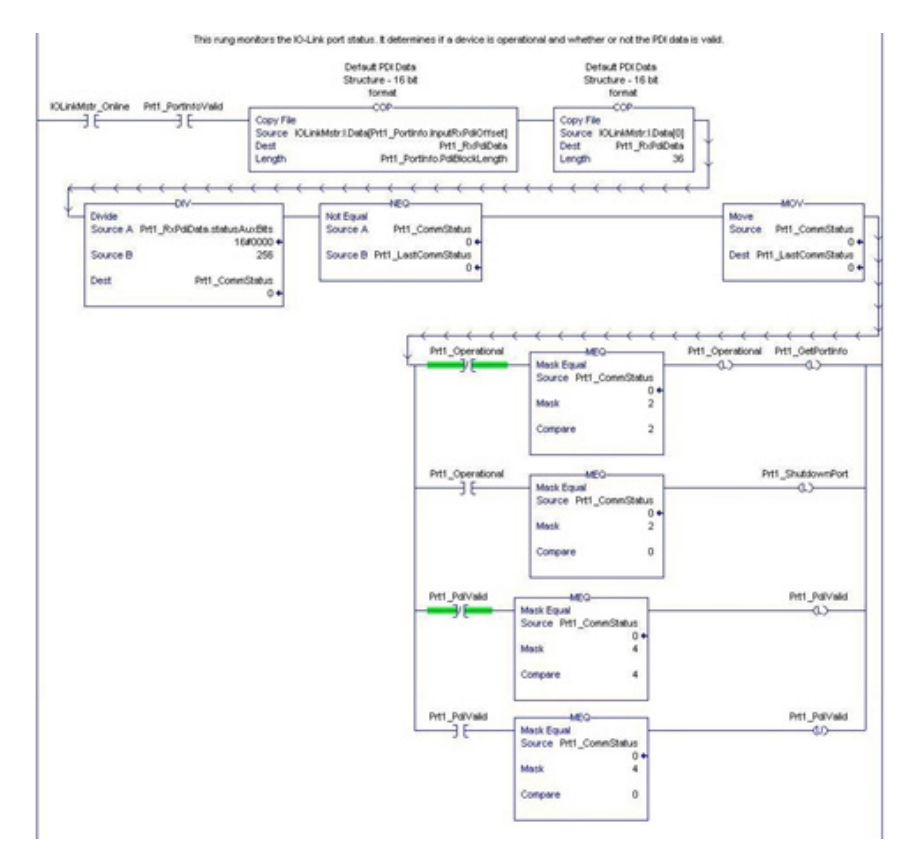

- En utilisant les paramètres reçus dans l'étiquette PortInfo, il s'indexe automatiquement dans le bloc de données d'entrée.
- Il copie le bloc de Données PDI dans l'étiquette PrtN\_RxPdiData tag.
- Il surveille l'état du port IO-Link.

Timer On Delay

-OND-

100

0

Timer

Preset

- Lorsque l'état du périphérique transite vers actif (2) : L'étiquette PrtN\_Operational est activée (verrouillée). Ceci active la communication de messages vers IOLM sur les échelons 3-6.
- Lorsque l'état du périphérique transite vers inactif (0) ou initialisation (1) : Le drapeau PrtN\_Shutdown est activé (verrouillé) ce qui génère un arrêt total du port.
- c. Échelon 2 :

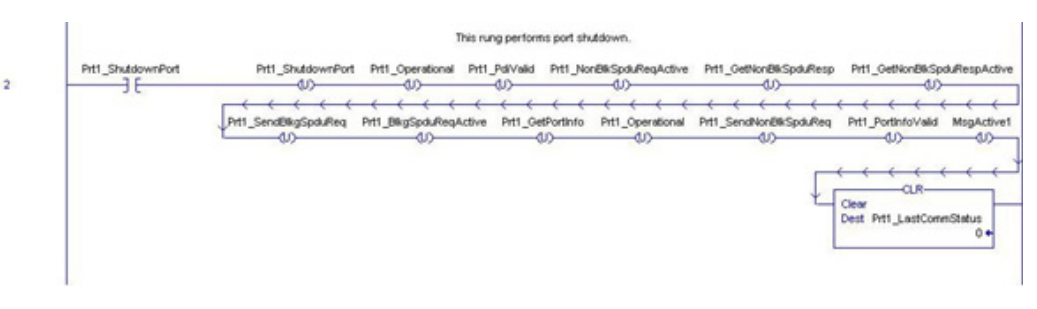

Cet échelon efface tous les drapeaux nécessaires à l'arrêt propre d'un port. d. Échelon 3 :

|   | Send Blocking SPOU Request<br>Enabling the PHI_SendBitgSpaduReq control flag w<br>The MSG instruction can b<br>R is very important that | - The IO-Link master will not return until the SPOU command(s) have completed.<br>Il Indhuct the PLC to send a Blocking SPOU Request that may contain one or more SPDU commands<br>e changed to send a request with any valid sequence of SPOU commands.<br>the SPOU response tag is of the same formal as the SPOU request fag.                                                                                                    |
|---|----------------------------------------------------------------------------------------------------|----------------------------------------------------------------------------------------------------|
| 3 | MsgActive1 Prt1_Operational Prt1_SendBitgSpduReq<br>3/E3E3E                                                                             | Pttl_SendBikgSpduReq_Pttl_BikgSpduReqActive MisgActive1 Pttl_SendBikgSpduReqMisg_EN_CC<br>U  Pttl_SendBikgSpduReqMisg_ER  Pttl_SendBikgSpduReqMisg_ER  Type - CP Generic  Message Control Pttl_SendBikgSpduReqMisg  Pttl_SendBikgSpduReqMisg Pttl_SendBikgSpduReqMisg Pttl_SendBi |

Lorsque l'étiquette PrtN\_SendBlkISDUReq est activée, cet échelon envoie un message explicite à IOLM. Ce message démarre un processus de blocage ISDU dans le cas où IOLM ne renvoie pas une réponse MSG jusqu'à ce que toutes les commandes ISDU aient été traitées.

e. Échelon 4-5 :

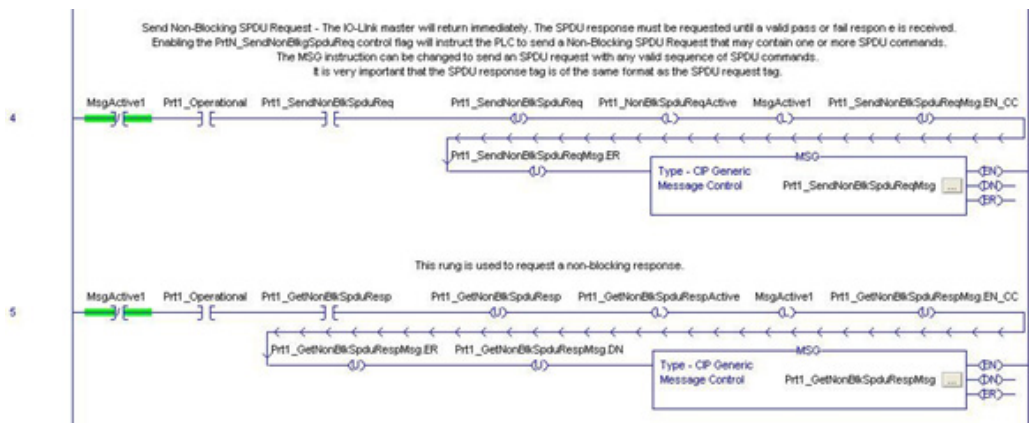

- Lorsque l'étiquette PrtN\_SendBlkISDUReq est activée, cet échelon envoie un message explicite à IOLM.
   Ce message démarre un processus de blocage ISDU dans le cas où IOLM renvoie une réponse MSG immédiatement après vérification de la requête ISDU.
  - IOLM traite alors toutes les commandes ISDU à l'intérieur de la requête.
- IO-Link renvoie les états In-Process complétés jusqu'à ce que toutes les commandes ISDU aient été traitées.
- Lorsque l'étiquette PrtN\_SendBlkISDUReq est activée, cet échelon envoie un message explicite à IOLM pour récupérer la réponse ISDU.
- L'échelon 7 active (verrouille) GetNonBlkISDUResp dès que MSG dans Échelon 4 s'est achevé avec succès.
- La réponse ISDU est récupérée jusqu'à ce que la réponse reçue indique succès (2) ou erreur (3 ou 4).

f. Rung 6 :

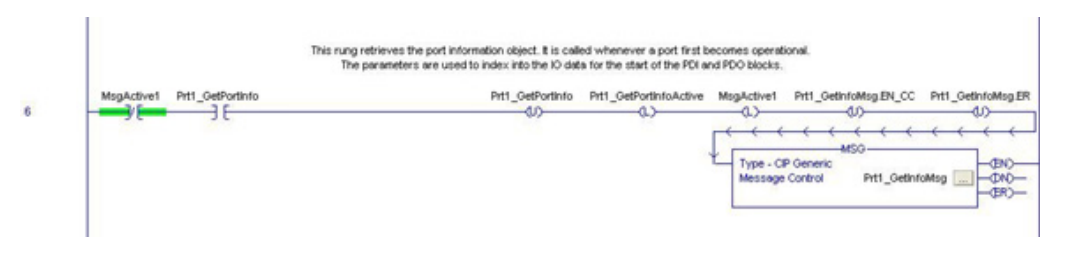

- Lorsque l'étiquette PrtN\_SendBlkISDUReq est activée, cet échelon envoie un message explicite à IOLM pour demander le bloc d'information du port IO-Link.
- L'étiquette PrtN\_GetDevInfo est activée dans Rung O chaque fois que les connexions IOLM transite de l'état inactif à actif.
- g. Échelon 7 :

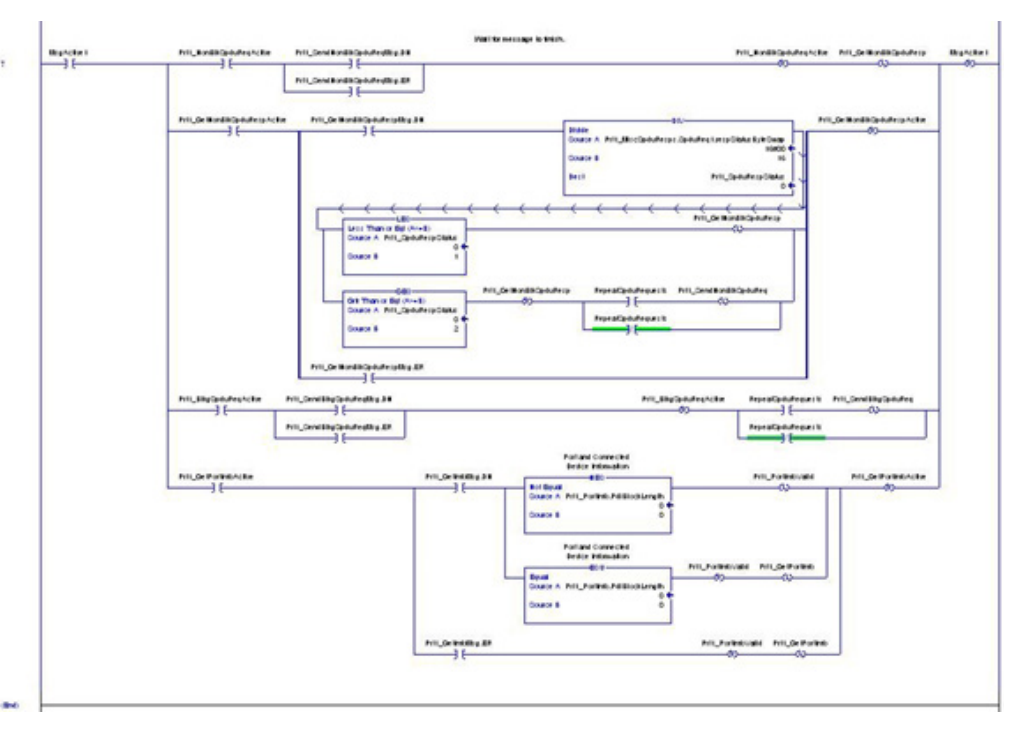

Cet échelon surveille que les divers messages explicites sont finalisés.

- Contrôle le processus d'une requête ISDU non bloquante en activant les messages pour extraire la réponse ISDU jusqu'à finalisation de la requête.
- Règle les divers drapeaux dès qu'un message « get port information » est finalisé.

#### 14.6. Structure des données définies par l'utilisateur

Le programme exemple API contient un certain nombre de structures de données définies par l'utilisateur qui peuvent être utilisées ou modifiées, selon le besoin.

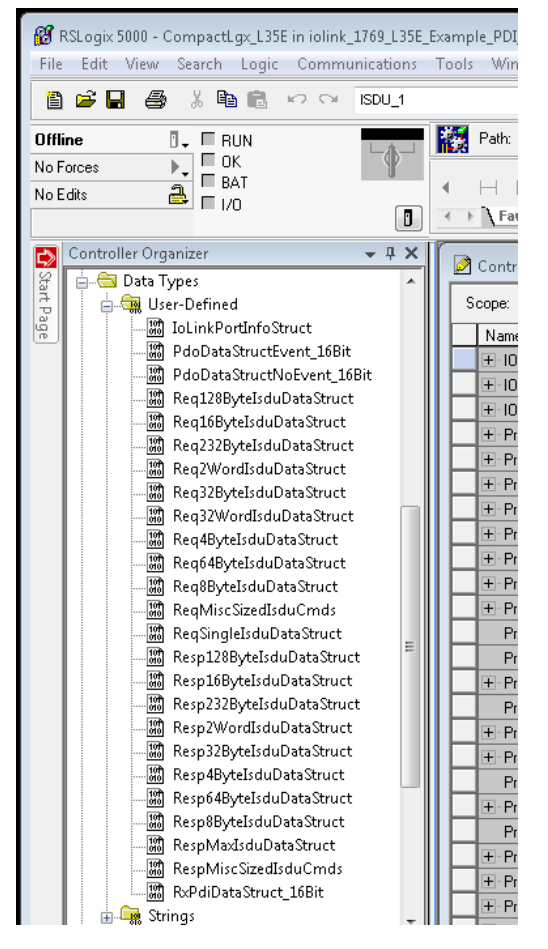

Les formats de quelques structures de données définies par l'utilisateur sont illustrés ci-après :

#### 14.6.1. Structure définie par l'utilisateur - Exemple 1

Écran d'une structure de données définies par l'utilisateur - exemple 1.

| scription  |          | SPDU<br>- fixed o<br>bloo<br>- max | Respone<br>command<br>k.size<br>16 byte |                                                                                                    |
|------------|----------|------------------------------------|-----------------------------------------|----------------------------------------------------------------------------------------------------|
| bers       |          |                                    |                                         | Data Type Size: 24 byte(s)                                                                                              |
| Name       |          | Data Type                          | Style                                   | Description                                                                                                    |
| respStatus | ByteSwap | SINT                               | Hex                                     | Bits 0-3; byte swap,0=None,1=16-bit,2=32 bit; Bits 4-7: ResponseStatus; 0=No response, 1 = Processing, 2 = SUCCESS, 3 = |
| :dwiType   |          | SINT                               | Hex                                     | NOP = 30h, Read = 31h, Write = 32h                                                                                      |
| index      |          | INT                                | Decimal                                 | SPDU index: 0-20479 (4FFFh)                                                                                             |
| subindex   |          | INT                                | Decimal                                 | SPDU sub index; 0-231                                                                                                   |
| dataLength | 1. C     | INT                                | Decimal                                 | data length in data[] field (1-16)                                                                                      |
| data       |          | SINT[16]                           | Hex                                     | data anay                                                                                                    |
|            |          |                                    |                                         |                                                                                                    |
|            |          |                                    |                                         |                                                                                                    |
|            |          |                                    |                                         |                                                                                                    |
|            |          |                                    |                                         |                                                                                                    |

**14.6.2. Écran d'une structure de données définies par l'utilisateur - exemple 2** Cet écran est le deuxième exemple d'une structure de données définies par l'utilisateur.

| lame:                      | Resp16                             | ByteSpduDataStruct                       |                                      |                                                                                                    |
|----------------------------|------------------------------------|------------------------------------------|--------------------------------------|----------------------------------------------------------------------------------------------------|
| Descriptio                 | rc 🗌                               | SPDU F<br>- fixed co<br>block<br>- max 1 | espone<br>mmand<br>size<br>6 byte    |                                                                                                    |
|                            |                                    |                                          |                                      | ()                                                                                                    |
| enbers:                    |                                    |                                          |                                      | Data Type Size: 24 byte(s)                                                                                              |
| Name                       |                                    | Data Type                                | Style                                | Description                                                                                                    |
| Ie                         | espStatusByteSwap                  | SINT                                     | Hex                                  | Bits 0-3; byte swap,0=None,1=16-bit,2=32 bit; Bits 4-7: ResponseStatus; 0=No response, 1 = Processing, 2 = SUCCESS, 3 = |
| _                          | AshTurne.                          | SINT                                     | Hex                                  | NOP = 30h, Read = 31h, Write = 32h                                                                                      |
| bt                         | zwiti ype                          |                                          |                                      |                                                                                                    |
| in                         | dex                                | INT                                      | Decimal                              | SPDU index: 0-20479 (4FFFh)                                                                                             |
| in<br>st                   | dex<br>ubindex                     | INT<br>INT                               | Decimal                              | SPDU index; 0-20479 (4FFFh)<br>SPDU sub index; 0-231                                                                    |
| in<br>si<br>di             | dex<br>ubindex<br>ataLength        | INT<br>INT<br>INT                        | Decimal<br>Decimal<br>Decimal        | SPDU undex: 0-20479 (4FFFh)<br>SPDU undex: 0-231<br>data length in data[] feld (1-16)                                   |
| 10<br>10<br>10<br>10<br>10 | dex<br>ubindex<br>ataLength<br>ata | INT<br>INT<br>INT<br>SINT[16]            | Decimal<br>Decimal<br>Decimal<br>Hex | SPDU index: 0-20479 (4FFFh)<br>SPDU sub index; 0-231<br>data length in data[[ield [1-16]<br>data anay                   |

**14.6.3. Écran d'une structure de données définies par l'utilisateur - exemple 3** Cet écran est le troisième exemple d'une structure de données définies par l'utilisateur.

| Description |            | A data structure of<br>miscellaneous sized<br>SPDU request<br>commands |       | <u></u>                      |
|-------------|------------|------------------------------------------------------------------------|-------|------------------------------|
| anhaw       | sps        |                                                                        | (     | Data Tuna Sine 100           |
| Name        |            | Data Type                                                              | Style | Description                  |
| - SpduRe    | 1          | Reg16ByteSpduDataStruct                                                | - 4   | nested 16 byte fixed payload |
| E SpduRe    | 12         | Reg64ByteSpduDataStruct                                                |       | nested 64 byte fixed payload |
| E SpduRe    | q3         | Reg32ByteSpduDataStruct                                                |       | nested 32 byte fixed payload |
| E SpduRe    | 94         | Req16ByteSpduDataStruct                                                |       | nested 16 byte fixed payload |
| E SpduRe    | <b>4</b> 5 | Req4ByteSpduDataStruct                                                 |       | nested 4 byte fixed payload  |
| 🗄 SpduRe    | <b>q</b> 6 | Reg8ByteSpduDataStruct                                                 |       | nested 8 byte fixed payload  |
|             |            |                                                                        |       |                              |
|             |            |                                                                        |       |                              |

# **14.6.4. Structure de données définies par l'utilisateur - Exemple 4** Cet écran est le quatrième exemple d'une structure de données définies par l'utilisateur.

| Name: RespN<br>Description: |              | A data structure of<br>miscellaneous sized<br>SPDU response<br>commands | A data structure of<br>miscellaneous sized<br>SPDU response<br>commanda |                                                              |             |
|-----------------------------|--------------|-------------------------------------------------------------------------|-------------------------------------------------------------------------|--------------------------------------------------------------|-------------|
|                             | sps          |                                                                         | {                                                                       | 1                                                            |             |
| Name                        | eq1          | Data Type<br>Resp16ByteSpduDataStruct                                   | Style                                                                   | Description<br>nested 16 byte fi                             | xed payload |
| E SpduF                     | leq2<br>leq3 | Resp64ByteSpduDataStruct<br>Resp32ByteSpduDataStruct                    |                                                                         | nested 64 byte fixed payload<br>nested 32 byte fixed payload |             |
| E SpduF                     | leq4         | Resp16ByteSpduDataStruct                                                |                                                                         | nested 16 byte fixed payload                                 |             |
| E SpduF                     | eq5          | Req4ByteSpduDataStruct                                                  |                                                                         | nested 4 byte fix                                            | ed payload  |
| -                           | leq6         | Reg8ByteSpduDataStruct                                                  |                                                                         | nested 8 byte fix                                            | ed payload  |
| 🗄 SpduF                     |              | L                                                                       |                                                                         |                                                              |             |

# 14.7. Définitions des étiquettes du programme exemple API

| Pit1_Operational            | 0  |    | Decimal | 800L                |
|-----------------------------|----|----|---------|---------------------|
| Pit1_PdiValid               | 0  |    | Decimal | 800L                |
| Pit1_PortInfoValid          | 0  |    | Decimal | 800L                |
| Pit1_SendBlkgSpduReq        | 0  |    | Decimal | BOOL                |
| Pit1_SendNonBlkSpduReq      | 0  |    | Decimal | BOOL                |
| Pit1_GetInfoMsg             | () | () |         | MESSAGE             |
| + Pit1_GetNonBlkSpduRespMsg | () | () |         | MESSAGE             |
| Prt1_MiscSpduReqs           | {} | () |         | RegMiscSizedSpd.    |
| + Pit1_MiscSpduResps        | () | () |         | RespMiscSizedSp.    |
| + Prt1_PortInfo             | () | {} |         | IoLinkPortInfoStruc |
| + Pit1_RxPdiData            | () | () |         | RxPdiDataStruct     |
| + Pit1_RxPdoData            | () | {} |         | PdoDataStructEv     |
| + Pit1_SendBlkgSpduReqMsg   | () | () |         | MESSAGE             |
| + Pit1_SendNonBlkSpduReqMsg | () | () |         | MESSAGE             |
| + Prt1_SpduReqArray4Byte    | () | () |         | Req4ByteSpduDa.     |
| + Prt1_SpduRespArray4Byte   | () | () |         | Resp4ByteSpduD.     |
| + Pit1_SpduSingleReqData    | () | () |         | ReqSingleSpduD      |
| Pit1_SpduSingleRespData     | () | () |         | RespMaxSpduDat.     |
| RepeatSpduRequests          | 0  |    | Decimal | BOOL                |
| Run                         | 1  |    | Decimal | BOOL                |

Les définitions d'étiquettes suivantes s'appliquent au programme API IOLM.

| Nom étiquette                                      | Plage de<br>valeurs | Description                                                                                                    |
|----------------------------------------------------|---------------------|----------------------------------------------------------------------------------------------------|
| PrtN_Operational<br>(init state = false)           | BOOL                | Contrôlé par la sous routine, l'état opérationnel du port.<br>Le port doit être opérationnel avant que la communication<br>vers IO-Link ne soit autorisée.<br>• 0 = faux<br>• 1 = vrai                                                                                                    |
| PrtN_PdiValid<br>(init state = false)              | BOOL                | Contrôlé par la sous routine, l'état valide du bloc de données<br>PDI.<br>• 0 = faux<br>• 1 = vrai                                                                                                    |
| PrtN_PortInfoValid<br>(init state = false)         | BOOL                | Contrôlé par la sous routine, l'état valide les informations du<br>port. Les informations du port doivent être extraites avant que<br>le périphérique ne puisse devenir opérationnel.<br>• 0 = faux<br>• 1 = vrai                                                                                                    |
| PrtN_SendBlkgISDUReq<br>(init state = false)       | BOOL                | programme API, commande à la sous routine d'envoyer une<br>requête bloquante des ISDU à IOLM.<br>• 0 = faux (n'envoie pas de message)<br>• 1 = vrai (envoie un message)                                                                                                    |
| PrtN_<br>SendNonBlkISDUReq (init<br>state = false) | BOOL                | Contrôlé par l'utilisateur ou autre partie quelconque du<br>programme API, commande à la sous routine s'il faut ou<br>non commencer le traitement de la requête non bloquante<br>des ISDU. Si vrai, la sous routine envoie une requête non<br>bloquante des ISDU à IOLM.<br>• 0 = faux (n'envoie pas de message)<br>• 1 = vrai (envoie un message) |

| Nom étiquette                 | Plage de<br>valeurs                                   | Description                                                                                                    |
|-------------------------------|-------------------------------------------------------|----------------------------------------------------------------------------------------------------|
| PrtN_GetInfoMsg               | Paramètres<br>d'instruction MSG                       | Utilisées par la sous routine, données du message utilisées<br>pour obtenir les informations de ports depuis IOLM.<br><b>Nota :</b> Cette étiquette ne doit pas être modifiée par aucune<br>autre partie du Programme API ou par l'interface utilisateur<br>du RSLogix 5000. |
| PrtN_<br>GetNonBlkISDURespMsg | Paramètres<br>d'instruction MSG                       | Utilisés par la sous routine, données du message utilisées<br>pour obtenir les informations ISDU depuis IOLM.<br><b>Nota :</b> Cette étiquette ne doit pas être modifiée par aucune<br>autre partie du Programme API ou par l'interface utilisateur<br>du RSLogix 5000.      |
| PrtN_MiscISDUReqs             | Structure de<br>données définies<br>par l'utilisateur | Groupe de commandes ISDU utilisé en tant que format<br>par défaut de la requête ISDU du programme exemple<br>API. Peutêtre modifié par l'utilisateur ou autre partie d'un<br>programme API. Voir para. 14.7.3.<br>PrtN_MiscISDUReqs. Pour plus amples détails, page 161.     |
| PrtN_MiscISDUResps            | Structure de<br>données définies<br>par l'utilisateur | Groupe des réponses d'une commande ISDU renvoyées par<br>IOLM après finalisation d'une requête ISDU. Le format global<br>doit être identique à celui de PrtN_MiscISDUReqs. Voir para.<br>14.7.4.<br>PrtN_MiscISDUResp Une description complète figure Page<br>162.           |
| PrtN_PortInfo                 | Structure de<br>données définies<br>par l'utilisateur | Contient les paramètres des information communes des<br>périphériques automatiquement lus par IOLM au cours de<br>l'initialisation de l'interface d'un périphérique IO-Link.                                                                                                 |
| PrtN_RxPdiData                | Structure de<br>données définies<br>par l'utilisateur | Cette étiquette contient le bloc de données PDI le plus récent<br>tel que reçu de l'interface Class 1. Elle est mise à jour avec<br>chaque appel de la sous routine ProcessIoLinkPortN. Voir<br>14.7.2.<br>PrtN_RxPdiData Pour plus amples détails, page 160.                |
| PrtN_<br>SendBlkgISDUReqMsg   | Paramètres<br>d'instruction MSG                       | Paramètres d'instruction MSG utilisés pour envoyer un<br>message de requête bloquante des ISDU.<br><b>Nota :</b> Cette étiquette ne doit pas être modifiée par aucune<br>autre partie du Programme API ou par l'interface utilisateur<br>du RSLogix 5000.                    |
| PrtN_<br>SendNonBlkISDUReqMsg | Paramètres<br>d'instruction MSG                       | Paramètres d'instruction MSG utilisés pour envoyer un<br>message de requête non bloquante d'ISDU.<br><b>Nota :</b> Cette étiquette ne doit pas être modifiée par aucune<br>autre partie du Programme API ou par l'interface utilisateur<br>du RSLogix 5000.                  |
| PrtN_ISDUReqArray4Byte        | Paramètres d'une<br>commande<br>d'ISDU                | Autre format de requête d'ISDU.                                                                                                    |
| PrtN_<br>ISDURespArray4Byte   | Paramètres d'une<br>commande<br>d'ISDU                | Autre format de requête d'ISDU.<br>Doit être utilisé avec PrtN_ISDUReqArray4Byte.                                                                                                    |
| PrtN_ISDUSingleReqData        | Paramètres d'une<br>commande<br>d'ISDU                | Autre format de requête d'ISDU.                                                                                                    |

| Nom étiquette               | Plage de<br>valeurs             | Description                                                                                                    |
|-----------------------------|---------------------------------|----------------------------------------------------------------------------------------------------|
| PrtN_<br>ISDUSingleRespData | Paramètres de<br>réponse d'ISDU | Autre format de requête d'ISDU.<br>Doit être utilisé avec PrtN_ISDUReqArray4Byte.                                                                                                    |
| RepeatISDURequests          | BOOL                            | Si ce paramètre est activé, il commande à toutes les sous<br>routines de répéter toutes requêtes d'ISDU une fois terminées.<br>Prévu pour des besoins de test.<br>Peut être activé par l'utilisateur final.                    |
| Run                         | BOOL                            | MainProgram seulement.<br>Si ce paramètre est activé (1), il permet les appels de la sous<br>routine ProcessloLinkPortN.<br>Si ce paramètre est désactivé (0), il empêche les appels de<br>la sous routine ProcessloLinkPortN. |

#### 14.7.1. Définition de PrtN\_DeviceInformation

IOLM requiert ces informations depuis le périphérique IO-Link au cours du processus d'initialisation du périphérique IO-Link. Elles sont alors rendues accessibles via des messages explicites. Le programme exemple API requiert automatiquement ce bloc d'information lorsque l'état du périphérique transite vers actif.

| Nom du paramètre | Donnée                 | Description                                                                                                    |
|------------------|------------------------|----------------------------------------------------------------------------------------------------|
| VendorName       | 64 caractères<br>ASCII | Demandé depuis l'index 16 du bloc de données ISDU, contient<br>une description du nom du vendeur du périphérique IO-Link.                                                                                                    |
| VendorText       | 64 caractères<br>ASCII | Demandé depuis l'index 17 du bloc de données ISDU, contient<br>une description textuelle du vendeur du périphérique IO-Link.                                                                                                    |
| ProductName      | 64 caractères<br>ASCII | Demandé depuis l'index 18 du bloc ISDU, contient la descrip-<br>tion du nom du produit du périphérique IO-Link.                                                                                                    |
| ProductId        | 64 caractères<br>ASCII | Demandé depuis l'index 19 du bloc ISDU, contient la descrip-<br>tion de l'ID du produit du périphérique IO-Link.                                                                                                    |
| ProductText      | 64 caractères<br>ASCII | Demandé depuis l'index 20 du bloc de données ISDU, contient<br>le texte descriptif du produit du périphérique IO-Link.                                                                                                    |
| SerialNum        | 64 caractères<br>ASCII | Demandé depuis l'index 21 du bloc ISDU, contient le numéro<br>de série spécifique du vendeur du périphérique IO-Link.                                                                                                    |
| HardwareRev      | 64 caractères<br>ASCII | Demandé depuis l'index 22 du bloc ISDU, contient la révision hardware du périphérique IO-Link.                                                                                                    |
| FirmwareRev      | 64 ASCII               | Demandé depuis l'index 23 du bloc de données ISDU, contient<br>la révision firmware du périphérique IO-Link.                                                                                                    |
| DevicePdiLength  | INT                    | Longueur des données PDI valides depuis un périphérique ou port IO-Link (si le mode n'est pas I/O Link).                                                                                                    |
| DevicePdoLength  | INT                    | Longueur des données PDI valides acceptables par un périp-<br>hérique ou port IO-Link (si le mode n'est pas I/O Link).                                                                                                    |
| PdiBlockLength   | INT                    | Longueur des blocs de données PDI configurée.<br>Elle inclut les octets de l'en-tête et toute donnée PDI.                                                                                                    |
| PdoBlockLength   | INT                    | Longueur des blocs de données PDO configurée.<br>Elle inclut les octets de l'en-tête et toutes données PDO.                                                                                                    |
| InputRxPdiOffset | INT                    | Fournit l'index dans les données d'entrée des E/S de Classe 1<br>reçues de IOLM. L'index correspond au format de données PDI<br>configuré du port sur IOLM.<br>Sert à fournir automatiquement un index dans les données<br>d'entrée et à extraire un bloc de données PDI |

| Nom du paramètre | Donnée          | Description                                                                                                    |  |
|------------------|-----------------|----------------------------------------------------------------------------------------------------|--|
| InputRxPdoOffset | INT             | Fournit l'index dans les données d'entrée des E/S de Classe<br>1 reçues de IOLM. L'index correspond au format de données<br>PDO configuré du port sur IOLM.<br>Sert à fournir automatiquement un index dans les données<br>d'entrée et à extraire un bloc de données PDI                                                                                                    |  |
| OutputPdoOffset  | INT             | Fournit l'index dans les données de sortie des E/S de Classe<br>1 vers IOLM. L'index correspond au format de données PDO<br>configuré du port sur IOLM.<br>Sert fournir automatiquement un index dans les données de<br>sortie et à extraire un bloc de données PDO.                                                                                                    |  |
| ControlFlags     | Bit- mapped INT | <ul> <li>Bit 0 (01h):</li> <li>1 = Indique que le code événement à effacer est attendu dans un bloc PDO.</li> <li>0 = indique que le code événement à effacer n'est pas attendu dans le bloc PDO. Le bloc de données PDO contient les données PDO seulement.</li> <li>Bit 1 (02h):</li> <li>1 = Indique que le périphérique IO-Link supporte le mode SIO</li> <li>0 = Indique que le périphérique IO-Link ne supporte pas le mode SIO</li> </ul> |  |

#### 14.7.2. Définition de PrtN\_RxPdiData

Le bloc de données PDI est reçu depuis IOLM via une connexion d'E/SD de Classe 1. Les données sont alors copiées dans le bloc de données PDI dans chaque routine.

| Pit1_RxPdData                 | ()      | () |     | RxPdiDataStruct |
|-------------------------------|---------|----|-----|-----------------|
| + Pit1_RxPdData.statusAuxBits | 16#0000 |    | Hex | INT             |
| + Pit1_RxPdData.event         | 16#0000 |    | Hex | INT             |
| Pit1_RxPdiData.pdiData        | ()      | () | Hex | INT[16]         |
| + Pit1_RxPdiData.pdiData[0]   | 16#0000 |    | Hex | INT             |
| + Pit1_RxPdiData.pdiData[1]   | 16#0000 |    | Hex | INT             |
| Pit1_RxPdiData.pdiData[2]     | 16#0000 |    | Hex | INT             |
| + Pit1_RxPdiData.pdiData[3]   | 16#0000 |    | Hex | INT             |
| + Pit1_RxPdiData.pdiData[4]   | 16#0000 |    | Hex | INT             |
| + Pit1_RxPdiData.pdiData[5]   | 16#0000 |    | Hex | INT             |
| + Pit1_RxPdiData.pdiData[6]   | 16#0000 |    | Hex | INT             |
| + Pit1_RxPdiData.pdiData[7]   | 16#0000 |    | Hex | INT             |
| + Pit1_RxPdiData.pdiData[8]   | 16#0000 |    | Hex | INT             |
| + Pit1_RxPdiData.pdiData[9]   | 16#0000 |    | Hex | INT             |
| + Pit1_RxPdiData.pdiData[10]  | 16#0000 |    | Hex | INT             |
| + Pit1_RxPdiData.pdiData[11]  | 16#0000 |    | Hex | INT             |
| + Pit1_RxPdiData.pdiData[12]  | 16#0000 |    | Hex | INT             |
| + Pit1_RxPdiData.pdiData[13]  | 16#0000 |    | Hex | INT             |
| + Pit1_RxPdiData.pdiData[14]  | 16#0000 |    | Hex | INT             |
| + Prt1 RxPdiData.pdiData[15]  | 16#0000 |    | Hex | INT             |

Consulter la section Format de l'entrée des données process.

#### 14.7.3. PrtN\_MiscISDUReqs

Cette étiquette est utilisée comme requête ISDU par défaut. Elle contient plusieurs commandes ISDU qui sont configurées pour lire les blocs ISDU standard supportés par la plupart des périphériques IO-Link. Cette structure définie par l'utilisateur peut être modifiée pour inclure tout jeu de commandes ISDU. La seule contrainte est que la taille totale de la requête et de la réponse ne doit pas excéder la charge utile maximale de l'instruction MSG de 500 octets.

| Pit1_MiscSpduReqs                      | ()    | () |         | ReqMiscSizedSpd. |
|----------------------------------------|-------|----|---------|------------------|
| Prt1_MiscSpduReqs.SpduReq1             | ()    | () |         | Req168yteSpduD.  |
| Pit1_MiscSpduReqs.SpduReq1.byteSwap    | 16#00 |    | Hex     | SINT             |
| + Prt1_MiscSpduReqs.SpduReq1.rdWrType  | 16#31 |    | Hex     | SINT             |
| Pit1_MiscSpduReqs.SpduReq1.index       | 0     |    | Decimal | INT              |
| + Prt1_MiscSpduReqs.SpduReq1.subindex  | 0     |    | Decimal | INT              |
| + Prt1_MiscSpduReqs.SpduReq1.dataLen   | 16    |    | Decimal | INT              |
| Prt1_MiscSpduReqs.SpduReq1.data        | ()    | () | Hex     | SINT[16]         |
| Pit1_MiscSpduReqs.SpduReq2             | ()    | () |         | Req64ByteSpduD.  |
| + Prt1_MiscSpduReqs.SpduReq2.byteSwap  | 16#00 |    | Hex     | SINT             |
| + Prt1_MiscSpduReqs.SpduReq2.rdW/rType | 16#51 |    | Hex     | SINT             |
| + Prt1_MiscSpduReqs.SpduReq2.index     | 16    |    | Decimal | INT              |
| + Prt1_MiscSpduReqs.SpduReq2.subindex  | 0     |    | Decimal | INT              |
| + Prt1_MiscSpduReqs.SpduReq2.dataLen   | 64    |    | Decimal | INT              |
| + Prt1_MiscSpduReqs.SpduReq2.data      | ()    | () | Hex     | SINT[64]         |
| - Prt1_MiscSpduRegs.SpduReg3           | {}    | () |         | Reg32ByteSpduD.  |
| + Prt1_MiscSpduRegs.SpduReg3.byteSwap  | 16#00 |    | Hex     | SINT             |
| + Prt1_MiscSpduReqs.SpduReq3.rdWrType  | 16#41 |    | Hex     | SINT             |
| + Prt1_MiscSpduReqs.SpduReq3.index     | 18    |    | Decimal | INT              |
| + Prt1_MiscSpduReqs.SpduReq3.subindex  | 0     |    | Decimal | INT              |
| + Prt1_MiscSpduRegs.SpduReg3.dataLen   | 32    |    | Decimal | INT              |
| + Prt1_MiscSpduReqs.SpduReq3.data      | ()    | () | Hex     | SINT[32]         |
| - Pit1_MiscSpduReqs.SpduReq4           | {}    | () |         | Req168yteSpduD.  |
| + Prt1_MiscSpduReqs.SpduReq4.byteSwap  | 16#00 |    | Hex     | SINT             |
| + Prt1_MiscSpduReqs.SpduReq4.rdWrType  | 16#31 |    | Hex     | SINT             |
| + Pit1_MiscSpduReqs.SpduReq4.index     | 21    |    | Decimal | INT              |
| + Prt1_MiscSpduReqs.SpduReq4.subindex  | 0     |    | Decimal | INT              |
| + Pit1_MiscSpduReqs.SpduReq4.dataLen   | 16    |    | Decimal | INT              |
| + Prt1_MiscSpduReqs.SpduReq4.data      | ()    | () | Hex     | SINT[16]         |
| - Prt1_MiscSpduRegs.SpduReg5           | {}    | () |         | Req4ByteSpduDa.  |
| + Prt1_MiscSpduReqs.SpduReq5.byteSwap  | 16#00 |    | Hex     | SINT             |
| + Prt1_MiscSpduReqs.SpduReq5.rdWrType  | 16#11 |    | Hex     | SINT             |
| + Prt1_MiscSpduReqs.SpduReq5.index     | 22    |    | Decimal | INT              |
| + Prt1_MiscSpduReqs.SpduReq5.subindex  | 0     |    | Decimal | INT              |
| + Prt1_MiscSpduRegs.SpduReg5.dataLen   | 4     |    | Decimal | INT              |
| + Prt1_MiscSpduReqs.SpduReq5.data      | ()    | () | Hex     | SINT[4]          |
| - Pit1_MiscSpduReqs.SpduReq6           | ()    | () |         | Reg88yteSpduDa.  |
| + Pit1_MiscSpduReqs.SpduReq6.byteSwap  | 16#00 |    | Hex     | SINT             |
| + Prt1_MiscSpduReqs.SpduReq6.rdWrType  | 16#21 |    | Hex     | SINT             |
| + Prt1_MiscSpduReqs.SpduReq6.index     | 23    |    | Decimal | INT              |
| + Pit1_MiscSpduReqs.SpduReq6.subindex  | 0     |    | Decimal | INT              |
| + Pit1_MiscSpduReqs.SpduReq6.dataLen   | 8     |    | Decimal | INT              |
| + Prt1_MiscSpduReqs.SpduReq6.data      | ()    | () | Hex     | SINT[8]          |

#### 14.7.4. PrtN\_MiscISDUResp

Cette étiquette contient la réponse à une requête ISDU. Sa taille et sa structure doivent être identiques à celles de la structure de la requête.

| - Pit1_MiscSpduResps                   | {}    | {} |         | RespMiscSizedSp |
|----------------------------------------|-------|----|---------|-----------------|
| Pit1_MiscSpduResps.SpduReq1            | {}    | () |         | Resp16ByteSpdu  |
| + Prt1_MiscSpduResps.SpduReq1.respSt   | 16#00 |    | Hex     | SINT            |
| + Prt1_MiscSpduResps.SpduReq1.rdWrT    | 16#00 |    | Hex     | SINT            |
| Prt1_MiscSpduResps.SpduReq1.index      | 0     |    | Decimal | INT             |
| + Ptt1_MiscSpduResps.SpduReq1.subindex | 0     |    | Decimal | INT             |
| + Prt1_MiscSpduResps.SpduReq1.dataLe   | 0     |    | Decimal | INT             |
| Prt1_MiscSpduResps.SpduReq1.data       | ()    | () | Hex     | SINT[16]        |
| Pit1_MiscSpduResps.SpduReq2            | {}    | {} |         | Resp64ByteSpdu  |
| Pit1_MiscSpduResps.SpduReq3            | ()    | () |         | Resp32ByteSpdu  |
| + Pit1_MiscSpduResps.SpduReq4          | ()    | () |         | Resp16ByteSpdu  |
| Prt1_MiscSpduResps.SpduReq5            | ()    | {} |         | Req4ByteSpduDa  |
| Pit1_MiscSpduResps.SpduReq6            | ()    | () |         | Reg8ByteSpduDa  |

#### 14.7.5. Utilisation d'autres formats de commande de requête/réponse ISDU

D'autres formats de commande de requête/réponse ISDU peuvent être utilisés à la place du jeu de commandes de requêtes par défaut. Les changements de format de requêtes/réponse ISDU sont détaillés dans les opérations suivantes :

- Si une requête/réponse ISDU est requise, créer une nouvelle étiquette requête et réponse avec toutes structures ISDU définies par l'utilisateur. La condition majeure reste la même : les formats des requêtes et réponses doivent être identiques. Par exemple, si un format imbriqué de 16 octets est utilisé pour la requête, utiliser impérativement une structure de réponse imbriquée sur 16 octets.
- 2. Si plusieurs requêtes ISDU de longueurs imbriquées identiques sont requises, créer les tableaux de la requête et de la réponse au format identique à celui défini par l'utilisateur.
- 3. Si plusieurs requêtes ISDU de longueurs imbriquées différentes sont requises, créer de nouvelles structures de données définies par l'utilisateur pour la requête et la réponse contenant des structures de commandes définies par l'utilisateur. Ensuite, créer les étiquettes en utilisant les nouvelles structures définies par l'utilisateur. Vous souhaiterez aussi modifier les structures de données ReqMiscSizedISDUCmds et RespMiscSizedISDUCmds définies par l'utilisateur.
- 4. Modification des paramètres adéquats des instructions MSG :

| Message Configuration - Prt1_SendBlkgSp                                                                                                    | duReqMsg 🛛 🔀                                                                                                    |
|----------------------------------------------------------------------------------------------------|----------------------------------------------------------------------------------------------------|
| Configuration Communication Tag<br>Message Lype: CIP Genetic<br>Service Custom  Service Custom  Service 4b (Hex) Class: 74 (Hex)<br>Instance: 1 Attribute: 1 (Hex) | Source Element: Prt1_MiscSpduReqs ▼     Source Lgngth: 188 ★ (Bytes)     Destination Prt1_MiscSpduResp ▼     Ne <u>w</u> Tag |
| Enable Enable Waiting Start     Emor Code: Extended Error Code: Error Path: Error Text:                                                                            | Done Done Length: 0  Timed Out *                                                                                             |
| OK                                                                                                    | Cancel Apply Help                                                                                                    |

- a. Modifier l'élément source à la valeur de la nouvelle étiquette de la requête ISDU.
- b. Modifier la longueur de la source à la valeur du nouvel élément source. Ces informations sont souvent affichées au panneau des définitions des structures définies par l'utilisateur.
- c. Modifier la destination à la valeur de la nouvelle étiquette de réponse.

# 15. Interface SLC/PLC-5/MicroLogix

IOLM fournit un support pour les API SLC, PLC-5 et MicroLogix. Fonctionnalités supportées :

- Données Rx PDI, à la fois en modes sondage (Polling) et Write-to-File (écriture sur fichier).
- Données Tx PDO, à la fois en modes Écriture-API (PLC-Writes) et Read-from-File (lecture depuis fichier.
- Messages en base PCCC transférés au moyen de l'objet PCCC CIP, incluant :
  - Message de lecture saisi par SLC
  - Message d'écriture saisi par SLC
  - Message de lecture saisi par PLC-5 (format d'adresse logique ASCII)
  - Message d'écriture saisi PLC-5 (format d'adresse logique ASCII)
- Données de réception, de transmission et de statistiques.
- Convention standard de nommage de fichiers PLC-5/SLC.
- Flux de messages contrôlés vers un API fonctionnant selon la méthode de réception Write-to-File. Ceci s'accomplit en paramétrant la fréquence maximale de mise à jour de l'API.

Différences principales entre l'interface PLC-5/SLC et les interfaces ControlLogix :

- Les API PLC-5 et SLC opérant sur un système de mémoire de fichiers, l'interface PLC-5/SLC fournit des méthodes de communication Write-to-File et Read-from-File à la place des méthodes de communication Writeto-Tag et Read-from-Tag. Les méthodes Write-to-File opèrent de manière très similaire à la méthode Write-to-Tag disponible pour les API de la famille ControlLogix.
- Le sondage (Polling) est exécuté par le biais de messages spécifiques PLC-5/SLC au lieu d'accéder à Serial Port Data Transfer Object (objet de transfert des données des ports série).
- Lors de la configuration d'un IOLM pour opérer en mode Write-to-File ou Read-from-File, saisir le nom de fichier en commençant par la lettre N (c'est à dire N10:0).

**Nota :** Tandis que les API ControlLogix supportent les messages SLC et PLC-5, l'utilisation de ces messages sur les API ControlLogix n'est pas recommandée pour des raisons de taille de données et de performance.

#### 15.1. Besoins

Votre API PLC-5/SLC/MicroLogix doit supporter :

- MultipHop
- Les périphériques ControlLogix
- Ethernet/IP

Les tableaux suivants fournissent une liste des API qui supportent Ethernet/IP et la version Firmware requise pour chaque API.

**Nota :** Les anciennes versions de Firmware des API sont susceptibles de fournir ou non la fonctionnalité Ethernet/IP. Vous devezvérifier qu'une ancienne version du Firmware de l'API fournit la fonctionnalité Ethernet/ IP, avant de pouvoir l'utiliser avec IOLM. S'il est nécessaire de mettre à jour le Firmware d'un API, contacter votre distributeur Rockwell.

### 15.2. Besoins des API PLC-5 et SLC 5/05

Les API suivants supportent le protocole Ethernet/IP.

#### 15.2.1. SLC 5/05

| Versions | Réf constructeur                    | Version Firmware requise pour Ethernet/IP                      |
|----------|-------------------------------------|----------------------------------------------------------------|
| SLC 5/05 | 1747-L551<br>1747-L552<br>1747-L553 | Série A : FRN 5 ou ultérieure<br>Série C : FRN 3 ou ultérieure |

Référence : jeux d'instruction SLC 500, annexe A Historique du Firmware, Rockwell Publication 1747-RM001D-EN-P.

#### 15.2.1. PLC-5

| Versions                                             | Réf constructeur                                                                                                  | Version Firmware requise pour Ethernet/IP                                                                                                    |
|------------------------------------------------------|----------------------------------------------------------------------------------------------------|----------------------------------------------------------------------------------------------------|
| Ethernet PLC-5                                       | 1785-L20E<br>1785-L40E<br>1785-L80E                                                                               | Fonctionnalité en base Ethernet/IP :<br>• Série C : Révision N et ultérieure<br>• Série D : Révision E et ultérieure<br>• Série E : Révision D et ultérieure<br>Conformité globale Ethernet/IP :<br>• Série C : Révision R et ultérieure<br>• Série D : Révision H et ultérieure<br>• Série E : Révision G et ultérieure |
| PLC-5 évolué con-<br>necté à un module<br>Ethernet   | 1785-L11B<br>1785-L20B<br>1785-L30B<br>1785-L40B<br>1785-L40L<br>1785-L60B<br>1785-L60L<br>1785-L60L<br>1785-L80B | Séries B : Révision N.1 ou ultérieure<br>Série C : Révision N ou ultérieure<br>Série D : Révision E ou ultérieure<br>Série E : Révision D ou ultérieure                                                                                                    |
| PLC-5 ControlNet<br>connecté à un<br>module Ethernet | 1785-L20C15<br>1785-L40C15<br>1785-L60C15<br>1785-L80C15                                                          | Série C : Révision N ou ultérieure<br>Série D : Révision E ou ultérieure<br>Série E : Révision D ou ultérieure<br>Toutes révisions                                                                                                    |
| Ethernet Module                                      | 1785-Enet                                                                                                    | Série B:<br>• Fonctionnalité en base Ethernet/IP: Toutes révisions<br>• Conformité globale Ethernet/IP : Révision D et ultérieure                                                                                                    |

Références :

- Série évoluée & Ethernet PLC-5 et historique d'évolution, Rockwell Publication G19099
- ControlNet Processor Phase, historique des séries et des évolutions, Rockwell Publication G19102
- API PLC-5 System Guide de Sélection du Système, Rockwell Publication 1785-SG001A-EN-P
- Module d'Interface Ethernet Série B, Révision D Notes de version produit, Rockwell Publication 1785- RN191E-EN-P

**Nota :** Les anciennes versions de Firmware des API sont susceptibles de fournir ou non la fonctionnalité Ethernet/IP.

# 15.3. Messages PLC-5 et SLC

| Type de message                       | ID message<br>PCCC | Taille maxi du message                                                                | Taille maxi du paquet série                                                           |
|---------------------------------------|--------------------|---------------------------------------------------------------------------------------|---------------------------------------------------------------------------------------|
| Message de lecture<br>saisi SLC       | 162                | CLX: 242 SINTs (121 INTs)<br>SLC: 206 SINTs (103 INTs)<br>PLC-5: 240 SINTs (120 INTs) | CLX: 238 SINTs (119 INTs)<br>SLC: 202 SINTs (101 INTs)<br>PLC-5: 236 SINTs (118 INTs) |
| Message d'écriture<br>saisi par SLC   | 170                | CLX: 220 SINTs (110 INTs)<br>SLC: 206 SINTs (103 INTs)<br>PLC-5: 238 SINTs (119 INTs) | 216 SINTs (108 INTs)<br>SLC: 202 SINTs (101 INTs)<br>PLC-5: 234 SINTs (117 INTs)      |
| Message de lecture<br>saisi par PLC-5 | 104                | CLX: 234 SINTs (117 INTs)<br>SLC: 252 SINTs (126 INTs)<br>PLC-5: 238 SINTs (119 INTs) | 230 SINTs (115 INTs)<br>SLC: 248 SINTs (124 INTs)<br>PLC-5: 234 SINTs (117 INTs)      |
| Message d'écriture<br>saisi par PLC-5 | 103                | CLX: 226 SINTs (113 INTs)<br>SLC: 226 SINTs (113 INTs)<br>PLC-5: 224 SINTs (112 INTs) | CLX: 222 SINTs (111 INTs)<br>SLC: 222 SINTs (111 INTs)<br>PLC-5: 220 SINTs (110 INTs) |

Les messages PCCC suivants sont supportés pour les API PLC-5 et SLC.

Les informations Receive Port sont fournies dans un fichier continu. Les adresses de fichiers suivantes sont utilisées pour extraire les divers paramètres.

|                                             | IO-Link<br>Port 1 | IO-Link<br>Port 2 | IO-Link<br>Port 3 | IO-Link<br>Port 4 | Accès                 | Longueur                                                          |
|---------------------------------------------|-------------------|-------------------|-------------------|-------------------|-----------------------|-------------------------------------------------------------------|
| Blocs de<br>données PDI                     | N10:0             | N20:0             | N30:0             | N40:0             | Lecture-seule         | Configurable par port<br><b>Nota :</b> Voir détails ci-<br>après. |
| Réception<br>d'un bloc de<br>données PDO    | N11:0             | N21:0             | N31:0             | N41:0             | Lecture-seule         | Configurable par port<br><b>Nota :</b> Voir détails ci-<br>après. |
| Transmission<br>d'un bloc de<br>données PDO | N12:0             | N22:0             | N32:0             | N42:0             | Écriture<br>seulement | Configurable par port<br><b>Nota :</b> Voir détails ci-<br>après. |
| Réception<br>Réponse ISDU                   | N13:0             | N23:0             | N33:0             | N43:0             | Lecture-seule         | 4 INTs à la taille maxi<br>du msg                                 |
| Tx Requête<br>ISDU                          | N14:0             | N24:0             | N34:0             | N44:0             | Écriture<br>seulement | 4 INTs à la taille maxi<br>du msg                                 |
| Bloc Information                            | Port (bloc col    | ntinu)            |                   |                   |                       | 464 Bytes(232 INTs)                                               |
| Nom Vendeur                                 | N15:0             | N25:0             | N35:0             | N45:0             | Lecture               | 64 Char (32 INTs)                                                 |
| Texte Vendeur                               | N15:32            | N25:32            | N35:32            | N45:32            | Lecture               | 64 Char (32 INTs)                                                 |
| Nom produit                                 | N15:64            | N25:64            | N35:64            | N45:64            | Lecture               | 64 Char (32 INTs)                                                 |

|                      | IO-Link<br>Port 1 | IO-Link<br>Port 2 | IO-Link<br>Port 3 | IO-Link<br>Port 4 | Accès   | Longueur           |
|----------------------|-------------------|-------------------|-------------------|-------------------|---------|--------------------|
| ID Product           | N15:96            | N25:96            | N35:96            | N45:96            | Lecture | 64 Chars (32 INTs) |
| Texte produit        | N15:128           | N25:128           | N35:128           | N45:128           | Lecture | 64 Chars (32 INTs) |
| Num. série           | N15:160           | N25:160           | N35:160           | N45:160           | Lecture | 16 Chars (8 INTs)  |
| Révision<br>Hardware | N15:168           | N25:168           | N35:168           | N45:168           | Lecture | 64 Chars (32 INTs) |
| Révision<br>Firmware | N15:200           | N25:200           | N35:200           | N45:200           | Lecture | 64 Chars (32 INTs) |

This table provides information for 8-port models.

|                                             | IO-Link<br>Port 5 | IO-Link<br>Port 6 | IO-Link<br>Port 7 | IO-Link<br>Port 8 | Accès                 | Longueur                                                          |
|---------------------------------------------|-------------------|-------------------|-------------------|-------------------|-----------------------|-------------------------------------------------------------------|
| Blocs de<br>données PDI                     | N50:0             | N60:0             | N70:0             | N80:0             | Lecture-seule         | Configurable par port<br><b>Nota :</b> Voir détails ci-<br>après. |
| Réception<br>d'un bloc de<br>données PDO    | N51:0             | N61:0             | N71:0             | N81:0             | Lecture-seule         | Configurable par port<br><b>Nota :</b> Voir détails ci-<br>après. |
| Transmission<br>d'un bloc de<br>données PDO | N52:0             | N62:0             | N72:0             | N82:0             | Écriture<br>seulement | Configurable par port<br><b>Nota :</b> Voir détails ci-<br>après. |
| Réception<br>Réponse ISDU                   | N53:0             | N63:0             | N73:0             | N83:0             | Lecture-seule         | 4 INTs à la taille maxi<br>du msg                                 |
| Tx Requête<br>ISDU                          | N54:0             | N64:0             | N74:0             | N84:0             | Écriture<br>seulement | 4 INTs à la taille maxi<br>du msg                                 |
| Bloc Information                            | Port (bloc col    | ntinu)            |                   |                   |                       | 464 Bytes(232 INTs)                                               |
| Nom Vendeur                                 | N55:0             | N65:0             | N75:0             | N85:0             | Lecture               | 64 Chars (32 INTs)                                                |
| Texte Vendeur                               | N55:32            | N65:32            | N75:32            | N85:32            | Lecture               | 64 Chars (32 INTs)                                                |
| Nom produit                                 | N55:64            | N65:64            | N75:64            | N85:64            | Lecture               | 64 Chars (32 INTs)                                                |
| ID Produit                                  | N55:96            | N65:96            | N75:96            | N85:96            | Lecture               | 64 Chars (32 INTs)                                                |
| Texte produit                               | N55:128           | N65:128           | N75:128           | N85:128           | Lecture               | 64 Chars (32 INTs)                                                |
| Numéro de<br>série                          | N55:160           | N65:160           | N75:160           | N85:160           | Lecture               | 16 Chars (8 INTs)                                                 |
| Révision<br>Hardware                        | N55:168           | N65:168           | N75:168           | N85:168           | Lecture               | 64 Chars (32 INTs)                                                |
| Révision<br>Firmware                        | N55:200           | N65:200           | N75:200           | N85:200           | Lecture               | 64 Chars (32 INTs)                                                |

## 15.4. Accès aux données process (PDI et PDO) via messages PCCC

Les données process ont été regroupées afin de minimiser le nombre de messages PCCC requis pour communiquer avec IOLM. Les données PDI et PDO de plusieurs ports peuvent être reçues ou transmises par un seul message.

|                        | Accès au contrôleur d'ensembles |                     |                      |                     |                      |                     |                      |                     |                      |  |  |  |
|------------------------|---------------------------------|---------------------|----------------------|---------------------|----------------------|---------------------|----------------------|---------------------|----------------------|--|--|--|
|                        | Numéro<br>d'instan-             | Accès Po<br>contr   | ort 1 du<br>ôleur    | Accès Po<br>contr   | ort 2 du<br>ôleur    | Accès Po<br>contr   | ort 3 du<br>ôleur    | Accès Po<br>contr   | ort 8 du<br>ôleur    |  |  |  |
|                        | ce d'un<br>ensemble             | Lecture<br>(Entrée) | Écriture<br>(Sortie) | Lecture<br>(Entrée) | Écriture<br>(Sortie) | Lecture<br>(Entrée) | Écriture<br>(Sortie) | Lecture<br>(Entrée) | Écriture<br>(Sortie) |  |  |  |
|                        | N10:0<br>(Port 1)               |                     |                      |                     |                      |                     |                      |                     |                      |  |  |  |
|                        | N20:0<br>(Port 2)               |                     |                      |                     |                      |                     |                      |                     |                      |  |  |  |
| Lecture                | N30:0<br>(Port 3)               |                     |                      |                     |                      |                     |                      |                     |                      |  |  |  |
| (entrée)<br>Entrée     | N40:0<br>(Port 4)               |                     |                      |                     |                      |                     |                      |                     |                      |  |  |  |
| des<br>données         | N50:0<br>(Port 5)               |                     |                      |                     |                      |                     |                      |                     |                      |  |  |  |
| process                | N60:0<br>(Port 6)               |                     |                      |                     |                      |                     |                      |                     |                      |  |  |  |
|                        | N70:0<br>(Port 7)               |                     |                      |                     |                      |                     |                      |                     |                      |  |  |  |
|                        | N80:0<br>(Port 8)               |                     |                      |                     |                      |                     |                      |                     |                      |  |  |  |
|                        | N11:0<br>(Port 1)               |                     |                      |                     |                      |                     |                      |                     |                      |  |  |  |
|                        | N21:0<br>(Port 2)               |                     |                      |                     |                      |                     |                      |                     |                      |  |  |  |
| Lecture                | N31:0<br>(Port 3)               |                     |                      |                     |                      |                     |                      |                     |                      |  |  |  |
| de la<br>sortie<br>des | N41:0<br>(Port 4)               |                     |                      |                     |                      |                     |                      |                     |                      |  |  |  |
| données<br>process     | N51:0<br>(Port 5)               |                     |                      |                     |                      |                     |                      |                     |                      |  |  |  |
| d'entrée               | N61:0<br>(Port 6)               |                     |                      |                     |                      |                     |                      |                     |                      |  |  |  |
|                        | N71:0<br>(Port 7)               |                     |                      |                     |                      |                     |                      |                     |                      |  |  |  |
|                        | N81:0<br>(Port 8)               |                     |                      |                     |                      |                     |                      |                     |                      |  |  |  |

167

|                    | Numéro<br>d'instan- | Numéro Accès Port 1 du<br>d'instan- contrôleur |                      | Accès P<br>contr    | Accès Port 2 du<br>contrôleur |                     | Accès Port 3 du<br>contrôleur |                     | Accès Port 8 du<br>contrôleur |  |
|--------------------|---------------------|------------------------------------------------|----------------------|---------------------|-------------------------------|---------------------|-------------------------------|---------------------|-------------------------------|--|
|                    | ce d'un<br>ensemble | Lecture<br>(Entrée)                            | Écriture<br>(Sortie) | Lecture<br>(Entrée) | Écriture<br>(Sortie)          | Lecture<br>(Entrée) | Écriture<br>(Sortie)          | Lecture<br>(Entrée) | Écriture<br>(Sortie)          |  |
|                    | N12:0<br>(Port 1)   |                                                |                      |                     |                               |                     |                               |                     |                               |  |
|                    | N22:0<br>(Port 2)   |                                                |                      |                     |                               |                     |                               |                     |                               |  |
| Écriture           | N32:0<br>(Port 3)   |                                                |                      |                     |                               |                     |                               |                     |                               |  |
| (Sortie)<br>Sortie | N42:0<br>(Port 4)   |                                                |                      |                     |                               |                     |                               |                     |                               |  |
| Données<br>Process | N52:0<br>(Port 5)   |                                                |                      |                     |                               |                     |                               |                     |                               |  |
|                    | N62:0<br>(Port 6)   |                                                |                      |                     |                               |                     |                               |                     |                               |  |
|                    | N72:0<br>(Port 7)   |                                                |                      |                     |                               |                     |                               |                     |                               |  |
|                    | N82:0<br>(Port 8)   |                                                |                      |                     |                               |                     |                               |                     |                               |  |

Accès lecture/écriture aux messages PCCC :

- Toutes les données PDI peuvent être lues avec un seul message de lecture PCCC.
- Toutes les données PDO peuvent être lues avec un seul message de lecture PCCC.
- Toutes les données PDO peuvent être écrites avec un seul message de lecture PCCC.
- Accès en lecture des contrôleurs :

- Les données PDI d'un ou plusieurs ports peuvent être lues avec un seul message. (C'est à dire que si l'on adresse le port 1, N10:0, les ports 1 à 4 peuvent être lus dans un message).

- Les données PDO d'un ou plusieurs ports peuvent être lues avec un seul message. (C'est à dire que si l'on adresse le port N10:0, les ports 1 à 4 peuvent être lus dans un message).

- Les lectures des données partielles PDO et PDI sont autorisées.

- La longueur d'un message de lecture (en entrée) peut être comprise entre 1 et la longueur totale des données PDO et PDI configurée pour tous les ports commençant au port adressé.

• Accès en écriture (sortie) des contrôleurs :

- Seules les données PDO sont autorisées en écriture.

- Les données PDO d'un ou plusieurs ports peuvent être lues avec un seul message.

- Les données PDO partielles ne sont pas autorisées en écriture.

- La longueur d'un message d'écriture (en sortie) doit être égale au total des longueurs PDO configurées pour tous les ports adessés en écriture. La seule exception réside dans la longueur des données du dernier port à écrire et qui doit être supérieure ou égale à la longueur des PDO du périphérique pour ce port.

# 16. Fichiers EDS

Ce chapitre évoque les points suivants :

- Téléchargement des fichiers
- Configuration de RSLinx
- Ajout des fichiers EDS au logiciel Rockwell, page 169

**Nota :** Vous pouvez télécharger les fichiers AOI et la documentation (jointe aux fichiers) depuis le site Carlo Gavazzi.

#### 16.1. Généralités

Vous n'avez pas besoin d'ajouter IOLM au logiciel Rockwell pour des communications normales IOLM-vers- API. Toutefois, vous pouvez aisément ajouter au logiciel Rockwell, un IOLM et les fichiers de ses fiches techniques électroniques (EDS) associées. Les fichiers nommés IOLM\_\*.ico sont des fichiers icônes et les fichiers nommés IOLM\_dd\_NNNN-x.xx.eds sont des fichiers de fiches techniques électroniques ODVA dans lesquels :

- dd est le nom de la version
- NNNN est l'ID du produit
- x.xx est le numéro de version

#### 16.2. Téléchargement des fichiers

Vous pouvez télécharger les fichiers EDS fournis pour un module IOLM depuis le site de téléchargement.

#### 16.3. Configuration de RSLinx

Pour ajouter un module IOLM à RSLinx, procéder comme suit.

- 1. Ouvrir RSLinx.
- 2. S'il n'y a pas de pilote Ethernet/IP configuré, procéder comme suit :
  - a. Dans Communications, sélectionner Configure Drivers.
  - b. Dans Available Drivers, sélectionner Ethernet/IP Driver.
  - c. Sélectionner Add New.
  - d. Utiliser le nom du pilote par défaut ou saisir le nom de votre propre pilote et cliquer OK pour continuer.
- 3. Sélectionner l'adaptateur de la carte réseau utilisée pour communiquer avec le module IOLM et cliquer OK.
- 4. Sélectionner RSWho afin de vérifier que RSLinx peut communiquer aveclOLM.

**Nota :** Un point d'interrogation jaune apparaît près du/des IOLM dans la fenêtre RSWho lorsque les fichiers EDS associés ne sont pas installés.

#### 16.4. Ajout de fichiers EDS au logiciel Rockwell

Utiliser cette procédure pour ajouter les fichiers EDS au logiciel Rockwell.

- 1. Ouvrir l'outil d'installation hardware EDS. (Sélectionner Start > All Programs > Rockwell Software > RSLinx Tools).
- 2. Cliquer Add (Ajouter).
- 3. Cliquer Register a directory of EDS files.
- 4. Naviguer jusqu'au dossier Carlo Gavazzi/EthernetIP et cliquer Next pour continuer.
- 5. Constater que chaque nom de fichier EDS est coché en vert et cliquer Next pour continuer.
- 6. Cliquer Finish pour quitter.

Si RSLinx n'affiche pas le périphérique après avoir ajouté un module IOLM et les fichiers EDS à RSLinx, procéder comme suit :

- 1. Sélectionner File > Exit et Shutdown pour quitter et fermer RSLinx.
- 2. Supprimer les fichiers suivants de votre disque dur :
  - \Program Files\Rockwell Software\RSCOMMON\Harmony.hrc
  - \Program Files\Rockwell Software\RSCOMMON\Harmony.rsh
- 3. Redémarrer RSLinx. À ce stade, le/les modules IOLM doivent apparaître avec l'icône ou les icônes associées.

# 17. Interface Modbus/TCP

IOLM fournit une interface Modbus/TCP en mode esclave qui permet :

- Un accès en lecture aux blocs de données process d'entrée (PDI) et aux blocs de données process de sortie (PDO) pour chaque port IO-Link
- Un accès en écriture au bloc de données PDO de chaque port IO-Link
- Un accès en écriture pour envoyer des requêtes ISDU à chaque port IO-Link
- Un accès en lecture aux réponses ISDU de chaque port IO-Link
- Un accès en lecture au bloc Port Information de chaque port IO-Link. L'interface Modbus est désactivée par défaut.

Activation du protocole Modbus/TCP :

- 1. Cliquer Configuration | Modbus/TCP.
- 2. Cliquer le bouton EDIT dans le tableau de configuration Modbus/TCP.
- 3. Sélectionner Enable dans la liste déroulante Modbus Enable.
- 4. Cliquer le bouton SAVE.

|   | 192.168.1.125 IO-Unk Master: IO × +                  |                           |                    |                      |                             |                            |                                  |                           | - 0                                | × |
|---|------------------------------------------------------|---------------------------|--------------------|----------------------|-----------------------------|----------------------------|----------------------------------|---------------------------|------------------------------------|---|
| ÷ | → C   O Not secure   192.168.1.125//OLink/Settings   |                           |                    |                      |                             |                            |                                  |                           | ର 🕁 🔞                              |   |
|   | Apps 📑 Ekstra Bladet - Nyh M Indbakke - vibeeng 隆 Go | oogle Oversæt 📙 Bogmærker | G Google 🧐 Myquipu | 🔹 www.communica.co 🔼 | Photos - Filer - own 💿 15_1 | Mercruiser by G 🚺 Developm | ent   Trello 🚺 Ni.dk giver et si | emle 🚺 Marine Louver Vent | s 💣 Rækker   Håndbold              |   |
| - | Home Diagnostics Configuration Advanced Attached Dev | vices Help                |                    |                      |                             |                            |                                  | 1                         | D-Link Master YN115CE18RP1D Logist |   |
| K | O-LINK ETHERNET/IP MODBUS/TCP OPC UA NETWORK MISC    | LOAD/SAVE CLEAR SETTINGS  |                    |                      |                             |                            |                                  |                           |                                    |   |
|   |                                                      |                           |                    |                      |                             |                            |                                  |                           |                                    |   |
|   | IO-Link Settings                                     |                           |                    |                      |                             |                            |                                  |                           |                                    |   |
|   | Invert Auction unput                                 | 18:54                     | raise              | Taise                | 18/54                       | Neise *                    | Tarse                            | raise                     | rase                               | 2 |
|   | Default Digital Output                               | Off                       | Off                | Off                  | Off                         | Off •                      | Off                              | Off                       | Off                                |   |
|   | Minimum Cycle Time (4 - 538)                         | 4 ms                      | 4 ms               | 4 ms                 | 4 ms                        | 4 ma                       | 4 ms                             | 4 ms                      | 4 ms                               |   |
|   | Auxiliary Input Settling Time (0 - 10000)            | 0 ms                      | 0 ms               | 0 ms                 | 0 ms                        | 0 ms                       | 0 ms                             | 0 ms                      | 0 ms                               |   |
|   | Auxiliary Input Hold Time (0 = 10000)                | 0 ma                      | 0 ms               | 0 ms                 | 0 ms                        | 0 ms                       | 0 ms                             | 0 ms                      | 0 me                               |   |
|   | SIO Input Settling Time (0 - 10000)                  | 0 ma                      | 0 ma               | 0 ma                 | 0 ma                        | 0ms                        | 0 ma                             | 0 ma                      | 0 ma                               |   |
|   | SIO Input Hold Time (0 - 10000)                      | 0 ma                      | 0 ma               | 0 ma                 | 0 ms                        | 0 ms                       | 0 ma                             | 0 ms                      | 0 ms                               |   |
|   | Data Storage Config                                  |                           |                    |                      |                             |                            |                                  |                           |                                    |   |
|   | Storage Contents                                     | empty                     | empty              | empty                | empty                       | 896:1056769                | empty                            | empty                     | empty                              |   |
|   | Automatic Upload Enable                              | 0#                        | off                | 0//                  | 0#                          | Of T                       | off                              | 0#                        | 0#                                 |   |
|   | Automatic Download Enable                            | off                       | Off                | 0#                   | off                         | Off ¥                      | Off                              | Off                       | 0#                                 |   |
|   | Data Storage Manual Ops                              |                           |                    |                      |                             |                            |                                  |                           |                                    |   |
|   |                                                      | CLEAR                     | CLEAR              | CLEAR                | CLEAR                       | CLEAR                      | CLEAR                            | CLEAR                     | OLEAR                              |   |
|   |                                                      |                           |                    |                      |                             | UPLOAD                     |                                  |                           |                                    |   |
|   |                                                      |                           |                    |                      |                             | DOWNLOAD                   |                                  |                           |                                    |   |
|   | Validation Config                                    |                           |                    |                      |                             |                            |                                  |                           |                                    |   |
|   | Device Validation Mode                               | None                      | None               | None                 | None                        | Compatible •               | None                             | None                      | None                               |   |
|   | Vendor Id (0 - 65535)                                | 0                         | 0                  | 0                    | 0                           | 0                          | 0                                | 0                         | 0                                  |   |

Voir chapitre 12. Description des fonctionnalités. Pour plus amples détails concernant les descriptions des blocs de données process, la gestion des événements et la gestion des ISDU, voir page 98.

- 12.1.1.1. Bloc des données process d'entrée Format de données sur 8 bits, page 100
- 12.1.1.2. Bloc des données process d'entrée Format de données sur 16 bits, page 100
- 12.1.1.3. Bloc des données process d'entrée Format de données sur 32 bits, page 100
- 12.1.2.1. Bloc des données process de sortie Format de données sur 8 bits (SINT), page 101
- 12.1.2.2. Bloc des données process de sortie Format de données sur 16 bits (INT), page 102
- 12.1.2.3. Bloc des données process de sortie Format de données sur 32 bits (DINT), page 103
- 12.2. Gestion des événements, Page 104
- 12.3. Gestion ISDU, Page 107

# 17.1. Codes de fonction Modbus

| Message Type                                     | Code Fonction | Taille Maxi d′un Message                                            |
|--------------------------------------------------|---------------|---------------------------------------------------------------------|
| Lecture des registres d'exploitation             | 3             | 250 octets (125 Mots)                                               |
| Écriture d'un seul registre                      | 6             | 2 octets (1 Mot)                                                    |
| Écriture de plusieurs registres                  | 16 (10 hex)   | 246 octets (123 Mots)                                               |
| Lecture/écriture des registres<br>d'exploitation | 23 (17 hex)   | Écriture : 242 octets (121 Mots)<br>Lecture : 246 octets (123 Mots) |

Ce tableau illustre les codes de fonction Modbus supportés.

# 17.2. Définitions des Adresses Modbus

Les définitions des adresses de l'interface Modbus/TCP sont illustrés aux tableaux suivants.

|                                                      | IO-Link Port<br>1              | IO-Link Port<br>2              | IO-Link Port<br>3              | IO-Link Port<br>4              | Accès                 | Longueur                     |
|------------------------------------------------------|--------------------------------|--------------------------------|--------------------------------|--------------------------------|-----------------------|------------------------------|
| Blocs de<br>données PDI<br>à plusieurs<br>ports      | 999 (Base 0)<br>1000 (Base 1)  | 1999 (Base 0)<br>2000 (Base 1) | 2999 (Base 0)<br>3000 (Base 1) | 3999 (Base 0)<br>4000 (Base 1) | Lecture-<br>seule     | Configurable<br>par port (s) |
| Bloc de<br>données PDI<br>spécifique<br>au port      | 1000 (Base 0)<br>1001 (Base 1) | 2000 (Base 0)<br>2001 (Base 1) | 3000 (Base 0)<br>3001 (Base 1) | 4000 (Base 0)<br>4001 (Base 1) | Lecture-<br>seule     | Configurable<br>par port     |
| Bloc(s) de<br>Données<br>PDO à<br>plusieurs<br>ports | 1049 (Base 0)<br>1050 (Base 1) | 2049 (Base 0)<br>2050 (Base 1) | 3049 (Base 0)<br>3050 (Base 1) | 4049 (Base 0)<br>4050 (Base 1) | Lecture-<br>seule     | Configurable<br>par port (s) |
| Bloc de<br>Données<br>PDO<br>spécifique<br>au port   | 1050 (Base 0)<br>1051 (Base 1) | 2050 (Base 0)<br>2051 (Base 1) | 3050 (Base 0)<br>3051 (Base 1) | 4050 (Base 0)<br>4051 (Base 1) | Lecture-<br>seule     | Configurable<br>par port     |
| Réception<br>Réponse<br>ISDU                         | 1100 (Base 0)<br>1101 (Base 1) | 2100 (Base 0)<br>2101 (Base 1) | 3100 (Base 0)<br>3101 (Base 1) | 4100 (Base 0)<br>4101 (Base 1) | Lecture-<br>seule     | 4 à 125 Mots                 |
| Transmission<br>d'une<br>Requête<br>ISDU             | 1300 (Base 0)<br>1301 (Base 1) | 2300 (Base 0)<br>2301 (Base 1) | 3300 (Base 0)<br>3301 (Base 1) | 4300 (Base 0)<br>4301 (Base 1) | Écriture<br>seulement | 4 à 123 Mots                 |

|                                    | Bloc Informations Port (bloc continu) |                                |                                |                                |                   |          |  |  |  |  |  |
|------------------------------------|---------------------------------------|--------------------------------|--------------------------------|--------------------------------|-------------------|----------|--|--|--|--|--|
|                                    | IO-Link Port<br>1                     | IO-Link Port<br>2              | IO-Link Port<br>3              | IO-Link Port<br>4              | Accès             | Longueur |  |  |  |  |  |
| Nom                                | 1500 (Base 0)                         | 2500 (Base 0)                  | 3500 (Base 0)                  | 4500 (Base 0)                  | Lecture-          | 64 Chars |  |  |  |  |  |
| Vendeur                            | 1501 (Base 1)                         | 2501 (Base 1)                  | 3501 (Base 1)                  | 4501 (Base 1)                  | seule             | 32 Mots  |  |  |  |  |  |
| Texte                              | 1532 (Base O)                         | 2532 (Base 0)                  | 3532 (Base 0)                  | 4532 (Base 0)                  | Lecture-          | 64 Chars |  |  |  |  |  |
| Vendeur                            | 1533 (Base 1)                         | 2533 (Base 1)                  | 3533 (Base 1)                  | 4533 (Base 1)                  | seule             | 32 Mots  |  |  |  |  |  |
| Nom Produit                        | 1564 (Base 0)                         | 2564 (Base 0)                  | 3564 (Base 0)                  | 4564 (Base 0)                  | Lecture-          | 64 Chars |  |  |  |  |  |
|                                    | 1565 (Base 1)                         | 2565 (Base 1)                  | 3565 (Base 1)                  | 4565 (Base 1)                  | seule             | 32 Mots  |  |  |  |  |  |
| ID Produit                         | 1596 (Base 0)                         | 2596 (Base 0)                  | 3596 (Base 0)                  | 4596 (Base 0)                  | Lecture-          | 64 Chars |  |  |  |  |  |
|                                    | 1597 (Base 1)                         | 2597 (Base 1)                  | 3597 (Base 1)                  | 4597 (Base 1)                  | seule             | 32 Mots  |  |  |  |  |  |
| Texte                              | 1628 (Base 0)                         | 2628 (Base 0)                  | 3628 (Base 0)                  | 4628 (Base 0)                  | Lecture-          | 64 Chars |  |  |  |  |  |
| produit                            | 1629 (Base 1)                         | 2629 (Base 1)                  | 3629 (Base 1)                  | 4629 (Base 1)                  | seule             | 32 Mots  |  |  |  |  |  |
| Numéro de                          | 1660 (Base 0)                         | 2660 (Base 0)                  | 3660 (Base 0)                  | 4660 (Base 0)                  | Lecture-          | 16 Chars |  |  |  |  |  |
| série                              | 1661 (Base 1)                         | 2661 (Base 1)                  | 3661 (Base 1)                  | 4661 (Base 1)                  | seule             | 8 Mots   |  |  |  |  |  |
| Révision                           | 1668 (Base 0)                         | 2668 (Base 0)                  | 3668 (Base 0)                  | 4668 (Base 0)                  | Lecture-          | 64 Chars |  |  |  |  |  |
| Hardware                           | 1669 (Base 1)                         | 2669 (Base 1)                  | 3669 (Base 1)                  | 4669 (Base 1)                  | seule             | 32 Mots  |  |  |  |  |  |
| Révision                           | 1700 (Base 0)                         | 2700 (Base 0)                  | 3700 (Base 0)                  | 4700 (Base 0)                  | Lecture-          | 64 Chars |  |  |  |  |  |
| Firmware                           | 1701 (Base 1)                         | 2701 (Base 1)                  | 3701 (Base 1)                  | 4701 (Base 1)                  | seule             | 32 Mots  |  |  |  |  |  |
| Longueur<br>PDI du<br>périphérique | 1732 (Base O)<br>1733 (Base 1)        | 2732 (Base 0)<br>2733 (Base 1) | 3732 (Base O)<br>3733 (Base 1) | 4732 (Base O)<br>4733 (Base 1) | Lecture-<br>seule | 1 Mot    |  |  |  |  |  |
| Longueur<br>PDO du<br>périphérique | 1733 (Base O)<br>1734 (Base 1)        | 2733 (Base 0)<br>2734 (Base 1) | 3733 (Base O)<br>3734 (Base 1) | 4733 (Base 0)<br>4734 (Base 1) | Lecture-<br>seule | 1 Mot    |  |  |  |  |  |

## 17.2.1. Versions 8-ports

|                                                      | IO-Link Port<br>5              | IO-Link Port<br>6              | IO-Link Port<br>7              | IO-Link Port<br>8              | Accès                | Longueur                     |
|------------------------------------------------------|--------------------------------|--------------------------------|--------------------------------|--------------------------------|----------------------|------------------------------|
| Blocs de<br>données PDI<br>à plusieurs<br>ports      | 4999 (Base 0)<br>5000 (Base 1) | 5999 (Base 0)<br>6000 (Base 1) | 6999 (Base 0)<br>7000 (Base 1) | 7999 (Base 0)<br>8000 (Base 1) | Lecture-<br>seule    | Configurable<br>par port (s) |
| Bloc de<br>données PDI<br>spécifique<br>au port      | 5000 (Base 0)<br>5001 (Base 1) | 6000 (Base 0)<br>6001 (Base 1) | 7000 (Base 0)<br>7001 (Base 1) | 8000 (Base 0)<br>8001 (Base 1) | Lecture-<br>seule    | Configurable<br>par port     |
| Bloc(s) de<br>Données<br>PDO à<br>plusieurs<br>ports | 5049 (Base 0)<br>5050 (Base 1) | 6049 (Base 0)<br>6050 (Base 1) | 7049 (Base 0)<br>7050 (Base 1) | 8049 (Base 0)<br>8050 (Base 1) | Lecture/<br>Écriture | Configurable<br>par port (s) |
| Bloc de<br>Données<br>PDO<br>spécifique<br>au port   | 5050 (Base 0)<br>5051 (Base 1) | 6050 (Base 0)<br>6051 (Base 1) | 7050 (Base 0)<br>7051 (Base 1) | 8050 (Base 0)<br>8051 (Base 1) | Lecture/<br>Écriture | Configurable<br>par port     |

| Port Information Block (Continuous Block) |                                |                                |                                |                                |                       |                  |  |
|-------------------------------------------|--------------------------------|--------------------------------|--------------------------------|--------------------------------|-----------------------|------------------|--|
|                                           | IO-Link Port<br>5              | IO-Link Port<br>6              | IO-Link Port<br>7              | IO-Link Port<br>8              | Access                | Length           |  |
| Réception<br>Réponse<br>ISDU              | 5100 (Base 0)<br>5101 (Base 1) | 6100 (Base 0)<br>6101 (Base 1) | 7100 (Base 0)<br>7101 (Base 1) | 8100 (Base 0)<br>8101 (Base 1) | Lecture-<br>seule     | 4 to 125<br>Mots |  |
| Transmission<br>d'une<br>Requête<br>ISDU  | 5300 (Base 0)<br>5301 (Base 1) | 6300 (Base 0)<br>6301 (Base 1) | 7300 (Base 0)<br>7301 (Base 1) | 8300 (Base 0)<br>8301 (Base 1) | Écriture<br>seulement | 4 to 123<br>Mots |  |
| Nom                                       | 5500 (Base 0)                  | 6500 (Base 0)                  | 7500 (Base 0)                  | 8500 (Base 0)                  | Lecture-              | 64 Chars         |  |
| Vendeur                                   | 5501 (Base 1)                  | 6501 (Base 1)                  | 7501 (Base 1)                  | 8501 (Base 1)                  | seule                 | 32 Mots          |  |
| Texte                                     | 5532 (Base 0)                  | 6532 (Base 0)                  | 7532 (Base 0)                  | 8532 (Base 0)                  | Lecture-              | 64 Chars         |  |
| Vendeur                                   | 5533 (Base 1)                  | 6533 (Base 1)                  | 7533 (Base 1)                  | 8533 (Base 1)                  | seule                 | 32 Mots          |  |
| Nom Produit                               | 5564 (Base 0)                  | 6564 (Base 0)                  | 7564 (Base 0)                  | 8564 (Base 0)                  | Lecture-              | 64 Chars         |  |
|                                           | 5565 (Base 1)                  | 6565 (Base 1)                  | 7565 (Base 1)                  | 8565 (Base 1)                  | seule                 | 32 Mots          |  |
| ID Produit                                | 5596 (Base 0)                  | 6596 (Base 0)                  | 7596 (Base 0)                  | 8596 (Base 0)                  | Lecture-              | 64 Chars         |  |
|                                           | 5597 (Base 1)                  | 6597 (Base 1)                  | 7597 (Base 1)                  | 8597 (Base 1)                  | seule                 | 32 Mots          |  |
| Texte                                     | 5628 (Base 0)                  | 6628 (Base 0)                  | 7628 (Base 0)                  | 8628 (Base 0)                  | Lecture-              | 64 Chars         |  |
| produit                                   | 5629 (Base 1)                  | 6629 (Base 1)                  | 7629 (Base 1)                  | 8629 (Base 1)                  | seule                 | 32 Mots          |  |
| Numéro de                                 | 5660 (Base 0)                  | 6660 (Base 0)                  | 7660 (Base 0)                  | 8660 (Base 0)                  | Lecture-              | 16 Chars         |  |
| série                                     | 5661 (Base 1)                  | 6661 (Base 1)                  | 7661 (Base 1)                  | 8661 (Base 1)                  | seule                 | 8 Mots           |  |
| Révision                                  | 5668 (Base 0)                  | 6668 (Base 0)                  | 7668 (Base 0)                  | 8668 (Base 0)                  | Lecture-              | 64 Chars         |  |
| Hardware                                  | 5669 (Base 1)                  | 6669 (Base 1)                  | 7669 (Base 1)                  | 8669 (Base 1)                  | seule                 | 32 Mots          |  |
| Révision                                  | 5700 (Base 0)                  | 6700 (Base 0)                  | 7700 (Base 0)                  | 8700 (Base 0)                  | Lecture-              | 64 Chars         |  |
| Firmware                                  | 5701 (Base 1)                  | 6701 (Base 1)                  | 7701 (Base 1)                  | 8701 (Base 1)                  | seule                 | 32 Mots          |  |
| Longueur<br>PDI du<br>périphérique        | 5732 (Base 0)<br>5733 (Base 1) | 6732 (Base 0)<br>6733 (Base 1) | 7732 (Base 0)<br>7733 (Base 1) | 8732 (Base O)<br>8733 (Base 1) | Lecture-<br>seule     | 1 Mot            |  |
| Longueur<br>PDO du<br>périphérique        | 5733 (Base O)<br>5734 (Base 1) | 6733 (Base 0)<br>6734 (Base 1) | 7733 (Base O)<br>7734 (Base 1) | 8733 (Base O)<br>8734 (Base 1) | Lecture-<br>seule     | 1 Mot            |  |

## 17.3. Accès via Modbus/TCP aux Données process (PDI/PDO) multiports

Les données process ont été regroupées afin de minimiser le nombre de messages Modbus requis pour communiquer avec un IO-Link master. Les données PDI et PDO de plusieurs ports peuvent reçus ou transmises par un seul message.

| Accès au contrôleur d'ensembles                          |                                      |                               |                      |                               |                      |                               |                      |                               |                      |
|----------------------------------------------------------|--------------------------------------|-------------------------------|----------------------|-------------------------------|----------------------|-------------------------------|----------------------|-------------------------------|----------------------|
|                                                          | Adresse<br>du registre               | Accès Port 1 du<br>contrôleur |                      | Accès Port 2 du<br>contrôleur |                      | Accès Port 3 du<br>contrôleur |                      | Accès Port 4 du<br>contrôleur |                      |
|                                                          | d'exploitation<br>Modbus<br>(base 1) | Lecture<br>(Entrée)           | Écriture<br>(Sortie) | Lecture<br>(Entrée)           | Écriture<br>(Sortie) | Lecture<br>(Entrée)           | Écriture<br>(Sortie) | Lecture<br>(Entrée)           | Écriture<br>(Sortie) |
|                                                          | 1000<br>(Port 1)                     |                               |                      |                               |                      |                               |                      |                               |                      |
| de<br>l'entrée                                           | 2000<br>(Port 2)                     |                               |                      |                               |                      |                               |                      |                               |                      |
| des<br>données                                           | 3000<br>(Port 3)                     |                               |                      |                               |                      |                               |                      |                               |                      |
| process                                                  | 4000<br>(Port 4)                     |                               |                      |                               |                      |                               |                      |                               |                      |
| Lecture                                                  | 1050<br>(Port 1)                     |                               |                      |                               |                      |                               |                      |                               |                      |
| (entrée)<br>de la                                        | 2050<br>(Port 2)                     |                               |                      |                               |                      |                               |                      |                               |                      |
| des<br>données                                           | 3050<br>(Port 3)                     |                               |                      |                               |                      |                               |                      |                               |                      |
| process                                                  | 4050<br>(Port 4)                     |                               |                      |                               |                      |                               |                      |                               |                      |
| Écriture                                                 | 1050<br>(Port 1)                     |                               |                      |                               |                      |                               |                      |                               |                      |
| (sortie)<br>de la<br>sortie<br>des<br>données<br>process | 2050<br>(Port 2)                     |                               |                      |                               |                      |                               |                      |                               |                      |
|                                                          | 3050<br>(Port 3)                     |                               |                      |                               |                      |                               |                      |                               |                      |
|                                                          | 4050<br>(Port 4)                     |                               |                      |                               |                      |                               |                      |                               |                      |

| Accès au contrôleur d'ensembles               |                                      |                               |                      |                               |                      |                               |                      |                               |                      |
|-----------------------------------------------|--------------------------------------|-------------------------------|----------------------|-------------------------------|----------------------|-------------------------------|----------------------|-------------------------------|----------------------|
|                                               | Adresse<br>du registre               | Accès Port 1 du<br>contrôleur |                      | Accès Port 2 du<br>contrôleur |                      | Accès Port 3 du<br>contrôleur |                      | Accès Port 4 du<br>contrôleur |                      |
|                                               | d'exploitation<br>Modbus<br>(base 1) | Lecture<br>(Entrée)           | Écriture<br>(Sortie) | Lecture<br>(Entrée)           | Écriture<br>(Sortie) | Lecture<br>(Entrée)           | Écriture<br>(Sortie) | Lecture<br>(Entrée)           | Écriture<br>(Sortie) |
|                                               | 5000<br>(Port 1)                     |                               |                      |                               |                      |                               |                      |                               |                      |
| de<br>l'entrée                                | 6000<br>(Port 2)                     |                               |                      |                               |                      |                               |                      |                               |                      |
| des<br>données                                | /000<br>(Port 3)                     |                               |                      |                               |                      |                               |                      |                               |                      |
| process                                       | (Port 4)                             |                               |                      |                               |                      |                               |                      |                               |                      |
| Lecture                                       | 5050<br>(Port 1)                     |                               |                      |                               |                      |                               |                      |                               |                      |
| (entrée)<br>de la                             | 6050<br>(Port 2)                     |                               |                      |                               |                      |                               |                      |                               |                      |
| des<br>données                                | 7050<br>(Port 3)                     |                               |                      |                               |                      |                               |                      |                               |                      |
| process                                       | 8050<br>(Port 4)                     |                               |                      |                               |                      |                               |                      |                               |                      |
| Écriture                                      | 5050<br>(Port 1)                     |                               |                      |                               |                      |                               |                      |                               |                      |
| (sortie)<br>de la<br>sortie<br>des<br>données | 6050<br>(Port 2)                     |                               |                      |                               |                      |                               |                      |                               |                      |
|                                               | 7050<br>(Port 3)                     |                               |                      |                               |                      |                               |                      |                               |                      |
| process                                       | 8050<br>(Port 4)                     |                               |                      |                               |                      |                               |                      |                               |                      |

Pour recevoir et émettre les données process pour 8 ports, il peut s'avérer nécessaire d'ajuster la taille des blocs de données PDI/PDO.

Accès lecture/écriture Modbus dans lequel :

- Toutes les données PDI peuvent être lues avec un seul message Modbus de lecture des Registres d'Exploitation.
- Toutes les données PDO peuvent être lues avec un seul message Modbus de lecture des Registres d'Exploitation.
- Toutes les données PDO peuvent être écrites avec un seul message Modbus d'écriture des Registres d'Exploitation.
- Accès en lecture des contrôleurs :

- Les données PDI d'un ou plusieurs ports peuvent être lues avec un seul message. (C'est-à-dire si l'on adresse le port 1 à l'adresse 1000, les ports 1 à 4 peuvent être lus dans un seul message).

- Les données PDO d'un ou plusieurs ports peuvent être lues avec un seul message. (C'est-à-dire si l'on adresse le port 1 à l'adresse 1050, les ports 1 à 4 peuvent être lus dans un seul message).

- Les lectures des données partielles PDO et PDI sont autorisées.

- La longueur d'un message de lecture (en entrée) peut être comprise entre 1 et la longueur totale des données PDO et PDI configurée pour tous les ports en commençant au port adressé.

• Accès en écriture (sortie) des contrôleurs :

- Seules les données PDO sont autorisées en écriture.

- Les données PDO d'un ou plusieurs ports peuvent être écrites avec un seul message Write Holding Registers (écriture des registres d'exploitation).

- Les écritures des données partielles PDO ne sont pas autorisées

- La longueur d'un message écriture doit être égale aux longueurs totales des longueurs PDO configurées pour tous les ports adressés en écriture. La seule exception réside dans la longueur des données du dernier port à écrire : elle doit être supérieure ou égale à la longueur des PDO du périphérique pour ce port.

# 18. Localisation de défauts et support technique

Ce chapitre fournit les informations suivantes :

- Localisation de défauts.
- LEDs IOLM Page 177
- Contacter le support technique Page 180
- Utilisation des fichiers journaux Page 181

#### 18.1. Localisation de défauts

Avant de contacter le support technique, effectuer éventuellement les vérifications suivantes :

- Vérifier que les LEDs ne signalent aucun problème, voir LEDS IOLM, Page 177.
- Vérifier que l'adresse IP du réseau, du masque de sous-réseau et de la passerelle sont correctes et appropriées au réseau. Constater que l'adresse IP programmée dans IO-Link Master correspond à l'adresse réservée unique, configurée et attribuée par l'administrateur système.
  - Si l'on utilise le protocole DHCP, le système hôte à besoin de fournir le masque de sous réseau. La passerelle est facultative et n'est pas requise pour un réseau purement local.
  - Ne pas oublier que si les commutateurs rotatifs d'un module IOLM YL212 sont réglés à une position nondéfaut, ils prennent la main sur les trois chiffres inférieurs (8 bits) de l'adresse IP statique configurée dans la page Network.
  - Vérifier que le concentrateur Ethernet et tous autres périphériques réseau entre le système et le module IO-Link Master sont alimentés et fonctionnels.
- Vérifier que vous utilisez les types corrects de câbles sur les connecteurs corrects et que toutes les connexions de câbles sont sécuritaires.
- Déconnecter et reconnecter le périphérique IO-Link, ou en option, utiliser la page Configuration | IO-Link pour réinitialiser le port puis dans Port Mode, rétablir le mode IO-Link.
- Réamorcer IOLM ou effectuer un cycle d'alimentation. Pour réamorcer IOLM, utiliser la page Advanced | Software.
- Verify that the Port Mode matches the device, for example: IO-Link, Digital In, Digital Out, or Reset (port is disabled).
- Constater que Port Mode correspond aux périphériques, par exemple : IO-Link, Digit In, Digit Out, ou Reset (Réinitialisation) (le port 1 est désactivé).
  - Vérifier les paramètres des options Automatic Upload Enable et Automatic Download Enable. Si Vendor ID ou Device ID du périphérique connecté ne correspondent pas, le système génère un défaut hardware.
  - Si le port contient un stockage de données, assurez-vous que Vendor ID et Device ID correspondent au périphérique connecté au port. Sinon, effacer (CLEAR) le stockage des données ou déplacer le périphérique vers un autre port.
  - Vérifier les paramètres Device Validation et Data Validation. Si le périphérique connecté n'est pas conforme à ces paramètres, le système génère un défaut hardware.
- Ouvrir l'interface Web du module IO-Link Master, consulter les pages suivantes et tenter de localiser un problème :
  - Diagnostics IO-Link
  - Diagnostics Ethernet/IP
  - Diagnostics Modbus/TCP
  - Modbus/TCP OPC UA
- Si vous possédez un module IO-Link Master de rechange, tenter de remplacer le IO-Link Master.

#### 18.2. LEDs IOLM

Les LEDS sont décrites dans les tableaux suivants.

- LEDs IOLM YL212, Page 177
- LEDs IOLM YN115, Page 179.

#### 18.2.1. LEDs IOLM YL212.

Le module IOLM YL212 (version 8-ports IP67 avec connecteur d'alimentation codé-L) fournit ces LEDs.

#### Activité LED à la séquence de mise sous tension - IOLM YL212

1. La LED US est allumée.

2. La LED ETH est allumée sur le port connecté.

3. Les LED MOD et NET sont allumées.

4. Si aucun périphérique IO-Link n'est connecté, les LED IO-Link clignotent. Si un périphérique IO-Link est connecté, elles sont allumées en fixe.

La LED verte MS est allumée en fixe, IO-Link Master est prêt à fonctionner.

#### LEDs IOLM YL212 La LED US fournit les informations suivantes : US Vert en fixe = IO-Link Master est alimenté. Rouge en fixe = tension d'alimentation d'entrée en dessous de 18 Vcc. La LED UA fournit les informations suivantes : UA Vert en fixe = IO-Link Master est alimenté. • • Rouge en fixe = tension d'alimentation d'entrée en dessous de 18 Vcc. La LED MOD fournit les informations suivantes : Off = Pas d'état du module • • Vert et rouge clignotant = Autotest Vert clignotant = Standby – non configuré MOD (état du module) Vert en fixe = opérationnel • Rouge clignotant = Défaut mineur récupérable - Vérifier la page Diagnostics Ethernet/IP pour localiser le problème Rouge en fixe = Défaut majeur irrécupérable • La LED NET fournit les informations suivantes : Off = Pas d'adresse IP • Vert et rouge clignotant = Autotest • Vert clignotant = Une adresse IP est configurée, mais il n'y pas de connexions • CIP établies et une connexion Exclusive Owner est toujours active (not timed NET (Réseau) out) Vert en fixe = Connexion Ethernet/IP ou Modbus active et pas de fins de • connexion Ethernet/IP Rouge clignotant = Une ou plusieurs fins de connexion Ethernet/IP Rouge en fixe = Adresse IP en double sur le réseau

| LEDs IOLM YL212 (suite) |                                                                                                    |  |  |  |
|-------------------------|----------------------------------------------------------------------------------------------------|--|--|--|
| 1-8 📎                   | <ul> <li>Cette LED fournit les informations suivantes sur un port IO-Link.</li> <li>Off = Mode SIO - signal faible ou désactivé</li> <li>Jaune = Mode SIO - le signal est fort</li> <li>Rouge clignotant = Défaut Hardware - vérifier que les paramètres IO-Link configurés sur le port ne sont pas en conflit avec le périphérique connecté : <ul> <li>Automatic Upload et/ou Download est/sont activé(s) et ce n'est pas le même périphérique.</li> <li>Device Validation Mode est activé et ce n'est pas le bon périphérique.</li> <li>Data Validation Mode est activé mais il y a une erreur.</li> </ul> </li> <li>Rouge fixe = PDI du périphérique IO-Link connecté est invalide</li> <li>Vert fixe = Un périphérique IO-Link est connecté et en cours de communication</li> <li>Vert clignotant = Recherche de périphériques IO-Link en cours</li> </ul> |  |  |  |
| Port 1-8<br>DI          | La LED DI indique une entrée numérique sur DI (broche 2)<br>• Off = Signal DI faible ou déconnecté<br>• Jaune = Signal DI fort                                                                                                    |  |  |  |
| ETH 1<br>ETH 2          | Les LED ETH fournissent les informations suivantes :<br>• Vert en fixe = Liaison<br>• Vert clignotant = Activité                                                                                                    |  |  |  |

#### 18.2.2. LEDs IOLM YN115

Le module IOLM YN115 (version 8-ports IP20 avec rail DIN et connecteurs amovibles) est équipé de ces LEDs.

#### Activité LED à la séquence de mise sous tension - IOLM YN115

1. La LED X1/X2 LED s'allume sur le port connecté.

2. Les LED MOD et NET sont allumées.

3. Si aucun périphérique IO-Link n'est connecté, les LED IO-Link clignotent. Si un périphérique IO-Link est connecté, elles sont allumées en fixe.

La LED verte MOD est allumée en fixe, IO-Link Master est prêt l'exploitation.

|                                                                                                    | LEDs IOLM YN115                                                                                                    |  |
|----------------------------------------------------------------------------------------------------|----------------------------------------------------------------------------------------------------|--|
| MOD<br>(état du module)                                                                                                    | <ul> <li>La LED MOD fournit les informations suivantes :</li> <li>Off = Pas d'état du module</li> <li>Vert et rouge clignotant = Autotest</li> <li>Vert clignotant = Standby – non configuré</li> <li>Vert en fixe = Opérationnel</li> <li>Rouge clignotant = Défaut mineur récupérable - Vérifier la page Diagnostics<br/>Ethernet/IP pour localiser le problème</li> <li>Rouge en fixe = Défaut majeur irrécupérable</li> </ul>                                                                                                    |  |
| NET<br>(État Réseau)                                                                                                    | <ul> <li>La LED NET fournit les informations suivantes :</li> <li>Off = Pas d'adresse IP</li> <li>Vert et rouge clignotant = Autotest</li> <li>Vert clignotant = Une adresse IP est configurée, mais il n'y pas de connexions CIP établies et une connexion Exclusive Owner est toujours active (not timed out)</li> <li>Vert en fixe = Connexion Ethernet/IP ou Modbus active et pas de fins de connexion Ethernet/IP</li> <li>Rouge clignotant = Une ou plusieurs fins de connexion Ethernet/IP</li> <li>Rouge en fixe = Adresse IP en double sur le réseau</li> </ul>                                                                                                    |  |
| Port 1-8                                                                                                    | <ul> <li>Cette LED fournit les informations suivantes sur un port IO-Link.</li> <li>Off = Mode SIO - signal faible ou désactivé</li> <li>Jaune = Mode SIO - le signal est fort</li> <li>Rouge clignotant = Défaut Hardware - vérifier que les paramètres IO-Link configurés sur le port ne sont pas en conflit avec le périphérique connecté : <ul> <li>Automatic Upload et/ou Download est/sont activé(s) et ce n'est pas le même périphérique.</li> <li>Device Validation Mode est activé et ce n'est pas le bon périphérique.</li> <li>Data Validation Mode est activé mais il y a une erreur.</li> </ul> </li> <li>Rouge fixe = PDI du périphérique IO-Link connecté est invalide</li> <li>Vert fixe = Un périphérique IO-Link est connecté et en cours de communication</li> <li>Vert clignotant = Recherche de périphériques IO-Link en cours</li> </ul> |  |
| Doubles Ports EthernetLes LED Ethernet fournissent les informations suivantes :•Vert en fixe = Liaison•Jaune en fixe = Activité |                                                                                                    |  |

## 18.3. Contacter le support technique

Vous voudrez éventuellement accéder à la page Help/SUPPORT lorsque vous appelez le support technique, lequel est susceptible de vous demander les informations affichées à la page SUPPORT.

| 192.168.1.125 IO-Link Master Su × +                                                                  | - a ×                                  |
|----------------------------------------------------------------------------------------------------|----------------------------------------|
| ← → C ③ Not secure   192.168.1.125/Support                                                           | ९ 🕁 🔘 :                                |
| 🗰 Apos 🗮 Ekstra Bladet - Nyh M Indhakke - vibeeng De Gopple Overset 📑 Bogmærker 🙃 Gopple 🖓 Myguipu 🖲 | www.communica.co                       |
|                                                                                                    |                                        |
| Home Diagnostics Configuration Advanced Attached Devices Help                                        | IO-Link Masher 7H115G188950 Logost 📷 🖓 |
| SUPPORT                                                                                              |                                        |
|                                                                                                    |                                        |
| Support                                                                                              | [DOWNLOAD]                             |
| SYSTEM INFO                                                                                          |                                        |
| Host Name                                                                                            | 7                                      |
| Serial Number                                                                                        | 9694-063488                            |
| Model Name                                                                                           | 10-Link Master W1115CE18RP00           |
| Catalog Number                                                                                       |                                        |
| Hardware Version                                                                                     | 99694-1 nev A                          |
| Switch Position                                                                                      | 000                                    |
| MAC Address                                                                                          | 70:b3:45:478:00                        |
| IP Address                                                                                           | 192.168.1.125                          |
| Subnet Mask                                                                                          | 253.253.0                              |
| Gatevory Address                                                                                     | 0.0.0                                  |
| IP Type                                                                                              | static                                 |
| APPLICATION BASE                                                                                     |                                        |
| appication-manager                                                                                   | 1.5.0.3                                |
| configuration-manager                                                                                | 1504                                   |
| discovery-protocol                                                                                   | 13.0.1                                 |
| ethernetip                                                                                           | 1.5.0.24                               |
| eventiog                                                                                             | 130.4                                  |
|                                                                                                    | 100410                                 |
| madulinautis                                                                                         | 1.5000                                 |
| 0003-9009                                                                                            | 13.13                                  |
| webruserinterface                                                                                    | 13.031                                 |
| IMAGES                                                                                               |                                        |
| U-Boot                                                                                               | 1.30                                   |
| FPOA                                                                                                 | 1.00                                   |
| uImage-Primary                                                                                       | 1.35                                   |
| ulmage-Backup                                                                                        | 1.35                                   |
| Applications                                                                                         | 1.5.35                                 |
|                                                                                                    |                                        |

En cas de questions concernant un module IO-Link Master, veuillez contacter votre agence locale Carlo Gavazzi.
## 18.4. Utilisation des fichiers journaux

IO-Link Master fournit quatre fichiers journaux différents que l'on peut consulter, exporter ou effacer :

- Syslog (system log) affiche les enregistrements ligne par ligne des d'activités.
- dmesg affiche les messages du noyau Linux.
- top affiche les programmes les plus gros consommateurs de mémoire et CPU.
- ps affiche les programmes en cours d'exécution
- Tous les fichiers log démarrent automatiquement au cours du cycle de démarrage. Chaque fichier log a une taille limite de 100KB.

**Nota :** En général, l'utilisation des fichiers log est destinée au support technique en cas de problème. La procédure suivante permet de :

- Consulter un fichier journal
- Exporter un fichier journal, page 182
- Effacer un fichier journal, page 183

## 18.4.1. Consultation d'un fichier journal

Utiliser cette procédure pour consulter un fichier journal.

- 1. Ouvrir l'interface Web de IO-Link Master.
- 2. Ouvrir le navigateur et saisir l'adresse IP de IO-Link Master.
- 3. Cliquer Advanced puis LOG FILES.
- 4. Sélectionner le type de fichier log dans la liste déroulante.
- 5. En option, cliquer le bouton REFRESH pour obtenir les informations les plus récentes.
- 6. Exporter le fichier journal (facultatif).

| 192.168.1.125 IO-Link Master pi × +                                                                   | - ơ x                                                                                                    |
|----------------------------------------------------------------------------------------------------|----------------------------------------------------------------------------------------------------|
| ← → C <sup>(1)</sup> Not secure   192.168.1.125/Log_Files                                             | ० 🕁 🙆 :                                                                                                    |
| 🔢 Apps 🧮 Ekstra Bladet - Nyh M Indbakke - vibeeng 🧟 Google Oversæt 📙 Bogmærker 💪 Google 🖓 Myquipu 🤹 w | xw.communica.co 🖾 Photos - Filer - own 🔞 15_Mercruiser by G 🚺 Development   Trello 🔃 Ni.dk giver et samle 🛐 Marine Louver Vents 🧋 Rækker   Håndbold |
| Attached Device                                                                                       | es Help IO-Link Master YN115CEI8RPIO Logout 💼 🖓                                                                                                    |
| SOFTWARE ACCOUNTS LOG FILES LICENSES                                                                  |                                                                                                    |
|                                                                                                    |                                                                                                    |
| Log Files                                                                                             | select log file  REFRESH CLEAR EXPORT                                                                                                    |
|                                                                                                    | ps<br>opcua                                                                                                    |
|                                                                                                    |                                                                                                    |
|                                                                                                    |                                                                                                    |
|                                                                                                    |                                                                                                    |
|                                                                                                    |                                                                                                    |
|                                                                                                    |                                                                                                    |
|                                                                                                    |                                                                                                    |
|                                                                                                    |                                                                                                    |
| Welcome Admin                                                                                         | UAB Carlo Gavazzi Industri Kaunas                                                                                                    |
| i supportinfo.txt ∧                                                                                   | Show all X                                                                                                    |

## 18.4.2. Exportation d'un fichier journal

Exporter un fichier journal, comme suit

- 1. Ouvrir l'interface Web de IO-Link Master.
- 2. Ouvrir le navigateur et saisir l'adresse IP de IO-Link Master.
- 3. Cliquer Advanced puis LOG FILES.
- 4. Sélectionner le type de fichier log dans la liste déroulante.
- 5. Cliquer le bouton EXPORT.
- 6. Dans la liste déroulante des boutons Save, cliquer le bouton Save pour enregistrer le journal dans votre dossier utilisateur ou, cliquer Save as pour naviguer jusqu'à un dossier existant ou pour créer un nouveau dossier pour y enregistrer le fichier journal.

|                                                                                                    |                                                              | -                                                 |
|----------------------------------------------------------------------------------------------------|--------------------------------------------------------------|---------------------------------------------------|
| C (1) Not secure   192.168.1.125/Log_Files                                                                                             |                                                              | Q \$                                              |
| 🛅 Ekstra Bladet - Nyh M Indbakke - vibeeng 🤹 Google Oversæt 📙 Bogmærker 🚱 Google 🖓 Myquipu 🤹 www.communica.co 💁 Photos - Filer - own 🧕 | ) 15_Mercruiser by G 🚺 Development   Trello 🚺 Ni.dk giver et | samle 🚺 Marine Louver Vents 🛛 🛊 Rækker   Håndbold |
| Home Diagnostics Configuration Advanced Attached Devices Help                                                                          |                                                              | IO-Link Master YN115CEI8RPIO Logout               |
|                                                                                                    |                                                              |                                                   |
| OFTWARE ACCOUNTS LOG FILES LICENSES                                                                                                    |                                                              |                                                   |
|                                                                                                    |                                                              |                                                   |
| na Files                                                                                                    | select log file system v                                     | DEEDECH CLEAD EVDODT                              |
|                                                                                                    |                                                              | REFRESH CLEAR EAFORT                              |
|                                                                                                    |                                                              |                                                   |
| yslog                                                                                                    |                                                              |                                                   |
| <pre>n 1 00:00:01 (none) kysing.into pixadp.into pixadp.into.into.into.into.into.into.into.into</pre>                                  | .0) ) #1 PREEMPT Tue Mar 12 13:43:62 CDT 20:                 | 9                                                 |

Selon le navigateur utilisé, vous devrez peut-être fermer la fenêtre de dialogue.

## 18.4.3. Effacement d'un fichier journal

Effacer un fichier journal comme suit.

- 1. Ouvrir l'interface Web de IO-Link Master.
- 2. Ouvrir le navigateur et saisir l'adresse IP de IO-Link Master.
- 3. Cliquer Advanced puis LOG FILES.
- 4. Exporter le fichier journal (facultatif).
- 5. Sélectionner le type de fichier log dans la liste déroulante.
- 6. Cliquer le bouton CLEAR.

| 92.168.1.125 IO-Link Master: p= × +                                                 | - 6                                                                                                    |
|-------------------------------------------------------------------------------------|----------------------------------------------------------------------------------------------------|
| O ① Not secure   192.168.1.125/Log_Files                                            | Q \$                                                                                                    |
| ps 📑 Ekstra Bladet - Nyh M Indbakke - vibeeng 🎥 Google Oversæt 📙 Bogmærker 💪 Google | : 🖓 Myquipu 🤹 www.communica.co 🔩 Photos - Filer - own 🧿 15_Mercruiser by G 🚺 Development   Trello 🔯 Nickk giver et samle 🚺 Marine Louver Vents 🤌 Rækker   Håndbold |
| Home Diagnostics Configuration Advanced                                             | Attached Devices Help IO-Link Master YN115CEI8RPIO Logout                                                                                                    |
|                                                                                     |                                                                                                    |
| SOFTWARE ACCOUNTS LOG FILES LICENSES                                                |                                                                                                    |
|                                                                                     |                                                                                                    |
| Log Files                                                                           | select log file syslog                                                                                                    |
|                                                                                     |                                                                                                    |
| leveler' elected evenesfully                                                        |                                                                                                    |
| systog cleared successfully.                                                        |                                                                                                    |
|                                                                                     |                                                                                                    |
|                                                                                     |                                                                                                    |
|                                                                                     |                                                                                                    |
|                                                                                     |                                                                                                    |
|                                                                                     |                                                                                                    |
|                                                                                     |                                                                                                    |
|                                                                                     |                                                                                                    |
|                                                                                     |                                                                                                    |
|                                                                                     |                                                                                                    |
|                                                                                     |                                                                                                    |
|                                                                                     |                                                                                                    |
|                                                                                     |                                                                                                    |
|                                                                                     |                                                                                                    |
|                                                                                     |                                                                                                    |
|                                                                                     |                                                                                                    |
| Icome Admin                                                                         | UAB Carlo Gavazzi Industri Kaunas                                                                                                    |
| upportiof o by                                                                      | Show                                                                                                    |

Le fichier log commence automatiquement à journaliser les informations les plus récentes.

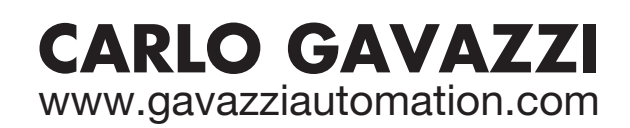

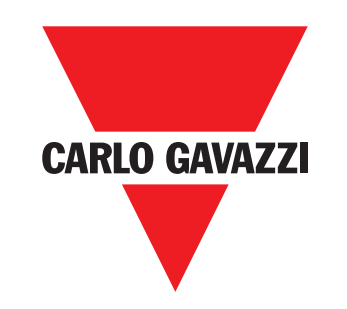

Une société qualifiée selon ISO 9001

MAN IO-LINK Master EtherNet/IP FRA rev.01 - 01.2023